# RICOH

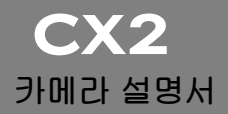

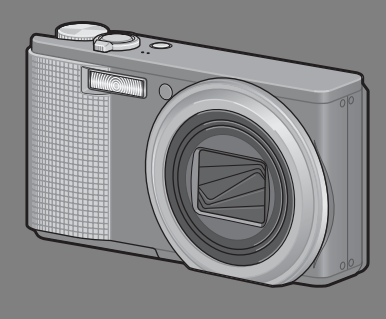

본 제품의 시리얼 번호는 카메라 밑면에 기재되어 있습니다.

#### 기본 조작

카메라를 처음 사용하실 때에는 이 장부터 읽으십시오.

이 장에서는 카메라에 대한 기본적인 정보, 즉 카메라 켜는 법, 사진 촬영하 는 법, 사진 재생하는 법을 설명하고 있습니다.

#### 상세 조작

다양한 카메라 기능에 대해 보다 자세한 정보가 필요하시다면 이 장을 읽으 십시오.

이 장에서는 카메라의 사용자 설정, 사진 인쇄, 컴퓨터와 함께 카메라 사용하 는 법은 물론 사진 촬영, 사진 재생에 사용할 상세한 기능을 설명하고 있습니 다.

사용전에 배터리를 충전할 필요가 있습니다. 구입 시 배터리는 충전되어 있지 않 습니다.

### 머리말

이 사용설명서에는 본 제품을 사용하여 촬영이나 재생기능을 이용하는 방법 이나 사용상의 주의에 관하여 기재되어 있습니다.

본 제품의 기능을 제대로 활용하기 위해, 사용전에 본서를 끝까지 읽어 주십 시오. 본서가 필요할 때 바로 이용할 수 있도록 읽으신 후에는 잘 보관하십시 오.

Ricoh Co., Ltd.

#### 안전주의에 관하여 카메라의 안전한 사용을 위하여 안전주의 사항을 반드시 읽으 십시오.

테스트 촬영에 관하여 반드시 사전에 테스트 촬영을 하여 정상적으로 기록되고 있는 지를 확인하십시오.

- 저작권에 관하여 저작권의 목적이 되고 있는 서적, 잡지, 음악등의 저작물은 개 인적 또는 가정내 및 이에 준하는 한정된 범위내에서 사용하 는 이외, 저작자에게 무단으로 복사, 변조하는 것은 금지되어 있습니다.
- 사용에 즈음하여 만일 본 제품등의 이상에 의해 기록이나 재생이 되지 않은 경 우, 기록내용의 보상에 관해서는 양해해 주시기 바랍니다.
- 보증자에 관하여 본 제품은 국내사양입니다. 보증서는 국내에서만 유효합니다. 외국에서 만일 고장, 이상이 발생한 경우의 현지에서의 애프 터 서비스 및 그 비용에 대해서는 양해를 바랍니다.

전파장해에 관하여 다른 전자기기에 근접하여 설치한 경우, 상호 악영향을 줄 수 있습니다. 특히 가까이에 텔레비전이나 라디오등이 있는 경우 잡음이 생길수 있습니다. 그런 경우는 다음과 같이 하십시오.

- 텔레비전이나 라디오에서 가능한한 멀리 둔다.
- 텔레비전이나 라디오 등의 안테나의 방향을 돌린다.
- 콘센트를 별도로 한다.

# 기종별 사용자 안내문

 B급기기
 이 기기는 가정용으로 전자파 적합등록을 한 기기로서 주거지

 (가정용 정보통신기기)
 역에서는 물론 모든 지역에서 사용할 수 있습니다.

본서의 일부 또는 전부를 무단게재하는 것을 금지합니다.

© 2009 RICOH CO., LTD. All rights reserved.

본서의 내용에 관해서는 후일 예고없이 변경할 수 있습니다.

본서는 내용에 대하여 만전을 기하며 작성했습니다만, 만일 불비한 점이나 잘못, 기재누락등이 있을 경우 에는 책뒤의 연락처로 연락주십시오.

Microsoft, MS, Windows, Windows Vista © 그리고 InternetExplorer 는 미국 Microsoft Corporation의 미국 및 기타 국가에 있어서의 등록상표입니다.

Macintosh, Power Macintosh, Mac OS는 미국 및 기타 나라에서 등록되어 있는 Apple Inc.의 상표입니 다.

Adobe 및 Adobe Acrobat은 Adobe Systems Incorporated(어도비시스템즈사)의 상표입니다. 회사명 및 제품명은 각각 각사의 상표 또는 등록상표입니다.

### 안전주의 사항

#### 경고 기호

본 설명서 및 제품에는 사용자 또는 타인에게 신체적 손상 및 물적 피해를 방 지하기 위해 여러 가지 기호를 사용하고 있습니다. 기호와 그 뜻은 다음과 같 습니다.

| ⚠ 위험 | 이 표시를 무시하고 잘못 취급하면 사망 또는 중상을 입을 가능성이 바<br>로 눈 앞에서 발생할 수 있음을 나타내고 있습니다. |
|------|------------------------------------------------------------------------|
| ⚠경고  | 이 표시를 무시하고 잘못 취급하면 사망 또는 중상을 입을 가능성이 예<br>상됨을 나타내고 있습니다.               |
| ⚠주의  | 이 표시를 무시하고 잘못 취급하면 상해를 입을 가능성과 함께 물적 손<br>실의 발생이 예상됨을 나타내고 있습니다.       |
|      |                                                                        |

경고의 예

0

● 기호는 반드시 실행해야 할 행위 및 지시 내용을 나타냅니다.

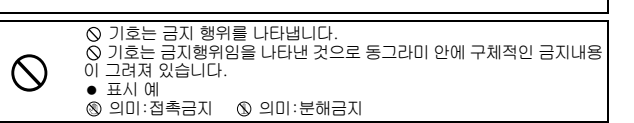

본 제품을 안전하게 사용하기 위해 아래의 내용을 지켜 주십시오.

|            | ▲위험                                                                                                    |
|------------|----------------------------------------------------------------------------------------------------|
| (          | <ul> <li>카메라를 분해, 수리, 개조하지 마십시오. 내부에는 고압전류회로가 있<br/>어 감전될 위험이 있습니다.</li> </ul>                                               |
| (          | ● 배터리를 분해, 개조하거나 직접 납땜을 하지 마십시오.                                                                                             |
| $\Diamond$ | <ul> <li>배터리를 불 속에 넣거나 가열하거나 화기 근처나 차 안 등 온도가 높</li> <li>온 장소에서 사용하거나 방치하지 마십시오. 또한 물이나 바닷물 등에<br/>담그거나 적시지 마십시오.</li> </ul> |
| $\Diamond$ | <ul> <li>배터리에 못을 꽂거나 망치로 두드리거나 짓밟거나 떨어뜨리는 등 강<br/>한 충격을 주지 마십시오.</li> </ul>                                                  |
| $\Diamond$ | ● 외부에 상처 및 변형이 심한 배터리는 사용하지 마십시오.                                                                                            |

|            | ▲경고                                                                                                    |
|------------|----------------------------------------------------------------------------------------------------|
| 0          | <ul> <li>연기나 이상한 냄새가 나는 등의 비정상적인 상황이 발생하면 즉시 전<br/>원을 끄십시오. 감전이나 화상에 주의하면서 신속히 배터리를 꺼내십<br/>시오. 가정용 컨센트에서 전원을 공급하고 있을 때는 반드시 전원 플러<br/>그를 컨센트에서 뽑아 주십시오. 화재나 감전의 원인이 됩니다. 그리고<br/>리코 수리센터에 연락해 주십시오. 제품이 고장이거나 이상한 상태에<br/>서는 사용을 중지해 주십시오.</li> </ul>                                                                                                   |
| 0          | 만일 제품 내부에 이물질(금속, 물, 액체등)이 들어간 경우는 바로 전<br>원을 꺼주십시오. 감전이나 화상에 주의하면서 신속히 배터리 및 메모<br>리 카드를 꺼내 주십시오. 가정용 컨센트에서 전원을 공급하고 있을 때<br>는 반드시 전원플러그를 컨센트에서 뽑아 주십시오. 그리고 리코 수리<br>센터에 연락해 주십시오. 제품이 고장이거나 이상한 상태에서는 사용<br>을 중지해 주십시오.                                                                                                    |
| 0          | <ul> <li>화상 모니터가 파손된 경우 액정에 주의해 주십시오. 다음과 같은 상황<br/>에서는 해당하는 응급처리를 해주십시오.</li> <li>피부에 묻은 경우는 부착물을 닦아내고 비누로 잘 씻어 주십시오.</li> <li>눈에 들어간 경우는 깨끗한 물로 최소한 15분 정도 깨끗이 씻어낸 후<br/>의사의 진단을 받으십시오.</li> <li>목으로 넘어간 경우는 물로 입안을 잘 헹구어 주십시오. 물을 많이 마<br/>시게 하여 토해낸 다음 의사의 처치를 받으십시오.</li> </ul>                                                                     |
| $\otimes$  | <ul> <li>배터리의 누수, 발열, 발화, 파열 방지를 위해 다음 사항을 지켜 주십시오.</li> <li>이 제품에 지정되어 있는 배터리 이외는 사용하지 마십시오.</li> <li>금속제의 볼펜, 목걸이, 동전, 머리핀등과 같이 휴대하거나 보관하지 마십시오.</li> <li>전자렌지나 고압용기에 넣지 마십시오.</li> <li>신용 중 또는 충전 중에 배터리 액이 새어나오거나 이상한 냄새, 변색 이 발생한 경우는 카메라 또는 배터리 총전기에서 즉시 배터리를 분리 하여 화기에서 멀리 하십시오.</li> </ul>                                                       |
| $\otimes$  | <ul> <li>배터리의 총전에 의한 화재, 감전, 파열 방지를 위해 다음 사항을 지켜<br/>주십시오.</li> <li>표시된 전원전압 이외의 전압을 사용하지 마십시오. 또한 멀티 소켓 어<br/>댑터와 확장 코드의 사용을 피하십시오.</li> <li>전원코드를 손상시키거나 파손하거나 묶거나 가공하지 마십시오. 또한<br/>무거운 것을 올려놓거나 잡아당기거나 무리하게 구부리지 마십시오.</li> <li>젖은 손으로 전원 플러그를 갖거나 빼지 마십시오. 또한 전원 플러그를<br/>뺄 때는 반드시 전원 플러그를 잡고 뽑으십시오.</li> <li>총전할 때에는 총전기가 덮히지 않도록 마십시오.</li> </ul> |
| 0          | <ul> <li>이 제품에서 사용하고 있는 배터리나 SD메모리 카드를 잘못해서 삼키<br/>지 않도록 특히 유아나 어린이의 손이 닿지않는 곳에 두십시오. 만일<br/>삼켰을 경우는 인체에 해롭습니다. 즉시 의사와 상담해 주십시오.</li> </ul>                                                                                                    |
| $\bigcirc$ | <ul> <li>● 이 제품을 어린이의 손이 닿는 범위에 방치하지 마십시오.</li> </ul>                                                                                                    |

| 8          | <ul> <li>낙하나 손상에 의해 내부가 노출되었을 경우는 내부에는 손을 대지 마<br/>십시오. 내부에는 고압전류회로가 있어 감전될 위험성이 있습니다. 감<br/>전이나 화상에 주의하면서 신속히 배터리를 꺼내 주십시오. 파손된 경<br/>우는 구입점 또는 리코수리센터에 연락해 주십시오.</li> </ul> |
|------------|----------------------------------------------------------------------------------------------------|
| 8          | <ul> <li>뜨거운 김이나 습기가 닿는 곳, 물기가 있는 곳에서는 사용하지 마십시<br/>오. 화재나 감전의 원인이 됩니다.</li> </ul>                                                                                            |
| $\bigcirc$ | <ul> <li>인화성 가스나 휘발유, 벤진, 시너 가까이에서는 사용하지 마십시오.<br/>폭발이나 화재, 화상의 원인이 됩니다.</li> <li>항공기 내부 등 사용이 제한 또는 금지되어 있는 장소에서는 사용하지<br/>마십시오. 사고의 원인이 됩니다.</li> </ul>                     |
| 0          | <ul> <li>전원 플러그에 먼지가 부착되어 있는 경우는 잘 닦아 내십시오. 화재의<br/>원인이 됩니다.</li> <li>가정용 컨센트를 이용하실 때는 반드시 전용 AC어댑터를 사용하십시<br/>오. 지정된 이외의 AC어댑터는 화재, 감전, 고장의 원인이 됩니다.</li> </ul>              |
| $\bigcirc$ | <ul> <li>해외 여행자용으로 시판되고 있는 전자식 변압기 등에 배터리 충전기<br/>또는 AC어댑터를 접속하지 마십시오. 화재, 감전 및 고장의 원인이 됩<br/>니다.</li> </ul>                                                                  |

본 제품을 안전하게 사용하기 위해 아래 사항을 지켜 주십시오.

| 0          | <ul> <li>배터리에서 발생한 젖은 액체가 피부에 닿으면 화상이 원인이 됩니다.<br/>파손된 배터리에 닿은 경우는 즉시 물로 씻어 내주십시오. (비누는 사<br/>용하지 마십시오)</li> <li>또한 액체가 새는 경우는 잘 닦아낸 다음 새 배터리를 넣어 주십시오.</li> </ul> |
|------------|----------------------------------------------------------------------------------------------------|
| 0          | <ul> <li>전원 플러그는 콘센트에 확실하게 꽂아 주십시오. 화재의 원인이 됩니다.</li> </ul>                                                                                                    |
| $\Diamond$ | <ul> <li>카메라를 젖지 않게 하십시오. 또한 젖은 손으로 조작하지 마십시오.<br/>감전의 원인이 됩니다.</li> </ul>                                                                                         |
| $\Diamond$ | <ul> <li>차량 운전자에게 플래시를 발광하면 운전자가 제어력을 잃고 교통 사고가 발생할 수 있으므로 운전자를 향해 플래시를 발광하지 마십시오.</li> </ul>                                                                      |
| 별매품에 관형    | 한 주의 별매품을 사용하기 전에 제품과 함께 제공된 지침을 잘 읽어보십<br>시오.                                                                                                    |

# 설명서 사용에 대하여

CX2에는 다음 두 가지 설명서가 포함됩니다.

| сх2                                                                                                    | "카메라 설명서" (본 책자)                                                                                                    |
|----------------------------------------------------------------------------------------------------|----------------------------------------------------------------------------------------------------|
| The second second secon | 이 설명서에서는 카메라의 사용과 기능과 관련된 내용이 설명<br>됩니다. 또한 함께 제공되는 소프트웨어를 컴퓨터에 설치하는<br>방법도 설명합니다.                                                                                                    |
|                                                                                                    | "소프트웨어 설명서" (PDF 파일)                                                                                                    |
|                                                                                                    | "소프트웨어 설명서"는 함께 제공된 CD-ROM의 다음 폴더<br>에서 이용하실 수 있습니다.<br>이 설명서에는 카메라에서 컴퓨터로 이미지를 다운로드 하는<br>방법에 대해 설명합니다.                                                                                                    |
| RICOH                                                                                                    | <ul> <li>■ 중 RICOH (D:)</li> <li>■ DG Manual</li> <li>Chinese_Traditional</li> <li>*소프트웨어 설명서"가</li> <li>포eiish</li> <li>French</li> <li>German</li> <li>Talaian</li> <li>Japanese</li> <li>Korean</li> <li>Spanish</li> </ul> |
|                                                                                                    | 설명서를 하드 디스크에 복사하려면 해당 폴더에 포함된<br>PDF 파일을 하드 디스크로 바로 복사 하십시오.                                                                                                    |

카메라에는 이미지 보기/편집 소프트웨어인 "Irodio Photo & Video Studio"(Windows 전용)가 포함되어 있습니다. Irodio Photo & Video Studio 사용법에 대해서는 표시되는 "도움말"을 참조하십시오. Irodio Photo & Video Studio에 대한 보다 자세한 정보가 필요하시면 아래 의 고객지원센터에 문의해 주십시오.

북미 (미국) 전화: (무료통화)+1-800-458-4029 유럽 영국, 독일, 프랑스 및 스페인: 전화: (무료통화)+800-1532-4865 기타 국가: 전화: +44-1489-564-764 아시아 전화: +63-2-438-0090 중국 전화: +86-21-5385-3786 업무 시간: 오전 9:00 ~ 오후 5:00

# 목차

| 안전주의 사항    |    | <br>  |
|------------|----|-------|
| 설명서 사용에 대히 | iの | <br>  |
| 목차         |    | <br>5 |

### 기본 조작

#### 카메라를 처음 사용하실 때에는 여기서부터 읽어주십시오.

| 패키지 목록               | 12 |
|----------------------|----|
| 옵션 액세서리              | 14 |
| 각 부분 명칭              | 15 |
| 모드 다이얼 사용법           | 17 |
| 화상 모니터               | 18 |
| 촬영 준비                | 22 |
| 배터리에 대하여             | 22 |
| SD 메모리 카드에 대하여 (시판)  | 23 |
| 충전 배터리 충전            | 25 |
| 충전 배터리와 SD 메모리 카드 삽입 | 26 |
| 전원 켜기/끄기             | 28 |
| 언어 설정                | 30 |
| 날짜와 시간 설정            | 31 |
| 기본 촬영                | 32 |
| 카메라 잡기               | 32 |
| 자동 촬영 모드로 촬영         | 34 |
| 간단 촬영 모드로 촬영         | 37 |
| 줌 기능 사용              | 39 |
| 근접 촬영 (매크로 촬영)       | 41 |
| 플래시 사용               | 43 |
| 셀프타이머 사용             | 45 |
| 이미지 재생               | 46 |
| 이미지 보기               | 46 |
| 섬네일 표시               | 48 |
| 이미지 확대               | 50 |
| 파일 삭제                | 52 |
| 파일 삭제                | 52 |
| 여러 파일을 개별적으로 지정      | 53 |
| 여러 파일의 범위 지정         | 54 |
| 모든 파일 삭제             | 55 |
| DISP. 버튼으로 표시 변경     | 56 |
| 전자 수준기에 대하여          | 58 |
| 히스토그램 표시에 대하여        | 60 |

### 상세 조작

ADJ. 버튼 기능

다양한 여러 카메라 기능에 대해 보다 자세한 정보가 필요하시다면 이 장을 읽어 주십시오.

| 출영 메뉴에서 기능 할당<br>AE 및 AF 타겟 이동 |            |
|--------------------------------|------------|
| 2 Fn (기능) 버튼 사용                | 66         |
| <br>매크로 촬영에 대해 AF 타겟 이동        |            |
| 노술 고경                          |            |
|                                |            |
| АГ/ЭЦСФАГ<br>АЕ/МЕ             |            |
| AF/스냅                          |            |
| 다양한 기능의 켜기 및 끄기                |            |
| 3 촬영 모드 종류                     | 74         |
|                                | 74         |
| 장면 모드(SCENE)                   |            |
| 인물활영 모드 사용                     |            |
| 좀 메그도 포르에지 열정<br>축사형 모드로 착영    |            |
| 경사 보정 모드 사용                    |            |
| 문자 농도 변경                       |            |
| 직접 설정 모드 (MY1/MY2)             | 83         |
| 다이내믹 범위 더블 샷 모드 (폐)            |            |
| 다이내믹 범위 확대 효과                  |            |
| 다이내믹 범위 확대+일반촬영                |            |
| 연속촬영 (및)                       | 87         |
| 보통 연속 모드                       |            |
| M연사 플러스(9M)                    |            |
| M 연사 들더스(2M)                   |            |
| 도여사 ㅁㄷ ((쒸)                    | 2992<br>۵۸ |
| ○ ○ ○ ㅗㅡ (~♥)                  | +094       |
| 프레임수 설정                        |            |
| 4 촬영설정 메뉴                      | 97         |
|                                | 97         |
| 에뉴 사용                          |            |
| 화질 모드/화상사이즈                    |            |

| 초점 모드면티타게 4두                                            | 103                      |
|---------------------------------------------------------|--------------------------|
| 실러 더 것 / 1 · · · · · · · · · · · · · · · · · ·          | 105                      |
| 사전 AF                                                   | 107                      |
| 측광 모드                                                   | 108                      |
| 하고 및 컬러                                                 | . 109                    |
| 사용자 설정                                                  | 110                      |
| 조광보정                                                    | 111                      |
| 브라켓 촬영                                                  | 112                      |
| 자동 브라켓                                                  | 112                      |
| 화이트 밸런스 브라켓                                             | 113                      |
| 컬러 브라켓                                                  | 114                      |
| · 포커스 브라켓                                               | 115                      |
| 상시간 노술                                                  |                          |
| 사용사 젤프타이버도 여러 상의 사진 촬영                                  | .118                     |
| 실성된 간격으도 사동 촬영                                          |                          |
| 손딸님 모성                                                  |                          |
| 저터 쪽도 세안                                                | . 122                    |
| 이미시에 날짜 술덕                                              | 123                      |
| 노술 모깅<br>키이드 베리 A                                       | .124                     |
| 와이드 앨턴스                                                 | 107                      |
| 우승 실정<br>ISO 가드                                         | 120                      |
| 최여서저 메느르 기부 서저이근 보의                                     | 120                      |
| 월경철경 메뉴걸 기근 철경으로 국년···································· |                          |
| 5 재생 기능                                                 | 131                      |
| 동영상 재생                                                  | 131                      |
| MP 파일 재생                                                | 132                      |
| MP 파일 익스포트                                              | 134                      |
| 6 재생설정 메뉴                                               | 138                      |
| 재생설정 메뉴에 대하여                                            | 138                      |
| 메뉴 사용                                                   | 139                      |
| 빨리 표시할 이미지 저장(플래그 기능 설정)                                | 140                      |
| 한 번에 하나의 파일 설정/취소                                       | 140                      |
| _ 한 번에 여러 파일 설정/취소                                      | 141                      |
| 플래그 기능 설정으로 설정된 이미지 표시 (플래그 기능 재생)                      | 142                      |
| 이미시 사이즈 변경                                              |                          |
| 이미지 자르기                                                 | .143                     |
|                                                         | 143<br>144               |
| 이미지 밝기 및 콘트라스트 보정                                       | 143<br>144<br>147        |
| 이미지 밝기 및 콘트라스트 보정                                       | 143<br>144<br>147<br>147 |

| 화이트 밸런스 보정                | 150 |
|---------------------------|-----|
| 기울어진 이미지 보정               | 152 |
| 파일 삭제 방지                  | 154 |
| 슬라이드쇼 표시                  | 157 |
| 내장 메모리의 내용을 SD 메모리 카드에 복사 | 158 |
| 프린트 서비스 사용 (DPOF)         | 159 |
| 한 파일에 DPOF 설정/취소          | 159 |
| 모든 파일에 DPOF 설정/취소         | 160 |
| 여러 개의 파일에 DPOF 설정         |     |
| 삭제된 파일 폭현                 |     |
| 텔레비전에서 모기                 | 163 |
| 7 셋업메뉴                    | 165 |
| 셋 업 메뉴에 대하여               | 165 |
| 메뉴 사용                     | 166 |
| SD 메모리 카드 포맷              | 168 |
| 내장 메모리 포맷                 | 169 |
| 화상 모니터 밝기 조절              |     |
| 직접 설정 등록                  | 171 |
| 숨의 조섬 거리 고성               |     |
| Fn (기능) 버튼 설성             |     |
| ADJ.버튼 설성                 |     |
| ISO 사동고감도                 |     |
| AF보소광                     | 1/9 |
| 소작음 설성                    |     |
| 소작음 음량 소설/음소거             |     |
| 이미지 확인시간                  |     |
| 오토 파워 오프                  |     |
| LCD 설전 모드                 |     |
| 사용디사이스 움                  |     |
| 수준기 실장<br>거지나 포시 오네       |     |
| 격사신 표시 옵션<br>최어 편나 표시 표계이 |     |
| 활영 상모 표시 프레임<br>키다치여기가 표시 |     |
| 외년활경거디 표시                 |     |
| 세겡 이미지 사공 외신<br>피아 아르 성정  |     |
| 파질 이금 실상<br>나파 미 시기 서저    |     |
| 岂씨 꽃 시간 일깅<br>어제 서제       |     |
| 인어 실상<br>자/ 패션 방법         |     |
| ▲ / / 세성 영립               |     |

| 다이렉트 프린트 기능          | 197 |
|----------------------|-----|
| 카메라와 프린터를 연결         |     |
| 스틸 이미지 프린트           |     |
| 한 장 또는 모든 스틸 이미지 프린트 |     |
| 여러 장의 스틸 이미지 프린트     |     |

### 9 컴퓨터로 이미지 다운로드

### 204

| Windows의 경우                 |     |
|-----------------------------|-----|
| 동봉된 CD-ROM 사용에 필요한 시스템 요구사항 | 205 |
| CD-ROM 구성                   | 206 |
| [소프트웨어 인스톨]을 클릭하면           | 206 |
| [사용설명서(소프트웨어편) 보기]를 클릭하면    | 210 |
| [CD-ROM 내용보기]를 클릭하면         | 210 |
| 소프트웨어 제거                    | 211 |
| DL-10을 사용하여 이미지 다운로드        | 212 |
| DL-10을 사용하지 않고 이미지 다운로드     | 213 |
| 컴퓨터에서 카메라 분리                | 216 |
| Macintosh의 경우               |     |
| 컴퓨터로 이미지 다운로드               |     |
| 컴퓨터에서 카메라 분리                |     |
| MP 파일 뷰어 사용                 | 219 |
| 10 부록                       | 221 |

### 10 부록

| 문제해결                        |     |
|-----------------------------|-----|
| 오류 메시지                      |     |
| 카메라 문제해결                    | 222 |
| 소프트웨어 및 컴퓨터 문제 해결           | 228 |
| 사양                          | 230 |
| 저장할 수 있는 이미지 수              | 232 |
| 카메라를 끄면 기본값으로 복원되는 기본 설정/기능 | 234 |
| 카메라를 해외에서 사용                | 236 |
| 사용상의 주의                     | 237 |
| 손질과 보관                      | 239 |
| 애프터서비스에 관하여                 | 240 |
| 색인                          |     |
|                             |     |

# 기본 조작

카메라를 처음 사용하실 때에는 여기서부터 읽어주십시오.

| 패키지 목록 1           | 2 |
|--------------------|---|
| 각 부분 명칭 1          | 5 |
| 모드 다이얼 사용법 1       | 7 |
| 화상 모니터 1           | 8 |
| 촬영 준비 2            | 2 |
| 기본 촬영 3            | 2 |
| 이미지 재생 4           | 6 |
| 파일 삭제 5            | 2 |
| DISP. 버튼으로 표시 변경 5 | 6 |

### 패키지 목록

패키지를 열어 들어있는 모든 내용물을 확인합니다. \* 동봉물의 실제 모양은 다를 수 있습니다.

CX2

카메라의 시리얼 번호는 카메라의 밑면에 기재되어 있습니다.

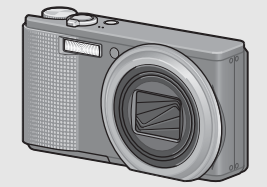

충전 배터리

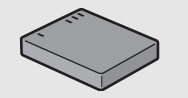

배터리 충전기

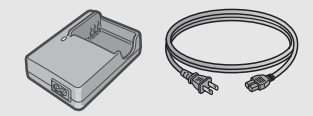

USB 케이블 (Mini B 케이블)

카메라를 컴퓨터나 다이렉트 프린 트를 지원하는 프린터와 연결할 때 사용합니다.

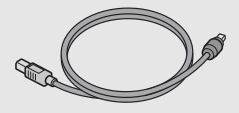

AV 케이블

TV에서 이미지를 볼 때 사용합니 다.

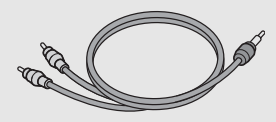

핸드 스트랩

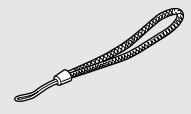

보증서

| - | - |  |
|---|---|--|
|   |   |  |
|   |   |  |
|   |   |  |
|   |   |  |
|   |   |  |

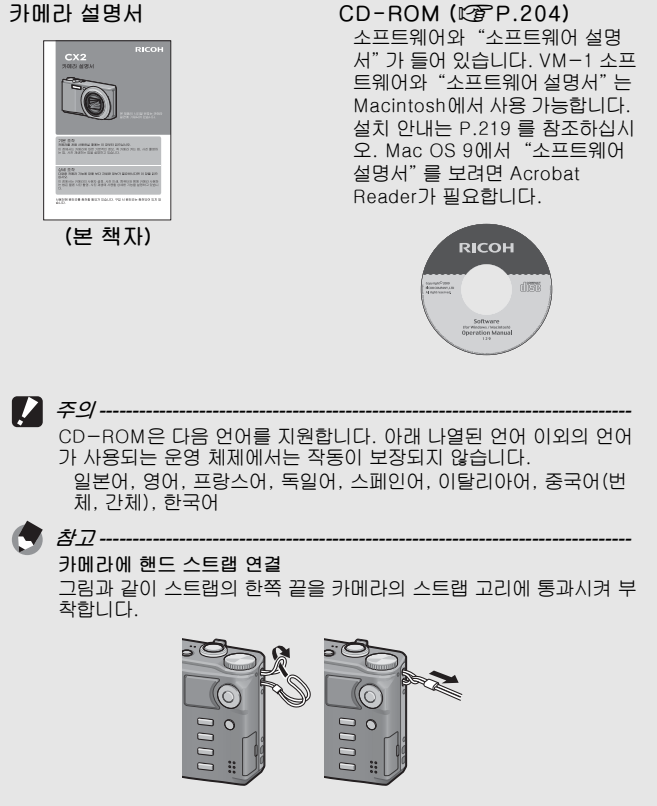

# 옵션 액세서리

- 소프트 케이스 (SC-90) 충전 배터리 (DB-70) 카메라 보관에 사용합니다. 이 카메라에서 사용할 수 있는 충 전 배터리입니다. 배터리 충전기 (BJ-7) 충전 배터리(DB-70)를 충전하는 넥 스트랩 (ST-2) 데 사용합니다. 2개의 고리가 달린 넥 스트랩에는 RICOH 로고 자수가 새겨져 있습 니다. GU 케이블 스위치 (CA-1) 카메라의 USB 단자에 연결하여 셔 터를 조작하는 스위치입니다. 참고--카메라에 넥 스트랩 연결 커넥터에서 넥 스트랩의 끝부분을 제거한 다음 그림과 같이 연결합니다. Charles and the second
  - 별매 액세서리에 관한 최신 정보는 Ricoh 웹사이트를 방문해 주십시 오(http://www.ricoh.com/r\_dc/).

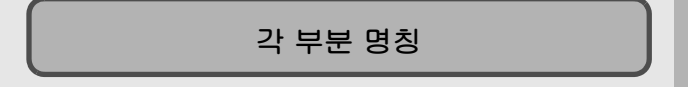

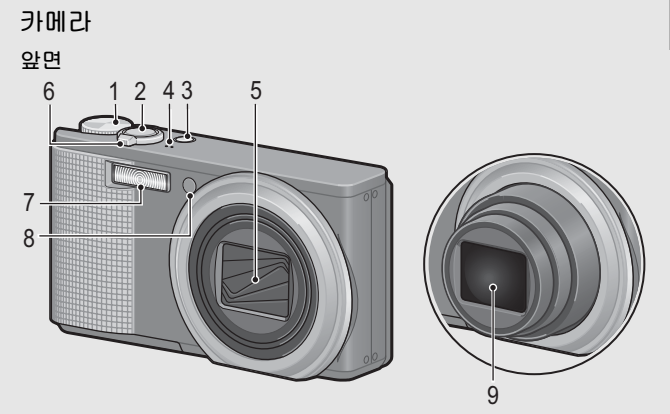

|   | 항목 이름                                        | 참조 페이지                              |
|---|----------------------------------------------|-------------------------------------|
| 1 | 모드 다이얼                                       | P.17, 34, 37, 74, 83, 84,<br>87, 94 |
| 2 | 셔터 버튼                                        | P.32                                |
| 3 | POWER 버튼                                     | P.28                                |
| 4 | 마이크                                          | P.94                                |
| 5 | 렌즈 커버                                        | -                                   |
| 6 | 줌 레버 🗭 (망원)/[•] (광각)<br>♀ (확대 표시)/☎ (섬네일 표시) | P.39, 48, 50                        |
| 7 | 플래시                                          | P.43                                |
| 8 | AF 보조광/셀프타이머 램프                              | P.45, 179                           |
| 9 | 렌즈                                           | -                                   |

카메라를 처음 사용하실 때에는 여기서부터 읽어주십시오.

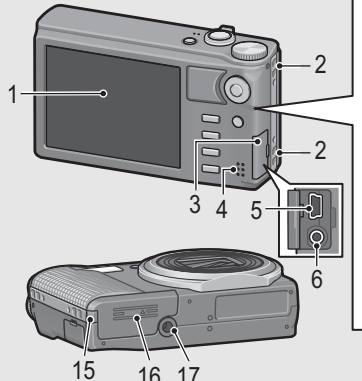

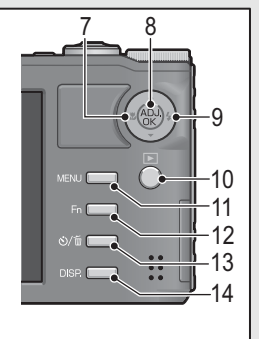

16 17

|    | 항목 이름                     | 참조 페이지                    |
|----|---------------------------|---------------------------|
| 1  | 화상 모니터                    | P.18                      |
| 2  | 스트랩 고리                    | P.13                      |
| 3  | 단자 커버                     | P.163, 198, 212, 213, 217 |
| 4  | 스피커                       | P.131                     |
| 5  | USB 단자                    | P.198, 212, 213, 217      |
| 6  | AV출력단자                    | P.163                     |
| 7  | 🏶 (매크로)                   | P.41                      |
| 8  | ADJ./OK 버튼 <sup>(*)</sup> | P.62                      |
| 9  | ≰ (플래시)                   | P.43                      |
| 10 | ▶ (재생) 버튼                 | P.46                      |
| 11 | MENU 버튼                   | P.76, 100, 139, 166       |
| 12 | Fn (기능) 버튼                | P.66                      |
| 13 | 🕲 (셀프타이머)/💼 (삭제) 버튼       | P.52,45                   |
| 14 | DISP. 버튼                  | P.56, 58                  |
| 15 | 전원(DC 입력) 케이블 커버          | _                         |
| 16 | 배터리/카드 커버                 | P.26                      |
| 17 | 삼각대 나사구멍                  | P.231                     |

(\*)이 설명서에서 "ADJ./OK 버튼을 ▲▼◀▶으로 누름" (또는 ♥ 및 5쪽 으로) 은 ADJ./OK 버튼을 위, 아래, 왼쪽 또는 오른쪽 방향으로 눌러야 한다는 의미입니다. "ADJ./OK 버튼을 누름" 이라는 지침은 버튼의 중 앙을 누른다는 의미입니다.

# 모드 다이얼 사용법

스틸 이미지 또는 동영상 촬영을 시작하기 전에 모드 다이얼을 원 하는 모드로 설정합니다.

## 1 모드 다이얼을 사용하고 싶은 기능에 해당하는 모드 마 크로 돌립니다.

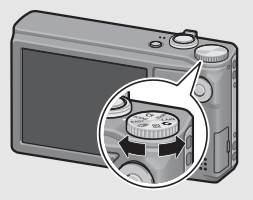

#### 모드 다이얼 마크와 설명

| 포프 여해리   |                    |                                                                                                    |      |  |
|----------|--------------------|----------------------------------------------------------------------------------------------------|------|--|
| 마크       | 기능                 | 설명                                                                                                   |      |  |
| Ċ        | 자동 촬영 모드           | 피사체에 따라 자동으로 최적의<br>조리개값 및 셔터 속도를 설정합<br>니다.                                                         | P.34 |  |
| MY1, MY2 | 직접 설정 모드           | [직접 설정 등록]에 등록된 설정을<br>사용하여 촬영할 수 있습니다.                                                              | P.83 |  |
| đ        | 동영상 모드             | 동영상을 촬영할 수 있습니다.                                                                                     | P.94 |  |
| SCENE    | 장면 모드              | 장면 촬영시 최적의 설정으로 촬<br>영할 수 있도록 해줍니다.                                                                  | P.74 |  |
| EASY     | 간단 촬영 모드           | 복잡한 설정을 할 필요 없이 손쉬<br>운 조작으로 촬영을 할 수 있게 해<br>주는 기능입니다. 이 모드를 사용<br>할 때는 일부 촬영 기능의 설정은<br>변경할 수 없습니다. | P.37 |  |
| Ð        | 연속촬영               | 다양한 연속 촬영 기능을 이용하<br>여 촬영할 수 있습니다.                                                                   | P.87 |  |
| DR       | 다이내믹 범위<br>더블 샷 모드 | 콘트라스트가 높은 장면의 어두운<br>부분과 밝은 부분도 자연스럽게<br>촬영할 수 있습니다.                                                 | P.84 |  |

카메라를 처음 사용하실 때에는 여기서부터 읽어주십시오

### 화상 모니터

#### 촬영 중의 화상 모니터 표시 샘플

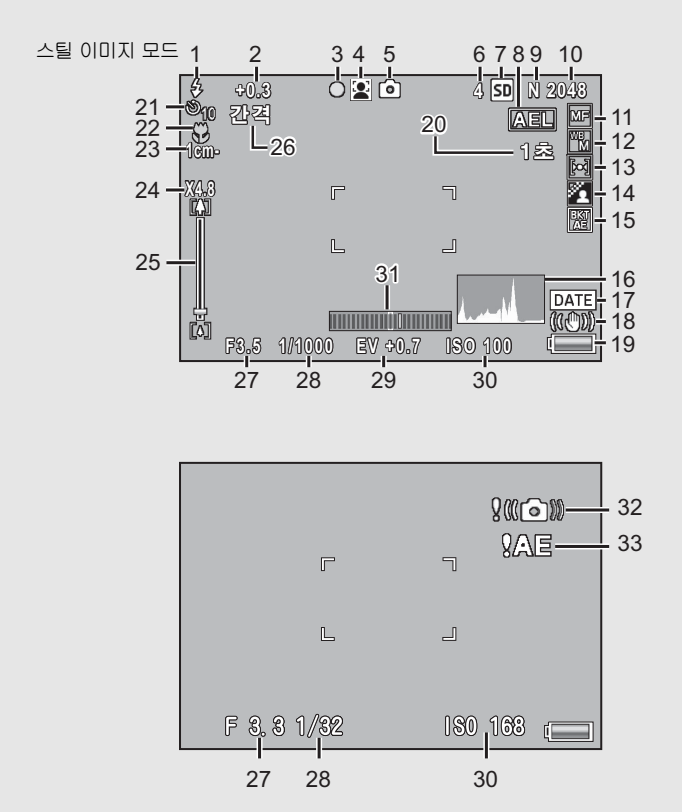

카메라를 처음 사용하실 때에는 여기서부터 읽어주십시오

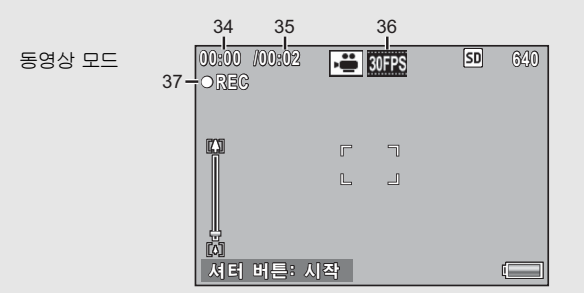

|    | 항목 이름      | 참조<br>페이지 |    | 항목 이름     | 참조<br>페이지 |
|----|------------|-----------|----|-----------|-----------|
| 1  | 플래시 모드     | P.43      | 17 | 날짜 출력     | P.123     |
| 2  | 조광보정       | P.111     | 18 | 손떨림 보정    | P.121     |
| 3  | 멀티 타겟 AF   | P.104     | 19 | 배터리 마크    | P.21      |
|    | 초점 표시      |           | 20 | 시간노출      | P.117     |
| 4  | 장면 모드/     | P.74      | 21 | 셀프타이머     | P.45      |
|    | 연속촬영/      | P.87      | 22 | 매크로 촬영    | P.41      |
|    | +일만일 8     | P.00      | 23 | 최단촬영거리    | P.190     |
| 5  | 촬영 모드 종류   | P.17      | 24 | 디지털 줌 배율/ | P.40,     |
| 6  | 스틸 이미지의 촬영 | P.232     |    | 자동 조절 줌   | 185       |
|    | 가능 매수      |           | 25 | 줌 바       | P.39      |
| 7  | 저장처        | P.23      | 26 | 인터벌촬영     | P.119     |
| 8  | AE고정       | P.68      | 27 | 조리개값      | P.230     |
| 9  | 화질         | P.101     | 28 | 셔터 속도     | P.122     |
| 10 | 이미지 크기     | P.101     | 29 | 노출보정      | P.124     |
| 11 | 포커스 모드     | P.103     | 30 | ISO 설정    | P.128     |
| 12 | 화이트 밸런스 모드 | P.126     | 31 | 수준기 표시    | P.59      |
| 13 | 측광 모드      | P.108     | 32 | 손떨림 경고 마크 | P.33      |
| 14 | 화상설정       | P.109     | 33 | 노출 과다 표시  | P.124     |
| 15 | 브래킷 촬영     | P.112,    | 34 | 촬영 시간     | P.232     |
|    |            | 113,      | 35 | 촬영 가능 시간  | P.232     |
|    |            | 112,      | 36 | 프레임수      | P.95      |
|    |            |           | 37 | 동영상 기록 표시 | P.94      |
| 16 | 히스토그램      | P.60      |    |           |           |

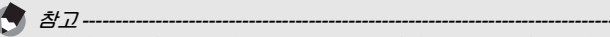

- 촬영 가능 매수는 피사체에 따라 실제로 촬영할 수 있는 매수와 다를 수 있습니다.
- 동영상 기록 시간은 저장처(내장 메모리 또는 SD 메모리 카드)의 용 량, 촬영 조건, SD 메모리 카드의 종류와 제조처에 따라 달라질 수 있 습니다.
- 기록할 수 있는 나머지 매수가 10,000장 이상일 때는 "9999" 로 표 시됩니다.

#### 재생 중의 화상 모니터 표시 샘플

스틸 이미지 모드

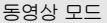

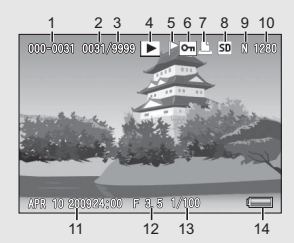

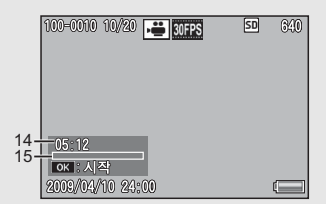

|   | 항목 이름     | 참조<br>페이지 |    | 항목 이름    | 참조<br>페이지 |
|---|-----------|-----------|----|----------|-----------|
| 1 | 파일 번호     | -         | 10 | 이미지 크기   | P.101     |
| 2 | 재생 파일의 수  | -         | 11 | 촬영한 날짜   | P.194     |
| 3 | 총 파일수     | -         | 12 | 조리개값     | P.230     |
| 4 | 모드 종류     | -         | 13 | 셔터 속도    | P.122     |
| 5 | 플래그 기능 설정 | P.140     | 14 | 배터리 마크   | P.21      |
| 6 | 보호        | P.154     | 15 | 촬영 시간 또는 | -         |
| 7 | DPOF      | P.159     |    | 경과 시간    |           |
| 8 | 재생 데이터 소스 | P.47      | 16 | 처리막대     | -         |
| 9 | 화질        | P.101     |    |          |           |

おフ-

- 카메라 사용중에 화상 모니터는 카메라의 상태나 작동설명에 관한 메 시지를 표시하기도 합니다.
- DISP. 버튼을 누르면 추가 정보를 볼 수 있습니다(@P.57).

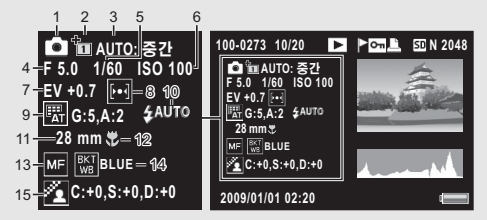

|   | 항목 이름      | 참조<br>페이지 |    | 항목 이름      | 참조<br>페이지 |
|---|------------|-----------|----|------------|-----------|
| 1 | 촬영 모드 종류   | -         | 9  | 화이트 밸런스/   | P.126     |
| 2 | +일반촬영      | P.86      |    | 화이트 밸런스 보정 | P.150     |
| 3 | 다이내믹 범위 확대 | P.85      | 10 | 플래시 모드     | P.43      |
| 4 | 조리개값       | P.230     | 11 | 줌의 초점 거리   | P.39      |
| 5 | 셔터 속도      | P.122     | 12 | 매크로 촬영     | P.41      |
| 6 | ISO 설정     | P.128     | 13 | 포커스 모드     | P.103     |
| 7 | 노출보정       | P.124     | 14 | 자동 브라켓     | P.112     |
| 8 | 측광 모드      | P.108     | 15 | 화상설정       | P.109     |

### 배터리 잔량 표시

화상 모니터의 오른쪽 하단에 충전 배터리의 소모량을 표시하는 마 크가 표시되어 있습니다. 배터리가 소모되기 전에 충전하십시오.

| 배터리 마크                     | 설명                            |
|----------------------------|-------------------------------|
| <b>— — — — — — — — — —</b> | 배터리가 충분히 충전되었습니다.             |
| (                          | 배터리 일부 방전. 충전하는 것이 좋습니다.      |
| (                          | 배터리 잔량이 얼마 안 남았습니다. 충전해 주십시오. |

주의

AC 어댑터를 사용할 경우에는 💶 가 표시될 수 있습니다 . 이것은 정상이며 오작동이 아닙니다 .

# 촬영 준비

### 전원을 켜고 촬영할 준비를 합니다.

- - 배터리를 분리하기 전에 반드시 카메라가 꺼져 있는지 확인하십시오.
  - 카메라 끄기에 대한 자세한 정보는 P.28를 참조하십시오.

### 배터리에 대하여

본 카메라에는 카메라와 함께 제공되는 전용 리튬 이온 배터리인 충전 배터리 DB-70이 사용됩니 다. 배터리 충전기로 충전하여 반복해서 사용할 수 있어서 경제적입니다. 사용전에 배터리를 충전 할 필요가 있습니다. 구입 시 배터리는 충전되어 있지 않습니다.

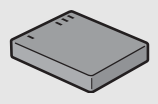

- ) *촬영할 수 있는 매수*------한 번 충전으로 촬영 가능한 대략적인 매수: 약 290장 \* [LCD 절전] (27 P.184)이] [ON]으로 설정된 경우
  - CIPA 규격(온도: 섭씨 23도, 화상 모니터 켜짐, 30초마다 망원측과 광각측에서 교대로 촬영, 두 번에 한 번 플래시 발광, 10장 촬영할 때 마다 전원 끄기)에 준거하여 측정했습니다.
  - [LCD 절전]을 [OFF]로 설정하면 약 270장을 촬영할 수 있습니다.
  - 싱크로모니터 모드로 설정하면 촬영할 수 있는 매수가 늘어납니다. (127 P.56)
  - 촬영 매수는 어디까지나 대략치입니다. 카메라의 설정, 재생 등의 작 동시간이 길면 촬영 가능 시간(촬영 매수)이 짧아집니다. 카메라를 장시간 사용할 계획일 때는 여분의 배터리를 휴대하는 것이 좋습니다.

🚺 주의-----

- 조작 후에는 배터리가 갑자기 뜨거워질 수가 있습니다. 카메라를 끄 고 충분히 식힌 다음 배터리를 분리하십시오.
- 장기간 카메라를 사용하지 않을 경우는 배터리를 분리합니다.
- 리튬이온 배터리를 사용할 경우는 지정된 충전 리튬이온 배터리 (DB-70)만 사용하십시오. 다른 충전 리튬이온 배터리는 사용하지 마십시오.

# SD 메모리 카드에 대하여 (시판)

촬영한 이미지는 카메라 본체에 내장되어 있는 메모리나 SD 메모 리 카드(시판)에 기록되어 있습니다. 내장 메모리의 용량은 약 88 MB입니다.

스틸 이미지, 동영상을 고화질로 많이 저장하려면 대용량 SD 메 모리 카드를 사용해 주십시오.

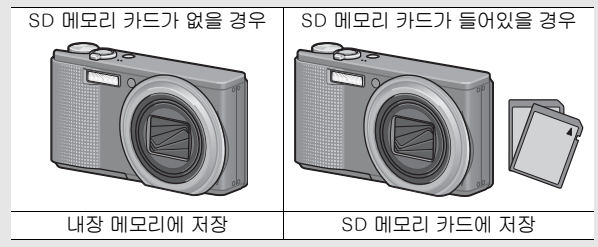

- 주의--
  - SD 메모리 카드가 삽입되어 있으면 카드가 꽉 찬 경우에도 내장 메 모리에는 데이터가 저장되지 않습니다.
  - 카드 접촉부를 깨끗이 관리합니다.

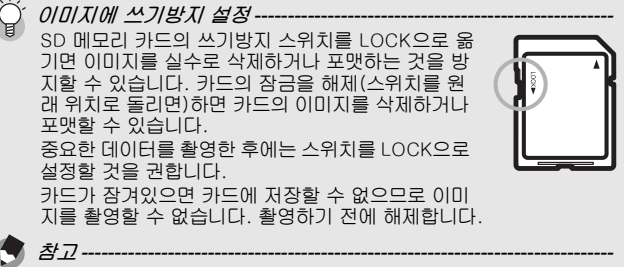

- 재생 중의 SD 메모리 카드와 내장 메모리 전환에 관한 내용은 P.47 를 참조합니다.
- 동영상 기록 시간과 최대 스틸 이미지 저장 매수는 SD 메모리 카드 의 용량에 따라서 달라집니다. (☞P.232)
- 내장 메모리에 저장된 이미지를 SD 메모리 카드로 복사할 수 있습니 다. (27 P.158)

## 충전 배터리 충전

사용전에 배터리를 충전할 필요가 있습니다. 구입 시 배터리는 충 전되어 있지 않습니다.

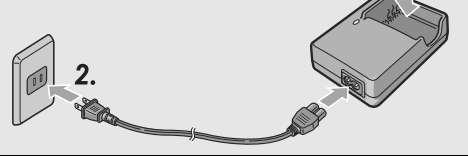

| 충전 램프 | 설명                                                                                                    |
|-------|----------------------------------------------------------------------------------------------------|
| 켜짐    | 충전 시작                                                                                                    |
| 꺼짐    | 충전 완료                                                                                                    |
| 깜박임   | 배터리 충전기 단자가 오염되었거나 배터리 충전기/<br>배터리에 문제가 있을 수 있습니다. (콘센트에서 전<br>원 케이블을 뺀 후 배터리 충전기 단자를 마른 천이<br>나 면봉으로 닦아낸 다음 다시 꽃으십시오. 충전기<br>램프가 계속 깜박이면 배터리 충전기나 배터리에 문<br>제가 있을 수 있습니다. 콘센트에서 전원 케이블을<br>빼고 배터리를 분리하십시오.) |

• 대략적인 배터리 충전 시간은 아래와 같습니다. 배터리의 잔량 에 따라 충전 시간이 달라집니다.

| 충전 배터리의 충전시간 |                |
|--------------|----------------|
| DB-70        | 약 100분 (25 °C) |

### 충전 배터리와 SD 메모리 카드 삽입

배터리/카드 커버를 엽니다.

충전 배터리를 충전한 뒤에는 충전 배터리와 SD 메모리 카드를 장착합니다. 배터리나 메모리 카드를 분리하기 전에 반드시 카메 라가 꺼져 있는지 확인하십시오.

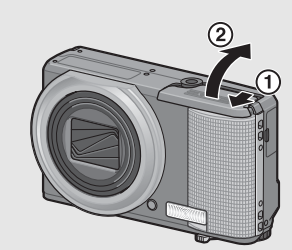

- 2 SD 메모리 카드를 바른 방향 으로 향하게 하고 소리가 날 때까지 카드를 끝까지 넣습니 다.
  - 충전 배터리를 먼저 삽입해도 됩 니다.

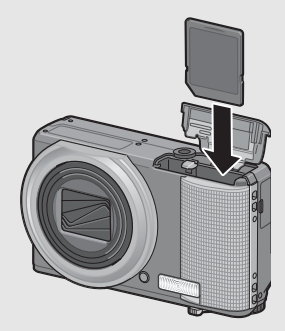

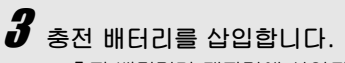

 충전 배터리가 제자리에 삽입되 면 그림에 표시된 훅 부분에서 고 정됩니다.

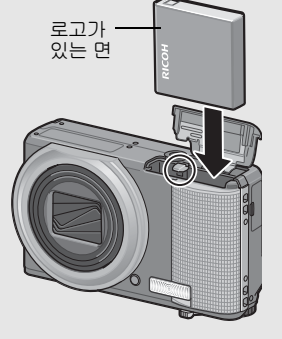

4 배터리/카드 커버를 닫고 그 림과 같이 반대 방향으로 밉니 다.

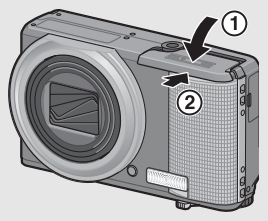

#### 충전 배터리 분리

배터리/카드 커버를 엽니다. 충전 배터리를 고정하고 있는 훅을 해 제합니다. 배터리가 나옵니다. 배터리를 당겨서 꺼냅니다. 카메라 를 이미 사용 중인 경우에는 배터리나 카드를 넣기 전에 카메라를 꺼주십시오.

#### SD 메모리 카드 분리

배터리/카드 커버를 엽니다. SD 메모리 카드를 가볍게 눌러 꺼냅니 다. 카메라의 카드를 꺼냅니다.

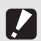

### 전원 켜기/끄기

● 전원을 켜려면:

### POWER 버튼을 누릅니다.

 시작음이 나고 화상 모니터가 켜집 니다.

#### 카메라를 재생 모드에서 사용

- ▶(재생) 버튼을 길게 누르고 있으 면 카메라가 재생 모드에서 켜지므 로 한 번에 재생을 시작할 수 있습 니다.
- ▶ 버튼으로 전원을 켰을 때는 한 번 더 ▶ 버튼을 누르면 촬영 모드 로 전환됩니다.

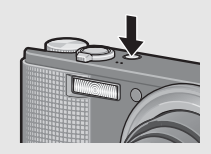

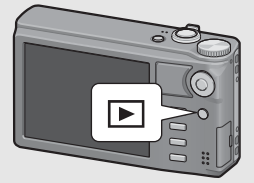

*주의* ------카메라를 켜고 촬영 가능 상태가 될 때까지의 시간은 플래시 사용으로 설정되어 있으면 사용하지 않음으로 설정된 경우보다 오래 걸립니다.

#### ● 전원을 끄려면:

### POWER 버튼을 누릅니다.

- 해당 날짜에 기록된 파일 수가 표 시된 후 카메라가 꺼집니다.
- 날짜가 설정되어 있지 않으면 기록 된 파일 수가 [0]으로 표시됩니다.
- 날짜가 변경되면 날짜 변경 후 기 록된 파일의 수만 표시됩니다.

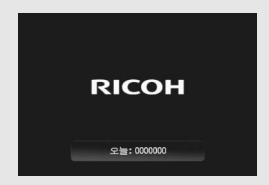

#### 

셋 업 메뉴에서 [LCD 절전]을 [ON]으로 설정하면(四) P.184), 카메라 가 약 5초 동안 움직이지 않는 경우 배터리 전원을 절약하기 위해 사진 표시가 어두워집니다. 카메라를 움직이거나 버튼을 누르면 원래의 사 진 표시 밝기로 돌아갑니다.

# 언어 설정

처음으로 카메라를 켜면 언어 설정 화면(화상 모니터에 표시되는 언어)이 나타납니다. 언어를 설정한 후 날짜/시간(이미지에 날짜 와 시간을 넣어 프린트하기 위함) 설정으로 진행됩니다. 이 설정을 하지 않아도 촬영할 수 있습니다. 그러나 나중에라도 언어와 날짜/시간을 설정해 주십시오. 이 설정은 셋 업 메뉴를 사 용합니다.

# 구입 후 처음으로 전원을 켭니다.

- 언어 선택 화면이 나타납니다.
- 언어 설정을 생략하려면 DISP. 버튼을 누릅니다.
- DISP. 버튼을 누르면 언어 설정이 취소되고 날짜/시간 설정 화 면이 나타납니다.

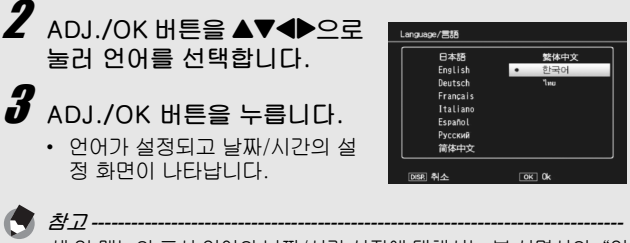

셋 업 메뉴의 표시 언어와 날짜/시간 설정에 대해서는 본 설명서의 "언 어 설정" (1237 P.195) 및 "날짜 및 시간 설정" (1237 P.194)을 참조합 니다. 날짜와 시간 설정

전원을 처음으로 켜면 날짜/시간 설정 화면이 나타납니다.

- ADJ./OK 버튼을 ▲▼◀▶으로 눌러 년, 월, 날짜, 시간과 포맷 을 설정합니다.
  - ▲▼로 설정을 바꾸고, ◀▶로 항목 을 이동합니다.
  - DISP. 버튼을 눌러 설정을 취소할 수 있습니다.

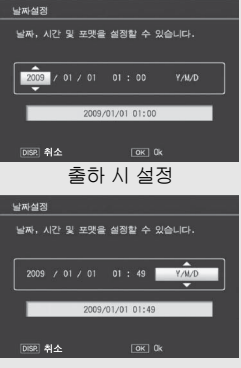

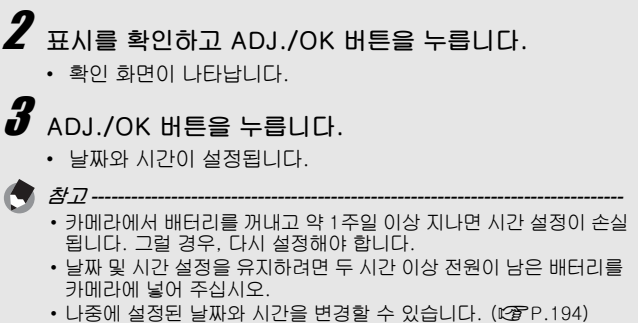

• 날짜와 시간은 이미지에 삽입할 수 있습니다. (@ P.123)

# 기본 촬영

카메라 잡기

최상의 사진을 찍으려면 아래 그림대로 카메라를 잡습니다.

카메라를 양손으로 단단히 잡고 양 팔꿈치를 가볍게 몸에 붙입니다.

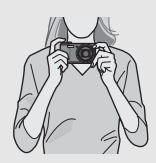

2 셔터 버튼에 손가락을 댑니다.

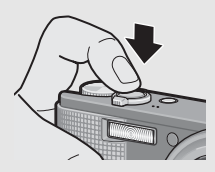

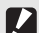

- 주의 -----
- • 촬영할 때는 렌즈나 플래시를 손, 머리카락, 스트랩으로 가리지 않도 록 합니다.
- 렌즈 부분을 손으로 잡지 마십시오. 줌 및 초점이 정상적으로 작동하 지 않습니다.

)´ *손떨림 방지* --

셔터 버튼을 눌렀을 때 손떨림이 생기면 스틸 이미지가 선명하게 찍히 지 않습니다.

다음과 같은 경우는 손떨림이 일어나기 쉽습니다.

- 플래시를 사용하지 않고 어두운 장소에서 촬영하는 경우
- 줌 기능을 사용하는 경우
- 장시간 노출을 사용하여 노출 (@P.117)

Imioi》 마크가 화상 모니터에 표시되면 손떨림이 발생할 수 있다는 것을 의미합니다. 손떨림을 방지하려면 다음 중 한 가지 방법을 적용합니다.

- 손떨림 보정 기능을 사용합니다 (@P.121)
- 플래시를 [오토] 또는 [강제발광]으로 설정합니다 (2 P.43)
- ISO 설정을 올립니다 (@ P.128)
- 셀프타이머를 사용합니다 (@ P.45)

# 자동 촬영 모드로 촬영

자동 촬영 모드로 촬영하려면 모드 다이얼을 ◘로 돌립니다. 셔터 버튼은 2단계로 작동합니다. 셔터 버튼을 반 정도(반누름) 누르면 자동으로 초점을 맞춥니다. 그리고 나머지를 누르면(완전 누름) 사진이 촬영됩니다. 피사체가 구도의 중앙에 없을 때에는 초점을 조정 후 구도를 잡습

니다. (초점 고정)

' POWER 버튼을 눌러서 카메라를 켠 다음 모드 다이어를 ✿로 돌립니다.

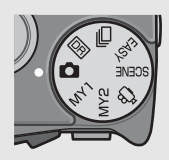

2 화면 중앙에 피사체를 놓고 셔터 버튼을 반누름합니다.

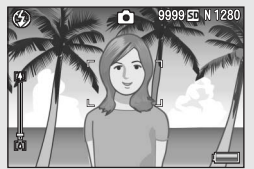

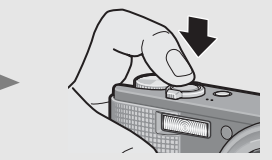

- 카메라가 피사체에 초점을 맞추고 노출 및 화이트 밸런스가 고 정됩니다.
- 자동 초점이 실패하면 빨간색 프레임 이 화상 모니터 중앙에 표시됩니다.
- 초점 거리는 최대 9곳에서 측정됩니다. 초점이 맞는 위치는 녹색 프레임으로 나타납니다.

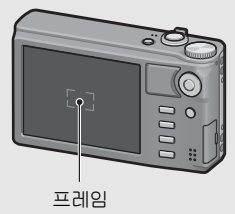
# 3

배경에 대해서 피사체가 위치하고 있는 전경에 초점을 맞추고 사진을 촬영하려면 셔터 버튼을 반누름하여 피 사체에 초점을 맞춘 다음 다시 구도를 잡아 촬영합니다.

초점을 맞추고 싶은 피사체

촬영 범위

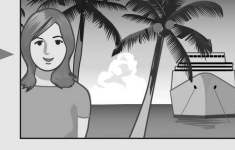

### 셔터 버튼을 끝까지 부드럽게 누릅니다.

• 촬영한 스틸 이미지가 화상 모니터에 잠시 나타난 다음에 내장 메 모리나 SD 메모리 카드에 저장됩니다.

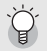

초점 맞추기 --

화상 모니터 중앙의 프레임 색상을 통해서 피사체에 초점이 맞았는지 의 여부를 알 수 있습니다.

| 초점 상태         | 프레임 색    |
|---------------|----------|
| 초점 맞추기 전      | 흰색       |
| 초점이 맞은 피사체    | 녹색       |
| 초점이 맞지 않은 피사체 | 빨간색(깜박임) |

다음과 같은 피사체는 초점을 잡기가 어렵거나 프레임 색이 녹색이더 라도 초점이 맞지 않을 수 있습니다.

- 콘트라스트가 부족한 피사체(하늘, 단색의 벽, 자동차의 보닛 등)
- 수평선만 있는 이차원의 납작하고 돌출부가 없는 피사체
- 움직임이 빠른 피사체
- 광량이 부족한 곳에 있는 피사체
- 강한 역광이나 반사광이 있는 영역
- 형광등과 같은 깜박임이 있는 곳
- 전구, 스포트라이트, LED 등의 점광원

이러한 곳에서 피사체를 촬영할 경우는, 먼저 같은 거리에 있는 다른 피사체에 초점을 맞춘 다음 촬영하십시오.

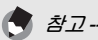

- 셔터 버튼을 부드럽게 눌러 손떨림을 방지합니다.
- № 마크가 표시되면 손떨림이 발생하기 쉬운 상태임을 나타냅니 다. 카메라를 단단히 고정한 다음 다시 초점을 맞춥니다. 또한 이 때 사진이 흐려지지 않도록 손떨림 방지 기능을 적용할 수도 있습니다. (27 P.121)
- 보조 플래시는 AE의 정확성을 위해 발광합니다.

## 간단 촬영 모드로 촬영

모드 다이얼을 EASY로 돌리면 변경할 수 있는 촬영 기능이 제한 되며 복잡할 설정을 할 필요 없이 손쉬운 조작으로 촬영할 수 있 습니다.

이 모드를 사용하면 처음 사용하는 사용자라도 설정에 대한 걱정 없이 편안하게 카메라를 사용할 수 있습니다. 카메라를 다른 가족 과 함께 사용하거나 여행 중 다른 사람에게 사진 촬영을 부탁할 때 유용합니다.

카메라가 프레임의 어느 곳에서든 얼굴을 탐지하면 탐지한 얼굴 에 대해 초점과 노출, 화이트 밸런스를 설정합니다.

- 1 모드 다이얼을 EASY로 돌립니다.
- **2** 셔터 버튼을 눌러서 사진을 촬영합니 다.

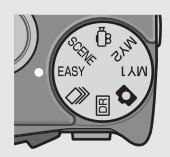

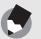

おつ・

- 촬영 메뉴는 [화질/화상사이즈]와 [날짜 출력]을 설정하는 데만 사용 할 수 있습니다. 작동 방법은 P.101와 P.123 를 참조하십시오.플래 시 모드에 따라 [오토] 또는 [AUTO-HI]로 고정되는 [ISO설정]을 제 외한, 다른 촬영 메뉴 항목은 기본 설정 (23 P.234)으로 고정됩니다.
- 모드 다이얼이 간단 촬영 모드로 설정된 경우 셋 업 메뉴에 표시되는 항목 수 및 순서는 다른 촬영 모드와 다릅니다. 하지만 설정내용은 같 습니다.
- 간단 촬영 모드를 선택하면 다른 모드도중 변경한 플래시, 매크로 및 셀프 타이머 설정이 기본 설정으로 돌아갑니다.
- 간단 촬영 모드에서는 ADJ./OK 버튼으로 매크로 모드를 선택할 수 없습니다. 그 대신 피사체가 카메라에 근접하면 카메라는 자동으로 매크로 모드에 진입하고 ♥ 아이콘이 표시됩니다. 아래에는 피사체까 지의 최소 거리와 이 거리에서 촬영되는 영역의 크기가 표시되어 있 습니다.

| 줌 위치 | 초점 거리<br>(*) | 최단촬영거리<br>(렌즈 끝에서부터) | 촬영 범위                                   |
|------|--------------|----------------------|-----------------------------------------|
| 광각   | 28mm         | 약 8cm                | 약 111mm × 83mm                          |
| 망원   | 300mm        | 약 27cm               | 약 45mm × 34mm<br>(디지털 줌을 사용하지<br>않는 경우) |
|      | 1440mm       | 약 27cm               | 약 9.4mm × 7.0mm<br>(4.8× 디지털 줌 사용 시)    |

(\*)35mm 카메라 환산치

## 줌 기능 사용

(♥)(망원) 쪽으로 중 레버를 돌리면 피사체를 크게 확대하여 찍을 수 있습니다. [+](광각) 쪽으로 줌 레버를 돌리면 넓은 범위의 사진을 찍을 수 있습니다.

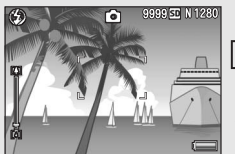

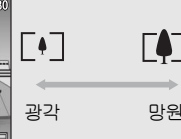

망원

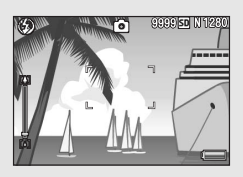

- 촬영할 수 있는 상태에서 🕩 또 는 [+] 쪽으로 줌 레버를 돌려 주 십시오.
  - 화상 모니터의 줌 바에서 줌의 상태 를 확인할 수 있습니다.

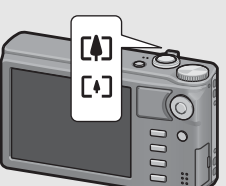

- 저속 줌 및 고속 줌을 사용할 수 있습 니다. 중 레버를 🖨 방향으로 조금만 돌리면 줌이 느린 속도로 작동합니 다. 줌 레버를 🗭 에 놓으면 고속 줌이 활성화됩니다.
- 2 구도를 정하고 셔터 버튼을 반만 누릅니다.
- 3 셔터 버튼을 완전히 누릅니다.

*디지털 줌 사용*-------일반 줌을 사용하여 피사체를 최대 10.7배 확대할 수 있지만 디지털 줌 을 사용하면 피사체를 더 확대할 수 있습니다(스틸 이미지의 경우 최대 4.8배, 동영상의 경우 최대 4.0배). 디지털 줌을 사용하려면 줌 바의 표시가 최대 배율에 도달 할 때까지

중 레버를 ӣ 쪽으로 돌린 다음, 중 레버에서 장시 손을 뗀 후 다시 ӣ 쪽으로 중 레버를 돌려 주십시오.

[화질/화상사이즈]가 3456 × 2592으로 설정되어 있으면 [디지털 줌 전환]을 [자동리사이즈]로 설정할 수 있습니다. (☞P.185)

참고-----

• 줌의 초점 거리가 8단계로 분리되도록 설정할 수도 있습니다. (☞ P.173)

 디지털 줌은 다이내믹 범위 더블 샷 또는 멀티 타겟 AF와 함께 사용 할 수 없습니다.

## 근접 촬영 (매크로 촬영)

매크로 촬영 기능을 사용하면 렌즈에 매우 가까운 피사체를 촬영 할 수 있습니다. 이 기능은 렌즈 끝에서 약 1cm까지 근접하여 촬영할 수 있으므로 작은 피사체를 촬영할 때 유용합니다.

▲ ADJ./OK 버튼을 ♥ (매크로) 방향으로 누릅니다.

> ♥이 화상 모니터의 중앙에서 순간 적으로 표시되면 화면 상단에 ♥이 표시됩니다.

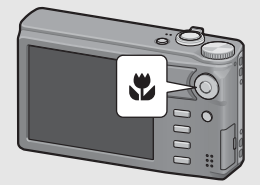

- 2 구도를 정하고 셔터 버튼을 반 만 누릅니다.
- 3 셔터 버튼을 완전히 누릅니 다.
  - 매크로 모드를 취소하려면 ADJ./ OK 버튼을 다시 ♥ 방향으로 누 릅니다.

| 9<br>9 | [      | 3 | 9999 <b>50</b> N 1280 |
|--------|--------|---|-----------------------|
| П<br>М | F<br>L | 7 |                       |

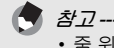

• 줌 위치를 광각 쪽(28mm 초점 길이<sup>\*</sup>)으로 설정한 상태에서 매크로 모드를 선택하면 줌 위치가 자동으로 31mm\*로 고정됩니다. (\*35mm 카메라 환산치)

• 줌을 사용할 때의 최단 촬영 거리와 촬영 범위는 다음과 같습니다.

| 줌 위치 | 초점 거리<br>(*) | 최단촬영거리<br>(렌즈 끝에서부터) | 촬영 범위                                   |
|------|--------------|----------------------|-----------------------------------------|
| 광각   | 31mm         | 약 1cm                | 약 28mm × 21mm                           |
| 망원   | 300mm        | 약 27cm               | 약 45mm × 34mm<br>(디지털 줌을 사용하지<br>않는 경우) |
|      | 1440mm       | 약 27cm               | 약 9.4mm × 7.0mm<br>(4.8× 디지털 줌 사용 시)    |

<sup>(\*)</sup>35mm 카메라 환산치

- 매크로 촬영 중에는 줌 위치에 따라 최소 촬영 거리가 변경됩니다. 최 소 촬영 거리를 화면에 표시하려면 [최단촬영거리]를 [표시]로 설정 합니다. (127 P.190)
- 매크로 촬영에서 피사체를 보다 크게 찍고 싶을 때는 장면 모드의 [줌 매크로]를 사용합니다. (3 P.74)
- 매크로 모드에서 [포커스](☞ P.103) 기능이 [멀티 AF], [스냅] 또 는 [∞]로 설정되어 있어도 [스폿 AF]로 작동합니다. (간단 촬영 모 드에는 적용되지 않습니다.)
- 각 장면 모드에 사용 가능한 매크로 촬영은 다음과 같습니다.

| 장면 모드      | 매크로 촬영    |
|------------|-----------|
| 인물촬영       | 사용불가      |
| 스포츠        | 사용불가      |
| 야경인물촬영     | 사용불가      |
| 풍경         | 사용불가      |
| 야경         | 사용불가      |
| 고감도        | 사용가       |
| 매너 모드      | 사용가       |
| 줌 매크로      | 항상 매크로 촬영 |
| 고 콘트라스트 흑백 | 사용가       |
| 축소         | 사용가       |
| 경사 보정 모드   | 사용가       |
| 문자         | 사용가       |

## 플래시 사용

촬영에 가장 적합한 플래시 모드를 선택할 수 있습니다. 구입 시 의 설정은 [오토]로 설정되어 있습니다.

### 플래시 범위

\* ISO 설정(@P.128)이 [오토] 또는 [ISO 800]의 경우

| 광각 | 약 20cm ~ 3.0m(렌즈 끝에서부터) |
|----|-------------------------|
| 망원 | 약 28cm ~ 4.0m(렌즈 끝에서부터) |

플래시 모드

| $\langle \!\!\!\!\!\!\!\!\!\!\rangle$ | 발광금지                      | 플래시를 터뜨리지 않습니다.                                                                  |
|---------------------------------------|---------------------------|----------------------------------------------------------------------------------|
| <b>4</b> AUTO                         | 오토                        | 역광이나 피사체가 어두울 때는 자동으로 플래시가<br>터집니다.                                              |
| $\bigcirc$                            | 적목발광                      | 적목 현상을 경감시키면서 플래시를 발광합니다.                                                        |
| \$                                    | 강제발광 <sup>(*)</sup>       | 조명 조건에 상관없이 발광합니다.                                                               |
| 4slow                                 | 플래쉬<br>싱크로 <sup>(*)</sup> | 느린 셔터 속도로 발광합니다. 인물이 들어간 야경<br>을 촬영할 경우에 적합합니다. 손떨림에 민감하기<br>때문에 삼각대의 사용을 권장합니다. |

(\*)이 기능은 간단 촬영 모드에서는 사용할 수 없습니다.

- 1 ADJ./OK 버튼을 \$ (플래시) 방향으로 누릅니다.
  - 플래시 모드 마크의 목록이 화상 모니터에 표시됩니다.
- 2 ADJ./OK 버튼을 ▲▼으 로 눌러 플래시 모드를 선 택합니다.

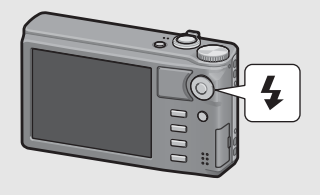

- 플래시 모드 기호가 화상 모니터의 왼쪽 상단에 표시됩니다.
- 플래시가 충전 중일 때 화상 모니터의 왼쪽 위에 플래시 모드 마 크가 깜박입니다. 플래시 충전이 완료되면 카메라 촬영 준비 완 료를 표시하기 위해서 마크 깜박임이 정지하고 마크가 지속적으 로 표시됩니다.

카메라를 처음 사용하실 때에는 여기서부터 읽어주십시오

참고-----

• 플래시 모드 설정은 ADJ./OK 버튼을 다시 🗲 (플래시) 방향으로 누 를 때까지 유지됩니다.

 동영상 촬영, 연속 촬영 모드, 멀티 타겟 AF, 다이내믹 범위 더블 샷 및 브래킷 촬영 중에는 플래시가 발광하지 않습니다.

• 내장 플래시의 발광 강도를 조절할 수 있습니다. (@P.111).

- 보조 플래시는 AE의 정확성을 위해 발광합니다.
- 각 장면 모드의 플래시 모드 설정은 다음과 같습니다.

| 장면 모드      | 플래시 모드                                                  |
|------------|---------------------------------------------------------|
| 인물촬영       | 초기 설정: [발광금지]                                           |
| 스포츠        | 초기 설정: [발광금지]                                           |
| 야경인물촬영     | [적목발광] 또는 [플래쉬 싱크로]만 선택 가<br>능합니다.<br>초기 설정: [플래쉬 싱크로]  |
| 풍경         | [발광금지]로 고정                                              |
| 야경         | [발광금지], [오토], [플래쉬 싱크로]만 선<br>택할 수 있습니다.<br>초기 설정: [오토] |
| 고감도        | 초기 설정: [발광금지]                                           |
| 매너 모드      | [발광금지]로 고정                                              |
| 줌 매크로      | 초기 설정: [발광금지]                                           |
| 고 콘트라스트 흑백 | 초기 설정: [발광금지]                                           |
| 축소         | 초기 설정: [발광금지]                                           |
| 경사 보정 모드   | 초기 설정: [발광금지]                                           |
| 문자         | 초기 설정: [발광금지]                                           |

## 셀프타이머 사용

2초 또는 10초 후 촬영되도록 셀프 타이머를 설정하거나, [사용 자 셀프]를 선택하여 셀프 타이머 설정을 사용자 정의할 수 있습 니다. [사용자 셀프]를 사용하면 설정된 간격에 따라 일련의 사진 을 촬영할 수 있습니다. 촬영 메뉴에서 [사용자 셀프]를 사용하여 [사용자 셀프]의 사진 수와 촬영 간격을 설정합니다. (37 P.118)

### ▶메라로 촬영할 준비를 하고 ⓒ(셀프타이머) 버튼을 누릅니다.

• 셀프 타이머 모드 설정 목록이 화상 모니터에 표시됩니다.

2 ADJ./OK 버튼을 ▲▼으로 눌러 모드를 선택합니다.

- 셀프타이머 표시가 화면에 나타 납니다.
- 마크의 오른쪽에 있는 [10]은 초 수를 나타냅니다. 이 상태에서 셔 터 버튼을 누르면 10초 후에 촬영 됩니다.

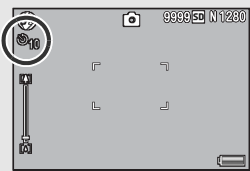

## 🗗 셔터 버튼을 누릅니다.

- [10]으로 설정하면, 셀프 타이머가 시작될 때 셀프 타이머 램프 가 8초 동안 켜진 다음 마지막 2초 동안 깜박인 후 사진이 촬영 됩니다.
- [사용자 셀프]로 설정하면 사진이 촬영되기 전에 셀프 타이머 램 프가 2초 동안 깜박인 다음 설정된 촬영 간격으로 사진이 촬영 됩니다. 초점 위치는 첫 번째 촬영의 위치로 설정됩니다.
- [사용자 셀프]로 설정한 경, 촬영 도중 셀프 타이머를 취소하려 면 MENU 버튼을 누릅니다.

🖣 참고·

- 이미지 촬영 후에도 카메라가 셀프타이머 모드로 설정이 유지됩니다. 셀프타이머를 취소하려면 ♡ 버튼을 누르고 셀프타이머 설정을 [셀프 끄기]로 변경합니다.
- · 셀프타이머가 2초로 설정된 경우는 셀프타이머 램프는 켜지거나 깜 박이지 않습니다.
- 간단 촬영 모드에서는 [10]만 선택할 수 있습니다.
- 셀프 타이머가 설정되면 [간격 촬영] 설정이 해제됩니다.
- [포커스]가 [멀티 타겟 AF]로 설정되어 있으면 [사용자 셀프]를 사용 할 수 없습니다.
- [사용자 셀프]가 선택된 상태에서 [포커스]를 [멀티 타겟 AF]로 설정 하면, [사용자 셀프]가 취소되며 셀프 타이머가 해제됩니다.

# 이미지 재생

## 이미지 보기

재생모드에서 찍은 스틸 이미지를 확인할 수 있습니다. 이미지의 삭제, 확대표시도 가능합니다.

## 1 ▶ (재생) 버튼을 누릅니다.

- 재생 모드로 바뀌며 마지막에 촬영 한 이미지가 표시됩니다.
- 카메라가 꺼져 있는 경우에는 ▶ 버튼을 1초 정도 눌러 카메라를 켜 고 재생을 시작합니다.
- ADJ./OK 버튼을 ▲▼◀▶으로 눌 러 파일을 다음 순서로 표시합니다.

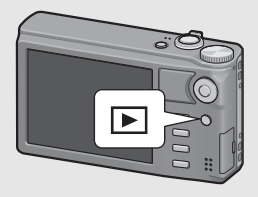

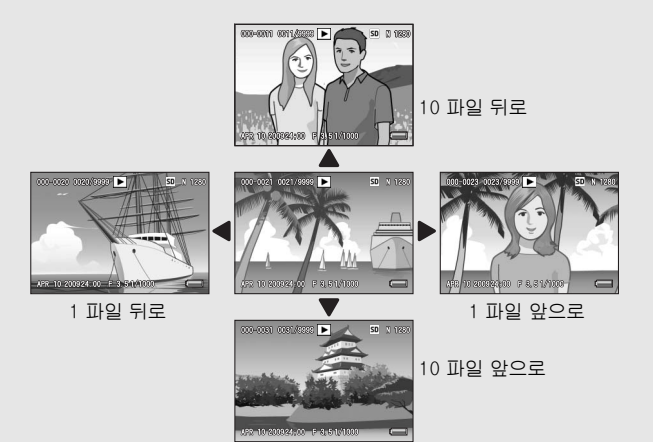

 • 기호가 표시된 파일은 M연사 플러스, 초고속연사 또는 멀티 타 겟 AF로 촬영한 이미지입니다. 이 미지 재생에 대한 자세한 내용은 P.132를 참조하십시오.

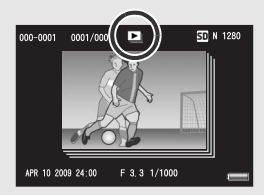

• 재생 모드를 촬영 모드로 전환하려면 ▶ 버튼을 다시 누릅니다.

이미지가 재생되는 곳 ----- SD 메모리 카드가 삽입되어 있지 않는 경우는 내장 메모리에서 재생됩니다.
 SD 메모리 카드가 삽입되어 있는 경우는 SD 메모리 카드에서 재생됩니다.

## 섬네일 표시

화상 모니터에서 이미지를 재생할 때 재생 화면을 20개 프레임 또 는 81개 프레임으로 분할할 수 있습니다.

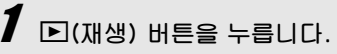

 마지막에 촬영된 파일이 표시됩니 다.

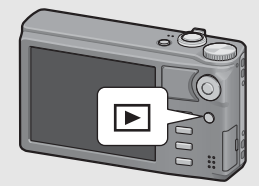

- 2 좀 레버를 ◙(섬네일) 표시 방 향으로 돌립니다.
  - 화면이 20프레임으로 분할되어 섬 네일이 표시됩니다.

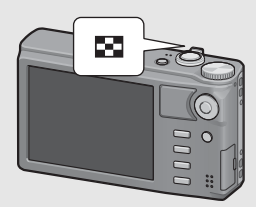

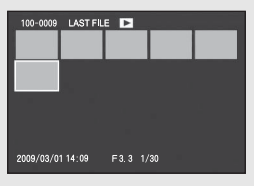

- 중 레버를 다시 ☎ 방향으로 돌립니다.
  - 화면이 81프레임으로 분할되어 섬 네일이 표시됩니다.

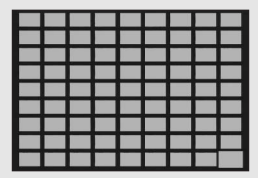

한 프레임 표시로 전환

- 1 ADJ./OK 버튼을 ▲▼◀▶으로 눌러 파일을 선택합니 다.
- 2 ADJ./OK 버튼을 누르거나 줌 레버를 Q 방향(확대 표시)으로 한 번 또는 두 번 돌립니다.

## 이미지 확대

화상 모니터에 표시되어 있는 스틸 이미지를 확대할 수 있습니다.

| 이미지 크기           | 확대 표시 (최대 배율) |
|------------------|---------------|
| 640 × 480        | 3.4배          |
| 1280 × 960       | 6.7배          |
| 위 사이즈 이외의 이미지 크기 | 16배           |

## ▶(재생) 버튼을 누릅니다.

• 마지막에 촬영된 파일이 표시됩니다.

## 2 ADJ./OK 버튼을 ▲▼◀▶으로 눌러 확대하고 싶은 스 틸 이미지를 표시합니다.

## 3 중 레버를 익(확대 표시) 쪽으로 돌립니다.

- 스틸 이미지가 확대됩니다.
- 확대 보기에서 ADJ./OK 버튼을 누르면 확대율이 다음과 같이 변경됩니다.

[화질/화상사이즈]가 N2048(3M) 이상인 경우:

8배 미만 확대율의 확대 보기에서 확대율이 8배로 증가합니 다. 8배 이상 확대율의 확대 보기에서 확대율이 16배로 증가 합니다.

[화질/화상사이즈]가 N1280(1M) 이하인 경우:

확대율이 최대 확대율로 증가합니다.

• 다음 지점에서 DISP. 버튼을 눌러 표시를 아래와 같이 변경합니다.

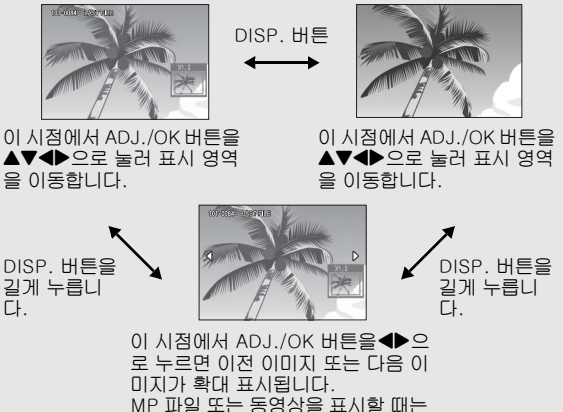

MP 파일 또는 농영상을 표시할 때는 표시가 정상 크기로 돌아갑니다.

## 4 중 레버를 ☎ (섬네일 표시)로 돌리면 이전 크기로 돌아 갑니다.

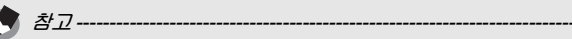

- 셋 업 메뉴에서 [이미지 확인시간]을 [HOLD]로 설정한 경우에는 (1257 P.182), 이미지 촬영 후 화면에 표시되는 이미지를 확대할 수 있 습니다.
- 동영상은 확대할 수 없습니다.
- MP 파일을 확대하는 방법에 대해서는 P.132 133을 참조하십시 오.

# 파일 삭제

원하지 않는 파일이나 실패한 촬영 파일을 SD 메모리 카드 또는 내 장 메모리에서 삭제할 수 있습니다.

- **)** Ż
  - *참고*------• [파일복원] 기능을 사용하여 실수로 삭제한 파일을 복원할 수 있습니
  - 다. (四子P.162) • 셋 업 메뉴에서 [이미지 확인시간]을 [HC
  - 셋 업 메뉴에서 [이미지 확인시간]을 [HOLD]로 설정한 경우에는 (137 P.182), 이미지 촬영 후 화면에 표시되는 이미지를 삭제할 수 있 습니다.

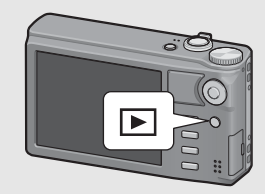

- ▶(재생) 버튼을 누릅니다.
- 2 ADJ./OK 버튼을 ▲▼◀▶으로 눌러 삭제하고 싶은 파일을 표 시합니다.
  - 여러 파일을 삭제하려면 줌 레버를
    ☎ (섬네일 표시) 방향으로 돌려서 섬네일 표시를 표시한 다음 단계 3 으로 넘어갑니다.
- 3 🖆 (삭제) 버튼을 누릅니다.

### 파일 삭제

- ▲ ADJ./OK 버튼을 ▲▼으로 눌 러 [한개 삭제]를 선택합니다.
  - 버튼을 ◀▶으로 눌러 삭제할 이미 지를 변경할 수 있습니다.

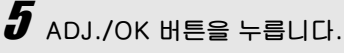

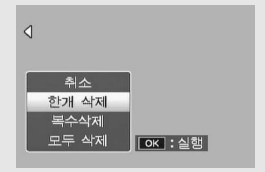

- ▲ ADJ./OK 버튼을 ▲▼으로 눌러 [복수삭제]을 선택한 다음 ADJ./OK 버튼을 누릅니다.
  - P.52의 단계 2에서 섬네일 표시가 표시된 경우에는 단계 4로 넘 어갑니다.
- 5 버튼을 ▲▼으로 눌러 [개별선택]을 선택한 다음 ADJ./ OK 버튼을 누릅니다.

6 ADJ./OK 버튼을 ▲▼◀▶으로 눌러 삭제하고 싶은 파일을 선 택하고 ADJ./OK 버튼을 누릅 니다.

> 파일의 왼쪽 상단에 휴지통 마크가 표시됩니다.

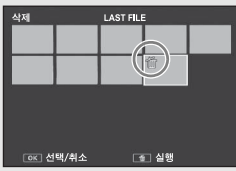

• MENU 버튼을 눌러 파일 범위를 지정하는 화면으로 전환합니다. P.54의 단계 6 이후를 참조하 십시오.

## 7 단계 6를 반복하여 삭제할 파일을 모두 선택합니다.

- 실수로 선택한 경우에는 파일에서 ADJ./OK 버튼을 다시 누르 면 해제할 수 있습니다.
- 8 듒(삭제) 버튼을 누릅니다.
  9 ADJ./OK 버튼을 ◆으로 눌 러 [예]를 선택한 다음, ADJ./ OK 버튼을 누릅니다.

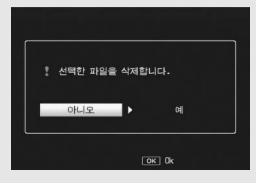

## 여러 파일의 범위 지정

### ADJ./OK 버튼을 ▲▼으로 눌러 [복수삭제]을 선택한 다음 ADJ./OK 버튼을 누릅니다.

- P.52의 단계 2에서 섬네일 표시가 표시된 경우에는 단계 4로 넘 어갑니다.
- 5 ADJ./OK 버튼을 ▲▼으로 눌러 [범위지정]을 선택한 다음 ADJ./OK 버튼을 누릅니다.

6 버튼을 ▲▼◀▶으로 눌러 삭제 할 파일 범위의 시작 위치를 선 택한 다음 ADJ./OK 버튼을 누 릅니다.

> • 파일 범위의 선택 시작 위치를 잘 못 선택한 경우는 DISP. 버튼을 누 르면 시작 위치를 선택하는 화면으 로 돌아갑니다.

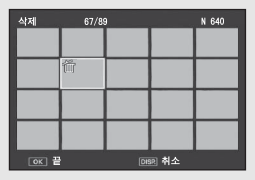

• MENU 버튼을 눌러 파일을 개별적으로 지정하는 화면으로 전환 합니다. P.53의 단계 6이후를 참조하십시오.

버튼을 ▲▼◀▶으로 눌러 삭제 할 파일 범위의 끝 부분을 선택 한 다음 ADJ./OK 버튼을 누 릅니다.

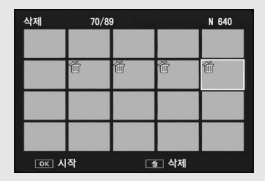

- 지정된 파일의 왼쪽 상단에 휴지 통 마크가 표시됩니다.
- 단계 6 및 7을 반복하여 삭제할 모든 파일을 지정합니 다.
- **9** 🖆 (삭제) 버튼을 누릅니다.

## 10 ADJ./OK 버튼을 ◀▶으로 눌러 [예]를 선택한 다음, ADJ./OK 버튼을 누릅니다.

### 모든 파일 삭제

- ▲ ADJ./OK 버튼을 ▲▼으로 눌러 [모두 삭제]을 선택한 다음 ADJ./OK 버튼을 누릅니다.
- 5 버튼을 ◀▶으로 눌러 [예]를 선택한 다음 ADJ./OK 버 튼을 누릅니다.

# DISP. 버튼으로 표시 변경

DISP. 버튼으로 화면 표시 모드를 변경하고 화상 모니터에 표시되 는 정보를 스크롤합니다.

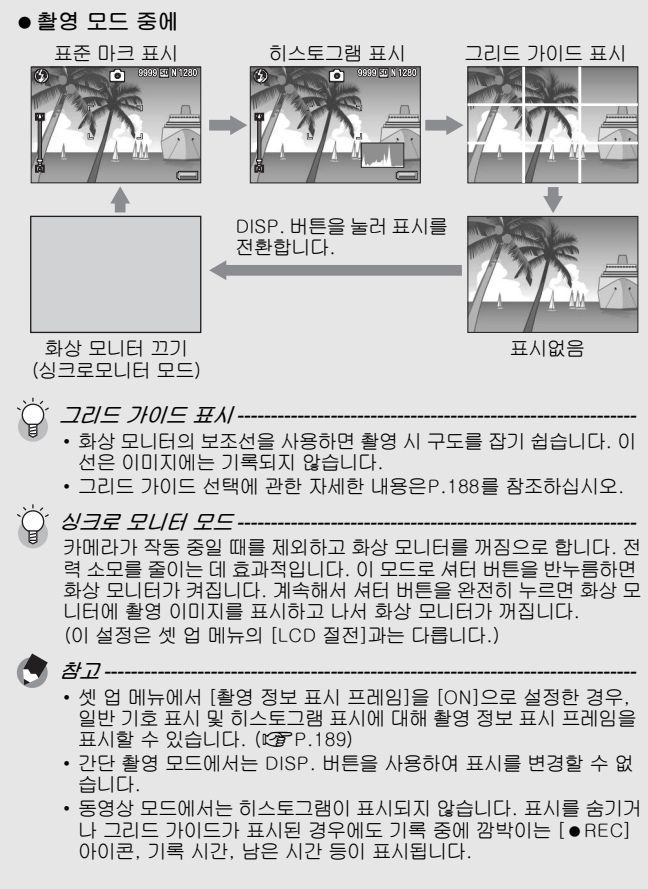

- [수준기 설정]이 [표시만] 또는 [표시+소리]로 설정된 경우에는 (137 P.187), 표준 마크 표시 및 히스토그램에서 수준기 표시가 나타 납니다. (137 P.58)
- 다음 조작중 하나를 수행하면 화상 모니터가 꺼져 있는 경우라도 다 시 켜집니다.
  - ADJ./OK 버튼, MENU 버튼, DISP. 버튼 또는 ▶(재생) 버튼을 누 른 경우
  - 줌 레버를 돌린 경우
  - 수동 초점 맞추기에서 ADJ./OK 버튼을 ▲▼으로 누른 경우 (☞ P.105)

### ● 재생 모드 조작 중에

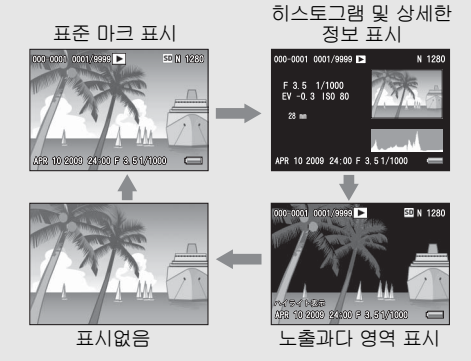

DISP. 버튼을 눌러 표시를 전환합니다.

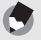

참고-----

노출과다 영역의 표시는 참조용입니다.

## 전자 수준기에 대하여

셋 업 메뉴를 사용하거나 DISP. 버튼을 길게 눌러 [수준기 설정]을 설정한 경우(23 P.187), 수준기 표시 및 수준기 소리를 통하여 촬 영 중 이미지가 수평 상태인지를 알 수 있습니다. 수준기 표시는 표 준 마크 표시 및 히스토그램 에서 표시됩니다.

풍경이나 건물 사진을 촬영할 때 이미지의 수평 유지에 도움이 됩니다. 또한 수평선이 보이는 사진을 촬영할 때도 매우 유용합니다. [수준기 설정]을 설정하는 방법에 대해서는 P.187을 참조하십시 오.

#### ● [수준기 설정]을 [표시만]으로 설정한 경우

수준기 표시가 화상 모니터에 나타납니다. 수준기 음이 들리지 않 습니다.

#### ● [수준기 설정]을 [표시+소리]로 설정한 경우

수준기 표시가 화상 모니터에 나타납니다. 카메라가 수평이면 수준 기 소리가 설정된 간격으로 계속 울립니다.

#### • [수준기 설정]을 [소리만]으로 설정한 경우

카메라가 수평 상태이면 수준기 소리가 설정된 간격으로 계속 들리 고 수준기 표시는 표시되지 않습니다.

카메라를 처음 사용하실 때에는 여기서부터 읽어주십시오

### 수준기 표시

수평인 경우:

수준기 표시가 녹색이 되어 눈금이 중앙 에 있음을 알립니다.

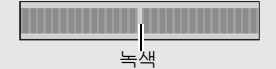

왼쪽이나 오른쪽으로 기울어진 경우: 수준기 표시의 마크가 주황색이 되고 카 메라가 기울어진 방향의 반대 방향을 가 리킵니다.

카메라가 오른쪽이나 왼쪽으로 너무 많이 기 울어진 경우:

카메라가 기울어진 방향의 반대쪽 방향 수 준기 표시의 절반이 빨간색이 됩니다. 수 준기 표시의 마크는 표시되지 않습니다.

카메라가 너무 앞으로 또는 뒤로 기울어졌거 나 카메라가 평행을 결정하지 못했을 경우: 수준기 표시의 위아래가 빨간색으로 표시 됩니다. 수준기 표시의 마크는 표시되지 않습니다.

카메라를 세로로 잡은 경우: 카메라를 세로로 잡고 촬영할 때는 수준 기 기능을 사용하여 이미지가 세로 방향 으로 수평인지 파범할 수 있습니다.

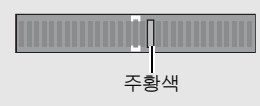

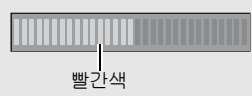

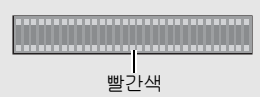

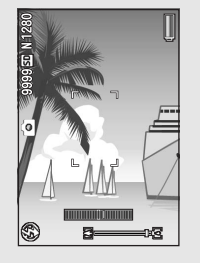

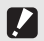

- *주의*------• 그리드 가이드 표시, 표시 없음 또는 화상 모니터를 끈 경우에는 (☞ P.56), 수준기 음은 들리지만 수준기 표시는 표시되지 않습니다. [수
- 춘기 설정[을 [표시+소리]로 설정한 경우에도 주준기 소리만 들립니다.
  카메라를 거꾸로 들고 있는 경우, 동영상, 촬영 및 간격 촬영 중에는 수준기 기능을 사용할 수 없습니다.
- 카메라가 움직이고 있거나 놀이기구에서처럼 피사체가 움직이는 환 경에서는 수준기 기능의 정확도가 떨어질 수 있습니다.
- [수준기 설정]을 [표시+소리] 또는 [소리만]으로 설정하거나 [음량 설정]을 [\_\_\_\_] (음소거)로 설정한 경우에는 수준기 음이 들리지 않 습니다(3 P.187).
- 이미지 촬영 중에 이미지가 수평인지 아닌지를 확인할 경우의 참조용 으로 이 기능을 사용하십시오. 카메라를 수준기로 사용할 때의 수준 기 정확도는 보증할 수 없습니다.

## 히스토그램 표시에 대하여

히스토그램이 켜져 있으면 히스토그램 은 화상 모니터 화면의 오른쪽 아래에 표시됩니다. 히스토그램의 세로 축은 화소 수, 가로 축은 농도를 나타냅니다 (왼쪽으로부터 샤도우(어두움), 중간 조, 하이라이트(밝음)).

히스토그램을 사용하면 화상 모니로 확 인할 때, 주위의 밝기에 영향을 받지 않 고 판단할 수 있습니다. 또한, 이미지가 너무 밝아지거나 너무 어두

워지는 것을 방지할 수 있습니다. 히스토그램의 피크가 오른쪽으로 치우 쳐져 있으면 하이라이트 부분에 화소 수가 집중하여 노출과다 사진이 됩니 다.

히스토그램의 피크가 왼쪽으로 치우치 면, 샤도우 부분에 화소 수가 집중되어 노출 부족 사진이 됩니다. 이 히스토그 램을 참조하여 노출을 보정합니다.

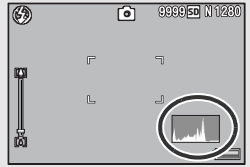

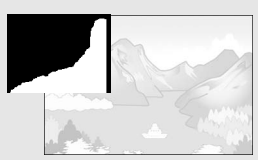

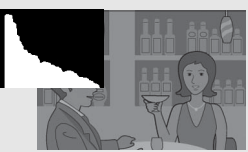

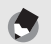

- *참고* ------• 화상 모니터에 표시되는 히스토그램은 어디까지나 참고를 위한 것입
  - · 외상 도니디에 표시되는 이스도그러는 이디까지니 참고를 위된 것입 니다. · 사지은 촬영하 뒤 치스트그램은 조정하여 방기야 코트라스트를 보정
- 사진을 촬영한 뒤 히스토그램을 조정하여 밝기와 콘트라스트를 보정 할 수 있습니다. (137 P.147)
- 노출보정은 한계가 있습니다. 그래서 반드시 최상의 결과를 얻을 수 있다고는 할 수 없습니다.
- 중앙 부분에 피크가 있는 히스토그램은 반드시 최상의 결과를 제공하 지 않을 수도 있습니다.
   예를 들면, 의도적으로 노출을 적게 또는 과다하게 할 경우에는 조절 이 필요합니다.
- 노출 보정에 관한 정보는 P.124를 참조합니다.

# 상세 조작

다양한 여러 카메라 기능에 대해 보다 자세한 정보가 필요하시다 면 이 장을 읽어 주십시오.

| 1  | ADJ. 버튼 기능     | 62  |
|----|----------------|-----|
| 2  | Fn (기능) 버튼 사용  | 66  |
| 3  | 촬영 모드 종류       | 74  |
| 4  | 촬영설정 메뉴        | 97  |
| 5  | 재생 기능1         | 31  |
| 6  | 재생설정 메뉴1       | 38  |
| 7  | 셋 업 메뉴1        | 65  |
| 8  | 다이렉트 프린트1      | 97  |
| 9  | 컴퓨터로 이미지 다운로드2 | 204 |
| 10 | 부록2            | 21  |

## 1 ADJ. 버튼 기능

이 설명서에서 "ADJ./OK 버튼을 ▲▼◀▶으로 누름"은 ADJ./ OK 버튼을 위, 아래, 왼쪽 또는 오른쪽 방향으로 눌러야 한다는 의 미입니다. "ADJ./OK 버튼을 누름"이라는 지침은 버튼의 중앙을 누른다는 의미입니다.

ADJ./OK 버튼에는 다음과 같은 기능이 있습니다. 각 기능의 조작 순서에 대해서는 해당 참조 페이지를 참조하십시오.

① 촬영 메뉴에서 네 가지 기능 할당 (☞ P.62)

② AE 및 AF 타겟 이동 (☞ P.64)

### 촬영 메뉴에서 기능 할당

촬영설정 메뉴의 4가지 기능을 ADJ./OK 버튼에 할당할 수 있습니 다. 다섯 번째 기능은 AE/AF 타겟 이동(☞ P.64)으로 고정되며 변 경할 수 없습니다.

ADJ./OK 버튼을 사용하면 더 적은 버튼 조작으로 촬영설정 메뉴 표시 없이 설정을 구성할 수 있습니다. 자주 사용하는 기능에 사용 하면 편리합니다.

- 1 셋 업 메뉴의 [ADJ.버튼 설정 1/2/3/4]으로 ADJ./OK 버 튼에 할당할 기능을 설정합니다.
  - 구입 시에는 네 가지 기능이 할당되어 있습니다. 할당된 기능을 변경 할 수 있습니다. 조작 순서는 P.176를 참조합니다.

### 2 촬영 모드에서 ADJ./OK 버튼을 누릅니다.

• ADJ. 모드 화면이 표시됩니다.

### 3 ADJ./OK 버튼을 ◀▶으로 눌러 원하는 항목을 선택합니다.

- 아래 화면은 셋업 메뉴로 [ADJ. 버튼 설정 1]에서 [ADJ. 버튼 설정 4] 에 [노출보정], [화이트밸런스], [ISO] 및 [화질]이 할당된 경우의 화 면 표시 예제입니다.
- 다섯 번째 아이콘(AE/AF 타겟 이동)은 고정되어 있으며 셋 업 메뉴에 서 변경할 수 없습니다.

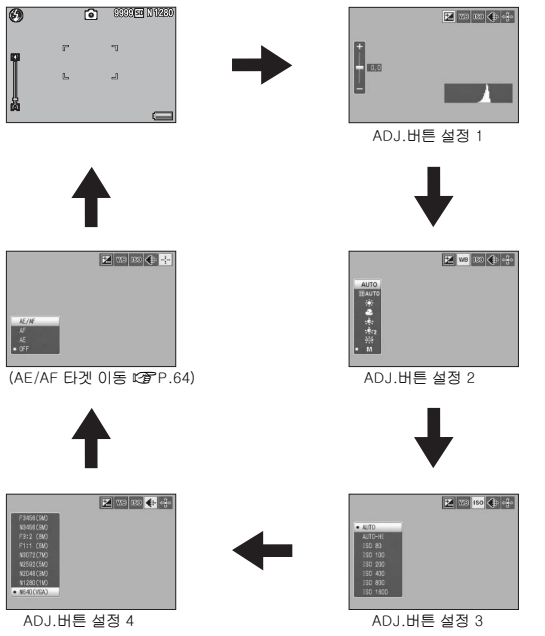

- 4 ADJ./OK 버튼을 ▲▼으로 눌러 원하는 설정을 선택합니 다.
- 5 ADJ./OK 버튼을 눌러 설정을 확인합니다.

1

ADJ. 버튼

드

### AE 및 AF 타겟 이동

사진을 촬영할 때 ADJ./OK 버튼을 사용하면 카메라를 이동할 필요 없이 자동 노출(AE) 및/또는 자동 초점(AF)의 타겟을 이동할 수 있 습니다. 삼각대를 사용하여 사진을 촬영할 때 특히 유용합니다.

| 사용할 수 있는 설정 | 설명                                                                                    |
|-------------|---------------------------------------------------------------------------------------|
| AE/AF       | AE 및 AF가 각각 스폿 AE 및 스폿 AF로 설정되며<br>양쪽 타겟이 동시에 이동합니다. (스폿 AE 및 스폿<br>AF는 같은 위치에 있습니다.) |
| AF          | AF는 스폿 AF로 설정되고 타겟을 이동할 수 있습니<br>다. 노출 측광은 촬영 메뉴에서 [측광]에서 선택된<br>모드로 설정됩니다(☞P.108).   |
| AE          | AE는 스폿 AE로 설정되고 타겟을 이동할 수 있습니<br>다. 초점은 촬영 메뉴의 [포커스]에서 선택된 모드로<br>설정됩니다(☞ P.103).     |

- 1 모드 다이얼을 🗅, 🖻 또는 🖳로 돌립니다.
- 2 촬영 모드에서 ADJ./OK 버튼을 누릅니다.
- 3 ADJ./OK 버튼을 ◀▶으로 누르 고 ∰을 선택합니다.
- 4 버튼을 ▲▼으로 눌러 설정을 선 택한 다음 ADJ./OK 버튼을 누릅 니다.
  - 타겟 이동 화면이 표시됩니다.
- 5 버튼을 ▲▼◀▶으로 눌러 십자 표시를 원하는 타겟 위치로 이동 합니다.
  - DISP. 버튼을 누르면 단계3의 화면 표 시로 돌아갑니다.

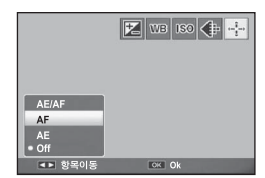

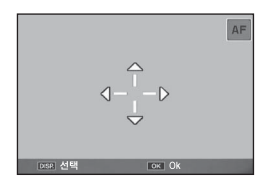

- 6 ADJ./OK 버튼을 누릅니다.
- 7 셔터 버튼을 반누름합니다.
  - [AE/AF]가 선택된 경우에는 스폿 AE와 스폿 AF 위치가 하나로 표시 됩니다.
  - [AF]가 선택된 경우에는 스폿 AF 위치가 표시됩니다.
  - [AE]가 선택된 경우 스폿 AE 위치와 초점 프레임이 표시됩니다.

### 8 셔터 버튼을 끝까지 부드럽게 누릅니다.

1 ADJ. 버튼 기능

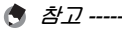

- 장면 모드 및 동영상 모드에서 ADJ./OK 버튼을 누르고 ₩를 선택하 여 매크로 타겟을 이동할 수 있습니다. ₩를 선택한 후의 조작 순서에 대해서는 P.67의 단계 3 이후를 참조하십시오.
- Fn 버튼을 사용하여 매크로 타겟 이동 기능을 활성화하고(☞ P.67) 취소하지 않은 경우에는 ADJ./OK 버튼을 누르더라도 國가 표시되지 않습니다.
- [포커스](23 P.103)가 [연속 AF], [멀티 타겟 AF] 또는 [MF]로 설정 되어 있으면 AE/AF 타겟 이동 버튼을 사용할 수 없습니다.
- 타겟을 이동한 후 다음과 같이 조작하면 이동된 타겟이 가운데로 돌아 갑니다.
  - [AE], [AF] 또는 [AE/AF] 설정을 변경
  - [포커스]를 [연속 AF], [멀티 타겟 AF] 또는 [MF]로 설정

## 2 Fn (기능) 버튼 사용

셋 업 메뉴에서 [Fn버튼 설정]으로 Fn(기능) 버튼에 기능을 할당한 경우에는(☞P.174), Fn 버튼을 누르는 것만으로 손쉽게 한 기능 에서 다른 기능으로 전환할 수 있습니다.

다음 기능을 Fn 버튼에 할당할 수 있습니다. 각 기능의 조작 순서 에 대해서는 해당 참조 페이지를 참조하십시오.

| 사용할 수 있는 설정                                   | 설명                                           | 참조 페<br>이지 |
|-----------------------------------------------|----------------------------------------------|------------|
| 매크로타겟<br>*기본 설정                               | 카메라를 움직이지 않고 AF 타겟을 이동<br>하여 근접 사진을 촬영합니다.   | P.67       |
| AE고정                                          | 노출을 고정합니다.                                   | P.68       |
| AF/연속 AF                                      | 자동 초점 <sup>(*)</sup> 과 연속 AF 간에 전환합니<br>다.   | P.69       |
| AF/멀티타겟AF                                     | 자동 초점 <sup>(*)</sup> 및 멀티타겟 AF 간에 전환<br>합니다. | P.70       |
| AF/MF                                         | 자동 초점 <sup>(*)</sup> 및 수동 초점 간에 전환합니<br>다.   | P.71       |
| AF/Snap                                       | 자동 초점 <sup>(*)</sup> 및 스냅 모드 간에 전환합니<br>다.   | P.72       |
| 스텝 줌, AT-BKT,<br>WB-BKT, CL-BKT,<br>FOCUS-BKT | 각 기능을 켜거나 끕니다.                               | P.73       |

<sup>(\*)</sup> [멀티 AF] 또는 [스폿 AF]

• *참고* ------

- 각 촬영 모드에서 할당할 수 있는 항목에 대한 정보는 P.177를 참조 하십시오.
- 장면 모드에서 [축소]를 선택한 경우에는 Fn 버튼을 위에 설명한 것처 럼 사용할 수 없습니다.
- 재생 모드에서 Fn 버튼을 누르면 [플래그 기능 설정]으로 할당된 이미 지가 표시됩니다. 조작 순서는 P.140-142를 참조하십시오.
- 재생 메뉴에서 [자르기], [레벨 보정]([수동]을 선택한 경우) 또는 [화 이트 밸런스 보정]을 선택하고 Fn 버튼을 누르면 조작 순서를 설명하 는 화면이 표시됩니다. (☞ P.144, 148, 150)

### 매크로 촬영에 대해 AF 타겟 이동

근접 사진을 촬영하기 위해 카메라를 이동할 필요 없이 AF 타겟을 이동할 수 있습니다. 매크로 타겟을 이동시킨 곳에서 초점 (237 P.34)을 고정하여 사진을 촬영할 수 있습니다. 삼각대를 사용 하여 사진을 촬영할 때 특히 유용합니다.

- 1 셋 업 메뉴에서 [Fn버튼 설정]을 [매크로타겟]으로 설정합 니다.
  - 조작 순서는 P.174를 참조합니다.
- 2 촬영 준비가 된 상태에서 Fn 버튼 을 누릅니다.
  - 매크로 타겟 이동 화면이 나타납니다.
- 3 ADJ./OK 버튼을 ▲▼◀▶으로 눌러 십자 표시를 원하는 타겟 위 치로 이동시킬 수 있습니다.

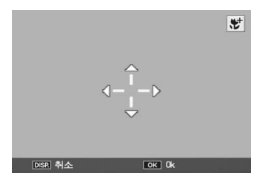

### 4 ADJ./OK 버튼을 누릅니다.

- DISP. 버튼을 누르면 매크로 타겟 이동 기능이 취소됩니다.
- 5 셔터 버튼을 반누름합니다.
  - 십자 표시가 있는 영역에 초점이 맞춰집니다.
- 6 셔터 버튼을 끝까지 부드럽게 누릅니다.
  - ADJ./OK 버튼을 ♥(매크로) 방향으로 누르면 매크로 타겟 이동 기능 이 취소됩니다.
- ★고 -----ADJ./OK 버튼을 사용하여 AE/AF 타겟 이동 기능이 활성화되어 (☞ P.64) 취소되지 않은 경우, Fn 버튼을 누르더라도 기능을 사용할 수 없습니다.

2 Fn (기능) 버튼 사용

### 노출 고정

Fn(기능) 버튼에 [AE고정]을 할당한 다음(23 P.174), 촬영 중에 Fn 버튼을 누르면 노출을 고정하거나 취소할 수 있습니다.

### 1 모드 다이얼을 ◘, SCENE, 및 또는 團로 돌립니다.

- 2 셋 업 메뉴에서 [Fn버튼 설정]을 [AE고정]으로 설정합니다.
  - 조작 순서는 P.174를 참조합니다.
- 3 카메라가 촬영 준비가 되어있는지를 확인합니다.
- 4 화상 모니터 중앙에 피사체를 놓고 Fn 버튼을 누릅니다.
  - 노출이 고정되며 AEL 마크, 조리개값, 셔터 속도가 화면에 표시됩니다.
  - Fn 버튼을 다시 눌러 AE고정을 취소 합니다.

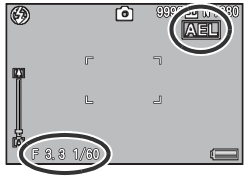

- 🕏 참고 -----
  - AE 고정 기능은 [시간노출]이 [OFF]로 설정된 경우에만 사용할 수 있 습니다.
  - [다이내믹 범위 확대]에서 [오토]을 선택한 경우에는 AE 고정을 사용 할 수 없습니다.

## AF/연속 AF

Fn(기능) 버튼에 [AF/연속 AF]가 할당된 경우(20 P.174), Fn 버 튼을 사용하여 [연속 AF]와 [멀티 AF] 또는 [스폿 AF] 중 [포커스] 에서 현재 선택한 옵션 간에(또는, [포커스]에서 [연속 AF]를 선택 한 경우 [연속 AF]와 [멀티 AF] 또는 [스폿 AF] 중 [포커스]에서 [연 속 AF] 전에 마지막으로 선택한 옵션 간에) 전환할 수 있습니다.

| [포커스] 설정 | Fn 버튼 누름                                                         |
|----------|------------------------------------------------------------------|
| 멀티 AF    | [연속 AF]와 [멀티 AF] 간에 전환합니다.                                       |
| 스폿 AF    | [연속 AF]와 [스폿 AF] 간에 전환합니다.                                       |
| 연속 AF    | [연속 AF]와 [멀티 AF] 또는 [스폿 AF] 중에서 [포커스]에<br>마지막으로 선택된 옵션 간에 전환합니다. |

- 1 셋 업 메뉴에서 [Fn버튼 설정]을 [AF/연속 AF]로 설정합 니다.
  - 조작 순서는 P.174를 참조합니다.
- 2 촬영 준비가 된 상태에서 Fn 버 튼을 누릅니다.
  - 초점 모드를 [연속 AF]로 변경하면 화면에 기호가 나타납니다.

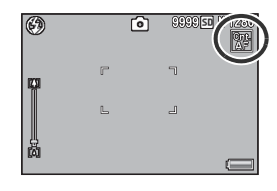

[꼬카스]를 [멀티 타겟 AF], [스냅], [MF] 또는 [∞]로 설정한 경우에 는 (☞ P.103), Fn 버튼을 눌러도 AF와 연속 AF가 전환되지 않습니다.

### AF/멀티타겟AF

Fn(기능) 버튼에 [AF/멀티타겟AF]가 할당된 경우(20 P.174), Fn 버튼을 사용하여 [멀티 타겟 AF]와 [포커스]에 현재 선택된 AF 모 드 간에(또는, [포커스]에서 [멀티 타겟 AF]를 선택한 경우 [멀티 타겟 AF]와 [포커스]에서 [멀티 타겟 AF] 전에 마지막으로 선택한 AF 모드 간에) 전환할 수 있습니다.

| [포커스] 설정 | Fn 버튼 누름                                         |
|----------|--------------------------------------------------|
| 멀티 AF    | [멀티 타겟 AF]와 [멀티 AF] 간에 전환합니다.                    |
| 스폿 AF    | [멀티 타겟 AF]와 [스폿 AF] 간에 전환합니다.                    |
| 연속 AF    | [멀티 타겟 AF]와 [연속 AF] 간에 전환합니다.                    |
| 멀티 타겟 AF | [멀티 타겟 AF]와 [포커스]에서 마지막으로 선택한 AF 모드<br>간에 전환합니다. |

- 1 셋 업 메뉴에서 [Fn버튼 설정]을 [AF/멀티타겟AF]로 설정 합니다.
  - 조작 순서는 P.174를 참조합니다.
- 2 촬영 준비가 된 상태에서 Fn 버 튼을 누릅니다.
  - 초점 모드를 [멀티 타겟 AF]로 변경 하면 화면에 기호가 나타납니다.

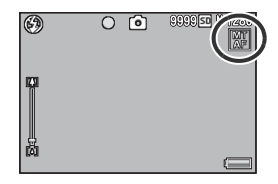

[조커스]를 [스냅], [MF] 또는 [∞]로 설정한 경우에는 (☞P.103), Fn 버튼을 눌러도 AF와 멀티타겟 AF가 전환되지 않습니다.

🕈 참고 -----

- 멀티 타겟 AF 사용법에 대한 자세한 내용은 P.104를 참조하십시오.
- 촬영 메뉴를 사용하여 [포커스]를 설정할 수도 있습니다. (@P.103)
# AF/MF

Fn(기능) 버튼에 [AF/MF]가 할당된 경우(☞ P.174), Fn 버튼을 사용하여 [MF]와 [포커스]에 현재 선택된 AF 모드 간에(또는, [포 커스]에서 [MF]를 선택한 경우 [MF]와 [포커스]에서 [MF] 전에 마 지막으로 선택한 AF 모드 간에) 전환할 수 있습니다.

| [포커스] 설정 | Fn 버튼 누름                                    |
|----------|---------------------------------------------|
| 멀티 AF    | [MF]와 [멀티 AF] 간에 전환합니다.                     |
| 스폿 AF    | [MF]와 [스폿 AF] 간에 전환합니다.                     |
| 연속 AF    | [MF]와 [연속 AF] 간에 전환합니다.                     |
| MF       | [MF]와 [포커스]에서 마지막으로 선택한 AF 모드 간에 전<br>환합니다. |

- 1 셋 업 메뉴에서 [Fn버튼 설정]을 [AF/MF]로 설정합니다.
  - 조작 순서는 P.174를 참조합니다.
- 2 촬영 준비가 된 상태에서 Fn 버 튼을 누릅니다.
  - 초점 모드를 수동 초점으로 변경하면 화면 오른쪽 위에 [MF] 기호가 나타 납니다.

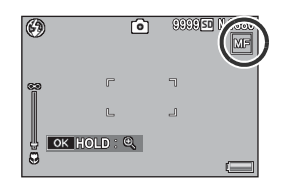

[조커스]를 [멀티 타겟 AF], [스냅] 또는 [∞]로 설정한 경우에는 (☞P.103), Fn 버튼을 눌러도 AF와 MF가 전환되지 않습니다.

- 🌒 참고 -----
  - 수동 초점을 사용하는 방법에 대해서는 P.105를 참조하십시오.
  - 촬영 메뉴를 사용하여 [포커스]를 설정할 수도 있습니다. (☞ P.103)

# 🋱 초점 고정 위치에서 초점 고정 -------

Fn 버튼을 눌러 AF/MF를 전환하고 초점 고정 위치에서 초점을 고정할 수 있습니다(AF 고정), 조작 순서는 다음과 같습니다.

- 1 카메라를 자동 초점으로 설정한 상태에서 셔터 버튼을 반누름하여 피 사체에 초점을 맞춥니다. (초점 고정)
- 2 셔터 버튼에서 손을 떼고 Fn 버튼을 누릅니다.
  - 카메라가 MF로 설정되고 촬영 거리가 초점 고정 위치에 고정됩니 다.
  - 자동 초점 모드로 돌아가려면 Fn 버튼을 다시 누릅니다.

# AF/스냅

| Fn(기능) 버튼에 [AF/Snap]이 할당된 경우(@P.174), Fn 버튼 |
|---------------------------------------------|
| 을 사용하여 [스냅]과 [포커스]에 현재 선택된 AF 모드 간에(또는,     |
| [포커스]에서 [스냅]을 선택한 경우 [스냅]과 [포커스]에서 [스냅]     |
| 전에 마지막으로 선택한 AF 모드 간에) 전환할 수 있습니다.          |

| [포커스] 설정 | Fn 버튼 누름                                    |
|----------|---------------------------------------------|
| 멀티 AF    | [스냅]과 [멀티 AF] 간에 전환됩니다.                     |
| 스폿 AF    | [스냅]과 [스폿 AF] 간에 전환됩니다.                     |
| 연속 AF    | [스냅]과 [연속 AF] 간에 전환됩니다.                     |
| 스냅       | [스냅]과 [포커스]에서 마지막으로 선택한 AF 모드 간에 전<br>환합니다. |

- 1 셋 업 메뉴에서 [Fn버튼 설정]을 [AF/스냅]으로 설정합니 다.
  - 조작 순서는 P.174를 참조합니다.
- 2 촬영 준비가 된 상태에서 Fn 버 튼을 누릅니다.
  - 초점 모드를 스냅 모드로 변경하면 화면 오른쪽 위에 기호가 나타납니 Cł.

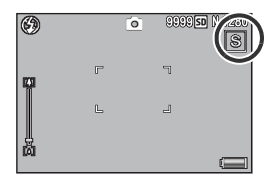

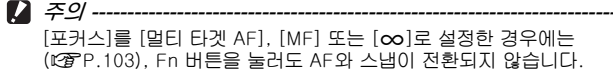

\land オフ--촬영 메뉴를 사용하여 [포커스]를 설정할 수도 있습니다. (☞ P.103)

# 다양한 기능의 켜기 및 끄기

Fn 버튼에 다음 기능(☞ P.174) 중 하나를 할당하고 Fn 버튼을 누 르면 해당 기능을 켜거나 끌 수 있습니다. 스텍 줌, AT-BKT, WB-BKT, CL-BKT, FOCUS-BKT

#### 1 모드 다이얼을 ◘, SCENE, 및 또는 폐로 돌립니다.

- 2 셋 업 메뉴에서 [Fn버튼 설정]을 위 항목 중 하나로 설정합니다.
  - 조작 순서는 P.174를 참조합니다.

#### 3 촬영 준비가 된 상태에서 Fn 버튼을 누릅니다.

- 선택한 기능을 켜거나 끕니다.
- 참고 ------촬영 메뉴를 사용하여 기능의 설정을 변경할 수 있습니다. (1297 P.97)

# 장면 모드(SCENE)

장면 모드를 사용하여 12개의 스틸 이미지 모드 중에서 선택하면 자동으로 촬영 조건에 최적화된 설정으로 촬영할 수 있습니다.

#### 장면 모드

| <b>오</b><br>인물촬영   | 인물 촬영에 사용합니다. 카메라는 피사체의 얼굴을 자동<br>으로 탐지하여 초점, 노출, 화이트 밸런스를 조절합니다. 자<br>세한 조작은 P.77를 참조합니다.                                                           |
|--------------------|----------------------------------------------------------------------------------------------------|
| <b>※</b><br>스포츠    | 움직이는 피사체를 찍을 때 사용합니다.                                                                                                    |
| ▲★<br>야경인물촬영       | 야경 인물 사진을 촬영할 때 사용합니다.<br>플래시가 자동으로 발광합니다. 셔터 속도가 느려지므로<br>카메라 흔들림에 주의하십시오.                                                                          |
| 풍경                 | 풍부한 신록이나 하늘 풍경을 찍을 때 사용합니다.                                                                                                    |
| <b>소</b><br>야경     | 야경을 찍을 때 사용합니다.<br>야경 모드에서는 아래의 조건이 갖추어졌을 때 플래시가 발<br>광됩니다.<br>• 플래시가 [오토]로 설정된 경우.<br>• 주위가 어두워 플래시가 필요하다고 판단되었을 경우.<br>• 가까운 거리에 인물 등의 피사체가 있는 경우. |
| <b>*1</b><br>고감도   | 어두운 장소에서 찍을 때 사용합니다. 화상 모니터도 밝아<br>집니다.                                                                                                    |
| <b>미경</b><br>매너 모드 | 카메라 플래시나 소리를 내면 안 되는 박물관 등의 상황에<br>서 사용합니다. 플래시, AF 보조광, 스피커가 꺼지고 플래<br>시, AF 보조광, 소리 설정을 조절할 수 없게 됩니다.                                              |
| (11)<br>중 매크로      | 중 위치를 자동으로 최적화하고 피사체를 일반 매크로 촬영<br>보다 크게 촬영합니다.<br>이 모드에서는 광학 줌을 사용할 수 없습니다.<br>자세한 조작은 P.78를 참조합니다.                                                 |

활영 무디 종류

| 교 콘트라스<br>트 흑백    | 보통의 흑백보다 콘트라스트가 강한 흑백 이미지를 만드는<br>데 사용합니다(☞ P.109). 고감도 필름으로 촬영하거나<br>하이게인(high gain) 현상 처리를 한 사진처럼 흐릿한 이미<br>지를 생성합니다.                                            |
|-------------------|----------------------------------------------------------------------------------------------------|
| <b>mini</b><br>축소 | 디오라마처럼 보이는 사진을 만드는 데 사용합니다. 자세<br>한 조작은 P.79를 참조합니다.                                                                                                    |
| 경사 보정             | 비스듬히 촬영된 메시지 보드, 명함을 정면에서 촬영한 것<br>처럼 사각형으로 보정합니다. 자세한 조작은 P.81를 참조<br>합니다.                                                                                        |
| 포드                | Report                                                                                                    |
|                   | 경사 보정 모드에서 [화질/화상사이즈]를 [N1280] 또는<br>[N640] 중에서 선택합니다. (☞ P.101)                                                                                                   |
| <b>말</b><br>문자    | 회의 등에서 화이트 보드에 쓴 메모를 캡처할 때에 사용합<br>니다. 이미지를 검정 및 흰색으로 촬영합니다.<br>문자의 음영도 변경할 수 있습니다. (또중 P.82)<br>이미지 크기를 3456 × 2592 또는 2048 × 1536 픽셀로 설<br>정할 수 있습니다. (또중 P.101) |

嘭 ΟŻ ŀΟ П Kł0 ΞN

3

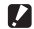

/ 주의 -----[매너 모드]에서는 카메라에 신호음이 울리지 않고, ADJ. /OK 버튼으로 플래시 모드를 선택할 수 없으며, 셀프타이머 모드에서 셀프타이머 램프 와 신호음 표시가 비활성화됩니다.

👌 참고 -----

장면 모드의 촬영 메뉴 항목에 대한 자세한 내용은 P.99을 참조하십시 오.

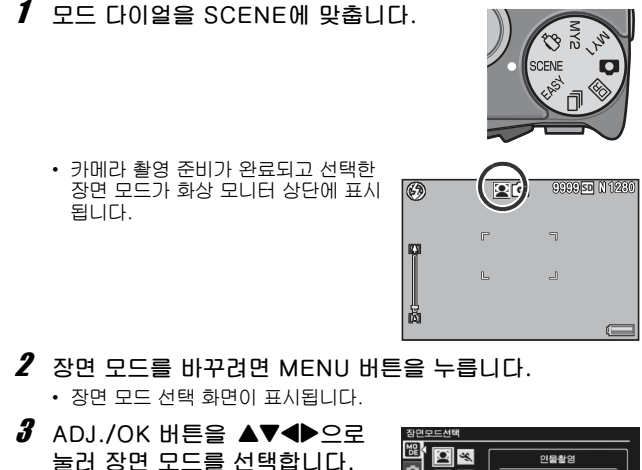

- (1992년) (1994년) 1985 (1994년) (1994년) 1985 (1994년) (1994년) 1985 (1994년) (1994년) 1985 (1994년) (1994년) 1985 (1994년) (1994년) 1985 (1994년) (1994년) 1984 (1994년) (1994년) 1994 (1994년)
- 4 ADJ./OK 버튼을 누릅니다.
   장면 모드 종류는 화상 모니터 상단에 표시됩니다.
- 5 셔터 버튼을 눌러서 사진을 촬영합니다.

3

 ゆ の 兄 の

ŀΟ

二 종

## 인물촬영 모드 사용

- 1 모드 다이얼을 SCENE에 맞춥니다.
  - 카메라 촬영 준비가 완료되고 선택한 장면 모드가 화상 모니터 상단에 표시됩니다.
- **2** MENU 버튼을 누릅니다.
  - 장면 모드 선택 화면이 표시됩니다.
- 3 ADJ./OK 버튼을 ▲▼◀▶으로 눌러 [인물촬영]을 선택합 니다.
- 4 ADJ./OK 버튼을 누릅니다.
- 5 사진의 구도를 잡습니다.
  - 얼굴을 인식하면 인식된 얼굴 크기의 프레임이 파란색으로 표시됩니다.
  - 최대 8개의 프레임을 표시할 수 있습니다.
- 6 셔터 버튼을 반누름합니다.
  - 여러 명의 얼굴을 인식한 경우에는 카메라가 최적의 초점을 선택합니 다. 인식된 얼굴에 초점이 맞으면 얼굴의 프레임이 녹색으로 표시됩니 다. 카메라가 인식된 얼굴에 초점을 맞추지 못하면 얼굴의 프레임이 사라집니다.
  - 노출 및 화이트 밸런스가 고정됩니다.
- 7 셔터 버튼을 끝까지 부드럽게 누릅니다.

다음과 같은 경우에는 카메라가 얼굴을 인식하지 못할 수 있습니다.

- 얼굴이 측면이거나, 기울었거나, 움직일 때
- 카메라가 기울었거나 뒤집힌 경우(셔터 버튼이 아래쪽을 향한 경우)
- 얼굴 일부가 가려진 경우
- 주변이 어두워서 얼굴이 확실하게 보이지 않는 경우
- 피사체가 너무 먼 경우(화상 모니터에 나타나는 얼굴이 그리드 가이 드로 표시된 1블럭보다 세로로 길어야 함 ☞ P.56)
- 얼굴이 화상 모니터의 가장자리에 있는 경우

3

受

ΩÔ

ŀΠ

П

Kł0

IJ

## 줌 매크로 모드에서 촬영

- 1 모드 다이얼을 SCENE에 맞춥니다.
  - 카메라 촬영 준비가 완료되고 선택한 장면 모드가 화상 모니터 상단에 표시됩니다.
- **2** MENU 버튼을 누릅니다.
  - 장면 모드 선택 화면이 표시됩니다.
- 3 ADJ./OK 버튼을 ▲▼◀▶으로 눌러서 [줌 매크로]를 선택 합니다.
- 4 ADJ./OK 버튼을 누릅니다.
- 5 중 레버를 (화) (망원) 또는 [4] (광각) 쪽으로 돌립니다.
  - 줌 레벨이 화상 모니터에 표시됩니다.
- 6 구도를 정하고 셔터 버튼을 반만 누릅니다.
- 7 셔터 버튼을 완전히 누릅니다.
- 1 고 고 고

3

憂

- [] 주의 -----
  - 줌 위치를 광각 쪽(28mm 초점 길이\*)으로 설정한 상태에서 줌 매크 로 모드를 선택하면 줌 위치가 자동으로 70mm\*로 고정됩니다. (\*35mm 카메라 환산치)
  - 줌 매크로를 사용할 때는 다음 거리 내에서만 근접 촬영이 가능합니다.

| 초점 거리 <sup>(*)</sup> | 최단촬영거리<br>(렌즈 끝에서부터) | 촬영 범위                                |
|----------------------|----------------------|--------------------------------------|
| 70mm                 | 약 1cm                | 약 19mm × 14mm<br>(디지털 줌을 사용하지 않는 경우) |
| 335mm                | 약 1cm                | 약 4.0mm × 3.0mm<br>(4.8× 디지털 줌 사용 시) |

<sup>(\*)</sup>35mm 카메라 환산치

 [화질/화상사이즈]가 3456 × 2592로, [디지털 줌 전환]이 [자동리사 이즈]로 설정되어 있으면 자동 크기 조절이 활성화됩니다.
 (27 P.185)

#### 축소형 모드로 촬영

이 모드는 디오라마처럼 보이는 사진을 생성합니다. 이 모드는 높 은 위치에서 사진을 촬영할 때 가장 효과적입니다.

#### 1 모드 다이얼을 SCENE에 맞춥니다.

- 카메라 촬영 준비가 완료되고 선택한 장면 모드가 화상 모니터 상단에 표시됩니다.
- 2 MENU 버튼을 누릅니다.
  - 장면 모드 선택 화면이 표시됩니다.
- 3 ADJ./OK 버튼을 ▲▼◀▶으로 눌러서 [축소]를 선택합니다.
- 4 ADJ./OK 버튼을 누릅니다.
- 5 Fn 버튼을 누릅니다.
  - 축소형 설정이 표시됩니다. 최종 사진 에서 초점이 맞지 않게 될 영역은 회색 으로 표시됩니다.
  - 사진을 촬영하지 않고 종료하려면 DISP. 버튼을 누릅니다.

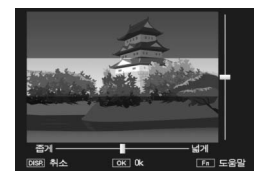

受 ΩÔ ŀΠ П Kł0 ЦП

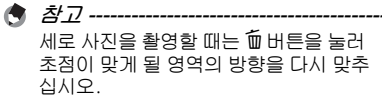

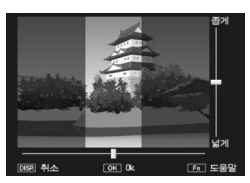

3 촬요 ⊡ □

1NL

- 6 ADJ./OK 버튼을 ▲▼으로 눌러 서 초점이 맞게 될 영역의 위치를 바꿉니다.
  - 도움말을 보려면 Fn 버튼을 누릅니다.
     Fn 버튼을 한번 더 누르면 도움말이 화면에서 사라집니다.
- 7 ADJ./OK 버튼을 ◀▶으로 눌러 서 초점이 맞게 될 영역의 너비를 선택합니다.
- 8 ADJ./OK 버튼을 누릅니다.
- **9** 구도를 정하고 셔터 버튼을 반만 누릅니다.
- 10 셔터 버튼을 완전히 누릅니다.
- 주의 ----- 축소형 모드에서는 [화상설정]을 사용할 수 없습니다.
  - 최종 이미지의 초점은 촬영 직후에 표시되는 이미지의 초점과 약간 다 릅니다.

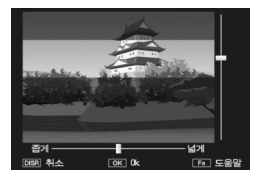

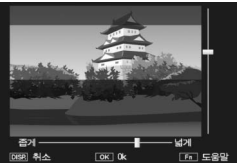

## 경사 보정 모드 사용

- 1 모드 다이얼을 SCENE에 맞춥니다.
  - 카메라 촬영 준비가 완료되고 선택한 장면 모드가 화상 모니터 상단에 표시됩니다.
- **2** MENU 버튼을 누릅니다.
  - 장면 모드 선택 화면이 표시됩니다.
- 3 ADJ./OK 버튼을 ▲▼◀▶으로 눌러 [경사 보정 모드]를 선 택합니다.
- 4 ADJ./OK 버튼을 누릅니다.
- 5 셔터 버튼을 눌러서 사진을 촬영합니다.
  - 이미지가 처리 중이라는 내용이 표시되고 보정 영역으로 인식된 부분 이 오렌지색 테두리로 표시됩니다. 최대 5개 영역을 인식할 수 있습니 다.
  - 보정 부분을 검출할 수 없었을 경우에는 오류 메시지가 표시됩니다. 원본 이미지는 변경 없이 유지됩니다.
  - 다른 보정 영역을 선택할 경우에는 ADJ./OK 버튼을 ▶으로 눌러서 원 하는 곳까지 오렌지색 테두리를 이동합니다.
  - 경사 보정 모드를 취소할 때는 ADJ./OK 버튼을 ▲으로 누릅니다. 경 사 보정을 취소해도 원본 이미지는 변경 없이 그대로 유지됩니다.

*6* ADJ./OK 버튼을 누릅니다.

 이미지가 보정 중임이 표시되며 보정 된 이미지가 기록 됩니다. 원본 이미지는 변경 없이 유지됩니다.

- 피사체를 될 수 있는 한 크게, 피사체 전체가 화상 모니터의 표시 화면 에 들어가도록 촬영합니다.
- 다음과 같은 경우에는 피사체를 인식할 수 없을 수 있습니다.
  - 초점이 맞지 않은 피사체의 경우
  - 피사체의 4개의 변이 확실하게 보이지 않을 경우
  - 피사체가 배경과 구별되기 어려울 경우
  - 배경이 복잡한 구도일 경우
- 보정 전과 보정 후의 2가지 화상이 기록됩니다. 기록 가능 매수가 2장 미만인 경우에는 촬영할 수 없습니다.
- [날짜 출력] 기능이 활성화되어 있으면 보정 영역이 제대로 감지되지 않을 수 있습니다.

🕭 참고 -----

이미 촬영한 스틸 이미지의 경사도 보정할 수 있습니다. (🖅 P.152)

3

NH

ΩÔ

ŀΠ

П

Kł0

IJ

# 문자 농도 변경

장면 모드의 [문자]에서 촬영한 이미지는 ADJ./OK 버튼을 사용하 여 텍스트의 음영을 변경할 수 있습니다.

[진하다], [표준], [연하다]에서 선택할 수 있습니다.

설정을 변경하려면 촬영설정 메뉴 또는 ADJ./OK 버튼을 사용합니다. 이 장 에서는 ADJ./OK 버튼으로 간단하게 설정을 변경하는 방법을 설명합니다. 촬영설정 메뉴를 사용하려면 "메뉴 사용"를 참조하십시오(33 P.100).

#### 1 모드 다이얼을 SCENE으로 돌립니다.

#### 2 MENU 버튼을 누릅니다.

- 장면 모드 선택 화면이 표시됩니다.
- 3 ADJ./OK 버튼을 ▲▼◀▶으로 눌러 [문자]를 선택한 다음, ADJ./OK 버튼을 누릅니다.

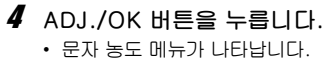

- 5 ADJ./OK 버튼을 ▲▼으로 눌러 원하는 농도 설정을 선택합니다.
  - 셔터 버튼을 누르면 사진을 촬영할 수 있습니다.

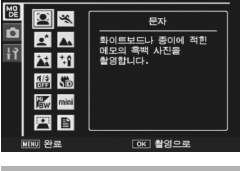

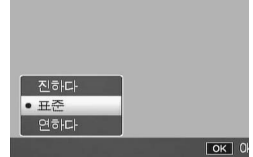

- *₿* ADJ./OK 버튼을 누릅니다.
  - 문자 농도 설정은 화면에는 나타나지 않습니다.

# 직접 설정 모드 (MY1/MY2)

모드 다이얼을 MY1 또는 MY2로 돌리면 사전설정으로 촬영할 수 있습니다. 셋 업 메뉴의 [직접 설정 등록]을 사용하여 MY1 및 MY2 를 설정할 수 있습니다. (277 P.171)

#### 1 모드 다이얼 MY1 또는 MY2로 돌립니다.

- 모드 다이얼을 MY1로 돌리면 [직접 설정 등록] 의 [MY1]을 설정할 수 있습니다.
- 모드 다이얼을 MY2로 돌리면 [직접 설정 등록] 의 [MY2]를 설정할 수 있습니다.

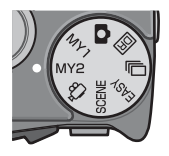

## 2 셔터 버튼을 누릅니다.

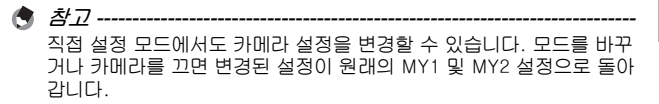

# 다이내믹 범위 더블 샷 모드 (團)

디지털 카메라의 "다이내믹 범위" 란 카메라에서 처리할 수 있는 밝 기의 범위를 가리킵니다.

태양이 비추는 피사체와 그늘에 있는 피사체가 모두 들어 있는 경 우처럼 콘트라스트가 높은 장면을 촬영할 때는 밝은 부분이 너무 밝 게 나타나서 이미지가 자연스럽게 보이지 않습니다. 이는 카메라가 처리할 수 있는 밝기의 범위가 사람의 눈보다 좁기 때문입니다. 모드 다이얼을 [5]로 설정하고 촬영을 하면 밝은 부분에서 어두운 부분까지 자연스럽게 바뀌는 장면이 재현되어 더욱 자연스러워 보 이는 이미지를 만들 수 있습니다.

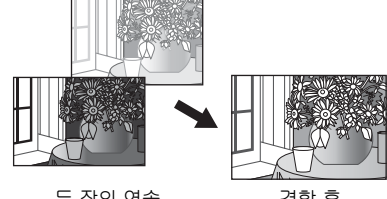

두 장의 연속 촬영 사진

- 결합 후 저장
- 1 모드 다이얼을 🖻로 돌립니다.
- 2 셔터 버튼을 눌러서 사진을 촬영합니다.

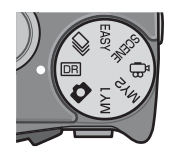

- 🚺 주의 ---
  - 디지털 줌이 무효가 됩니다.
  - 플래시는 사용할 수 없습니다.
  - [포커스]에서 [연속 AF]를 사용할 수 없습니다(☞ P.103).
  - 촬영 위치가 너무 밝거나 어두우면 다이내믹 범위 더블 샷의 효과가 없을 수 있습니다.
  - [멀티] 측광을 권장합니다.
  - 빠르게 움직이는 피사체를 촬영할 때는 촬영된 이미지에 피사체가 왜 곡되어 표시될 수 있습니다.
  - 형광등의 깜박거림이 수평 띠로 나타날 수 있습니다. 또한 형광등은 색상과 밝기에도 영향을 줄 수 있습니다.

#### 다이내믹 범위 확대 효과

[오토], [매우 약함], [약함], [중간], [강함] 등 다섯 가지 다이내믹 범위 확대 효과 중에서 선택할 수 있습니다. 확대 효과가 강할수록 카메라가 처리할 수 있는 밝기의 범위가 넓어집니다.

- 1 모드 다이얼을 🖻로 돌립니다.
- 2 촬영 메뉴를 표시합니다.
  - 조작 순서는 P.100를 참조합니다.
- 3 ADJ./OK 버튼을 ▼으로 눌러 [다이내믹 범위 확대]를 선택하 고 버튼을 ▶으로 누릅니다.
- 4 버튼을 ▲▼으로 눌러 설정을 선 택한 다음 ADJ./OK 버튼을 누릅 니다.

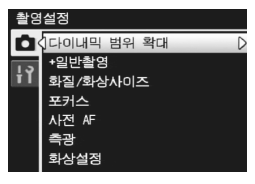

# 다이내믹 범위 확대+일반촬영

확장된 다이내믹 범위로 한 장, 일반 촬영으로 촬영된 이미지 한 장, 총 두 장의 이미지를 촬영합니다.

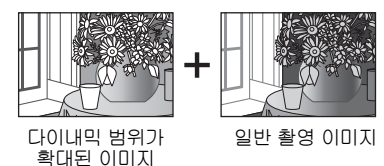

- 1 모드 다이얼을 🖻로 돌립니다.
- 2 촬영 메뉴를 표시합니다.
   · 조작 순서는 P.100를 참조합니다.
- 3 ADJ./OK 버튼을 ▼으로 눌러
   [+일반촬영]을 선택하고 버튼을
   ▶으로 누릅니다.
- 4 버튼을 ▲▼으로 눌러 [ON]을 선 택한 다음 ADJ./OK 버튼을 누릅 니다.

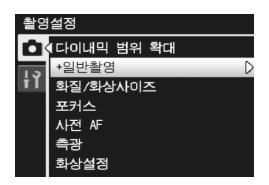

- 5 셔터 버튼을 눌러서 사진을 촬영합니다.
  - 확인 화면에 일반 촬영으로 촬영한 이 미지와 다이내믹 범위를 확장하여 촬 영한 이미지의 확인 화면이 표시됩니 다.

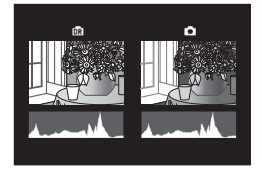

활영 모디 종류

# 연속촬영 (므)

다양한 연속 촬영 기능을 사용하려면 모드 다이얼을 다로 돌립니 다.

🚺 주의 ------

내장 메모리를 사용하면 이미지를 저장하는데 시간이 좀 더 길어질 수 있습니다.

- ▲ 참고-----
  - 플래시는 사용할 수 없습니다.
  - 연속 촬영 모드에서는 손떨림 보정 기능을 사용할 수 없습니다. 카메 라 손떨림 보정 기능이 작동 중일 때 모드 다이얼을 모르 설정하면 화 상 모니터에서 🐨 가 사라집니다.
  - 연속 촬영 모드에서는 초점, 노출 값 및 화이트 밸런스가 고정됩니다.
  - 연속 촬영 모드에서는 ISO 감도가 증가합니다.
  - [카드연속번호]가 [ON]으로 설정되어 있고(☞ P.193) 연속 촬영 도 중 파일 번호의 마지막 4자리 수가 "9999" 를 초과하면, 별도의 폴더 가 SD 메모리 카드에 만들어지고 연속 촬영 모드에서 촬영된 연속 사 진이 이 폴더에 저장됩니다.

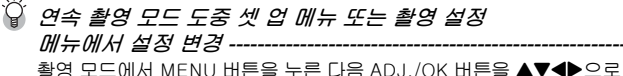

눌러 [MODE] 탭을 선택합니다. 이제 ADJ./OK 버튼을 ▼으로 한 번 눌 러 촬영 메뉴를 표시하거나 두 번 눌러 셋 업 메뉴를 표시합니다. 메뉴 설정 지정에 대한 자세한 내용은 P.100 또는 P.166을 참조하십시오.

#### 보통 연속 모드

보통 연속 촬영 모드입니다. 셔터 버튼을 계속 누르고 있는 동안 계 속 촬영됩니다. 이미지는 표준 촬영 때와 같이 한 번에 한 장씩 저 장됩니다.

- 1 모드 다이얼을 모르 돌립니다.
- 2 MENU 버튼을 누릅니다.
  - 연속 촬영 모드 선택 화면이 표시됩니다.

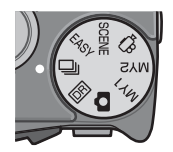

3

NH

٨Ô

ŀΠ

ΙП

Kł0

١N

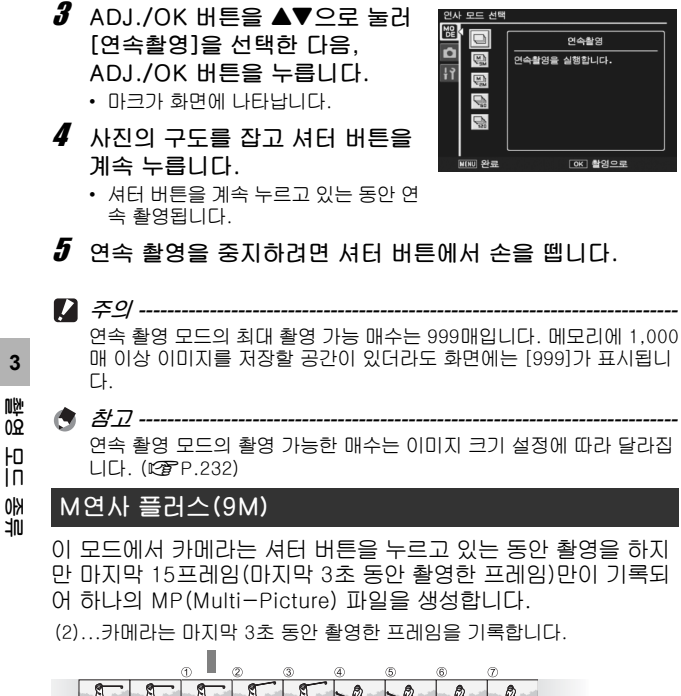

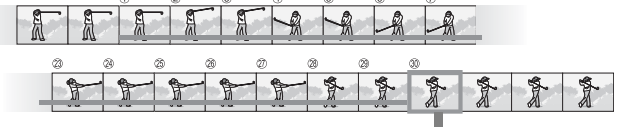

<sup>(1)</sup> 셔터 버튼에서 손가락을 떼면...

## 1 모드 다이얼을 모으로 돌립니다.

- 2 MENU 버튼을 누릅니다.
  - 연속 촬영 모드 선택 화면이 표시됩니다.

- 4 ADJ./OK 버튼을 누릅니다.
  - 마크가 화면에 나타납니다.
- 5 사진의 구도를 잡고 셔터 버튼을 계속 누릅니다.
  - 셔터 버튼을 누르고 있는 동안 카메라가 장면을 기억합니다.

## 6 셔터 버튼에서 손을 뗍니다.

- 촬영이 종료되고 마지막 15장(마지막 3초 동안 촬영한 프레임)이 하 나의 MP 파일로 기록됩니다.
- 15장이 기록되기 전에 셔터 버튼에서 손가락을 떼면 MP 파일에는 셔 터 버튼을 누른 동안 촬영한 모든 컷이 포함됩니다.

▶ 주의 -----조명이 어두운 경우에는 15프레임을 기록하는 시간이 늘어날 수 있습니 NH 다. 02 \_\_\_\_\_ ŀΠ

- ▲ 참고-----• 이미지 크기는 N3456(9M)로 고정됩니다.
  - 시퀀스의 각 컷마다 날짜와 방향이 따로 기록됩니다.
- ໍ② MP 따일 -----

MP는 여러 장의 스틸 이미지를 한 장으로 한 파일 포맷입니다.

| 인사 모드 선택 |                                              |
|----------|----------------------------------------------|
|          | M연사 플러스(9M)                                  |
|          | 카메라는 약 5 fps로 촬영을<br>하지만 마지막 15 컷만<br>기록됩니다. |
| C C      | 화상 사이즈: 9M<br>파일 형식: MPO                     |
| MINU 완료  | (아, 촬영으로                                     |

3

ΙП

Kł0

١N

## M연사 플러스(2M)

이 모드에서 카메라는 셔터 버튼을 누르고 있는 동안 촬영을 하지 만 마지막 30프레임(마지막 1초 동안 촬영한 프레임)만이 기록되 어 하나의 MP(Multi-Picture) 파일을 생성합니다.

(2) ...카메라는 마지막 3초 동안 촬영한 프레임을 기록합니다.

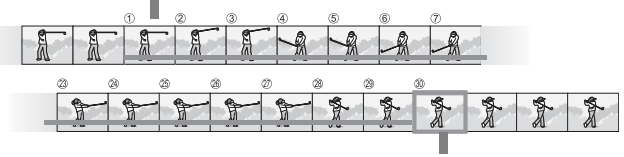

<sup>(1)</sup> 셔터 버튼에서 손가락을 떼면...

1 모드 다이얼을 및로 돌립니다.

#### 2 MENU 버튼을 누릅니다.

- 연속 촬영 모드 선택 화면이 표시됩니다.
- 3 ADJ./OK 버튼을 ▲▼으로 누르고 [M연사 플러스(2M)]를 선택 합니다.
- 4 ADJ./OK 버튼을 누릅니다. • 마크가 화면에 나타납니다.

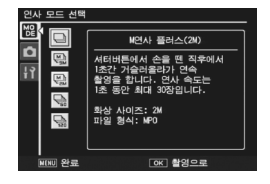

- 5 사진의 구도를 잡고 셔터 버튼을 계속 누릅니다.
  - 셔터 버튼을 누르고 있는 동안 카메라가 장면을 기억합니다.
- 6 셔터 버튼에서 손을 뗍니다.
  - 촬영이 종료되고 마지막 30매(마지막 1초 동안 촬영한 프레임)이 하 나의 MP 파일로 기록됩니다.
  - 30장이 기록되기 전에 셔터 버튼에서 손가락을 떼면 MP 파일에는 셔 터 버튼을 누른 동안 촬영한 모든 컷이 포함됩니다.

3 환영 무미 종

٦N

[] 주의 -----

- 빠르게 움직이는 피사체를 촬영할 때는 촬영된 이미지에 피사체가 왜 곡되어 표시될 수 있습니다.
- 형광등 밑에서 촬영하면 깜박임이 가로 막대 형태로 촬영될 수 있습니다.
- 날짜 출력을 사용할 수 없습니다.
- 참고 ------
  - 이미지 크기는 N1728(2M)로 고정됩니다.
  - 시퀀스 중 마지막 컷의 날짜와 방향을 나머지 프레임에도 사용합니다.

#### 초고속연사

초고속 연사에서 셔터 버튼을 누르면 이전 (약) 1초의 120매의 연 속 이미지(초당 120 프레임) 또는 이전 (약) 2초의 120매의 연속 이미지(초당 60 프레임)을 촬영할 수 있습니다. 연속 촬영된 스틸 이미지는 하나의 세트로 함께 그룹화되어 하나의 MP 파일로 저장 됩니다.

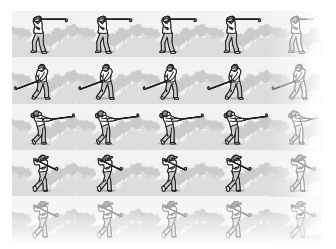

종 미미 왕

JN

- 1 모드 다이얼을 및로 돌립니다.
- 2 MENU 버튼을 누릅니다.
  - 연속 촬영 모드 선택 화면이 표시됩니다.
- 3 ADJ./OK 버튼을 ▲▼으로 눌러 다음 중 하나를 선택합니다.
  - [초고속연사(Low)]:
     2초 동안 120장을 연속촬영 할 수 있 습니다.
  - [초고속연사(High)] : 1초 동안 120장을 연속촬영 할 수 있 습니다.

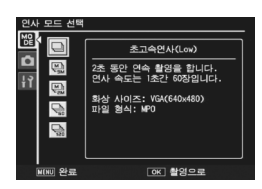

- 4 ADJ./OK 버튼을 누릅니다.
  - 마크가 화면에 나타납니다.
- 5 사진의 구도를 잡은 다음 셔터 버튼을 누릅니다.
  - 120매의 이미지가 자동으로 촬영됩니다.
  - 120장이 기록되기 전에 셔터 버튼에서 손가락을 떼면 MP 파일에는 셔터 버튼을 누른 동안 촬영한 모든 컷이 포함됩니다.

[] 주의 -----

- 빠르게 움직이는 피사체를 촬영할 때는 촬영된 이미지에 피사체가 왜 곡되어 표시될 수 있습니다.
- 형광등 밑에서 촬영하면 깜박임이 가로 막대 형태로 촬영될 수 있습니다.
- 참고 ------
  - 이미지 크기는 N640(VGA)으로 고정됩니다.
  - 시퀀스 중 마지막 컷의 날짜와 방향을 나머지 프레임에도 사용합니다.

# 동영상 모드 (🕮)

#### 동영상 촬영

음성을 넣은 동영상을 찍을 수 있습니다.

이미지 크기를 640 × 480 또는 320 × 240 픽셀로 설정할 수 있습니다.

초당 촬영하는 프레임 수(프레임률)를 30프레임 또는 15프레임에 서 선택할 수 있습니다.

촬영한 동영상은 AVI 파일로 기록됩니다.

- 1 모드 다이얼을 ⇔으로 돌립니다.
- 2 셔터 버튼을 눌러 동영상 촬영을 시작합니다.

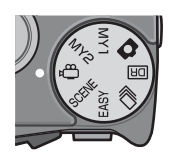

- 촬영 중에 깜박이는 [● REC] 아이콘, 촬영 시 간, 촬영 가능 시간 등이 표시됩니다.
- 3 촬영을 끝내려면 셔터 버튼을 다시 누릅니 다.
- [] 주의 -----
  - 동영상 촬영시 작동음도 녹음될 수 있습니다.
  - 한 번 촬영할 때의 최대 녹화 시간은 SD 메모리 카드의 크기에 따라 달라집니다(123°P.96). 최대 녹화 시간에 도달하지 않았을 때라도 카 드에 따라 촬영이 중단될 수도 있습니다.
  - 1회 촬영당 최대 촬영시간은 90분 또는 최대 4GB에 해당합니다.
  - 손떨림 보정 기능은 동영상 모드에서는 작동하지 않습니다. 카메라 손 떨림 보정 기능이 작동 중일 때 모드 다이얼을 ♥으로 설정하면 화상 모니터에서 ☞ 가 사라집니다.
  - 빠르게 움직이는 피사체를 촬영할 때는 촬영된 이미지에 피사체가 왜 곡되어 표시될 수 있습니다.
  - 형광등 밑에서 촬영하면 깜박임이 가로 막대 형태로 촬영될 수 있습니다.

3 촬영 모드 종류

- 👌 참고 ----
  - 플래시는 사용할 수 없습니다.
  - 동영상 촬영에는 디지털 줌만 사용할 수 있습니다(최대 4.0×). (27 P.40)
  - 단계 2에서 셔터 버튼을 누르면 카메라가 피사체에 초점을 맞춥니다.
  - 남아있는 촬영 시간은 동영상 기록 중에 메모리의 용량에서 재계산 되 기 때문에 잘 변하지 않는 경우가 있습니다.
  - 촬영설정 메뉴를 사용해서 동영상 이미지 크기 및 프레임 수를 설정합 니다.
  - 동영상 모드의 촬영설정 메뉴 항목은 스틸 이미지 모드의 항목과 다릅 니다. (☞ P.98)
  - 배터리 잔량에 따라서 동영상 촬영 시 배터리가 완전히 방전될 수도 있습니다. 완전히 충전된 배터리의 사용을 권합니다.
  - 장시간 촬영할 때는 공간이 충분한 고속 SD 메모리 카드를 사용할 것 을 권장합니다.

#### 프레임수 설정

동영상 모드에서 초당 촬영되는 프레임 수(프레임률)를 선택할 수 있습니다.

- 1 모드 다이얼을 ⇔로 돌립니다.
- 2 MENU 버튼을 누릅니다.
  - 촬영설정 메뉴가 표시됩니다.
- 3 ADJ./OK 버튼을 ▼으로 눌러 [프레임수]를 선택하고 버튼을 ▶ 으로 누릅니다.
- 4 버튼을 ▲▼으로 눌러 [30매/초] 또는 [15매/초]를 선택합니다.
- 5 ADJ./OK 버튼을 누릅니다.
  - 설정이 화면에 나타납니다.

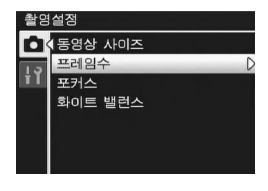

3

NH

0**Q** 

Ю |П

密局

👌 참고 -----

- 동영상 기록 시간은 저장처(내장 메모리 또는 SD 메모리 카드)의 용
   량, 촬영 조건, SD 메모리 카드의 종류와 제조처에 따라 달라질 수 있습니다.
- 총 촬영시간의 대략치는 다음과 같습니다. 1회 촬영당 최대 촬영시간 은 90분 또는 최대 4GB에 해당합니다.

|           | 내장<br>메모리 | 1 GB | 2 GB | 4 GB | 8 GB | 16 GB | 32 GB |
|-----------|-----------|------|------|------|------|-------|-------|
| 640 × 480 | 1분        | 18분  | 37분  | 76분  | 149분 | 299분  | 601분  |
| (15매/초)   | 42초       | 20초  | 17초  | 41초  | 40초  | 50초   | 28초   |
| 640 × 480 | 51초       | 9분   | 18분  | 38분  | 75분  | 151분  | 303분  |
| (30매/초)   |           | 15초  | 49초  | 41초  | 31초  | 18초   | 31초   |
| 320 × 240 | 4분        | 46분  | 94분  | 193분 | 378분 | 757분  | 1519분 |
| (15매/초)   | 19초       | 19초  | 11초  | 41초  | 2초   | 18초   | 7초    |
| 320 × 240 | 2분        | 23분  | 48분  | 99분  | 193분 | 387분  | 777분  |
| (30매/초)   | 12초       | 42초  | 13초  | 8초   | 30초  | 39초   | 37초   |

# 4 촬영설정 메뉴

# 촬영 메뉴에 대하여

촬영 모드에서 MENU 버튼을 눌러서 촬영설정 메뉴를 표시합니다. 촬 영설정 메뉴는 다음 촬영 설정을 지정하기 위해 사용할 수 있습니다.

| 설정         | 옵션 [기본 설정]                                                                                                    | 참조 페<br>이지 |
|------------|----------------------------------------------------------------------------------------------------|------------|
| 다이내믹 범위 확대 | [오토], 매우 약함, 약함, 중간, 강함                                                                                       | P.84       |
| +일반촬영      | [OFF], ON                                                                                                    | P.86       |
| 화질/화상사이즈   | F3456(9M), [N3456(9M)], F3:2 (8M),<br>F1:1 (6M), N3072(7M), N2592 (5M),<br>N2048 (3M), N1280 (1M), N640 (VGA) | P.101      |
| 동영상 사이즈    | [640], 320                                                                                                    | P.101      |
| 프레임수       | [30매/초], 15매/초                                                                                                | P.95       |
| 문자농도       | 진하다, [표준], 연하다                                                                                                | P.82       |
| 사이즈        | [3456(9M)], 2048(3M)                                                                                          | P.101      |
| 포커스        | [멀티 AF], 스폿 AF,연속 AF, 멀티 타겟<br>AF, MF, 스냅, ∞                                                                  | P.103      |
| 사전 AF      | [OFF], ON                                                                                                    | P.107      |
| 측광         | [멀티], 중앙, 스폿                                                                                                  | P.108      |
| 화상설정       | 선명하게, [표준], 사용자 설정, 흑백, 세피<br>아                                                                               | P.109      |
| 조광보정       | +2.0, +1.7, +1.3, +1.0, +0.7, +0.3,<br>[0.0], -0.3, -0.7, -1.0, -1.3, -1.7,<br>-2.0 (1/3EV 증가)                | P.111      |
| 자동 브라켓     | [OFF], ON, WB-BKT, CL-BKT,<br>FOCUS-BKT                                                                       | P.112      |
| 시간노출       | [OFF], 1초, 2초, 4초, 8초                                                                                         | P.117      |
| 사용자 셀프     | 촬영매수 (1 ~ 10매 [2매]),<br>촬영간격 (5 ~ 10초[5초])                                                                    | P.118      |
| 간격 촬영      | [0초], 5초 ~ 1시간                                                                                                | P.119      |
| 손떨림 보정     | OFF, [ON]                                                                                                    | P.121      |
| 셔터속도제한     | [OFF], 1/2초, 1/4초, 1/8초                                                                                       | P.122      |
| 날짜 출력      | [OFF], 날짜, 날짜 및 시간                                                                                            | P.123      |
| 노출보정       | +2.0, +1.7, +1.3, +1.0, +0.7, +0.3,<br>[0.0], -0.3, -0.7, -1.0, -1.3, -1.7,<br>-2.0 (1/3EV 증가)                | P.124      |
| 화이트 밸런스    | 오토, [멀티패턴자동], 🎇 (옥외),<br>🖸 (흐림), 👪 (백열등), 🌆 (백열등2),<br>📆 (형광등), 📆 (수동설정)                                      | P.126      |

# 촬영설정 메뉴

4

| 설정     | 옵션 [기본 설정]                                                             | 참조 페<br>이지 |
|--------|------------------------------------------------------------------------|------------|
| ISO 설정 | [오토], AUTO-HI, ISO 80, ISO 100,<br>ISO 200, ISO 400, ISO 800, ISO 1600 | P.128      |
| 설정 초기화 |                                                                        | P.130      |

#### 🛱 각 촬영 모드에서 사용 가능한 설정 ------표시되는 항목은 촬영 모드에 따라 달라집니다. 다음 표를 참조하십시

오. 각 장면 모드에 대해 설정할 수 있는 항목에 대한 자세한 내용은 P.99 를 참조하십시오.

| 설정         | Ó | SCENE | EASY |   | DR | Õ |
|------------|---|-------|------|---|----|---|
| 화질/화상사이즈   | 0 | 0     | 0    | 0 | 0  | - |
| 동영상 사이즈    | - | -     | -    | - | -  | 0 |
| 프레임수       | - | -     | -    | - | -  | 0 |
| 포커스        | 0 | 0     | -    | 0 | 0  | 0 |
| 사전 AF      | 0 | 0     | -    | 0 | 0  | 0 |
| 문자농도       | - | 0     | -    | - | -  | - |
| 사이즈        | - | 0     | -    | - | -  | - |
| 측광         | 0 | 0     | -    | 0 | 0  | - |
| 화상설정       | 0 | 0     | -    | 0 | 0  | - |
| 조광보정       | 0 | 0     | -    | - | -  | - |
| 자동 브라켓     | 0 | 0     | -    | - | -  | - |
| 다이내믹 범위 확대 | - | -     | -    | - | 0  | - |
| +일반촬영      | - | -     | -    | - | 0  | - |
| 시간노출       | 0 | 0     | -    | - | -  | - |
| 사용자 셀프     | 0 | 0     | -    | - | 0  | - |
| 간격 촬영      | 0 | -*    | -    | - | 0  | - |
| 손떨림 보정     | 0 | 0     | -    | - | 0  | - |
| 셔터속도제한     | 0 | 0     | -    | 0 | -  | - |
| 날짜 출력      | 0 | 0     | 0    | 0 | 0  | - |
| 노출보정       | 0 | 0     | -    | 0 | 0  | - |
| 화이트 밸런스    | 0 | 0     | -    | 0 | 0  | 0 |
| ISO 설정     | 0 | 0     | -    | 0 | -  | - |
| 설정 초기화     | 0 | -*    | -    | - | -  | - |

\*[매너 모드]에 한함.

🗑 모드 다이얼을 SCENE으로 설정한 경우-----

모드 다이얼을 SCENE으로 설정한 경우에는, 선택한 장면 모드에 따라 표시되는 항목이 달라집니다. 다음 표를 참조하십시오.

| 설정       | 이 맵 촬 졍 | 스포츠 | 야 경 이 물 촬 80 | 방 70 | 야 경 | 지 갑 내 | 매너 모드 | 줌 파크로 | 고 쾬쁴라스쁴 예패 | 축 소 | 경사 보정 모니 | 문자 | 참조<br>페이지 |
|----------|---------|-----|--------------|------|-----|-------|-------|-------|------------|-----|----------|----|-----------|
| 화질/화상사이즈 | 0       | 0   | 0            | 0    | 0   | 0     | 0     | 0     | 0          | 0   | 0        | -  | P.101     |
| 문자농도     | -       | -   | -            | -    | -   | -     | -     | -     | -          | -   | -        | 0  | P.82      |
| 사이즈      | -       | -   | -            | -    | -   | -     | -     | -     | -          | -   | -        | 0  | P.101     |
| 포커스      | -       | 0   | 0            | -    | 0   | 0     | 0     | 0     | 0          | 0   | 0        | -  | P.103     |
| 사전 AF    | -       | 0   | 0            | -    | 0   | 0     | 0     | 0     | 0          | 0   | 0        | -  | P.107     |
| 측광       | -       | -   | -            | -    | -   | -     | 0     | 0     | -          | -   | 0        | -  | P.108     |
| 화상설정     | -       | -   | -            | -    | -   | -     | 0     | 0     | -          | -   | 0        | -  | P.109     |
| 조광보정     | 0       | 0   | -            | -    | 0   | 0     | 0     | 0     | 0          | 0   | 0        | -  | P.111     |
| 자동 브라켓   | -       | -   | -            | -    | -   | -     | 0     | 0     | -          | -   | -        | -  | P.112     |
| 시간노출     | -       | -   | -            | -    | -   | -     | 0     | 0     | -          | -   | -        | -  | P.117     |
| 사용자 셀프   | 0       | 0   | 0            | 0    | 0   | 0     | 0     | 0     | 0          | 0   | -        | 0  | P.118     |
| 간격 촬영    | -       | -   | -            | -    | -   | -     | 0     | -     | -          | -   | -        | -  | P.119     |
| 손떨림 보정   | 0       | 0   | 0            | 0    | 0   | 0     | 0     | 0     | 0          | 0   | 0        | 0  | P.121     |
| 셔터속도제한   | 0       | 0   | 0            | 0    | 0   | 0     | 0     | 0     | 0          | 0   | 0        | 0  | P.122     |
| 날짜 출력    | 0       | 0   | 0            | 0    | 0   | 0     | 0     | 0     | 0          | 0   | 0        | 0  | P.123     |
| 노출보정     | 0       | 0   | 0            | 0    | 0   | 0     | 0     | 0     | 0          | 0   | 0        | -  | P.124     |
| 화이트 밸런스  | -       | 0   | 0            | 0    | 0   | 0     | 0     | 0     | -          | 0   | 0        | -  | P.126     |
| ISO 설정   | 0       | -   | -            | -    | -   | -     | 0     | 0     | -          | -   | 0        | -  | P.128     |
| 설정 초기화   | -       | -   | -            | -    | -   | -     | 0     | -     | -          | -   | -        | -  | P.130     |

O 사용 가능, - 사용 불가

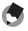

▲ 참고 -----촬영설정 메뉴에서 셋 업 메뉴를 표시할 수 있습니다. (☞ P.165) 嘭 0<u>R</u> 記 0社 치 문

# 메뉴 사용

본 설명서에서는 "ADJ./OK 버튼을 누릅니다"(아래의 단계5와 같이)를 실행하면 메뉴가 확정된다고 설명하고 있지만 ADJ./OK 버튼을 ◀으로 눌 러도 설정을 확정하고 또한 메뉴 화면으로 돌아갈 수도 있습니다.

- 1 촬영 모드에서 MENU 버튼을 누릅니다.
  - 촬영설정 메뉴가 표시됩니다.
  - 장면 모드 또는 연속 촬영 모드에 서 ADJ./OK 버튼을 ◀으로 눌러 [MODE] 탭을 선택한 다음 ADJ./ OK 버튼을 ▼으로 누릅니다. 촬영 메뉴가 표시됩니다.

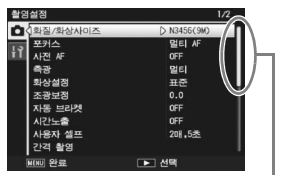

표시되는 화면의 범위를 나타냅 니다.

- 2 ADJ./OK 버튼을 ▲▼으로 눌 러 원하는 메뉴 항목을 선택합니 다.
  - 이 상태에서 DISP. 버튼을 누르면, 커 서가 촬영 메뉴 탭으로 이동합니다.
  - 아래 항목에서 ADJ./OK 버튼을 ▼ 버 튼을 누르면 다음 화면이 표시됩니다.
- 3 ADJ./OK 버튼을 ▶으로 누릅니 다.
  - 메뉴 항목 설정이 표시됩니다.
- 4 ADJ./OK 버튼을 ▲▼으로 눌러 설정을 선택합니다.
- 5 ADJ./OK 버튼을 누릅니다.
  - 설정이 확인된 다음 촬영 메뉴가 사라지고 카메라는 촬영할 준비가 됩니다.
  - 단계 5에서 ADJ./OK 버튼을 ◀으로 누르면 설정이 확인되고 단계 2 에 보이는 화면으로 돌아갑니다.

| 촬영       | 설정       | 1/2                    |
|----------|----------|------------------------|
| <b>D</b> | 화질/화상사이즈 | N3456(9M)              |
| 1.3      | 포커스      | ▷멀티 AF                 |
|          | 사전 AF    | OFF                    |
|          | 측광       | 멀티                     |
|          | 화상설정     | 표준                     |
|          | 조광보정     | 0.0                    |
|          | 자동 브라켓   | OFF                    |
|          | 시간노출     | OFF                    |
|          | 사용자 셀프   | 2매.5초                  |
|          | 간격 촬영    |                        |
| l        | NINU 완료  | <ul> <li>선택</li> </ul> |

| 활영 | 설정       | 1/2       |
|----|----------|-----------|
| Ô  | 화질/화상사이즈 |           |
| 15 | 포커스 (    | ) • 멀티 AF |
| łΥ | 사전 AF    | 스폿 #F     |
|    | 특광       | 연속 AF     |
|    | 화상설정     | 멀티 타겟 AF  |
|    | 조광보정     | MF        |
|    | 자동 브라켓   | 스냅        |
|    | 시간노출     | <b>00</b> |
|    | 사용자 셀프   |           |
|    | 간격 촬영    |           |
|    | CK OK    | 발양으로      |

4

吔

02

屳

0천

노

# 화질 모드/화상사이즈

촬영한 스틸 이미지나 동영상 파일의 크기는 화질 모드와 화상 사 이즈의 설정에 따라 다릅니다. 동영상의 경우 동영상 크기를 선택 합니다. 굵은 선 안의 내용은 화면에 표시될 때의 명칭입니다.

#### 스틸 이미지

| 이미지 크기      | 화질 모드      | 화질·사이즈     | 비고                                        |
|-------------|------------|------------|-------------------------------------------|
| 3456 × 2592 | F (Fine)   | F3456(9M)  | • 대형 인쇄물 제작용.                             |
|             | N (Normal) | N3456(9M)  | • 자르기 및 기타 처리를 위해                         |
| 3456 × 2304 | F (Fine)   | F3:2 (8M)  | 컴퓨터로 다운로드.                                |
| 2592 × 2592 | F (Fine)   | F1:1 (6M)  |                                           |
| 3072 × 2304 | N (Normal) | N3072 (7M) |                                           |
| 2592 × 1944 | N (Normal) | N2592 (5M) | • 인쇄물 제작용.                                |
| 2048 × 1536 | N (Normal) | N2048 (3M) |                                           |
| 1280 × 960  | N (Normal) | N1280 (1M) | • 사진 대량 촬영용.                              |
| 640 × 480   | N (Normal) | N640 (VGA) | • 사진 대량 촬영용.<br>• 이메일 첨부용.<br>• 웹사이트 게시용. |

- 장면 모드가 [경사 보정 모드]로 설정되면 1280 × 960 또는 640 × 480을 선택할 수 있습니다.
- 장면 모드가 [문자]로 설정되어 있으면 3456 × 2592 또는 2048 × 1536을 선택할 수 있습니다.

#### 동영상

| 이미지 크기    | 동영상 사이즈 |
|-----------|---------|
| 640 × 480 | 640     |
| 320 × 240 | 320     |

• 동영상의 프레임 수를 선택할 수 있습니다. (@ P.95)

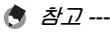

- '원고' ------• 원하는 압축률에 따라서 화질 모드로 표준(N) 모드 또는 고화질(F) 모
- · 권아는 입국률에 따다져 와질 모드도 표준(N) 모드 또는 꼬의 드 중에서 하나를 선택하십시오.
  - 표준 모드: 압축률은 높아지며 파일 크기는 작아집니다. 일반적인 촬영에 적합합니다.
  - 고화질 모드: 압축률은 낮아지며 파일 크기는 커집니다만, 표준 보다 화질이 좋습니다.
- 내장 메모리 또는 SD 메모리 카드에 저장 가능한 이미지 수는 [화질/ 화상사이즈] 설정에 따라서 결정됩니다. (☞ P.232)

## 1 촬영 메뉴를 표시합니다.

- 촬영 메뉴 사용에 대한 자세한 내용은 P.100를 참조하십시오.
- 2 [화질/화상사이즈]를 선택했는 지 확인한 다음 ADJ./OK 버튼을 ▶쪽으로 누릅니다.
- 3 버튼을 ▲▼으로 눌러 원하는 설 정을 선택합니다.

| 촬영  | 설정         |
|-----|------------|
| 0   | 화질/화상사이즈 🗘 |
| 1.3 | 포커스        |
| ŤΙ  | 사전 AF      |
|     | 측광         |
|     | 화상설정       |
|     | 조광보정       |
|     | 자동 브라켓     |
|     |            |

스틸 이미지

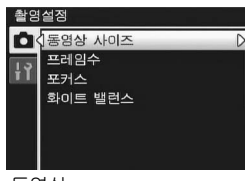

동영상

- 4 ADJ./OK 버튼을 누릅니다.
  - 설정이 화면에 나타납니다.

# 초점 모드

기본 초점 모드에서 촬영할 경우 카메라는 자동 초점(AF)으로 초점 을 맞춥니다. 다음 7개의 초점 모드에서 선택합니다.

#### 초점 모드

| 마크         | 모드         | 설명                                                                                                    |
|------------|------------|----------------------------------------------------------------------------------------------------|
| 없음         | 멀티 AF      | 9개의 AF 영역에서 거리를 측정하여 가장 가까<br>운 AF 영역에 초점을 맞춥니다. 이는 화상 모니<br>터 중앙이 초점에서 벗어나는 것을 방지하고 최<br>소한의 초점으로 촬영할 수 있습니다. |
| 없음         | 스폿 AF      | 화상 모니터 중앙에서 1개의 AF 영역을 선택하<br>여 이 영역에 초점을 맞출 수도 있습니다.                                                          |
| Cnt.<br>AF | 연속 AF      | 중앙 AF 영역으로부터의 거리를 측정하고 중앙<br>영역의 피사체에 초점을 맞춥니다. 셔터 버튼을<br>반누름한 동안 피사체가 움직일 경우 카메라는<br>계속 초점을 맞추면서 피사체를 추적합니다.  |
| MT<br>AF   | 멀티 타겟 AF   | 초점을 여러 위치로 이동하면서 7매의 연속 사<br>진을 촬영합니다. (☞ P.104)                                                               |
| MF         | MF (수동 초점) | 수동으로 초점을 맞출 때 사용합니다.<br>(☞ P.105)                                                                              |
| S          | 스냅         | 근거리(약 2.5 m)에 초점을 고정합니다.                                                                                       |
| $\infty$   | ∞ (무한대)    | 무한대에 초점을 고정합니다.<br>무한대는 먼 풍경 촬영에 적합니다.                                                                         |

- 1 촬영 메뉴를 표시합니다.
  - 촬영 메뉴 사용에 대한 자세한 내용은 P.100를 참조하십시오.
- 2 ADJ./OK 버튼을 ♥으로 눌러 [포커스]를 선택하고 버튼을 ▶으 로 누릅니다.
- 3 버튼을 ▲▼으로 눌러 원하는 설 정을 선택합니다.

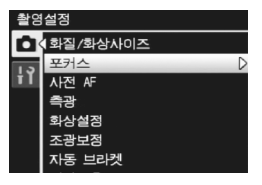

- 4 ADJ./OK 버튼을 누릅니다.
  - [멀티 AF] 또는 [스폿 AF] 이외의 설정을 선택한 경우에는 화면에 마 크가 표시됩니다.
- 🕭 참고 -----
  - 디지털 줌 사용 시에 [포커스]를 [멀티 AF]로 설정하면, [포커스]가 [스폿 AF] 설정으로 작동합니다.
  - 다이내믹 범위 더블 샷 모드에서는 [연속 AF]를 사용할 수 없습니다. 103

촬영설정 메뉴

# 멀티 타겟 AF

셔터 버튼을 반누름하면 카메라가 여러 초점 위치를 자동으로 결정 합니다. 셔터 버튼을 완전히 누르면 카메라가 여러 초점 위치 간에 이동하면서 7매의 연속 사진을 촬영합니다. 7매의 스틸 이미지는 하나의 세트로 함께 그룹화되어 하나의 MP 파일로 저장됩니다. 이 기능은 망원 촬영 및 매크로 모드 촬영에 특히 유용합니다.

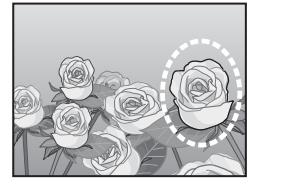

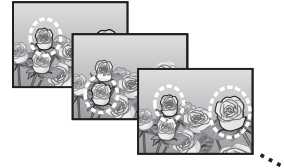

1 모드 다이얼을 으로 돌립니다.

#### 2 촬영 메뉴를 표시합니다.

- 촬영 메뉴 사용에 대한 자세한 내용은 P.100를 참조하십시오.
- 3 ADJ./OK 버튼을 ▼으로 눌러 [포커스]를 선택하고 버튼을 ▶으 로 누릅니다.
- 4 버튼을 ▲▼으로 눌러 [멀티 타겟 AF]를 선택한 다음 ADJ./OK 버 튼을 누릅니다.

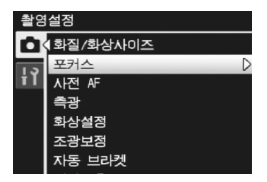

• 마크가 화면에 나타납니다.

촬영설정 메뉴

- 카메라가 여러 초점 위치를 자동으로 감지합니다.
- 초점 위치가 감지되면 화면에 〇 기호 가 나타납니다.
- 결정된 초점 위치는 재생 중에만 표시 됩니다. (20 P.134)
- 초점 위치를 감지할 수 없으면 화면에 서 〇 기호가 깜박입니다.

#### 6 셔터 버튼을 끝까지 누릅니다.

- 연속 촬영이 시작되고 7개 프레임이 촬영되면 하나의 MP 파일로 저 장됩니다.
- [] 주의 -----
  - 이 기능은 자동 촬영 모드에서만 사용할 수 있습니다.
  - 플래시는 사용할 수 없습니다.
  - [시간노출] 설정을 사용할 수 없습니다. (@P.117)
  - 손떨림 보정 기능은 사용할 수 없습니다. 손떨림 보정 기능이 켜진 상 태에서 [멀티 타겟 AF]를 설정하면 ֎֎까가 ֎֎해로 변경됩니다.
- 🕭 참고 -----
  - 디지털 줌을 사용할 때 이 기능을 켜면, 디지털 줌이 비활성화되고 광 학 줌의 최대 배율(10.7배)에서 촬영이 수행됩니다.
  - [화이트 밸런스]가 [멀티패턴자동]로 설정되어 있어도 [오토]로 작동 합니다.

#### 수동 초점 (MF)

자동 초점으로 초점을 맞출 수 없을 때는 수동으로 초점을 맞출 수 있습니다(MF: 수동 초점). 수동 초점에서는 거리를 고정하여 촬영할 수 있습니다.

# 1 촬영 메뉴를 표시합니다.

• 촬영 메뉴 사용에 대한 자세한 내용은 P.100를 참조하십시오.

4

心

<u>۵</u>

区及

비

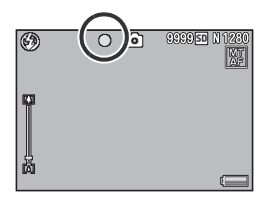

- 2 ADJ./OK 버튼을 ▼으로 눌러 [포커스]를 선택하고 버튼을 ▶ 으로 누릅니다.
- 3 버튼을 ▲▼으로 눌러 [MF]를 선택합니다.
- 4 ADJ./OK 버튼을 누릅니다.
  - 화면에 [MF]와 초점 바가 표시됩니 다.

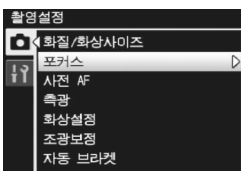

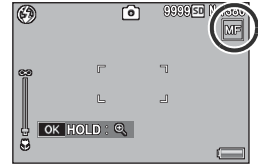

- 5 필요에 따라 ADJ./OK 버튼을 길게 누릅니다.
  - ADJ./OK 버튼을 누르고 있으면 화면 가운데의 배율만 증가합니다.
  - ADJ./OK 버튼을 다시 길게 누르면 확대 표시에서 표준 표시로 돌아 갑니다.
- 🗴 필요에 따라 줌 레버로 줌 위치를 조절합니다.
  - 줌 바는 줌 레버를 조작할 때만 표시됩니다.
- 7 ADJ./OK 버튼을 ▲▼으로 눌러 초점을 조절합니다.
  - 더 먼 거리의 피사체로 초점을 조절하려면 ADJ./OK 버튼 ▲ 을 누릅 니다.
  - 더 가까운 거리의 피사체로 초점을 조절하려면 ADJ./OK 버튼 ▼ 을 누릅니다.
- 8 셔터 버튼을 눌러서 사진을 촬영합니다.
- - 장면 모드에서 [매너 모드], [줌 매크로] 또는 [경사 보정 모드]를 선 택하면 수동 초점을 사용할 수 있습니다.
  - 매크로 촬영 범위내에서도 수동 초점으로 피사체에 초점을 맞출 수 있 습니다.
# 사전 AF

[포커스](27 P.103)에 [멀티 AF], [스폿 AF], [연속 AF], 또는 [멀 티 타겟 AF]가 선택된 상태에서 [ON]을 선택하면 카메라는 셔터 버 튼을 반누름하지 않은 경우에도 계속 초점을 맞춥니다. 이렇게 하 면 사진을 촬영할 때 초점을 맞추는 시간이 줄어 셔터 반응이 향상 될 수 있습니다.

- 1 촬영 메뉴를 표시합니다.
  - 촬영 메뉴 사용에 대한 자세한 내용은 P.100를 참조하십시오.
- 2 ADJ./OK 버튼을 ▼으로 눌러 [사전 AF]을 선택하고 버튼을 ▶으로 누릅니다.
- 3 버튼을 ▲▼으로 눌러 원하는 설 정을 선택합니다.

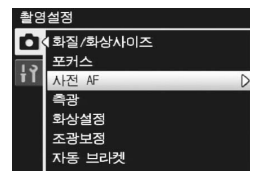

4 ADJ./OK 버튼을 누릅니다.

[조커스]에서 [MF], [스냅], 또는 [∞]를 선택한 경우에는 사전 AF를 사용할 수 없습니다.

# 측광 모드

노출값을 정할 때 사용하는 측광방식(어느 범위에서 측광할 것인 가)을 변경할 수 있습니다. 3개의 측광 모드가 있습니다.

#### 측광 모드

| 마크            | 모드 | 설명                                                                                        |
|---------------|----|-------------------------------------------------------------------------------------------|
| (없음)          | 멀티 | 256개로 분할된 전체 촬영 범위를 각각 측광하여 종합적<br>으로 노출값을 정합니다.                                          |
| <b>[•</b> ●•] | 중앙 | 이미지 전체를 측광하면서 중앙 부분에 중점을 두어 노출<br>값을 정합니다.<br>중앙과 주변의 밝기가 다를 때 사용합니다.                     |
| •             | 스폿 | 중앙 부분에서만 측광하여 노출값을 정합니다.<br>중앙의 밝기에 맞추고 싶을 때 이 설정을 사용합니다. 콘<br>트라스트 차가 심하거나 역광일 때 효과적입니다. |

### 1 촬영 메뉴를 표시합니다.

- 촬영 메뉴 사용에 대한 자세한 내용은 P.100를 참조하십시오.
- 2 ADJ./OK 버튼을 ▼으로 눌러 [측광]을 선택하고 버튼을 ▶으 로 누릅니다.
- 3 버튼을 ▲▼으로 눌러 원하는 설 정을 선택합니다.

### 4 ADJ./OK 버튼을 누릅니다.

• [멀티] 이외의 설정을 선택하면 화면 에 마크가 표시됩니다.

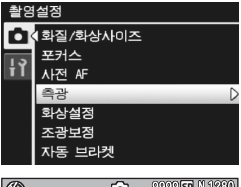

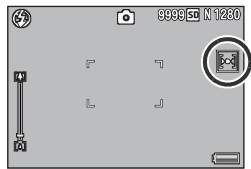

4 촬영설정 메뉴

## 화질 및 컬러

콘트라스트, 샤프니스, 색상 및 선명도를 포함한 이미지의 화질을 변경할 수 있습니다.

다음 화질 설정 중에서 선택할 수 있습니다.

#### 화질 모드

| 종류     | 설명                                                      |
|--------|---------------------------------------------------------|
| 선명하게   | 콘트라스트, 샤프니스, 선명도를 증가시켜 강하고 선명한 사<br>진을 촬영합니다.           |
| 표준     | 일반 화질의 이미지를 만듭니다.                                       |
| 사용자 설정 | 5개의 [콘트라스트] 및 [샤프니스], [선명도] 중에서 선택할<br>수 있습니다. (遼P.110) |
| 흑백     | 흑백 사진을 생성합니다.                                           |
| 세피아    | 세피아 톤의 사진을 만듭니다.                                        |

### 1 촬영 메뉴를 표시합니다.

- 조작 순서는 P.100를 참조합니다.
- 2 ADJ./OK 버튼을 ▼으로 눌러 [화상설정]을 선택하고 버튼을
   ▶으로 누릅니다.
- 3 버튼을 ▲▼으로 눌러 원하는 화 질을 선택합니다.

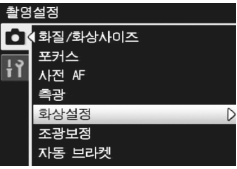

- [사용자 설정]의 값을 설정할 수 있습 니다(☞ P.110). 값이 이미 설정된 경우에는 [사용자 설정]을 눌러 화질을 설정할 수 있습니다.
- 4 ADJ./OK 버튼을 누릅니다.
  - [표준] 이외의 설정을 선택하면 화면 에 마크가 나타납니다.

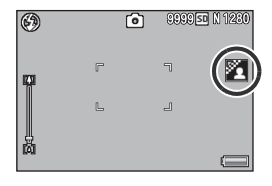

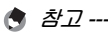

다이내믹 범위 더블 샷 모드에서 [컬러], [흑백] 및 [세피아]를 선택할 수 있습니다.

## 사용자 설정

- 1 촬영 메뉴를 표시합니다.
  - 조작 순서는 P.100를 참조합니다.
- 2 ADJ./OK 버튼을 ▼으로 눌러 [화상설정]을 선택하고 버튼 을 ▶으로 누릅니다.
- 3 버튼을 ▲▼으로 눌러 [사용자 설정]을 선택하고 버튼을 ▶ 으로 누릅니다.
  - [화상설정] 화면이 나타납니다.
  - 값이 이미 설정된 경우에는 [사용자 설정]을 선택하여 화질을 설정할 수 있습니다.
- 4 ADJ./OK 버튼을 ▲♥으로 눌러 [콘트라스트], [샤프니스] 및 [선명도]를 선택하고 버튼을
   ◆으로 눌러 설정을 조정합니 다.

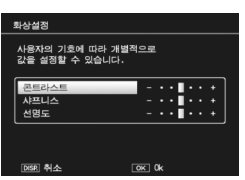

- 5 ADJ./OK 버튼을 누릅니다.
  - [사용자 설정] 설정이 저장되고 화면
    은 촬영 메뉴로 돌아갑니다.
- ₲ ADJ./OK 버튼을 누릅니다.
  - 마크가 화면에 나타납니다.

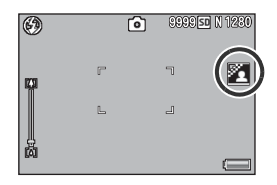

# 조광보정

내장 플래시의 발광 강도를 조절할 수 있습니다. 1/3 EV 단계로 -2.0 EV에서 +2.0 EV까지의 범위에서 광량을 설정할 수 있습니 다.

- 1 촬영 메뉴를 표시합니다.
  - 조작 순서는 P.100를 참조합니다.
- 2 ADJ./OK 버튼을 ▼으로 눌러 [조광보정]을 선택하고 버튼
  을 ▶으로 누릅니다.
  - 플래시 노출 보정 바가 나타납니다.

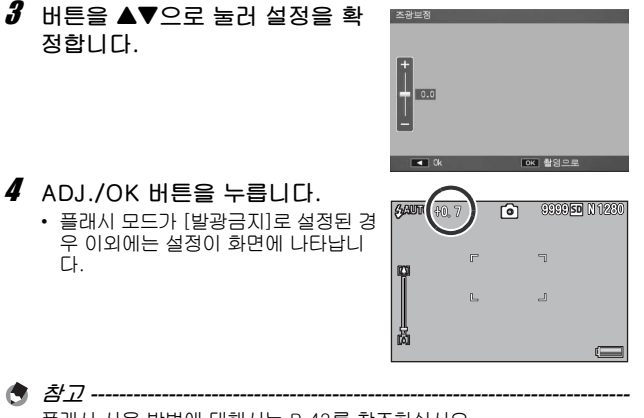

플래시 사용 방법에 대해서는 P.43를 참조하십시오.

✔ 주의 -----플래시 노출 보정은 발광 범위 밖에서는 작동하지 않을 수 있습니다 (☞ P.43). 촬영설정 메뉴

## 브라켓 촬영

브래킷 촬영은 노출, 화이트 밸런스, 컬러 또는 초점 위치를 변경하 면서 자동 연속 촬영을 수행하는 기능입니다.

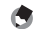

- \land 참고----
  - 이 기능은 다이내믹 범위 더블 샷 모드, 간단 촬영 모드 및 연사 모드 에서는 사용할 수 없습니다.
  - 브라켓 촬영은 [포커스]가 [멀티 타겟 AF]로 설정되어 있으면 사용할 수 없습니다.
  - 플래시는 사용할 수 없습니다.
  - [시간노출] 설정을 사용할 수 없습니다. (☞ P.117)
  - [Fn버튼 설정] (@P.174)으로 Fn (기능) 버튼에 [AT-BKT]. [WB-BKT], [CL-BKT] 또는 [FOCUS-BKT]를 할당하면 Fn 버튼을 눌러 켜거나 끌 수 있습니다. (☞ P.66)

### 자동 브라켓

자동 브라켓 기능을 [ON]으로 설정하면, 카메라는 설정된 노출 레 벨을 기준으로 3개의 노출 레벨(-0.5EV. ±0. +0.5EV)로 3장의 사진을 자동으로 연속 촬영합니다.

- 촬영 메뉴를 표시합니다.
  - 촬영 메뉴 사용에 대한 자세한 내용은 P.100를 참조하십시오.
- 2 ADJ./OK 버튼을 ▼으로 눌러 [자 동 브라켓]을 선택하고 버튼을 ▶ 으로 누릅니다.
- 3 버튼을 ▲▼으로 눌러 [ON]을 선 택합니다.
- 4 ADJ./OK 버튼을 누릅니다.
  - 마크가 화면에 나타납니다.

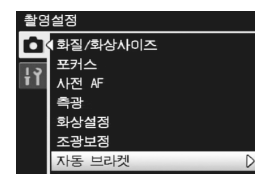

### **5** 셔터 버튼을 눌러서 사진을 촬영 합니다.

 설정되어 있는 노출 보정 설정에 기준 을 두어 ±0, -0.5EV, +0.5EV로 연 속 촬영됩니다. 촬영이 끝나면 스틸 이 미지가 화상 모니터에 표시됩니다. 왼 쪽부터 오른쪽으로 -0.5EV(어두움), 표준 노출 보정 설정, +0.5EV(밝음) 입니다.

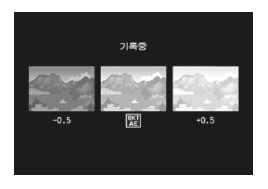

• *참고* ------

- 노출 보정은 촬영설정 메뉴를 사용해서 변경 가능할 수 있습니다. (☞ P.124)
- [화이트 밸런스]가 [멀티패턴자동]로 설정되어 있어도 [오토]로 작동 합니다.

#### 화이트 밸런스 브라켓

붉은색을 띤 이미지, 푸른색을 띤 이미지, 현재 화이트 밸런스 이미 지, 이 3가지 이미지가 자동으로 저장됩니다. 적절한 화이트 밸런스를 정할 수 없을 때 유용합니다.

- 1 촬영 메뉴를 표시합니다.
  - 촬영 메뉴 사용에 대한 자세한 내용은 P.100를 참조하십시오.
- 2 ADJ./OK 버튼을 ▼으로 눌러 [자동 브라켓]을 선택하고 버튼 을 ▶으로 누릅니다.
- 3 버튼을 ▲▼으로 눌러 [WB-BKT]를 선택합니다.
- 4 ADJ./OK 버튼을 누릅니다.
  - 마크가 화면에 나타납니다.

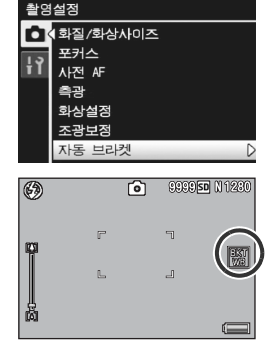

- **5** 셔터 버튼을 눌러서 사진을 촬영 합니다.
  - 3가지 이미지(붉은색을 띤 이미지, 현 재 화이트 밸런스 이미지, 푸른색을 띤 이미지)가 자동으로 기록됩니다.

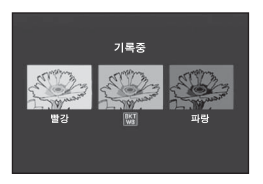

- 🕭 참고 -----
  - 촬영설정 메뉴를 사용하여 화이트 밸런스를 변경할 수 있습니다. (☞ P.126)
  - [화상설정]이 [흑백] 또는 [세피아]로 설정되어 있으면 화이트 밸런스 브래킷 기능을 설정할 수는 있지만 작동하지는 않습니다.

#### 컬러 브라켓

컬러 브라켓을 사용하면 흑백, 컬러, 세피아 이미지의 세 이미지가 저장됩니다.

- 1 촬영 메뉴를 표시합니다.
  - 촬영 메뉴 사용에 대한 자세한 내용은 P.100를 참조하십시오.
- 2 ADJ./OK 버튼을 ▼으로 눌러 [자동 브라켓]을 선택하고 버튼 을 ▶으로 누릅니다.
- 3 버튼을 ▲▼으로 누르고 [CL-BKT]를 선택합니다.
- 4 ADJ./OK 버튼을 누릅니다.

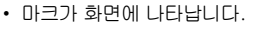

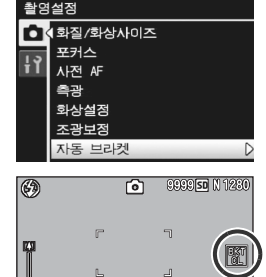

- 5 셔터 버튼을 눌러서 사진을 촬영 합니다.
  - 흑백, 컬러 및 세피아의 세 이미지가 저장됩니다.

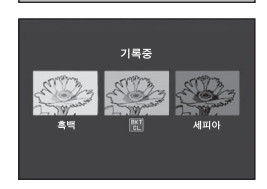

巖

🗑 컬러 브라켓 촬영 중의 콘트라스트, 샤프니스, 선명도-------

컬러 브라켓 촬영 중에는 [화상설정]에서 설정한 콘트라스트, 샤프니 스, 선명도 값이 적용됩니다. 하지만, [화상설정]이 [흑백] 또는 [세피 아]로 설정된 경우에는 [화상설정]의 [표준] 값이 적용됩니다.

#### 포커스 브라켓

이 옵션을 선택하면 연속된 5장의 사진에 걸쳐 초점이 선택한 양만 큼 자동으로 바뀝니다.

- 1 촬영 메뉴를 표시합니다.
  - 조작 순서는 P.100를 참조합니다.
- 2 ADJ./OK 버튼을 ▼으로 눌러 [자동 브라켓]을 선택하고 버튼 을 ▶으로 누릅니다.
- 3 버튼을 ▲▼으로 눌러 [FOCUS-BKT]를 선택하고 버 튼을 ▶으로 누릅니다.

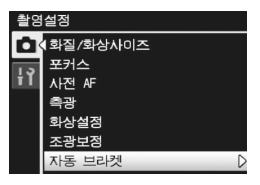

- 4 ADJ./OK 버튼을 ◀▶으로 눌러 초점 위치의 간격을 설정합 니다.
- **5** ADJ./OK 버튼을 누릅니다. • 마크가 화면에 나타납니다.
- 6 셔터 버튼을 반누름합니다.
  - 카메라가 [포커스] 설정에 따라 초점 을 맞춥니다.
- 7 셔터 버튼을 끝까지 누릅니다.
  - 카메라가 단계 6의 초점 위치를 기준 으로 5매의 연속 사진을 촬영합니다.

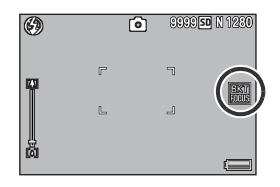

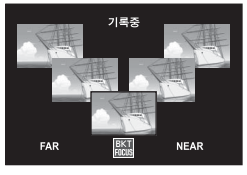

• *참고* ------

- [포커스]를 [MF]로 설정하면, 첫 번째 사진은 측정 없이 설정된 초점 위치에서 촬영됩니다.
- [화이트 밸런스]가 [멀티패턴자동]로 설정되어 있어도 [오토]로 작동 합니다.
- 사진은 다음 순서로 촬영되고 기록됩니다.

| 초점 위치 | 앞 |   | 중앙* |   | 뒤 |
|-------|---|---|-----|---|---|
| 촬영 순서 | 2 | 3 | 1   | 4 | 5 |
| 기록 순서 | 1 | 2 | 3   | 4 | 5 |

\* [포커스]에 현재 선택된 옵션을 사용하여 초점을 설정합니다(@P.103).

# 장시간 노출

시간 노출로 [1초], [2초], [4초], [8초] 중에서 하나를 선택할 수 있습니다.

장시간 노출을 설정하면 야경 촬영 시의 불꽃놀이와 자동차 라이트 같은 움직이는 피사체를 캡처할 수 있습니다.

- 1 촬영 메뉴를 표시합니다.
  - 촬영 메뉴 사용에 대한 자세한 내용은 P.100를 참조하십시오.
- 2 ADJ./OK 버튼을 ▼으로 눌러 [시간노출]을 선택하고 버튼을 ▶ 으로 누릅니다.
- 3 버튼을 ▲▼으로 눌러 원하는 설 정을 선택합니다.
- 4 ADJ./OK 버튼을 누릅니다.
  - 설정이 화면에 나타납니다.

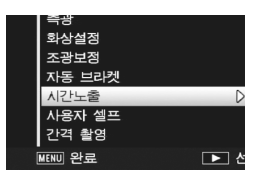

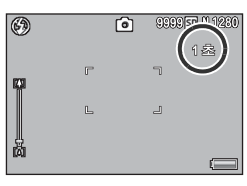

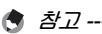

- 장시간 노출을 설정하였을 때에는 셔터 속도가 늦어지거나 이미지가 흐려지는 경우가 있습니다. 촬영 시에는 삼각대를 사용하여 카메라를 단단히 고정합니다.
- 손떨림 보정 기능은 장시간 노출에는 사용할 수 없습니다. 장시간 노 출에 손떨림 보정이 켜져 있으면 ☞☞ 보 변경됩니다.
- 장시간 노출로 촬영하는 동안은 화상 모니터가 꺼집니다.
- 브라켓 촬영, 멀티 타겟 AF, 다이내믹 범위 더블 샷, 간단 촬영 모드 또는 연속 촬영 모드에서는 이 기능을 사용할 수 없습니다.
- 장시간 노출을 처리하여 노이즈를 감소시킵니다. 처리에 필요한 시간
  은 노출 시간과 거의 동일합니다.
- 장시간 노출의 최대 ISO 감도는 ISO 400입니다. 사용자가 현재 선택 한 값이 ISO 800~1600인 경우 카메라는 자동으로 ISO 감도를 ISO 400으로 설정합니다(☞ P.128).

촬영설정 메뉴

# 사용자 셀프타이머로 여러 장의 사진 촬영

셀프 타이머로 여러 사진을 촬영하려면 아래와 같이 촬영 간격과 사 진 수를 설정합니다.

| 사용할 수 있는 설정 | 설명                                     |
|-------------|----------------------------------------|
| 촬영매수        | 1부터 10매 사이로 설정합니다. 기본 설정은 [2매]<br>입니다. |
| 촬영간격        | 5부터 10초 사이로 설정합니다. 기본 설정은 [5초]<br>입니다. |

### 1 촬영 메뉴를 표시합니다.

- 조작 순서는 P.100를 참조합니다.
- 2 ADJ./OK 버튼을 ♥으로 눌러 [사용자 셀프]를 선택하고 버 튼을 ▶으로 누릅니다.
  - 설정 화면이 나타납니다.
- 3 버튼을 ◀▶으로 눌러 [촬영매수] 와 [촬영간격]을 선택하고 버튼 을 ▲▼으로 눌러 설정합니다.
  - 4 ADJ./OK 버튼을 누릅니다.

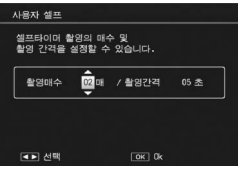

# 설정된 간격으로 자동 촬영

인터벌 촬영은 고정된 간격으로 자동으로 촬영할 수 있습니다. 촬영 간격을 5초에서 1시간까지 5초 단위로 설정할 수 있습니다.

### 1 촬영 메뉴를 표시합니다.

- 촬영 메뉴 사용에 대한 자세한 내용은 P.100를 참조하십시오.
- 2 ADJ./OK 버튼을 ▼으로 눌러 [간격 촬영]을 선택하고 버튼을
   ▶으로 누릅니다.

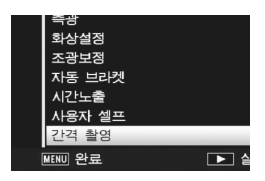

00 분

OK Ok

00 초

간격 촬영

설정한 시간 간격으로 자동 촬영합니다.

00 시간

DSR 취소

- 3 버튼을 ▲▼으로 눌러 시간을 설 정합니다.
  - 인터벌 촬영을 취소하려면 DISP. 버 튼을 눌러 촬영 메뉴로 돌아갑니다.
- 4 버튼을 ▶으로 눌러 분 설정으로 이동하고 버튼을 ▲▼으로 눌러 분을 설정합니다.
  - 버튼을 ▲▼으로 계속 눌러 분의 설정을 빠르게 또는 느리게 할 수 있 습니다.
- 5 버튼을 ▶으로 눌러 초 설정으로 이동하고 버튼을 ▲▼으로 눌러 초를 설정합니다.
- **6** ADJ./OK 버튼을 누릅니다. • [간격]이 화면에 나타납니다.
- 7 셔터 버튼을 눌러서 사진을 촬영 합니다.
  - 고정된 간격으로 차례차례 촬영됩니 다.

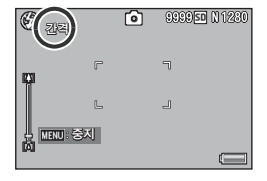

8 촬영을 중지할 때는 MENU 버튼을 누릅니다.

- 🚺 주의 -----
  - 인터벌 촬영 설정은 전원을 끄면 해제됩니다.
  - 촬영설정 메뉴의 설정에 따라 다음 사진을 촬영할 수 있을 때까지의 시간은 인터벌 촬영에서 설정한 시간보다 조금 길어질 수 있습니다. 이 경우, 촬영 간격은 설정 시간 보다 길어집니다.
- 🕏 참고 -----
  - 간격 촬영은 [포커스]가 [멀티 타겟 AF]로 설정되어 있으면 사용할 수 없습니다.
  - 배터리 잔량에 따라서 동영상 촬영 시 배터리가 완전히 방전될 수도 있습니다. 완전히 충전된 배터리의 사용을 권합니다.
  - 인터벌 촬영 중이라도 셔터 버튼을 누르면 표준 촬영이 가능합니다.
    그러나 인터벌 촬영 모드는 그대로 유지됩니다. 마지막 촬영 후 인터 벌 촬영에서 설정한 시간이 경과하면 다음 촬영이 이루어집니다.
  - 충분한 메모리의 고속 메모리 카드 또는 SD 메모리 카드 사용을 권장 합니다.
  - 인터벌 촬영을 설정하면 셀프 타이머 설정이 해제됩니다.

## 손떨림 보정

손떨림 보정 기능을 적용해서 카메라 떨림을 방지할 수 있습니다. 구입 시에는 손떨림 보정 기능이 켜짐으로 설정되어 있습니다.

### 1 촬영 메뉴를 표시합니다.

- 촬영 메뉴 사용에 대한 자세한 내용은 P.100를 참조하십시오.
- 2 ADJ./OK 버튼을 ▼으로 눌러 [손떨림 보정]을 선택하고 버튼 을 ▶으로 누릅니다.
- 3 버튼을 ▲▼으로 눌러 [ON]을 선택합니다.
- 4 ADJ./OK 버튼을 누릅니다.
  - 마크가 화면에 나타납니다.

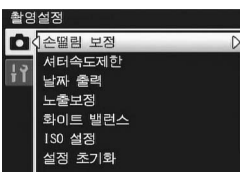

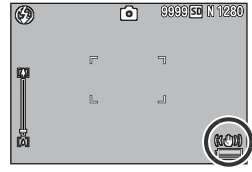

- - 피사체 자체가 움직일 때(피사체가 바람 등으로 움직이는 것)는 손떨 림 보정 기능으로 방지할 수없습니다.
  - 손떨림 보정 기능의 효과는 주변 상황에 따라 달라집니다.

ЧĽ

## 셔터 속도 제한

최대 셔터 속도는 다음과 같이 제한할 수 있습니다. 1/8초, 1/4초, 1/2초,

이 기능이 [OFF]로 설정된 경우의 최장 셔터 속도는 ISO 설정에 따 라 달라질 수 있습니다.

- 1 촬영 메뉴를 표시합니다.
  - 촬영 메뉴 사용에 대한 자세한 내용은 P.100를 참조하십시오.
- 2 ADJ./OK 버튼을 ▼으로 눌러 [셔 터속도제한]을 선택하고 버튼을 ▶으로 누릅니다.
- 3 버튼을 ▲▼으로 눌러 원하는 설 정을 선택합니다.

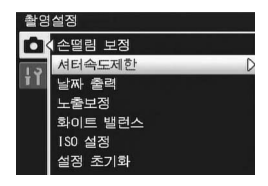

- 4 ADJ./OK 버튼을 누릅니다.
- 👌 참고 ----
  - 시간 노출이 설정되어 있으면 시간 노출이 우선됩니다.
  - 장면 모드가 [야경] 또는 [야경인물촬영]으로 설정되어 있으면 [야경] 또는 [야경인물촬영]의 최대 셔터 속도가 우선됩니다.
  - 플래시가 [플래쉬 싱크로]로 설정되어 있으면 최장 셔터 속도는 1초입 니다.
  - 셔터속도제한을 사용하면 피사체의 밝기에 따라서는 광량이 부족하여 이미지가 어두워질 수 있습니다. 이럴 경우는 다음 방법을 시도합니다.
    - 셔터속도제한을 더 길게 합니다.
    - ISO 설정을 올립니다. (☞ P.128)
    - 플래시를 사용합니다. (☞ P.43)

# 이미지에 날짜 출력

스틸 이미지의 오른쪽 아래에는 날짜(연/월/일) 또는 날짜와 시간 (연/월/일 시:분)을 표시할 수 있습니다.

### 1 촬영 메뉴를 표시합니다.

- 촬영 메뉴 사용에 대한 자세한 내용은 P.100를 참조하십시오.
- 2 ADJ./OK 버튼을 ▼으로 눌러 [날짜 출력]을 선택하고 버튼을
   ▶으로 누릅니다.
- 3 버튼을 ▲▼으로 눌러 원하는 설 정을 선택합니다.
- 4 ADJ./OK 버튼을 누릅니다. • 마크가 화면에 나타납니다.

👌 참고 ----

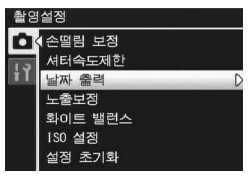

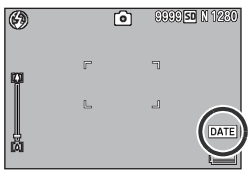

- 먼저 날짜와 시간을 설정하십시오. (@ P.194)
- 동영상에는 [날짜 출력]을 사용할 수 없습니다.
- 이미지에 삽입된 날짜는 삭제할 수 없습니다.

# 노출 보정

사진을 밝게 하거나 어둡게 하는 것이 노출 설정입니다. 일반적으 로 촬영범위의 중앙에 피사체가 있으면 자동으로 역광 보정을 진행 하여 적절한 노출로 촬영할 수 있습니다.

다음과 같은 경우나 의도적으로 노출을 변경하여 촬영하고 싶을 때 에는 노출을 변경할 수 있습니다. 노출은 -2.0 ~ +2.0까지의 범위 내에서 지정할 수 있습니다. 노출은 (+)로 갈수록 밝아지고 (-)로 갈수록 사진이 어두워집니다.

#### 역광 촬영

배경이 너무 밝은 경우 피사체는 어둡게(노출부족) 나타날 수 있습니다. 이 럴 경우는 더 높은(+) 노출로 설정합니다.

#### 밝은 피사체를 찍을 경우

전체 사진이 어둡게 나옵니다(노출부족). 노출을 좀 더 높게(+) 설정합니다.

#### 어두운 피사체를 찍을 경우

전체 사진이 밝게 나옵니다(노출과다). 노출을 좀 더 낮게(-) 설정합니다. 스포트라이트를 받는 피사체를 찍을 때에도 마찬가지입니다.

설정을 변경하려면 촬영설정 메뉴 또는 ADJ./OK 버튼을 사용합니다. 이 장 에서는 ADJ./OK 버튼으로 간단하게 설정을 변경하는 방법을 설명합니다. 촬영설정 메뉴를 사용하려면 "메뉴 사용"를 참조하십시오(33 P.100).

### 1 촬영 모드에서 ADJ./OK 버튼을 누릅니다.

2 ADJ./OK 버튼을 ◀▶으로 노출 보정 막대가 나타날 때까지 누릅니다.

#### 3 버튼을 ▲▼으로 눌러 노출 값을 설정합니다.

• 촬영을 위해서 셔터 버튼을 눌러도 됩니다.

#### 4 ADJ./OK 버튼을 누릅니다.

• 설정이 화면에 나타납니다.

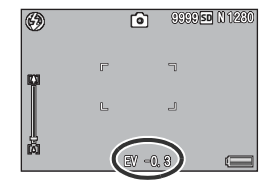

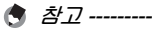

\_\_\_\_\_ 피사체가 아주 밝거나 아주 어두운 경우에는 [!AE]가 표시되고 노출보 정을 사용할 수 없게 됩니다.

### 화이트 밸런스

하얀 피사체가 하얗게 찍히도록 화이트 밸런스를 조절합니다. 구입 시의 화이트 밸런스 모드는 [멀티패턴자동]입니다. 단색 피사 체를 촬영할 때나 여러 개의 광원 아래에서 촬영할 때처럼 화이트 밸 런스를 효과적으로 조절하기 어려운 상황에서 설정을 변경합니다.

화이트 밸런스 모드

| 마크      | 모드     | 설명                                                         |
|---------|--------|------------------------------------------------------------|
| AUTO    | 오토     | 화이트 밸런스를 자동으로 조절합니다.                                       |
| AT      | 멀티패턴자동 | 태양과 그림자 또는 플래시 조사 범위에 따라 카메라<br>가 자동으로 최적의 화이트 밸런스를 선택합니다. |
| ֥;-     | 옥외     | 옥외(맑은 하늘) 촬영에서 화이트 밸런스를 적절<br>히 조절할 수 없을 때 선택합니다.          |
| 2       | 흐림     | 흐린 날이나 그늘에서 촬영 시에 화이트 밸런스를<br>적절히 조절할 수 없을 때 선택합니다.        |
| -, 🖣 -  | 백열등    | 백열등 밑에서 촬영 시 화이트 밸런스를 적절히<br>조절할 수 없을 때 선택합니다.             |
|         | 백열등2   | 백열등 조명에서 촬영 시 선택합니다([백열등]과<br>비교하여 붉은색을 띨 때).              |
| 谱       | 형광등    | 형광등 밑에서 촬영 시 화이트 밸런스를 적절히<br>조절할 수 없을 때 선택합니다.             |
| WB<br>M | 수동설정   | 화이트 밸런스를 수동으로 조절합니다.<br>(☞ P.127)                          |

설정을 변경하려면 촬영설정 메뉴 또는 ADJ./OK 버튼을 사용합니다. 이 장 에서는 ADJ./OK 버튼으로 간단하게 설정을 변경하는 방법을 설명합니다. 촬영설정 메뉴를 사용하려면 "메뉴 사용"를 참조하십시오(33 P.100).

- 1 촬영 모드에서 ADJ./OK 버튼을 누릅니다.
- 2 ADJ./OK 버튼을 ◀▶으로 화이트 밸런스 메뉴가 나타날 때 까지 누릅니다.
- 3 버튼을 ▲▼으로 눌러 [M] 이외의 설정을 선택합니다.
  - 촬영을 위해서 셔터 버튼을 눌러도 됩니다.
- 4 ADJ./OK 버튼을 누릅니다.
  - 마크가 화면에 나타납니다.

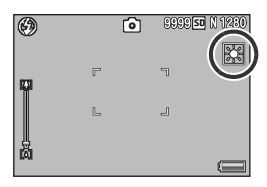

촬영설정 메뉴

- [화상설정]에서 [흑백] 또는 [세피아]를 선택하거나 장면 모드에서 [인물촬영], [고 콘트라스트 흑백] 또는 [문자]를 선택한 경우에는 화 이트 밸런스를 사용할 수 없습니다.
- 연속 촬영 모드 및 동영상 모드에서는 [멀티패턴자동]을 사용할 수 없 습니다.
- 🐧 참고 -----
  - 어두운 피사체를 촬영 시에는 화이트 밸런스를 바르게 조절할 수 없을 수 있습니다. 이럴 경우 흰색 물건을 피사체에 추가하여 촬영합니다.
  - 플래시를 사용하여 촬영할 경우, [오토]로 설정되어 있지 않으면 화이 트 밸런스를 바르게 조절할 수 없을 수도 있습니다. 이 때는 [오토]로 전환하여 플래시 촬영을 합니다.

### 수동 설정

- 1 촬영 모드에서 ADJ./OK 버튼을 누릅니다.
- 2 ADJ./OK 버튼을 ◀▶으로 화이트 밸런스 메뉴가 나타날 때 까지 누릅니다.

**II**AUTO

2

M

- 3 버튼을 ▲▼으로 눌러 [M]을 선 택합니다.
- 4 촬영하려는 조명 아래에서 종이 등의 하얀 물체에 카메라를 맞춤 LICI.
- **5** DISP. 버튼을 누릅니다.
  - 화이트 밸런스가 설정됩니다.
- **6** ADJ./OK 버튼을 누릅니다.
  - 마크가 화면에 나타납니다.
  - 단계 5에서 설정한 화이트 밸런스가 화면에 적용되어 표시됩니다. 만일 결과가 만족스럽지 못하다면 필요한 만큼 단계를 반복해서 설정을 변경한 니다.

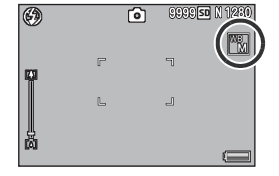

🖪 オフ--

[수동설정] 을 취소하려면 단계 3에서 [M] 이외의 설정을 선택합니다.

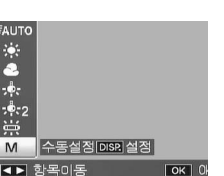

# ISO 감도

ISO 감도는 필름이 빛에 얼마나 민감한지를 나타냅니다. 큰 값일 수록 고감도가 됩니다. 고감도는 어두운 장소에서 촬영하거나 빠르 게 움직이는 물체를 흐림현상을 최소화하여 촬영하는 데 적합합니 다.

다음 ISO 설정 중에서 선택할 수 있습니다.

오토, AUTO-HI, ISO 80, ISO 100, ISO 200, ISO 400, ISO 800, ISO 1600.

ISO가 [오토]로 설정된 경우는 거리, 밝기, 줌, 매크로 설정, 화질· 사이즈에 따라 카메라가 자동으로 감도를 변경합니다. 일반적으로 는 [오토] 모드로 촬영합니다.

ISO 설정이 [AUTO-HI](자동 고감도)로 설정된 경우, 감도는 촬영 조건에 따라 자동으로 [오토]보다 높은 감도로 설정해 줍니다. 어두 운 피사체를 촬영할 경우는 셔터 속도를 [오토] 보다 빠른 [AUTO-HI]로 설정하면 카메라 또는 피사체의 흔들림을 줄일 수 있습니다. [AUTO-HI]의 최대 ISO 설정은 셋 업 메뉴에서 지정합니다. (☞ P.178)

카메라가 ISO 감도를 변경하지 못하도록 하고 싶으면 [오토] 또는 [AUTO-HI] 이외의 ISO 설정을 선택합니다.

설정을 변경하려면 촬영설정 메뉴 또는 ADJ./OK 버튼을 사용합니다. 이 장 에서는 ADJ./OK 버튼으로 간단하게 설정을 변경하는 방법을 설명합니다. 촬영설정 메뉴를 사용하려면 "메뉴 사용"를 참조하십시오(33 P.100).

- 1 촬영 모드에서 ADJ./OK 버튼을 누릅니다.
- 2 ADJ./OK 버튼을 ◀▶으로 ISO 설정 메뉴가 나타날 때까지 누릅니다.
- 3 버튼을 ▲▼으로 눌러 설정을 선택합니다.
- 4 ADJ./OK 버튼을 누릅니다.
  - 설정이 화면에 나타납니다.

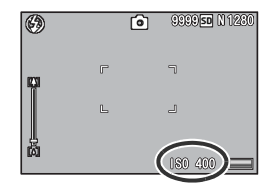

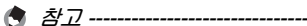

- ISO 설정이 [오토]로 되어 있고 플래시를 사용하는 경우 최대 감도는 ISO 800입니다. ISO 설정이 [오토]이고 플래시를 사용하지 않는 경 우 ISO 설정은 80~200입니다.
- 높은 감도로 촬영된 이미지는 거칠게 나타날 수도 있습니다.
- ISO 감도가 [오토] 또는 [AUTO-HI]로 설정된 경우는 셔터 버튼을 반 누름하면 표시되는 ISO 감도와 실제 ISO 감도는 경우에 따라 달라질 수 있습니다(플래시 사용 시 등).

## 촬영설정 메뉴를 기본 설정으로 복원

촬영설정 메뉴의 설정을 초기치로 돌리려면 다음과 같이 조작합니 다.

- 1 촬영 메뉴를 표시합니다.
  - 촬영 메뉴 사용에 대한 자세한 내용은 P.100를 참조하십시오.
- 2 ADJ./OK 버튼을 ▼으로 눌러 [설정 초기화]를 선택하고 버튼 을 ▶으로 누릅니다.
  - 확인 메시지가 나타납니다.
- 3 [예]를 선택했는지 확인한 다음, ADJ./OK 버튼을 누릅니다.

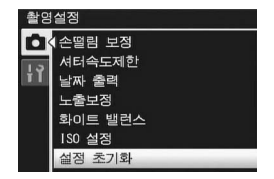

- 카메라가 기본 설정으로 재설정되었
  다는 것을 나타냅니다. 완료되면 촬영 모드 화면으로 돌아갑니다.

### 5 재생 기능

이 설명서에서 "ADJ./OK 버튼 ▲▼◀▶을 누름"은 ADJ./OK 버 튼을 위, 아래, 왼쪽 또는 오른쪽 방향으로 눌러야 한다는 의미입 니다. "ADJ./OK 버튼을 누름" 이라는 지침은 버튼의 중앙을 누른 다는 의미입니다.

# 동영상 재생

동영상을 재생하려면 다음 단계를 수행합니다.

#### 1 ▶(재생) 버튼을 누릅니다.

- 마지막에 촬영된 동영상이 표시됩니다.
- 동영상의 첫 번째 프레임이 스틸 이미지로 표시됩니다.
- 2 ADJ./OK 버튼을 ▲▼◀▶으로 눌러 보고 싶은 동영상을 선택합 니다.
  - 버튼을 ▶으로 누르면 다음 파일을 표 시합니다.
  - 버튼을 ◀으로 누르면 이전 파일을 표 시합니다.
  - 버튼을 ▲으로 누르면 10프레임 앞의 파일을 표시합니다.
  - 버튼을 ▼으로 누르면 10프레임 뒤의 파일을 표시합니다.

### 3 ADJ./OK 버튼을 누릅니다.

재생이 시작됩니다.
 화면에 재생 경과를 나타내는 표시 막대 또는 경과 시간이 표시됩니다.

| 빨리감기    | 재생 중에 줌 레버를 🗭 쪽으로 돌립니다.        |
|---------|--------------------------------|
| 되감기     | 재생 중에 줌 레버를 🚺 쪽으로 돌립니다.        |
| 일시정지/재생 | ADJ./OK 버튼을 누릅니다.              |
| 슬로우 재생  | 일시정지 중에 줌 레버를 🖨 쪽으로 계속 돌립니다.   |
| 슬로우 되감기 | 일시정지 중에 줌 레버를 [•] 쪽으로 계속 돌립니다. |
| 다음 프레임  | 일시정지 중에 줌 레버를 🗭 쪽으로 돌립니다.      |
| 이전 프레임  | 일시정지 중에 줌 레버를 🚺 쪽으로 돌립니다.      |
| 음량 조절   | 재생 중에 ADJ./OK 버튼을 ▲▼으로 누릅니다.   |

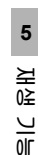

000-0001 0001/9999 🚢 30FPS 💿 N 640

10:05

OK : 시작

## MP 파일 재생

M연사 플러스, 초고속연사 또는 멀티 타겟 AF로 하나의 스틸 이미 지를 촬영하면 이미지는 하나의 MP 파일로 저장됩니다. 다음 방법 을 사용하여 MP 파일을 재생합니다.

- 🔊 참고 -----
  - 보통 연속 촬영 모드에서 촬영한 이미지는 일반 스틸 이미지와 같은 방법으로 재생할 수 있습니다.
  - 초점 위치는 멀티 타겟 AF 촬영에 대해 표시됩니다.
- 1 ▶(재생) 버튼을 누릅니다.
- 2 ADJ./OK 버튼을 ▲▼◀▶으로 눌러 재생할 MP 파일을 표시합 니다.
  - MP 파일에는 🕒 기호가 표시됩니다.

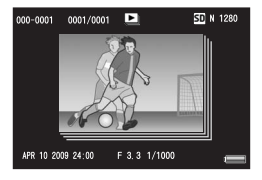

### 3 표시가 다음과 같이 변경됩니다.

60

5

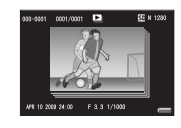

Q

ADJ./OK

**Q** ADJ./O 단계 2의 표시

- DISP. 버튼을 눌러 "보통"과 "표시 없음"간 에 변경합니다.
- 중 레버를 Q (확대 표시) 쪽으로 돌려도 이미지 를 확대할 수 없습니다. 이미지가 섬네일 표시에 표시됩니다.
- 다른 조작 방법은 표준 스틸 이미지의 경우와 같 습니다.

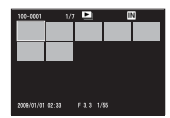

#### 섬네일 표시

- MP 파일 이미지가 섬네일 표시에 표시됩니다.
- ADJ./OK 버튼을 ▲▼◀▶으로 눌러 프레임을 선택합니다.
- DISP. 버튼이 비활성화됩니다.

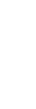

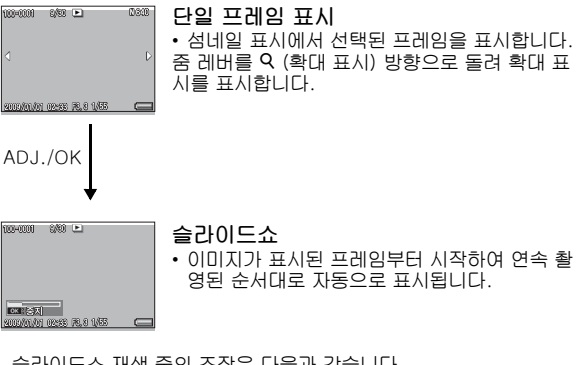

• 슬라이드쇼 재생 중의 조작은 다음과 같습니다.

| 일시정지/재생  | ADJ./OK 버튼을 누릅니다.                |
|----------|----------------------------------|
| 빨리감기     | 재생 중에 줌 레버를 \Lambda 쪽으로 계속 돌립니다. |
| 되감기      | 재생 중에 줌 레버를 🚺 쪽으로 계속 돌립니다.       |
| 슬로우 재생   | 일시정지 중에 줌 레버를 🗭 쪽으로 계속 돌립니다.     |
| 슬로우 되감기  | 일시정지 중에 줌 레버를 [+] 쪽으로 계속 돌립니다.   |
| 다음 프레임   | 일시정지 중에 줌 레버를 🖨 쪽으로 돌립니다.        |
| 이전 프레임   | 일시정지 중에 줌 레버를 🚺 쪽으로 돌립니다.        |
| 첫 번째 프레임 | ADJ./OK 버튼 ◀를 누릅니다.              |
| 마지막 프레임  | ADJ./OK 버튼 ▶를 누릅니다.              |

4 MP 파일 이외의 파일을 재생하려면 단계 2로 돌아가서 ADJ.OK 버튼을 ▲▼◀▶으로 누릅니다.

#### 🎑 주의 -----

- MP 파일에 대해서는 [DPOF], [자르기], [화상사이즈변경], [경사 보 정] (재생 모드), [레벸 보정] 및 [화이트 밸런스 보정] 기능을 사용할 수 없습니다.
- MP 파일에서는 [플래그 기능 설정] 및 [보호] 설정을 개별적으로 실 행할 수 없습니다. 섬네일 표시 및 한 개 화상 표시에서 [플래그 기능 설정] 및 [보호]를 설정하면, 개별 프레임이 아닌 MP 파일에 설정이 적용됩니다.
- MP 파일의 개별 이미지는 따로따로 삭제할 수 없습니다.

ିକା MP 파일 -MP는 스틸 이미지 세트를 기록하기 위한 파일 포맷입니다.

### MP 파일 익스포트

M연사 플러스, 초고속연사 또는 멀티 타겟 AF를 사용하여 촬영한 MP 파일에서 특정 프레임을 추출하여 각 프레임을 별도의 스틸 이 미지로 저장할 수 있습니다.

- 🐧 참고 ------
  - 이미지는 촬영에 사용된 것과 같은 크기로 저장됩니다. 추출 후에도 원본 파일은 그대로 유지됩니다.
  - 멀티 타켓 AF를 사용하여 촬영한 이미지의 초점 위치는 추출된 이미 지에는 표시되지 않습니다.
- 1 ▶(재생) 버튼을 누릅니다.
- **2** ADJ./OK 버튼을 ▲▼◀▶으로 눌러 내보낼 MP 파일을 표시합 LICE.
  - MP 파일에는 ▶ 기호가 표시됩니다.
  - 여러 프레임을 내보내려면 줌 레버를 Q (확대 표시) 방향으로 돌려 섬네일 표시를 표시한 다음 단계 3으로 이동 할 수도 있습니다.

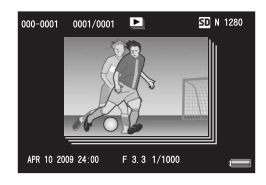

- 3 MENU 버튼을 누릅니다.
  - 재생설정 메뉴가 표시됩니다.
- 4 ADJ./OK 버튼을 ▼으로 눌러 [스틸이미지 익스포트]를 선택한 다음 버튼을 ▶으로 누릅니다.

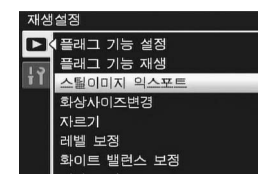

5

분

Ч Г

- 5 버튼을 ▲▼으로 눌러 [한 프레 임]을 선택합니다.
  - 버튼을 ◀▶으로 눌러 프레임을 선택 합니다.
- *ⓑ* ADJ./OK 버튼을 누릅니다.

여러 프레임을 개별적으로 지정

- 5 버튼을 ▲▼으로 눌러 [복수선택] 을 선택한 다음 ADJ./OK 버튼을 누릅니다.
  - P.134의 단계 2에서 섬네일 표시가 표 시된 경우에는 단계 5로 넘어갑니다.

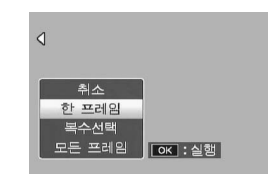

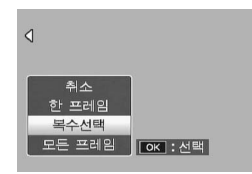

- 6 버튼을 ▲▼으로 눌러 [개별선택] 을 선택한 다음 ADJ./OK 버튼을 누릅니다.
- 7 버튼을 ▲▼◀▶으로 눌러 프레임을 선택한 다음 ADJ./OK 버튼을 누릅니다.
  - MENU 버튼을 눌러 프레임 범위를 지정하는 화면으로 전환합니다. P.136의 단계 7이후를 참조하십시오.
- 8 단계 7을 반복하여 모든 프레임을 선택합니다.
  - 실수로 프레임을 선택한 경우에는 프레임을 선택한 후 ADJ./OK 버튼
    을 눌러 선택을 해제할 수 있습니다.
- **9** Fn (기능) 버튼을 누릅니다.
- 10 ADJ./OK 버튼을 ◀▶으로 [예]를 선택한 다음, ADJ./OK 버튼을 누릅니다.

#### 여러 프레임의 범위 지정

- 5 버튼을 ▲▼으로 눌러 [복수선택] 을 선택한 다음 ADJ./OK 버튼을 누릅니다.
  - P.134의 단계 2에서 섬네일 표시가 표 시된 경우에는 단계 5로 넘어갑니다.
- 6 버튼을 ▲▼으로 눌러 [범위지정] 을 선택한 다음 ADJ./OK 버튼을 누릅니다.

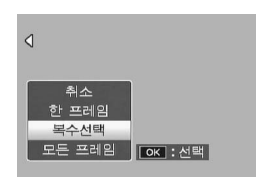

- 7 버튼을 ▲▼◀▶으로 눌러 지정한 프레임 범위의 시작 위치 를 선택한 다음 ADJ./OK 버튼을 누릅니다.
  - 프레임 범위의 선택 시작 위치를 잘못 선택한 경우는 ADJ./OK 버튼 을 누르면 시작 위치를 선택하는 화면으로 돌아갑니다.
  - MENU 버튼을 눌러 프레임을 개별적으로 지정하는 화면으로 전환합 니다. P.135의 단계 7이후를 참조하십시오.
- 8 버튼을 ▲▼◀▶으로 눌러 지정한 프레임 범위의 끝 위치를 선택한 다음 ADJ./OK 버튼을 누릅니다.

| 스틸이미지 | 이 익스포트 | 6/30 | s    | F 160 |
|-------|--------|------|------|-------|
|       | ÷      | ÷    | ŧ,   | ÷     |
| ÷     |        |      |      |       |
|       |        |      |      |       |
|       |        |      |      |       |
| OK A  | 작      | DI   | 迥 취소 |       |

- 9 단계 7과 8를 반복하여 모든 범위 를 지정합니다.
- 10 Fn (기능) 버튼을 누릅니다.
- 11 ADJ./OK 버튼을 ◀▶으로 [예]를 선택한 다음, ADJ./OK 버튼을 누릅니다.

모든 프레임 선택

- 5 버튼을 ▲▼으로 눌러 [모든 프레 임]을 선택하고 버튼을 ▶으로 누 릅니다.
- 6 버튼을 ◀▶으로 눌러 [예]를 선 택한 다음, ADJ./OK 버튼을 누 릅니다.

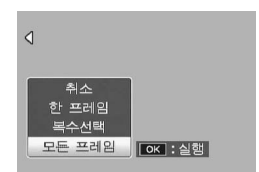

### 6 재생설정 메뉴

이 설명서에서 "ADJ./OK 버튼을 ▲▼◀▶으로 누름"은 ADJ./ OK 버튼을 위, 아래, 왼쪽 또는 오른쪽 방향으로 눌러야 한다는 의 미입니다. "ADJ./OK 버튼을 누름"이라는 지침은 버튼의 중앙을 누른다는 의미입니다.

### 재생설정 메뉴에 대하여

재생 모드에서 MENU 버튼을 눌러서 재생설정 메뉴를 표시합니다. 재생설정 메뉴는 다음 기능에 대해 설정을 지정할 수 있도록 합니 다.

| 설정                  | 옵션                              | 참조 페<br>이지 |
|---------------------|---------------------------------|------------|
| 플래그 기능 설정           |                                 | P.140      |
| 플래그 기능 재생           |                                 | P.142      |
| 스틸이미지 익스포트          | 취소, 한 프레임, 복수선택, 모든 프레임         | P.134      |
| 화상사이즈변경             | 1280, 640                       | P.143      |
| 자르기                 |                                 | P.144      |
| 레벨 보정               | 자동, 수동                          | P.147      |
| 화이트 밸런스 보정          |                                 | P.150      |
| 경사 보정               |                                 | P.152      |
| 보호                  | 취소, 파일 한개, 복수선택, 전부선택, 전<br>부취소 | P.154      |
| 슬라이드쇼               |                                 | P.157      |
| 내장 메모리에서 카드<br>로 복사 |                                 | P.158      |
| DPOF                | 취소, 파일 한개, 전부선택, 전부취소           | P.159      |
| 파일복원                |                                 | P.162      |

🕭 참고 ----

재생설정 메뉴에서 셋 업 메뉴를 표시할 수 있습니다. (🖙 P.165)

## 메뉴 사용

1 ▶(재생) 버튼을 눌러 재생 모드를 선택합니다.

### 2 MENU 버튼을 누릅니다.

• 재생설정 메뉴가 표시됩니다.

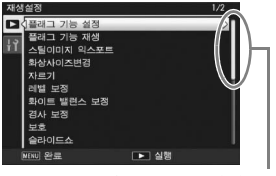

표시되는 화면의 범위를 나타냅 니다.

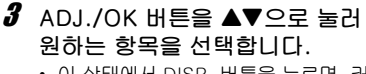

- 이 상태에서 DISP. 버튼을 누르면, 커 서가 재생 메뉴 탭으로 이동합니다.
- 아래 항목에서 ADJ./OK 버튼을 ▼ 버 튼을 누르면 다음 화면이 표시됩니다.

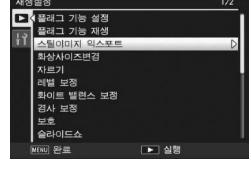

- 4 ADJ./OK 버튼을 ▶으로 누릅니 다.
  - 선택한 메뉴 항목의 화면이 표시됩니다.

# 빨리 표시할 이미지 저장(플래그 기능 설정)

기차 시간표 또는 지도처럼 유용한 이미지 파일을 [플래그 기능 설 정]으로 설정한 다음 재생 도중 Fn(기능) 버튼을 눌러 필요할 때마 다 해당 파일을 쉽게 표시할 수 있습니다. [플래그 기능 설정]으로 최대 20개의 파일을 저장할 수 있습니다.

### 한 번에 하나의 파일 설정/취소

- 1 ▶(재생) 버튼을 누릅니다.
- 2 ADJ./OK 버튼을 ▲▼◀▶으로 눌러 설정하거나 취소할 파 일을 표시합니다.
- 3 MENU 버튼을 누릅니다.
  - 재생설정 메뉴가 표시됩니다.
- 4 [플래그 기능 설정]이 선택되어 있는지 확인한 다음, ADJ./OK 버튼을 ▶으로 누릅니다.
  - [플래그 기능 설정] 화면이 나타납니 다.

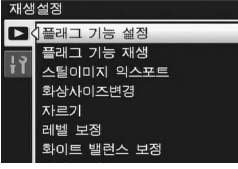

- 5 [설정]을 선택하여 파일을 저장 하거나 [취소]를 선택하여 파일 을 취소한 다음 ADJ./OK 버튼을 누릅니다.
  - 파일이 설정되면 화면에 기호가 나타납니다.
  - 이미 20 개의 파일이 설정된 경우에는 파일을 더 이상 설정할 수 없습니다.

\land オフ----

확대된 스틸 이미지가 설정된 경우에는, 확대 비율과 확대된 영역이 저 장되어 확대된 이미지를 그대로 표시할 수 있습니다.

### 한 번에 여러 파일 설정/취소

- 1 ▶(재생) 버튼을 누릅니다.
- 2 중 레버를 ☎ (섬네일 표시) 쪽으로 돌립니다.
   화면이 20프레임으로 분할되어 섬네일이 표시됩니다.
- 3 ADJ./OK 버튼을 ▲▼◀▶으로 눌러 설정하거나 취소할 첫 번째 파일을 선택합니다.
- 4 MENU 버튼을 누릅니다.
  - 재생설정 메뉴가 표시됩니다.
- 5 [플래그 기능 설정]이 선택되어 있는지 확인한 다음, ADJ./ OK 버튼을 ▶으로 누릅니다.
  - 파일이 설정되면 파일에 기호가 나타 납니다.
  - 이미 20 개의 파일이 설정된 경우에는 파일을 더 이상 설정할 수 없습니다.
- 6 버튼을 ▲▼◀▶으로 눌러 선택하 거나 취소할 다음 파일을 선택하 고 ADJ./OK 버튼을 누릅니다.

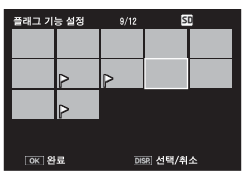

- 7 단계 6을 반복하여 설정하거나 취소할 파일을 모두 선택합 니다.
  - 실수로 파일을 선택한 경우에는 파일을 선택하고 ADJ./OK 버튼을 다 시 누릅니다.
- 8 DISP. 버튼을 누릅니다.
- 오 주의 -----
  - [플래그 기능 설정]으로 설정할 파일의 이름을 컴퓨터를 사용하여 변 경하면, 해당 파일은 [플래그 기능 설정]에서 취소됩니다.
  - 내장 메모리의 내용이 SD 메모리 카드에 복사되면 내장 메모리에서 [플래그 기능 설정]으로 설정된 파일이 취소됩니다.
  - SD 메모리 카드의 파일을 [플래그 기능 설정]으로 설정하면 SD 메모 리 카드에 [CLIPINFO] 폴더와 CLIP.CLI 파일이 만들어집니다. 이 폴 더와 파일을 삭제하면 해당 파일이 [플래그 기능 설정]에서 취소됩니 다.
  - 이미지 파일의 이름을 컴퓨터를 사용하여 변경하면 파일을 [플래그 기 능 설정]으로 설정하지 못할 수 있습니다.
  - 본 카메라를 사용하여 촬영한 이미지만 [플래그 기능 설정]으로 설정 할 수 있습니다.

## 플래그 기능 설정으로 설정된 이미지 표시 (플래그 기능 재생)

- 1 ▶(재생) 버튼을 누릅니다.
- 2 Fn(기능) 버튼을 누르거나 재생 메뉴에서 [플래그 기능 재생]을 선택한 다음 ADJ./OK 버튼을 ▶ 으로 누릅니다.
  - [플래그 기능 설정]으로 설정된 파일 중 번호가 가장 작은 파일이 표시됩니 다.

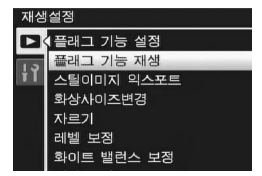

- 중 레버를 사용하여 스틸 이미지의 크 기를 변경할 수 있습니다. ADJ./OK 버튼을 ▲▼◀▶으로 눌러 표시된 이미지를 이동할 수도 있습니다. 확대 비율과 확대된 영역에 대한 변 경 내용은 저장되므로 이미지는 다음에 그대로 표시됩니다.
- 셔터 버튼 또는 ▶ 버튼을 눌러 촬영 모드로 전환할 수 있습니다.
- [플래그 기능 설정]으로 설정된 파일이 없으면 메시지가 나타나고 재 생 메뉴로 돌아갑니다.
- 3 필요하면 Fn 버튼을 누릅니다.
  - 여러 파일이 [플래그 기능 설정]으로 설정한 경우에는 Fn 버튼을 누르 면 파일 번호가 가장 작은 이미지가 표시됩니다.

6 재생설정 메뉴
# 이미지 사이즈 변경

촬영한 스틸 이미지의 화상 사이즈를 줄여서 추가적으로 다른 사이 즈의 파일을 작성할 수가 있습니다.

| 원래 크기                                         | 변경 가능 | 한 크기 |
|-----------------------------------------------|-------|------|
| F3456/N3456/F3:2/F1:1/N3072/N2592/N2048/N1728 | N1280 | N640 |
| N1280                                         | N640  |      |

- 2 주의 ---스틸 이미지만 크기를 조절할 수 있습니다. 동영상 또는 MP 파일은 크 기 조절을 할 수 없습니다.

🐧 참고 ---

- [F3:2] 이미지는 가로와 세로의 비율이 3:2입니다. 이 화상의 크기를 변경했을 경우에는 위 아래에 검은 테두리가 추가된 4:3 비율의 이미 지로 축소됩니다.
- [F1:1] 이미지에서는 높이와 너비가 같습니다. 이 유형의 이미지를 크 기 조정하면 오른쪽과 왼쪽에 검은 테두리가 추가된 4:3 비율의 이미 지로 축소됩니다.
- 촬영 중에도 이미지 크기를 변경할 수도 있습니다. (@P.101)
- 1 ▶ (재생) 버튼을 누릅니다.
- 2 AD.J./OK 버튼을 ▲▼◀▶으로 눌러 변경하고자 하는 이미 지 크기로 파일을 표시합니다.
- 3 MENU 버튼을 누릅니다.
  - 재생설정 메뉴가 표시됩니다.
- 4 ADJ./OK 버튼을 ▼으로 눌러 [한상사이즈변경]을 선택하고 버 튼을 ▶으로 누릅니다.
- 5 버튼을 ▲▼으로 눌러 [1280] 또 는[640]을 선택합니다.
- 6 ADJ./OK 버튼을 누릅니다.
  - 이미지의 크기가 조절중 임이 표시되 며 크기조절된 이미지가 기록됩니다. 원본 이미지는 변경 없이 유지됩니다.

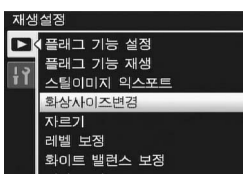

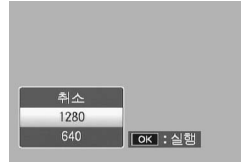

# 이미지 자르기

이 기능을 사용하면 촬영한 스틸 이미지를 잘라서 별도의 파일로 저 장할 수 있습니다.

- 1 ▶(재생) 버튼을 누릅니다.
- 2 ADJ./OK 버튼을 ▲▼◀▶으로 눌러 자를 파일을 표시합니다.
- 3 MENU 버튼을 누릅니다.
  - 재생설정 메뉴가 표시됩니다.
- 4 ADJ./OK 버튼을 ▼으로 눌러 [자르기]를 선택하고 버튼을
  ▶으로 누릅니다.
  - [자르기] 화면이 표시됩니다.
  - 자르기를 취소하려면 DISP. 버튼을 누릅니다.
- 5 중 레버를 ♀ 또는 ☎ 방향으로 돌 려서 자르기 프레임의 크기를 설 정합니다.
  - 이 시점에서 Fn (기능) 버튼을 누르면 조작 절차를 설명하는 화면이 표시됩 니다. Fn 버튼을 다시 누르면 표시가 이전 화면으로 돌아갑니다.

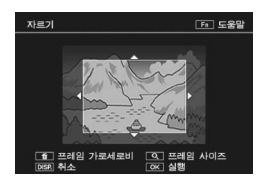

- 버튼을 눌러 4 : 3과 1 : 1의 가로세 로비 중에서 선택합니다.
- 6 ADJ./OK 버튼을 ▲▼◀▶으로 눌러 자르기 프레임의 위치 를 설정합니다.
- 7 ADJ./OK 버튼을 누릅니다.
  - 자른 이미지가 기록됩니다. 원본 이미지는 변경 없이 유지됩니다.
- [2] 주의 -----
  - 이 카메라를 사용하여 촬영한 스틸 이미지만 자를 수 있습니다.
  - 동영상 또는 MP 파일은 자를 수 없습니다.
  - 가로세로비가 1:10고 자른 후의 크기가 2592 × 2592인 이미지를 제외하고, 이미지는 반복적으로 자를 수 있습니다.

• 이미지를 자르면 압축률이 보통으로 변경됩니다.

- 자르기 프레임 크기에 사용할 수 있는 설정은 원본 이미지 크기에 따라 다 릅니다. 줌 레버를 Q 방향으로 돌릴 때마다 자르기 프레임 크기가 한 단 계씩 줄어듭니다. 프레임 크기를 최소 13단계까지 지정할 수 있습니다.
- 자른 후의 이미지 크기는 원본의 크기와 자른 크기에 좌우됩니다(트리 밍 화면에 첫 번째로 표시된 자르기는 두 번째로 큰 자르기입니다. 가장 큰 자르기를 표시하려면 줌 레버로 ☎를 선택합니다).

#### 가로세로비 4:3

🐧 참고 ----

| 원본 이미지 크기   | 자르기 단계  | 자른 이미지 크기   |
|-------------|---------|-------------|
|             | 1       | 3072 × 2304 |
| 3456 × 2592 | 2,3     | 2592 × 1944 |
|             | 4,5     | 2048 × 1536 |
|             | 6 ~ 9   | 1280 × 960  |
|             | 10 ~ 13 | 640 × 480   |
|             | 1       | 3072 × 2304 |
|             | 2       | 2592 × 1944 |
| 3456 × 2304 | 3 ~ 5   | 2048 × 1536 |
|             | 6 ~ 9   | 1280 × 960  |
|             | 10 ~ 13 | 640 × 480   |
|             | 1       | 2592 × 1944 |
| 2502 ¥ 2502 | 2 ~ 4   | 2048 × 1536 |
| 2332 ~ 2332 | 5 ~ 8   | 1280 × 960  |
|             | 9~12    | 640 × 480   |
|             | 1,2     | 2592 × 1944 |
| 3072 - 2304 | 3,4     | 2048 × 1536 |
| 3072 ~ 2304 | 5~8     | 1280 × 960  |
|             | 9~12    | 640 × 480   |
|             | 1       | 2592 × 1944 |
| 2502 - 1044 | 2,3     | 2048 × 1536 |
| 2092 ^ 1944 | 4 ~ 7   | 1280 × 960  |
|             | 8 ~ 12  | 640 × 480   |
|             | 1,2     | 2048 × 1536 |
| 2048 × 1536 | 3 ~ 6   | 1280 × 960  |
|             | 7~10    | 640 × 480   |
|             | 1       | 1728 × 1296 |
| 1728 × 1296 | 2 ~ 5   | 1280 × 960  |
|             | 6 ~ 9   | 640 × 480   |

ド

| 원본 이미지 크기  | 자르기 단계 | 자른 이미지 크기  |
|------------|--------|------------|
| 1290 - 060 | 1 ~ 3  | 1280 × 960 |
| 1200 × 900 | 4 ~ 8  | 640 × 480  |
| 640 × 480  | 1 ~ 4  | 640 × 480  |

가로세로비 1:1

| 원본 이미지 크기   | 자르기 단계  | 자른 이미지 크기   |
|-------------|---------|-------------|
|             | 1       | 2592 × 2592 |
|             | 2       | 2304 × 2304 |
| 3456 × 2592 | 3 ~ 5   | 1536 × 1536 |
|             | 6 ~ 9   | 960 × 960   |
|             | 10 ~ 13 | 480 × 480   |
|             | 1, 2    | 2304 × 2304 |
| 3456 × 2304 | 3, 4    | 1536 × 1536 |
| J4JU ^ 2JU4 | 5 ~ 9   | 960 × 960   |
|             | 10 ~ 12 | 480 × 480   |
|             | 1, 2    | 2592 × 2592 |
| 2502 × 2502 | 3 ~ 5   | 1536 × 1536 |
| 2092 × 2092 | 6~9     | 960 × 960   |
|             | 10 ~ 12 | 480 × 480   |
|             | 1, 2    | 2304 × 2304 |
| 3072 × 2304 | 3, 4    | 1536 × 1536 |
| 3072 ~ 2304 | 5 ~ 8   | 960 × 960   |
|             | 9 ~ 12  | 480 × 480   |
|             | 1 ~ 3   | 1536 × 1536 |
| 2592 × 1944 | 4 ~ 7   | 960 × 960   |
|             | 8 ~ 11  | 480 × 480   |
|             | 1, 2    | 1536 × 1536 |
| 2048 × 1536 | 3 ~ 6   | 960 × 960   |
|             | 7 ~ 10  | 480 × 480   |
| 1728 × 1206 | 1 ~ 4   | 960 × 960   |
| 1720 ~ 1290 | 5 ~ 8   | 480 × 480   |
| 1290 × 060  | 1 ~ 3   | 960 × 960   |
| 1200 × 900  | 4 ~ 8   | 480 × 480   |
| 640 × 480   | 1 ~ 4   | 480 × 480   |

# 이미지 밝기 및 콘트라스트 보정

[자동] 또는 [수동] 모드를 사용하여, 촬영한 스틸 이미지의 밝기와 콘트라스트를 보정한 다음 보정된 이미지를 저장할 수 있습니다. [수동] 모드에서는 히스토그램을 조정하여 이미지를 보정할 수 있 습니다.

- 1 ▶(재생) 버튼을 누릅니다.
- 2 ADJ./OK 버튼을 ▲▼◀▶으로 눌러 보정할 파일을 표시합 니다.
- 3 MENU 버튼을 누릅니다.
  - 재생설정 메뉴가 표시됩니다.
- 4 ADJ./OK 버튼을 ▼으로 눌러 [레벨 보정]을 선택하고 버튼을 ▶으로 누릅니다.

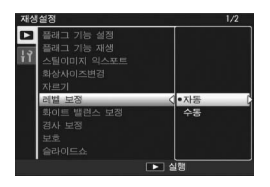

#### 이미지 자동 보정

- 5 ADJ./OK 버튼을 ▲▼으로 눌러 [자동]을 선택한 다음 버튼 을 ▶으로 누릅니다.
  - 원본 이미지가 화면의 왼쪽 위에 나타 나고 보정된 이미지가 오른쪽에 표시 됩니다.
  - 레벨 보정을 사용할 수 없는 파일을 선 택하면 오류 메시지가 나타나고 재생 메뉴로 돌아갑니다.
  - 레벨 보정을 취소하려면 DISP. 버튼 을 누릅니다.

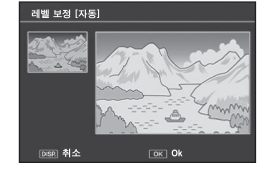

- ₲ ADJ./OK 버튼을 누릅니다.
  - 보정 처리 중 메시지가 나타난 다음 보정된 메시지가 저장됩니다. 원
    본 이미지는 변경 없이 유지됩니다.

6

## 이미지 수동 보정

#### 5 ADJ./OK 버튼을 ▲▼으로 눌러 [수동]을 선택한 다음 버튼 을 ▶으로 누릅니다.

- 원본 이미지가 화면의 왼쪽 위에 나타나고, 히스토그램이 왼쪽 아래에 표시되고, 보정된 이미지가 오른쪽에 표시됩니다.
- 레벨 보정을 사용할 수 없는 파일을 선택하면 오류 메시지가 나타나고 재생 메뉴로 돌아갑니다.
- 레벨 보정을 취소하려면 DISP. 버튼을 누릅니다.
- 6 MENU 버튼을 눌러 히스토그램 아래의 포인트를 전환합니다.
  - 히스토그램의 세로 축에는 픽셀 수가 표시되고, 수평 축에는 밝기가 왼쪽의 샤도우(어두운 부분)부터 중간조를 거쳐 오른쪽의 하이라이트(밝은 부 분)까지 표시됩니다. MENU 버튼을 누를 때마다 선택된 포인트가 왼쪽 포 인트에서 중앙 포인트, 오른쪽 포인트 으로 전환됩니다.

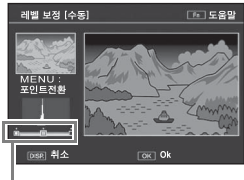

포인트

- 이 시점에서 Fn (기능) 버튼을 누르면
  조작 절차를 설명하는 화면이 표시됩니다. Fn 버튼을 다시 누르면 표시가 이전 화면으로 돌아갑니다.
- 7 ADJ./OK 버튼을 ◀▶으로 눌러 선택된 포인트의 위치를 조 정하여 이미지를 보정합니다.
  - 왼쪽 또는 오른쪽 포인트를 이동하면 중앙 포인트도 이동합니다.

샘플 보정 방법 -

- 예제 1)
  이미지 전체의 밝기를 조절하려면:
  중앙 포인트를 선택한 다음 이를 왼쪽으로
  움직이면 전체 이미지가 밝아집니다.
  중앙 포인트를 선택한 다음 이를 오른쪽으로
  로 움직이면 전체 이미지가 어두워집니다.
- 예제 2)

노출과다 및 노출부족 이미지를 보정하면: 이미지가 노출과다인 경우 왼쪽 포인트를 오른쪽으로 이동하여 히스토그램의 피크 의 왼쪽 끝 부분에 맞춥니다.

이미지가 노출부족인 경우 오른쪽 포인트 를 왼쪽으로 이동하여 히스토그램 피크의 오른쪽 끝에 맞춥니다.

이 상태에서 중앙 포인트를 왼쪽 또는 오른 쪽으로 움직여서 이미지 전체의 밝기를 조 절할 수 있습니다.

• 예제 3)

에미지의 콘트라스트를 강하게 하려면: 이미지의 콘트라스트가 부족하면 히스토 그램의 피크가 한가운데로 집중되어 있습 니다. 왼쪽 또는 오른쪽 포인트를 히스토그 램 피크의 양쪽 끝 부분에 맞추면 흑백 영 역이 선명한 이미지로 만들 수 있습니다. 이 상태에서 중앙 포인트를 왼쪽 또는 오른 쪽으로 움직여서 이미지 전체의 밝기를 조 절할 수 있습니다.

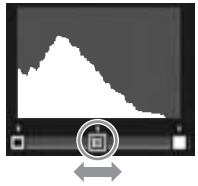

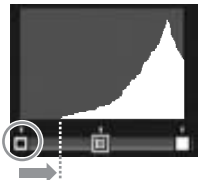

노출과다 이미지

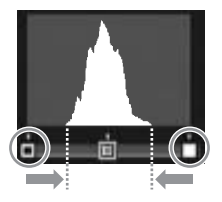

#### 8 ADJ./OK 버튼을 누릅니다.

- 보정 처리 중 메시지가 나타난 다음 보정된 메시지가 저장됩니다. 원 본 이미지는 변경 없이 유지됩니다.
- . 주의 -
  - 이 카메라를 사용하여 촬영한 스틸 이미지에만 레벨 보정을 사용할 수 있습니다.
  - 동영상 또는 MP 파일은 레벨 보정을 사용할 수 없습니다.
  - 장면 모드에서 [문자] 모드를 사용하여 촬영한 이미지 또는 [화상설 정]을 [흑백] 또는 [세피아]로 설정하여 촬영한 이미지에는 이 기능의 효과가 나타나지 않을 수 있습니다.
  - 레벨 보정을 반복적으로 사용할 수는 있지만 매번 이미지가 재압축되 기 때문에 이미지 화질이 저하됩니다.

## 화이트 밸런스 보정

이 기능을 사용하면, 촬영한 스틸 이미지의 녹색, 마젠타, 파란색 및 황색 컬러 톤을 보정한 다음 보정된 이미지를 저장할 수 있습니 다.

- 1 ▶(재생) 버튼을 누릅니다.
- 2 ADJ./OK 버튼을 ▲▼◀▶으로 눌러 보정할 파일을 표시합 니다.
- 3 MENU 버튼을 누릅니다.
  - 재생설정 메뉴가 표시됩니다.
- 4 ADJ./OK 버튼을 ♥으로 눌러 [화이트 밸런스 보정]을 선택하 고 버튼을 ▶으로 누릅니다.
  - 원본 이미지가 화면의 왼쪽 위에 나타 나고, 화이트 밸런스 보정 맵이 왼쪽 아래에 표시되고, 보정된 이미지가 오 른쪽에 표시됩니다.

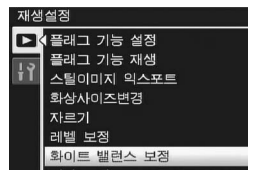

 화이트 밸런스 보정을 사용할 수 없는 파일을 선택하면 오류 메시지가 나타나고 재생 메뉴로 돌아갑니다.

5 버튼을 ▲▼◀▶으로 눌러 화이트 밸런스 보정 맵에서 포인트를 움 직여 색상 톤을 조절합니다.

 버튼을 ▲▼◀▶으로 눌러 화이트 밸 런스 맴에서 점을 이동합니다. [G]는 녹색, [A]는 황색, [M]은 마젠타, [B] 는 파란색을 나타내며 컬러 톤은 점의 위치에 따라 해당 색상 방향으로 변경 됩니다.

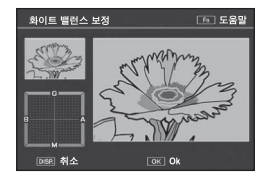

- 화이트 밸런스 보정을 취소하려면 DISP. 버튼을 누릅니다.
- 보정 중의 색상 톤을 재설정하려면 应 버튼을 누릅니다.
- 이 시점에서 Fn (기능) 버튼을 누르면 조작 절차를 설명하는 화면이 표시됩니다. Fn 버튼을 다시 누르면 표시가 이전 화면으로 돌아갑니 다.

## **6** ADJ./OK 버튼을 누릅니다.

- 보정 처리 중 메시지가 나타난 다음 보정된 메시지가 저장됩니다. 원 본 이미지는 변경 없이 유지됩니다.
- [ 주의 -----
  - 이 카메라를 사용하여 촬영한 스틸 이미지에만 화이트 밸런스 보정을 사용할 수 있습니다.
  - 동영상 또는 MP 파일은 화이트 밸런스를 보정할 수 없습니다.
  - 장면 모드에서 [문자] 모드를 사용하여 촬영한 이미지 또는 [화상설 정]을 [흑백] 또는 [세피아]로 설정하여 촬영한 이미지에는 이 기능의 효과가 나타나지 않을 수 있습니다.
  - 화이트 밸런스 보정을 반복적으로 사용할 수는 있지만 매번 이미지가 재압축되기 때문에 이미지 화질이 저하됩니다.

# 기울어진 이미지 보정

비스듬히 촬영된 메시지 보드, 명함을 정면에서 촬영한 것 처럼 사 각형으로 보정합니다.

- 1 ▶(재생) 버튼을 누릅니다.
- 2 ADJ./OK 버튼을 ▲▼◀▶으로 눌러 기울기를 보정할 파일 을 표시합니다.
- 3 MENU 버튼을 누릅니다.
  - 재생설정 메뉴가 표시됩니다.
- 4 ADJ./OK 버튼을 ▼으로 눌러
  [경사 보정]을 선택하고 버튼을
  ▶으로 누릅니다.
  - 이미지가 처리 중이라는 내용이 표시 되고 보정 영역으로 인식된 부분이 오 렌지색 테두리로 표시됩니다. 최대 5 개 영역을 인식할 수 있습니다.

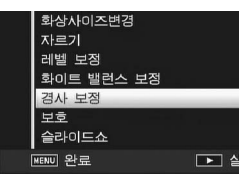

- 보정 부분을 검출할 수 없었을 경우에
  는 오류 메시지가 표시됩니다. 원본 이미지는 변경 없이 유지됩니다.
- 다른 보정 영역을 선택할 경우에는 ADJ./OK 버튼을 ▶으로 눌러서 원 하는 국까지 오렌지색 테두리를 이동합니다.
- 경사 보정 모드를 취소할 때는 ADJ./OK 버튼을 ▲으로 누릅니다. 경 사 보정을 취소해도 원본 이미지는 변경 없이 그대로 유지됩니다.

#### 5 ADJ./OK 버튼을 누릅니다.

 이미지가 보정 중임이 표시되며 보정 된 이미지가 기록 됩니다. 원본 이미지는 변경 없이 유지됩니다.

#### 🚺 주의 -----

- 이 카메라로 스틸 이미지의 경사 보정 모드를 사용할 수 있습니다.
- 동영상 또는 MP 파일은 경사 보정을 사용할 수 없습니다.

٦Г

👌 참고 -----

- 경사 보정된 이미지에서 이미지 크기는 변하지 않습니다.
- 이미지 크기가 크면 경사 보정에 시간이 걸립니다. 빨리 처리를 하고 싶을 경우는 경사 보정을 하기 전에 이미지 크기를 변경 (20 P.143) 하는 것이 좋습니다.
- 다음 표는 경사 보정을 하기 위한 대략적인 시간을 나타낸 것입니다.

| 이미지 크기      | 보정 시간 |
|-------------|-------|
| 3456 × 2592 | 약 20초 |
| 3072 × 2304 | 약 15초 |
| 2592 × 1944 | 약 12초 |
| 2048 × 1536 | 약 8초  |
| 1728 × 1296 | 약 7초  |
| 1280 × 960  | 약 6초  |
| 640 × 480   | 약 2초  |

• 장면 모드가 [경사 보정 모드]로 설정되면 이미지를 촬영한 다음 이미 지 내의 경사를 즉시 보정할 수 있습니다. (☞ P.75)

## 파일 삭제 방지

파일을 실수로 삭제하지 않도록 보호할 수 있습니다.

• 주의 ------기본적으로 보호 설정이 되어있는 파일은 삭제할 수 없습니다. 그러나 만약 파일이 저장된 메모리를 포맷하면 삭제됩니다. 1 ▶(재생) 버튼을 누릅니다. • 마지막에 촬영된 파일이 표시됩니다. 2 ADJ./OK 버튼을 ▲▼◀▶으로 눌러 보호하거나 보호 해제 할 파일을 표시합니다. • 여러 프레임을 보호하려면 줌 레버를 🖬 (섬네일 표시) 방향으로 돌려 서 섬네일 표시를 표시한 다음 단계 3으로 넘어갑니다. 3 MENU 버튼을 누릅니다. • 재생설정 메뉴가 표시됩니다. 4 ADJ./OK 버튼을 ▼으로 눌러 화삼사이즈변경 자르기 [보호]를 선택하고 버튼을 ▶으로 레벨 보정 누릅니다. 화이트 밸런스 보정 경사 보정 보호 슬라이드쇼

6 재생설정 메뉴

파일 보호/보호 해제

- 5 버튼을 ▲▼으로 눌러 [파일 한 개]를 선택합니다.
  - 버튼을 ◀▶으로 눌러 프레임을 선택 합니다.
- ₲ ADJ./OK 버튼을 누릅니다.

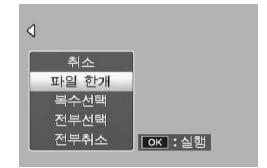

•

KENU 완료

#### 여러 파일을 개별적으로 보호

- 5 버튼을 ▲▼으로 눌러 [복수선택] 을 선택한 다음 ADJ./OK 버튼을 누릅니다.
  - P.154의 단계 2에서 섬네일 표시가 표 시된 경우에는 단계 5으로 넘어갑니 다.

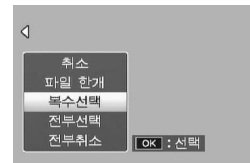

- 6 버튼을 ▲▼으로 눌러 [개별선택]
  을 선택한 다음 ADJ./OK 버튼을 누릅니다.
- 7 ADJ./OK 버튼을 ▲▼◀▶으로 눌러 프레임을 선택한 다음 ADJ./OK 버튼을 누릅니다.
  - MENU 버튼을 눌러 파일 범위를 지정하는 화면으로 전환합니다. "여 러 파일의 범위 지정"의 단계 7 이후를 참조하십시오.
- 8 단계 7을 반복하여 모든 파일을 선택합니다.
  - 실수로 파일을 선택한 경우에는 파일을 선택한 후 ADJ./OK 버튼을 눌 러 선택을 해제할 수 있습니다.
- **9** Fn (기능) 버튼을 누릅니다.

여러 파일의 범위 지정

- 5 버튼을 ▲▼으로 눌러 [복수선택] 을 선택한 다음 ADJ./OK 버튼을 누릅니다.
  - P.154의 단계 2에서 섬네일 표시가 표 시된 경우에는 단계 5로 넘어갑니다.
- 6 버튼을 ▲▼으로 눌러 [범위지정] 을 선택한 다음 ADJ./OK 버튼을 누릅니다.

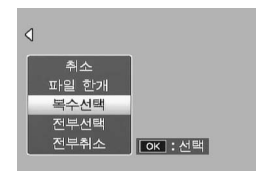

6 재생설정 메뉴

- 7 버튼을 ▲▼◀▶으로 눌러 지정한 파일 범위의 시작 위치를 선택한 다음 ADJ./OK 버튼을 누릅니다.
  - 파일 범위의 선택 시작 위치를 잘못 선택한 경우는 DISP. 버튼을 누르 면 시작 위치를 선택하는 화면으로 돌아갑니다.
  - MENU 버튼을 눌러 파일을 개별적으로 지정하는 화면으로 전환합니다. "여러 파일을 개별적으로 보호"의 단계 7 이후를 참조하십시오.
- 8 버튼을 ▲▼◀▶으로 눌러 지정하 고자 하는 범위의 끝 위치를 선택 한 다음 ADJ./OK 버튼을 누릅니 다.
- 9 단계 7과 8를 반복하여 모든 범위 를 지정합니다.

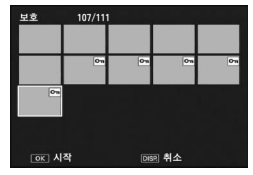

10 Fn (기능) 버튼을 누릅니다.

모든 파일 보호/보호 해제

- 5 버튼을 ▲▼으로 눌러 [전부선택] 또는 [전부취소]를 선택하고 ADJ./OK 버튼 ▶을 누릅니다.
- 6 ADJ./OK 버튼을 ◆으로 [예] 를 선택한 다음, ADJ./OK 버튼 을 누릅니다.

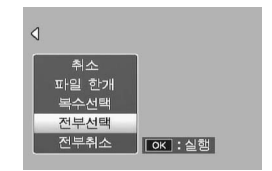

6 재생설정 메뉴

# 슬라이드쇼 표시

촬영한 스틸 이미지, 동영상 파일을 연속적으로 화면에 표시할 수 있습니다. 이것을 슬라이드쇼라고 합니다. 슬라이드쇼로 보려면 다 음과 같이 조작합니다.

- 1 ▶(재생) 버튼을 누릅니다.
  - 마지막에 촬영된 파일이 표시됩니다.

#### 2 MENU 버튼을 누릅니다.

- 재생설정 메뉴가 표시됩니다.
- 3 ADJ./OK 버튼을 ▼으로 눌러
  [슬라이드쇼]를 선택하고 버튼을
  ▶으로 누릅니다.
  - 슬라이드쇼가 시작되고 파일들이 순 서대로 재생됩니다.
  - 진행 중에 중지하고 싶을 때는 카메라 의 아무 버튼이나 누릅니다.
     중지할 때까지 슬라이드쇼가 반복됩니다.

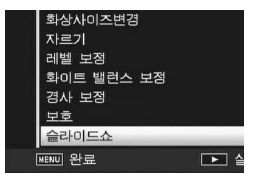

- ▲ オフ--
  - 각 스틸 이미지는 3초 동안 표시됩니다.
  - 동영상 및 MP 파일의 경우 촬영한 모든 이미지가 재생됩니다.

# 내장 메모리의 내용을 SD 메모리 카드에 복사

내장 메모리에 기록한 동영상, 스틸 이미지, 음성 데이터를 SD 메 모리 카드에 한 번에 복사할 수 있습니다.

- 1 카메라를 끕니다.
- 2 SD 메모리 카드를 삽입합니다.
- 3 카메라를 켭니다.
- 4 ▶(재생) 버튼을 누릅니다.

#### 5 MENU 버튼을 누릅니다.

- 재생설정 메뉴가 표시됩니다.
- 6 ADJ./OK 버튼을 ▼으로 눌러 [내장 메모리에서 카드로 복사] 를 선택하고 버튼을 ▶으로 누릅 니다.
  - 처리 중의 메시지가 표시되고 복사가 완료되면 재생 화면으로 돌아갑니다.

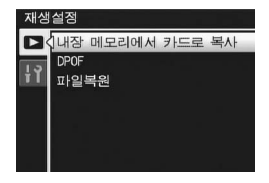

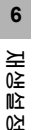

모

ЯΓ

▲ オフ---

 복사 장소인 SD 메모리 카드의 용량이 부족한 경우에는 용량 부족을 나타내는 메시지가 표시됩니다. 용량에 맞는 장 수만큼만 복사할 경우 에는[예]를 선택하고 ADJ./OK 버튼을 누릅니다. 복사를 취소할 경우

- 에는[아니오]를 선택하고 ADJ./OK 버튼을 누릅니다.
- SD 메모리 카드의 내용을 내장 메모리로 복사할 수 없습니다.
- 내장 메모리의 내용이 SD 메모리 카드에 복사되면 내장 메모리에서 [플래그 기능 설정]으로 저장된 파일이 취소됩니다.

# 프린트 서비스 사용 (DPOF)

SD 메모리 카드에 기록한 스틸 이미지는 디지털 카메라 프린트 서 비스 취급점에 가지고 가시면 프린트할 수 있습니다. 프린트 서비스를 사용하려면 카메라에 프린트 설정을 해야 합니다. 이것을 DPOF(Digital Print Order Format) 설정이라 합니다. DPOF 설정은 스틸 이미지마다 1장 프린트를 지정합니다. 또한 DPOF 설정에 대해서 여러 이미지들을 선택하고 인쇄할 매수를 지 정할 수 있습니다.

#### 한 파일에 DPOF 설정/취소

- 1 ▶(재생) 버튼을 누릅니다.
- 2 ADJ./OK 버튼을 ▲▼◀▶으로 눌러 DPOF 설정을 하고 싶 은 다음 스틸 이미지를 표시합니다
- **3** MENU 버튼을 누릅니다. • 재생설정 메뉴가 표시됩니다.
- 4 ADJ./OK 버튼을 ▼으로 눌러 [DPOF]를 선택하고 버튼을 ▶ 으로 누릅니다.
- 5 버튼을 ▲▼으로 눌러 [파일 한 개]를 선택합니다.
  - 버튼을 ◀▶으로 눌러 파일 하나를 선 택합니다.
- ₲ ADJ./OK 버튼을 누릅니다.

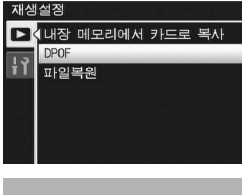

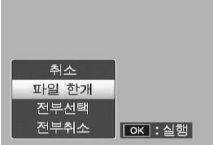

#### 모든 파일에 DPOF 설정/취소

- 1 ▶(재생) 버튼을 누릅니다.
- 2 MENU 버튼을 누릅니다.
  - 재생설정 메뉴가 표시됩니다.
- 3 ADJ./OK 버튼을 ▼으로 눌러 [DPOF]를 선택하고 버튼을 ▶ 으로 누릅니다.
- 4 버튼을 ▲▼으로 눌러 [전부선택] 또는 [전부취소]를를 선택합니 다.
- 5 ADJ./OK 버튼을 누릅니다.
   DPOF 설정을 지정한 다음 DPOF 마 크가 화면에 나타납니다.

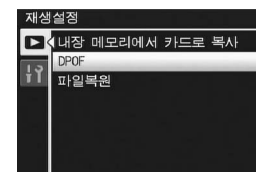

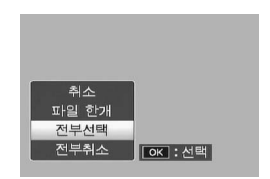

#### 여러 개의 파일에 DPOF 설정

선택한 스틸 이미지에 대해 한 번에 DPOF 설정을 하려면 다음과 같이 조작합니다.

- 1 ▶(재생) 버튼을 누릅니다.
- 2 줌 레버를 ◙(섬네일 표시) 쪽으로 돌립니다.
  - 섬네일 표시에 파일이 표시됩니다.
- 3 ADJ./OK 버튼을 ▲▼◀▶으로 눌러 DPOF 설정을 하고 싶은 1장의 스틸 이미지를 선택합니다.
- 4 MENU 버튼을 누릅니다.
  - 재생설정 메뉴가 표시됩니다.

6

분승

阯

정 뫼누

- 5 ADJ./OK 버튼을 ▼으로 눌러 [DPOF]를 선택하고 버튼을 ▶ 으로 누릅니다.
- 6 버튼을 ▲▼으로 눌러서 프린트 매수를 설정합니다.
  - 버튼을 ▲으로 누르면 매수가 늘어나 고 버튼을 ▼으로 누르면 매수가 줄어 듭니다.

| 재생               | 설점               |             |     |    |
|------------------|------------------|-------------|-----|----|
| <b>□</b> <<br>¦? | 내장<br>DPOF<br>파일 | 메모리에서<br>복원 | 카드로 | 복사 |

- 7 버튼을 ◀▶으로 눌러 DPOF 설정을 하고 싶은 다음 스틸 이미지를 선택합니다
- 8 버튼을 ▲▼으로 눌러서 프린트 매수를 설정합니다.
  - 버튼을 ▲으로 누르면 매수가 늘어나고 버튼을 ▼으로 누르면 매수가 줄어듭니다.
- 9 단계 7,8을 반복해서 DPOF 설정을 하고 싶은 스틸 이미 지를 모두 선택합니다.

#### 10 ADJ./OK 버튼을 누릅니다.

- 선택한 이미지를 처리 중이라는 메시지가 나타나고, 끝나면 섬네일 표 시로 돌아갑니다.
- 🕭 참고 -----
  - 여러 장의 스틸 이미지에 설정된 DPOF 설정을 해제하려면 위에 설명 된 단계를 실행하고 각 이미지의 프린트 매수를 [0]으로 설정한 다음 ADJ./OK 버튼을 누릅니다.
  - 또한 모든 스틸 이미지에 대해서 DPOF 설정들을 한 번에 취소할 수 도 있습니다. (127 P.160)

## 삭제된 파일 복원

모든 삭제된 파일을 복원할 수 있습니다. 다음 조작 중 하나를 실행한 후에는 삭제된 파일을 복원할 수 없습 니다.

- 카메라를 끈 경우
- 재생 모드에서 촬영 모드로 전환한 경우
- DPOF, 화상사이즈변경, 내장 메모리에서 카드로 복사, 경사 보 정, 레벨 보정, 화이트 밸런스 보정 또는 자르기
- DPOF 설정이 있는 파일의 삭제
- 내장 메모리 또는 SD 메모리 카드를 초기화했을 때
- [플래그 기능 설정] 파일의 설정 또는 취소한 경우
- [플래그 기능 설정]으로 설정된 파일의 확대비율 또는 확대 영역 변경을 한 경우
- [스틸이미지 익스포트]를 사용하여 MP 파일 내보내기
- 1 ▶(재생) 버튼을 누릅니다.
- 2 MENU 버튼을 누릅니다.
  - 재생설정 메뉴가 표시됩니다.
- 3 ADJ./OK 버튼을 ▼으로 눌러 [파일복원]를 선택하고 버튼을 ▶ 으로 누릅니다.
  - 모든 파일을 복원할 지를 확인하는 화 면이 표시됩니다.
  - 복원할 수 있는 파일이 없는 경우에는 확인 메시지가 나타납니다.

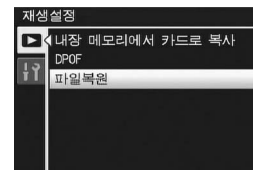

- 4 버튼을 ▶으로 눌러 [예]를 선택한 다음, ADJ./OK 버튼을 누릅니다.
  - 모든 삭제된 파일이 복원됩니다.

# 텔레비전에서 보기

촬영한 파일들을 텔레비전 화면으로 볼 수 있습니다. 텔레비전 화 면에는 카메라의 화상 모니터와 같은 내용이 표시됩니다. 텔레비전 화면에 표시하려면 카메라에 동봉되어 있는 AV 케이블을 사용하여 카메라와 텔레비전을 연결합니다. 파일들을 텔레비전으 로 보려면 다음과 같이 조작합니다.

- 1 텔레비전의 비디오 입력단자에 AV 케이블을 확실히 연결합니다.
  - 이때 AV 케이블의 흰색 플러그를 텔레 비전의 음성 입력 단자(흰색)에 꽂고 노 란색 플러그를 텔레비전의 비디오 입력 단자(노란색)에 꽂습니다.
- 2 카메라의 전원이 꺼져 있는 것을 확인합니다.
- 3 AV 케이블을 카메라의 AV출력단 자에 단단히 연결합니다.

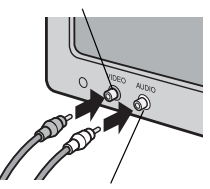

비디오 입력 단자 (노란색)

음성 입력 단자 (흰색)

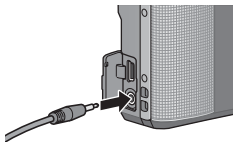

분상 Ńλ 0천

6

노

- 4 텔레비전을 비디오 모드로 설정합니다. (입력을 비디오로 설정)
  - 상세한 내용은 텔레비전의 설명서를 참조합니다.
- 5 POWER 버튼을 누르거나 ▶ (재 생) 버튼을 길게 눌러 카메라를 켭 니다.

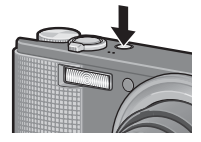

# 주의 ----- AV 케이블이 카메라에 연결되면 화상 모니터와 스피커가 꺼집니다.

- AV 케이블이 카메라에 연결되면 와장 모니터와 스피커가 개십니니
- AV 케이블을 단자에 꽂을 때 무리한 힘을 가하지 마십시오.
- AV 케이블이 연결되었을 때 과도한 힘을 가하지 마십시오.
- AV 케이블을 사용할 경우 AV 케이블을 꽂은 채로 카메라를 이동시키 지 마십시오.
- - 카메라를 AV 케이블로 비디오 레코더의 비디오 입력 단자에 연결하여 비디오 레코더에 카메라에서 촬영한 내용을 기록할 수 있습니다.
  - 이 카메라는 텔레비전과 기타 비디오 기기와 사용 시를 위해 NTSC 비 디오 형식(한국 등 기타 국가/지역)으로 설정되어 있습니다. PAL 형 식(유럽 지역과 기타)으로 사용할 때는 연결하기 전에 셋 업 메뉴에서 카메라를 PAL 형식으로 전환합니다. (27 P.196)

#### 7 셋 업 메뉴

이 설명서에서 "ADJ./OK 버튼을 ▲▼◀▶으로 누름"은 ADJ./ OK 버튼을 위, 아래, 왼쪽 또는 오른쪽 방향으로 눌러야 한다는 의 미입니다. "ADJ./OK 버튼을 누름"이라는 지침은 버튼의 중앙을 누른다는 의미입니다.

## 셋 업 메뉴에 대하여

활영설정 메뉴(1337 P.97)나 재생 메뉴(1337 P.138)에서 셋 업 메뉴 를 표시하여 카메라의 설정을 변경할 수 있습니다. 셋 업 메뉴를 사용하면 다음 표에 있는 항목을 설정할 수 있습니다.

| 설정                                                                                                    | 옵션 [기본 설정]                                                                                                    | 참조<br>페이지 |
|----------------------------------------------------------------------------------------------------|----------------------------------------------------------------------------------------------------|-----------|
| 포맷[카드]                                                                                                    |                                                                                                    | P.168     |
| 포맷[내장메모리]                                                                                                    |                                                                                                    | P.169     |
| LCD밝기조절                                                                                                    |                                                                                                    | P.170     |
| 직접 설정 등록                                                                                                    | MY1, MY2                                                                                                    | P.171     |
| 스텝 줌                                                                                                    | ON, [OFF]                                                                                                    | P.173     |
| Fn버튼 설정                                                                                                    | OFF, [매크로타겟], AE고정,<br>AF/연속 AF, AF/멀티타겟AF, AF/MF,<br>AF/Snap, AT-BKT, WB-BKT,<br>CL-BKT, FOCUS-BKT                                | P.174     |
| ADJ.버튼 설정 1 <sup>*1</sup><br>ADJ.버튼 설정 2 <sup>*2</sup><br>ADJ.버튼 설정 3 <sup>*3</sup><br>ADJ.버튼 설정 4 <sup>*4</sup> | OFF, [노출보정] <sup>*1</sup> , [화이트 밸런스] <sup>*2</sup> ,<br>[ISO] <sup>*3</sup> , [화질] <sup>*4</sup> , 포커스, 화상설정,<br>측광, 자동 브라켓, 조광보정 | P.176     |
| ISO 자동고감도                                                                                                    | [AUTO 400], AUTO 800, AUTO 1600                                                                                                    | P.178     |
| AF보조광                                                                                                    | [ON], OFF                                                                                                    | P.179     |
| 조작음                                                                                                    | [전체], 수준기 음, 셔터음                                                                                                    | P.180     |
| 음량설정                                                                                                    | □□□ (음소거), ∎□□ (작게),<br>[■■□] (중간), ■■■ (크게)                                                                                       | P.181     |
| 이미지 확인시간                                                                                                    | OFF, [0.5초], 1초, 2초, 3초, HOLD                                                                                                    | P.182     |
| 오토 파워 오프                                                                                                    | OFF, 1분, [5분], 30분                                                                                                    | P.183     |
| LCD 절전                                                                                                    | [ON], OFF                                                                                                    | P.184     |
| 디지털 줌 전환                                                                                                    | [보통], 자동리사이즈                                                                                                    | P.185     |
| 수준기 설정                                                                                                    | OFF, [표시만], 표시+소리, 소리만                                                                                                    | P.187     |
| 격자선 표시 옵션                                                                                                    | [ ]], 🗮 ], 🔤 🔄                                                                                                    | P.188     |
| 촬영 정보 표시 프레임                                                                                                    | ON, [OFF]                                                                                                    | P.189     |

7 )≩ ឍ

노

165

| 설정                         | 옵션 [기본 설정]                                                                                   | 참조<br>페이지 |
|----------------------------|----------------------------------------------------------------------------------------------|-----------|
| 최단촬영거리                     | [표시], 숨김                                                                                     | P.190     |
| 자동회전                       | [ON], OFF                                                                                    | P.191     |
| 카드연속번호                     | ON, [OFF]                                                                                    | P.193     |
| 날짜설정                       |                                                                                              | P.194     |
| Language/言語 <sup>(*)</sup> | 日本語 , English, Deutsch, Français,<br>Italiano, Español, Русский , 简体中文 ,<br>繁体中文 , 한국어 , ไทย | P.195     |
| 비디오 출력모드 <sup>(*)</sup>    | NTSC, PAL                                                                                    | P.196     |

(\*)카메라를 구입한 지역에 따라 기본 설정이 달라집니다.

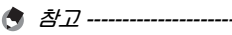

- 간단 촬영 모드에서는 셋 업 메뉴에 표시되는 항목 수 및 순서가 다른 촬영 모드와 다릅니다. 하지만 설정내용은 같습니다.
- [Fn버튼 설정] 및 [ADJ.버튼 설정 1/2/3/4]으로 설정할 수 있는 항목 은 촬영 모드에 따라 다릅니다. 자세한 내용은 해당 참조 페이지를 참 조하십시오.

### 메뉴 사용

본 설명서에서는 "ADJ./OK 버튼을 누릅니다" (아래의 단계8과 같이)를 실행하면 메뉴가 확정된다고 설명하고 있지만 ADJ./OK 버튼을 ◀으로 눌 러도 설정을 확정하고 또한 메뉴 화면으로 돌아갈 수도 있습니다.

- 1 MENU 버튼을 누릅니다.
  - 촬영설정 메뉴(또는 재생설정 메뉴)가 나타납니다.
- 2 ADJ./OK 버튼을 ◀으로 누릅니다.
  - 장면 모드 또는 연속 촬영 모드에서 ADJ./OK 버튼을 ▲▼◀▶으로 눌 러 [MODE] 탭을 선택한 다음 ADJ./OK 버튼을 ▼으로 두 번 누릅니 다.
- 3 ADJ./OK 버튼을 ▼으로 누릅 니다.
  - 셋 업 메뉴가 나타납니다.
- 4 ADJ./OK 버튼을 ▶으로 누릅 니다.

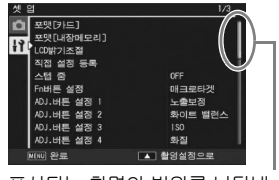

표시되는 화면의 범위를 나타냅 니다.

- **5** ADJ./OK 버튼을 ▲▼으로 눌러 원하는 항목을 선택합니다.
  - DISP, 버튼을 여기서 누르면 단계3에 표시된 화면으로 돌아갑니다.
  - 아래 항목에서 ADJ./OK 버튼을 ▼ 버 튼을 누르면 다음 화면이 표시됩니다.
- 6 ADJ./OK 버튼을 ▶으로 누릅니 EŁ.
  - 메뉴 항목 설정이 표시됩니다.
- 7 ADJ./OK 버튼을 ▲▼으로 눌러 설정을 선택합니다.
- [내장메모리] \_CD밝기조절 지정 성정 등로 배크루티 비튼 설정 2 하이트 법러스 ADJ.버튼 설정 3 버튼 실정 4 화질 ▶ 선택

| 셋을       | 3           | 1/3 |
|----------|-------------|-----|
| <b>D</b> | 포맷[카드]      |     |
| 19       |             |     |
| 11       |             |     |
|          | 직접 설정 등록    |     |
|          | 스럽 중 (      | ON  |
|          |             | OFF |
|          |             |     |
|          | ADJ.버튼 설정 2 |     |
|          | ADJ.버튼 설정 3 |     |
|          |             |     |
| Ċ        | C 0         | k   |

- 8 ADJ./OK 버튼을 누릅니다.
  - 셋 업 메뉴가 사라지고 촬영이나 재생을 할 수 있습니다.
  - 설정에 따라서 셋 업 메뉴가 나타날 수도 있습니다. 이럴 경우는 MENU 버튼 또는 ADJ./OK 버튼을 눌러서 촬영이나 재생 화면으로 돌 아갑니다.
  - 단계 8에서 ADJ./OK 버튼을 ◀으로 누르면 설정이 확인되고 단계 5 에 보이는 화면으로 돌아갑니다.

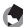

\land 참고----일부 기능은 설정 선택 방법이 여기서 설명하는 것과 다를 수 있습니다.

상세한 조작방법은 각 기능의 설명을 참조합니다.

7 ١٤ Ľ۵ 모 ᆂ

# SD 메모리 카드 포맷

SD 메모리 카드가 카메라에 들어있을 때 [사용할 수 없는 카드입니 다.]가 표시되거나 컴퓨터나 다른 디지털 카메라에서 사용한 적이 있는 카드인 경우는 사용하기 전에 SD 메모리 카드를 이 카메라로 포맷해야 합니다.

포맷이란 이미지 데이터를 기록할 수 있는 상태로 처리하는 것입니 다.

#### 1 셋 업 메뉴를 표시합니다.

- 조작 순서는 P.166를 참조합니다.
- 2 [포맷[카드]]가 선택되어 있는지 확인한 다음, ADJ./OK 버튼을
   ▶으로 누릅니다.
  - 초기화 확인 화면이 나타납니다.
- 3 버튼을 ◀▶으로 눌러 [예]를 선 택한 다음, ADJ./OK 버튼을 누 릅니다.

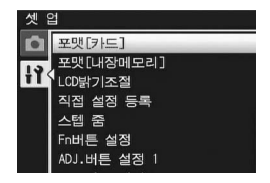

- 포맷을 시작합니다. 포맷이 완료되면 셋 업 메뉴으로 돌아갑니다.
- SD 메모리 카드가 들어있지 않을 경우에는 메시지가 표시됩니다. 일 단 전원을 끄고 나서 SD 메모리 카드를 삽입하고 다시 포맷 조작을 합 니다.

#### 4 MENU 버튼 또는 ADJ./OK 버튼을 누릅니다.

7 אַ Ľ۵ 모 ٦Г

## 내장 메모리 포맷

[내장 메모리를 포맷해 주십시오.]라는 메시지가 표시되면 내장 메 모리를 포맷해야 합니다.

- 1 셋 업 메뉴를 표시합니다.
  - 조작 순서는 P.166를 참조합니다.
- 2 ADJ./OK 버튼을 ▼으로 눌러 [포맷[내장메모리]]를 선택하고 버튼을 ▶으로 누릅니다.
  - 초기화 확인 화면이 나타납니다.
- 3 버튼을 ◀▶으로 눌러 [예]를 선 택한 다음, ADJ./OK 버튼을 누 릅니다.

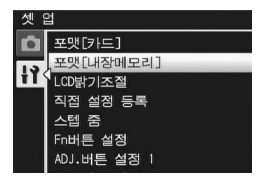

- 포맷을 시작합니다. 포맷이 완료되면 셋 업 메뉴으로 돌아갑니다.
- 4 MENU 버튼 또는 ADJ./OK 버튼을 누릅니다.

# 화상 모니터 밝기 조절

화상 모니터의 밝기를 조정하려면 다음과 같이 조작합니다.

- 1 셋 업 메뉴를 표시합니다.
  - 조작 순서는 P.166를 참조합니다.
- 2 ADJ./OK 버튼을 ▼으로 눌러 [LCD밝기조절]을 선택하고 버 튼을 ▶으로 누릅니다.
- 3 버튼을 ▲▼으로 눌러 밝기를 조 절합니다.
  - LCD 밝기 조절 바의 슬라이더를 아래 로 내리면 화상 모니터가 어두워지고 위로 올리면 밝아집니다. 슬라이더를 바를 따라 이동시키면 화상 모니터의 밝기가 변합니다.

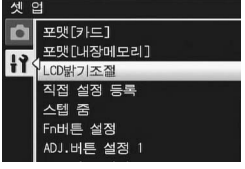

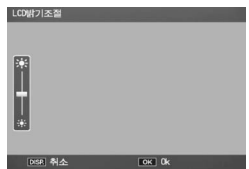

- 밝기 조정을 취소하려면 DISP. 버튼 을 눌러 설정을 취소하고 촬영 메뉴로 돌아갑니다.
- 4 원하는 밝기가 되면 ADJ./OK 버튼을 누릅니다.
  - 화면이 셋 업 메뉴로 돌아갑니다.
- 5 MENU 버튼 또는 ADJ./OK 버튼을 누릅니다.
- אַבֿ ( נצ

7

모

٦Г

- 참고 -----
  - 셋 업 메뉴에서 [LCD 절전]을 [ON]으로 설정하면(23°P.184), 카메 라가 약 5초 동안 움직이지 않는 경우 배터리 전원을 절약하기 위해 사진 표시가 어두워집니다. 카메라를 움직이거나 버튼을 누르면 원래 의 사진 표시 밝기로 돌아갑니다.
  - 밝기 표시는 렌즈를 통해 보이는 장면(촬영 모드) 또는 가장 최근에 본 사진을 보여줍니다(재생 모드. 재생할 사진이 없는 경우에는 밝기 표 시에 이미지가 나타나지 않습니다).

# 직접 설정 등록

직접 설정 기능을 이용하면 원하는 설정을 쉽게 적용해서 촬영할 수 있습니다.

두 개의 설정 그룹을 "직접 설정"으로 등록할 수 있습니다. 모드 다이얼을 MY1로 설정하면 [MY1]에 등록된 설정을 사용하여 촬영 할 수 있습니다. 모드 다이얼을 MY2로 설정하면 [MY2]에 등록된 설정을 사용하여 촬영할 수 있습니다. (CPP.83)

현재 설정을 직접 설정으로 등록하려면 다음과 같이 조작합니다.

- 1 직접 설정으로 등록할 설정으로 카메라 설정을 변경합니다.
- 2 셋 업 메뉴를 표시합니다.
  - 조작 순서는 P.166를 참조합니다.
- 3 ADJ./OK 버튼을 ▼을 눌러 [직 접 설정 등록]을 선택하고 버튼을
   ▶으로 누릅니다.
  - 확인 메시지가 나타납니다.
- 4 버튼을 ◀▶으로 눌러 [MY1] 또 는 [MY2]를 선택한 다음 ADJ./ OK 버튼을 누릅니다.

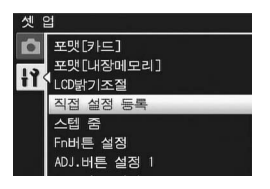

- 현재 카메라 설정이 등록되고 셋 업 메뉴가 다시 표시됩니다.
- 등록하지 않으려면 DISP. 버튼을 누릅니다.
- 5 MENU 버튼 또는 ADJ./OK 버튼을 누릅니다.

#### [직접 설정 등록]에 저장되는 설정

| 촬영 모드 (內/尙/MY1/MY2/SCENE/폐/및) |
|-------------------------------|
| 화질/화상사이즈                      |
| 포커스                           |
| 사전 AF                         |
| 수동 모드에서 사용되는 초점 거리            |
| 측광                            |
| 화상설정                          |
| 조광보정                          |
| 다이내믹 범위 확대                    |
| +일반촬영                         |
| 자동 브라켓                        |
| CL-BKT                        |
| FOCUS-BKT                     |
| WB-BKT                        |
| 시간노출                          |
| 사용자 셀프                        |
| 손떨림 보정                        |
| 셔터속도제한                        |
| 날짜 출력                         |
| 노출보정                          |
| 화이트 밸런스                       |
| ISO 설정                        |
| 좀 위치                          |
| 배크로                           |
| 플래시 모드                        |
| 장면모드 선택                       |
| 셀프타이머                         |
| DISP. 모드                      |
| 스텝 숨                          |
| 니시밀 숨 선완                      |
| 수준기 설정                        |
| 역사선 표시 옵션                     |
| 외년팔경거디<br>모피노드                |
| 고개이스                          |
| 프데임구                          |

7 / 소 요 모 #

# 줌의 초점 거리 고정

스텝 줌은 줌의 초점 거리가 8단계(28, 35, 50, 85, 105, 135, 200, 300 mm\*)로 분리되도록 설정할 수 있습니다.

\* 35mm 카메라 환산치

사용할 수 있는 설정 ON (스텝 줌 적용) OFF (스텝 줌 해제) \*기본 설정

- 1 셋 업 메뉴를 표시합니다.
  · 조작 순서는 P.166를 참조합니다.
- 2 ADJ./OK 버튼을 ▼으로 눌러 [스 텝 줌]을 선택하고 버튼을 ▶으로 누릅니다.
- 3 버튼을 ▲▼으로 눌러 [ON]을 선 택합니다.

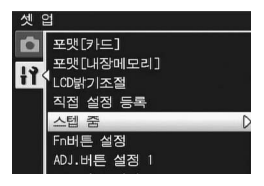

- 4 ADJ./OK 버튼을 누릅니다.
- *참고* ------
  - 매크로 모드에서는 스텝 줌 초점 길이가 대략적으로 35mm 카메라의 31, 35, 50, 85, 105, 135, 200 및 300mm에 해당합니다.
  - [Fn버튼 설정]으로 Fn(기능) 버튼에 [스텝 줌]을 할당하면 (☞ P.174) Fn 버튼을 눌러 스텝 줌을 켜거나 끌 수 있습니다. (☞ P.73)

# Fn (기능) 버튼 설정

Fn 버튼에 기능이 할당되어 있으면 Fn 버튼을 누르는 것만으로 한 기능을 다른 기능으로 쉽게 전환할 수 있습니다.

다음 기능을 Fn 버튼에 할당할 수 있습니다. Fn 버튼 사용 방법에 대해서는 해당 페이지를 참조하십시오.

| 사용할 수 있는 설정                                   | 설명                                            | 참조<br>페이지 |
|-----------------------------------------------|-----------------------------------------------|-----------|
| 매크로타겟 <sup>(*1)</sup>                         | 카메라를 움직이지 않고 AF 타겟을 이동<br>하여 근접 사진을 촬영합니다.    | P.67      |
| AE고정                                          | 노출을 고정합니다.                                    | P.68      |
| AF/연속 AF                                      | 자동 초점 <sup>(*2)</sup> 과 연속 AF 간에 전환합니<br>다.   | P.69      |
| AF/멀티타겟AF                                     | 자동 초점 <sup>(*3)</sup> 및 멀티타겟 AF 간에 전환<br>합니다. | P.70      |
| AF/MF                                         | 자동 초점 <sup>(*3)</sup> 및 수동 초점 간에 전환합<br>니다.   | P.71      |
| AF/Snap                                       | 자동 초점 <sup>(*3)</sup> 및 스냅 모드 간에 전환           | P.72      |
| 스텝 줌, AT-BKT,<br>WB-BKT, CL-BKT,<br>FOCUS-BKT | 각 기능을 켜거나 끕니다.                                | P.73      |

<sup>(\*1)</sup>기본 설정

(\*<sup>2)</sup>[멀티 AF] 또는 [스폿 AF]

<sup>(\*3)</sup>[멀티 AF], [스폿 AF] 또는 [연속 AF]

🖪 참고 --

각 촬영 모드에 대해 설정할 수 있는 항목은 다음과 같습니다.(\*1)

|             |   | SCENE <sup>(*2)</sup> |     |         |      |        |    |      |   |    |           |
|-------------|---|-----------------------|-----|---------|------|--------|----|------|---|----|-----------|
| 사용할 수 있는 설정 | ۵ | 이물촬영 / 평경             | 고감도 | <b></b> | 줌픕크로 | 경사보정모드 | 문자 | 기타모드 |   | DR | (*2)<br>P |
| 매크로타겟       | 0 | -                     | 0   | -       | 0    | 0      | 0  | -    | 0 | 0  | 0         |
| 스텝 줌        | 0 | 0                     | 0   | 0       | 0    | 0      | 0  | 0    | 0 | 0  | 0         |
| AE고정        | 0 | 0                     | 0   | 0       | 0    | 0      | 0  | 0    | 0 | 0  | -         |
| AF/연속 AF    | 0 | 0                     | 0   | 0       | 0    | 0      | 0  | 0    | 0 | -  | 0         |
| AF/멀티타겟AF   | 0 | -                     | -   | 0       | -    | -      | -  | -    | - | -  | -         |
| AF/MF       | 0 | -                     | -   | 0       | 0    | 0      | -  | -    | 0 | 0  | 0         |
| AF/Snap     | 0 | -                     | 0   | 0       | -    | 0      | -  | 0    | 0 | 0  | 0         |
| AT-BKT      | 0 | -                     | -   | 0       | 0    | -      | -  | -    | - | -  | -         |
| WB-BKT      | 0 | -                     | -   | 0       | 0    | -      | -  | -    | - | -  | -         |
| CL-BKT      | 0 | -                     | -   | 0       | 0    | -      | -  | -    | - | -  | -         |
| FOCUS-BKT   | 0 | -                     | -   | 0       | 0    | -      | -  | -    | - | -  | -         |

- (\*1)장면 모드에서 [축소]를 선택한 경우에는 선택된 기능에 Fn 버튼을 , 사용할 수 없습니다.
- (\*2)동그라미(O)로 표시되지 않은 기능도 Fn 버튼에 할당할 수는 있지 만, 장면 모드나 동영상 모드에서 버튼을 눌러도 조작할 수 없습니 다.
- 1 셋 업 메뉴를 표시합니다.
  - 조작 순서는 P.166를 참조합니다.
- 2 ADJ./OK 버튼을 ▼으로 눌러 [Fn버튼 설정]을 선택하고 버튼 을 ▶으로 누릅니다.
- 3 버튼을 ▲▼으로 눌러 설정을 선 택합니다.
- 4 ADJ./OK 버튼을 누릅니다.

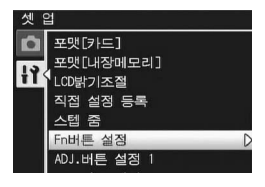

## ADJ.버튼 설정

ADJ./OK 버튼에 기능을 할당하면 촬영설정 메뉴를 표시하지 않고, 적은 버튼 조작으로 다양한 촬영 설정을 표시할 수 있습니다. ADJ./OK 버튼을 눌러 활성화할 수 있는 카메라 기능을 [ADJ.버튼 설정 1] ~ [ADJ.버튼 설정 4]에 할당할 수 있습니다. ADJ. 모드에 대한 자세한 내용은 P.62를 참조하십시오. 다음 기능을 ADJ./OK 버튼에 할당할 수 있습니다.

| 사용할 수 있는 설 | 참조 페이지               |       |
|------------|----------------------|-------|
| OFF        |                      | —     |
| 노출보정       | *[ADJ.버튼 설정 1]의 기본설정 | P.124 |
| 화이트 밸런스    | *[ADJ.버튼 설정 2]의 기본설정 | P.126 |
| ISO        | *[ADJ.버튼 설정 3]의 기본설정 | P.128 |
| 화질         | *[ADJ.버튼 설정 4]의 기본설정 | P.101 |
| 포커스        |                      | P.103 |
| 화상설정       |                      | P.109 |
| 측광         |                      | P.108 |
| 자동 브라켓     |                      | P.112 |
| 조광보정       |                      | P.111 |
| 문자농도       |                      | P.82  |

🕭 참고 ---

각 촬영 모드에 대해 설정할 수 있는 항목은 다음과 같습니다.

|                 |   | SCENE     |              |                               |         |                     | Ð       |              |    |                      |
|-----------------|---|-----------|--------------|-------------------------------|---------|---------------------|---------|--------------|----|----------------------|
| 사용할 수 있<br>는 설정 | Ď | 문<br>자(*) | <b>픕너모</b> 니 | 고 코 트 라 스 트 후 파(*)<br>이 물 촬 영 | 기타모니(*) | EASY <sup>(*)</sup> | 연 속 촬 영 | 초고속연사<br>플러스 | DR | ₽ <mark>ੴ</mark> (*) |
| 노출보정            | 0 | -         | 0            | 0                             | 0       | -                   | 0       | 0            | 0  | -                    |
| 화이트 밸런스         | 0 | -         | 0            | -                             | 0       | -                   | 0       | 0            | 0  | 0                    |
| ISO             | 0 | -         | 0            | -                             | -       | -                   | 0       | 0            | -  | -                    |
| 화질              | 0 | -         | 0            | -                             | -       | 0                   | 0       | -            | 0  | -                    |
| 포커스             | 0 | -         | 0            | -                             | -       | -                   | 0       | 0            | 0  | -                    |
| 화상설정            | 0 | -         | 0            | -                             | -       | -                   | 0       | 0            | 0  | -                    |
| 측광              | 0 | -         | 0            | -                             | -       | -                   | 0       | 0            | 0  | -                    |
| 자동 브라켓          | 0 | -         | 0            | -                             | -       | -                   | -       | -            | -  | -                    |
| 조광보정            | 0 | -         | 0            | -                             | -       | -                   | -       | -            | -  | -                    |
| 문자농도            | - | 0         | -            | -                             | -       | -                   | -       | -            | -  | -                    |

(\*) ADJ./OK 버튼에 할당된 기능은 변경할 수 없습니다.

#### 1 셋 업 메뉴를 표시합니다.

- 조작 순서는 P.166를 참조합니다.
- 2 ADJ./OK 버튼을 ▼으로 눌러 [ADJ.버튼 설정 1], [ADJ.버튼 설정 2], [ADJ.버튼 설정 3] 또 는 [ADJ.버튼 설정 4]를 선택한 다음 버튼을 ▶으로 누릅니다.
- 3 버튼을 ▲▼으로 눌러 원하는 설 정을 선택합니다.
- 4 ADJ./OK 버튼을 누릅니다.

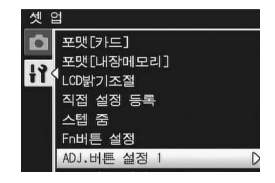

# ISO 자동고감도

촬영 설정 메뉴의 [ISO 설정]에서 ISO 설정의 [AUTO-HI](자동 고 감도 설정)(☞P.128)의 최대치를 변경할 수 있습니다.

| 사용할 수 있는 설정     |
|-----------------|
| AUTO 400 *기본 설정 |
| AUTO 800        |
| AUTO 1600       |
|                 |

- 1 셋 업 메뉴를 표시합니다.
  - 조작 순서는 P.166를 참조합니다.
- 2 ADJ./OK 버튼을 ▼으로 눌러 [ISO 자동고감도]를 선택하고 버 튼을 ▶으로 누릅니다.
- 3 버튼을 ▲▼으로 눌러 원하는 설 정을 선택합니다.
- 4 ADJ./OK 버튼을 누릅니다.

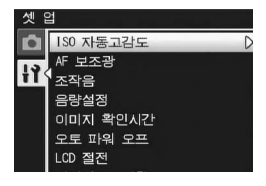

참고 ------높은 감도로 촬영된 이미지는 거칠게 나타날 수도 있습니다.
### AF보조광

자동 초점으로 촬영할 경우 AF 보조광을 사용할 지의 여부를 설정 할 수 있습니다.

[AF 보조광]을 [ON]으로 설정하면, 배경이 어두워서 자동 초점으 로 거리를 측정하기 어려울 때 AF 보조광이 발광되어 초점 거리가 측정됩니다.

- 1 셋 업 메뉴를 표시합니다.
  - 조작 순서는 P.166를 참조합니다.
- 2 ADJ./OK 버튼을 ♥으로 눌러 [AF 보조광]을 선택하고 버튼을
   ▶으로 누릅니다.
- 3 버튼을 ▲▼으로 눌러 원하는 설 정을 선택합니다.
- 4 ADJ./OK 버튼을 누릅니다.

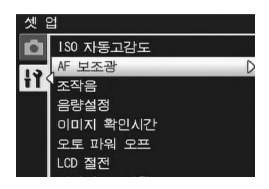

### 조작음 설정

카메라 조작 중 다음 다섯 가지 조작음이 들릴 수 있습니다.

- 시작음 : 카메라의 전원을 켰을 때 납니다.
- 셔터음 : 셔터 버튼을 눌렀을 때 납니다.
- 초점음 : 셔터 버튼을 누르고 카메라가 피사체에 초점을 맞출 때 납니다.
- 경고음 : 실행할 수 없는 조작을 나타내는 오류음입니다.
- 수준기 음 : [수준기 설정]을 [소리만] 또는 [표시+소리]로 설정한 경우 (127 P.187), 카메라가 촬영 모드에서 수평이 되면 설정된 간 격으로 소리가 계속 들립니다.

| 사용할 수 있는 설정 | 설명                 |
|-------------|--------------------|
| 전체 *기본 설정   | 모든 소리 설정           |
| 수준기 음       | 수준기 음만 들립니다.       |
| 셔터음         | 셔터음 및 수준기 음만 들립니다. |

🕭 참고 -----

- 수행할 수 없는 작업을 수행하려고 하면 [조작음] 설정에 관계 없이 신 호음이 울립니다.
- 장면 모드에서 [매너 모드]를 선택한 경우에는 선택된 옵션과 관계없이 소리가 나지 않습니다.

#### 1 셋 업 메뉴를 표시합니다.

- 조작 순서는 P.166를 참조합니다.
- 2 ADJ./OK 버튼을 ▼으로 눌러 [조작음]을 선택하고 버튼을 ▶으 로 누릅니다.
- 3 버튼을 ▲▼으로 눌러 원하는 설 정을 선택합니다.

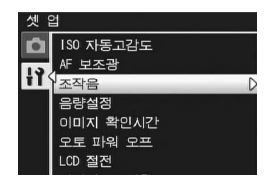

4 ADJ./OK 버튼을 누릅니다.

7

צׁ

Ľ۵

모

ЛГ

# 조작음 음량 조절/음소거

#### 조작음 음량을 변경할 수 있습니다.

- 사용할 수 있는 설정 \_ \_ \_ (응소거) \_ \_ \_ (작게) \_ \_ \_ (중간) \*기본 설정 \_ \_ \_ (크게)
- 1 셋 업 메뉴를 표시합니다.
  - 조작 순서는 P.166를 참조합니다.
- 2 ADJ./OK 버튼을 ▼으로 눌러 [음량설정]을 선택하고 버튼을 ▶ 으로 누릅니다.
- 3 버튼을 ▲▼으로 눌러 원하는 설 정을 선택합니다.
- 4 ADJ./OK 버튼을 누릅니다.

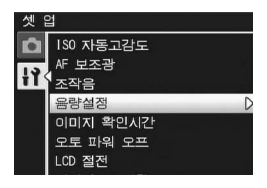

- - 장면 모드에서 [매너 모드]를 선택한 경우에는 선택된 옵션과 관계없이 소리가 나지 않습니다.

# 이미지 확인시간

셔터 버튼을 누른 직후에 촬영한 스틸 이미지를 확인하기 위해 표 시됩니다. 이미지 확인 시간은 구입시에는 0.5초로 설정되어 있지 만 변경할 수 있습니다.

사용할 수 있는 설정 OFF (확인용 이미지가 표시되지 않음.) 0.5초 \*기본 설정 1초 2초 3초 HOLD (셔터 버튼을 다시 반누름할 때까지 이미지가 표시되어 있음.) 1 셋 업 메뉴를 표시합니다. • 조작 순서는 P.166를 참조합니다. 2 ADJ./OK 버튼을 ▼으로 눌러 [이미지 확인시간]을 선택하고 버튼을 ▶으로 누릅니다.

3 버튼을 ▲▼으로 눌러 원하는 설 정을 선택합니다.

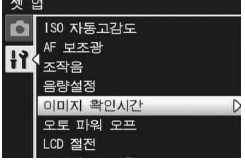

- 4 ADJ./OK 버튼을 누릅니다.

### 오토 파워 오프

설정한 시간내에 카메라 버튼을 누르는 조작을 하지 않으면 절전을 위해 자동적으로 전원이 꺼집니다(오토 파워 오프). 기본설정으로 오토 파워 오프는 5분으로 설정되어 있습니다만 이 설정을 변경할 수 있습니다.

사용할 수 있는 설정

OFF (오토 파워 오프 해제)

| = |   |
|---|---|
| 7 | - |
|   | 튠 |

5분 \*기본 설정

30분

- 1 셋 업 메뉴를 표시합니다.
  - 조작 순서는 P.166를 참조합니다.
- 2 ADJ./OK 버튼을 ♥으로 눌러 [오토 파워 오프]를 선택하고 버 튼을 ▶으로 누릅니다.
- 3 버튼을 ▲▼으로 눌러 원하는 설 정을 선택합니다.

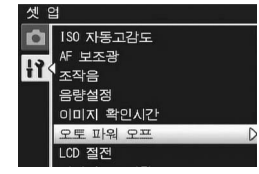

4 ADJ./OK 버튼을 누릅니다.

🕭 참고 --

- 오토 파워 오프로 카메라가 꺼진 후에 카메라를 다시 사용하려면 POWER 버튼을 눌러 카메라를 다시 켭니다. ▶ (재생) 버튼을 길게 눌러 재생 모드에서 카메라를 켤 수도 있습니다.
- 오토 파워 오프 기능은 컴퓨터나 프린터와 연결되어 있을 때는 작동하 지 않습니다.
- 인터벌 촬영 시에는 [오토 파워 오프] 설정이 무효가 되어 작동하지 않 습니다.

### LCD 절전 모드

[LCD 절전]을 [ON]으로 설정하면, 카메라가 약 5초 동안 움직이 지 않는 경우 배터리 전원을 절약하기 위해 화상 모니터가 어두워 집니다. 카메라를 움직이거나 버튼을 누르면 원래의 사진 표시 밝 기로 돌아갑니다. 기본 설정은 [ON]입니다.

- 1 셋 업 메뉴를 표시합니다.
  - 조작 순서는 P.166를 참조합니다.
- 2 ADJ./OK 버튼을 ▼으로 눌러 [LCD 절전]을 선택하고 버튼을 ▶으로 누릅니다.
- 3 버튼을 ▲▼으로 눌러 [ON]을 선 택합니다.

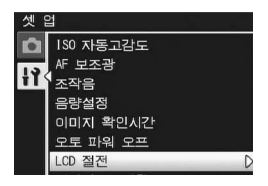

# 자동리사이즈 중

디지털 줌으로 실제 크기로 촬영한 사진을 기록하려면 [자동리사이 즈]를 선택합니다.이 기능을 사용하면 촬영한 이미지를 자르고 저 장할 수 있습니다. 일반적인 디지털 줌은 설정된 배율로 이미지의 한 부분을 확대합니다. 이와 대조적으로, 자동리사이즈는 디지털 중으로 촬영한 사진을 실제 크기로 기록하여 이미지를 확대할 때 발 생하는 화질의 저하를 막아줍니다. 이미지 저장 크기는 자동조절 중 배율에 따라 달라집니다.

자동리사이즈 줌은 [화질/화상사이즈]가 3456 × 2592로 설정되었 을 때만 사용할 수 있습니다.(@P.101)

#### 사용할 수 있는 설정

| 사용할 수 있는 설정 | 설명                                                  |
|-------------|-----------------------------------------------------|
| 보통 *기본 설정   | 일반 디지털 줌입니다. [화질/화상사이즈]에 설정된<br>이미지 크기로 이미지를 기록합니다. |
| 자동리사이즈      | 자동으로 크기조절을 한 다음 이미지를 저장합니다.                         |

▲ 참고----

디지털 줌은 [화질/화상사이즈]가 3456 × 2592 이외의 사이즈로 설정 되었을 때에만 사용할 수 있습니다.

#### 중 배율 및 기록 이미지 ㅋ기

| 화질/화상사이즈        | 줌 배율  | 초점 거리 <sup>(*)</sup> |
|-----------------|-------|----------------------|
| 3456 × 2592(9M) | 1.0 × | 300mm                |
| 3072 × 2304(7M) | 1.1 × | 330mm                |
| 2592 × 1944(5M) | 1.3 × | 400mm                |
| 2048 × 1536(3M) | 1.7 × | 500mm                |
| 1280 × 960(1M)  | 2.7 × | 810mm                |
| 640 × 480(VGA)  | 5.4 × | 1620mm               |

<sup>(\*)</sup>35mm 카메라 환산치

- 1 셋 업 메뉴를 표시합니다.
  - 조작 순서는 P.166를 참조합니다.
- 2 ADJ./OK 버튼을 ▼으로 눌러 [디지털 줌 전환]을 선택하고 버 튼을 ▶으로 누릅니다.
- 3 버튼을 ▲▼으로 눌러 [자동리사 이즈]를 선택합니다.
- 4 ADJ./OK 버튼을 누릅니다.
- 5 중 바의 표시가 최대 배율에 도달 할 때까지 중 레버를 (취(망원) 쪽으로 돌린 다음 중 레버에서 잠 시 손을 떼고 다시 (취 쪽으로 중 레버를 돌려 주십시오.
  - 줌 레버를 (1)쪽으로 돌릴 때마다 한 단계씩 화상 크기가 조절됩니다.

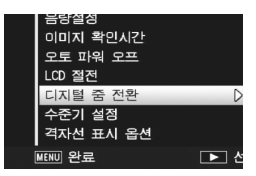

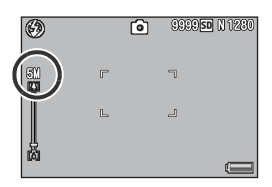

- 이미지가 기록되는 크기는 줌 바 위에 표시됩니다.
- ✔ 주의 ------• 이 기능은 장면 모드가 [경사 보정 모드]로 설정되었을 때는 사용할 수 여수니다. 미이 이 사용에서 [지도도 지하 서지다며 그 대시 다지다 조
  - 없습니다. 만일 이 상황에서 [자동조절]이 설정되면 그 대신 디지털 줌 이 적용됩니다.
  - 화질이 고화질 모드로 설정되어 있고 자동조절 줌이 사용되는 경우에 는, 촬영할 때 압축률이 보통으로 변경됩니다.

# 수준기 설정

[수준기 설정]이 켜지면, 카메라는 수준기 표시 및 소리를 사용하여 이미지의 수평 여부를 알려 줍니다. 다음 수준 확인 설정 중에 선택 할 수 있습니다. 촬영 중 수준기 기능을 사용하는 방법에 대해서는 P.58를 참조하십시오.

| 사용할 수 있는 설정   | 설명                                               |
|---------------|--------------------------------------------------|
| OFF           | 수준기가 표시되지 않습니다. 수준기 음이 들리지 않<br>습니다.             |
| 표시만<br>*기본 설정 | 수준기가 표시됩니다. 수준기 음이 들리지 않습니<br>다.                 |
| 표시+소리         | 수준기 표시가 화면에 나타나고 카메라가 수평 상태<br>일 때 수준기 소리가 들립니다. |
| 소리만           | 수준기가 표시되지 않습니다. 카메라가 수평일 때 수<br>준기 음이 들립니다.      |

#### 1 셋 업 메뉴를 표시합니다.

- 조작 순서는 P.166를 참조합니다.
- 촬영 모드에서 DISP. 버튼을 길게 눌러도 설정 메뉴를 표시할 수 있습니다. DISP. 버튼을 길게 누른 경우 단계 3으로 건너뛰십시오.
- 2 ADJ./OK 버튼을 ▼으로 눌러 [수준기 설정]을 선택하고 버튼 을 ▶으로 누릅니다.
- 3 버튼을 ▲▼으로 눌러 원하는 설 정을 선택합니다.

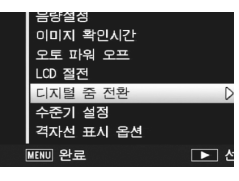

4 ADJ./OK 버튼을 누릅니다.

참고 ------

- 촬영 중 수준기 기능을 사용하는 방법에 대해서는 P.58를 참조하십시 오.
- 동영상을 촬영할 때나 인터벌 촬영을 수행할 때는 수준기 기능을 사용 할 수 없습니다.
- [수준기 설정]이 [표시+소리] 또는 [소리만]으로 설정되어 있어도 [음 량설정]이 [□□□] (음소거)로 설정된 경우에는 수준기 음이 들리지 않 습니다.

격자선 표시 옵션

#### 촬영 모드에서 사용할 수 있는 격자선 유형을 선택합니다.

| 사용할 수 있는 설정 | 설명                                                    |
|-------------|-------------------------------------------------------|
|             | 3 - 3 격자선은 " 삼분할 법칙 (rule of thirds)" 구성<br>에 적합합니다 . |
| *기본 설정      |                                                       |
|             | 모서리 연결 대각선이 그어진 4 - 4 격자선을 이용                         |

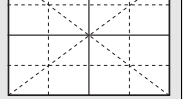

프레임 중앙이 분명히 나타나는 2 - 2 격자선을 사 용하면 피사체를 쉽게 볼 수 있습니다. 움직이는 피 사체 촬영 시 사용합니다.

사진이나 전시용 제품 사진 촬영 시 사용합니다.

1 셋 업 메뉴를 표시합니다.

• 조작 순서는 P.166를 참조합니다.

- 2 ADJ./OK 버튼을 ▼으로 눌러 [격자선 표시 옵션]을 선택하고 버튼을 ▶으로 누릅니다.
- 3 버튼을 ▲▼으로 눌러 원하는 설 정을 선택합니다.

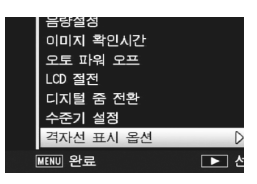

4 ADJ./OK 버튼을 누릅니다.

7

∖≩

Ľ۵

모

ЯΓ

### 촬영 정보 표시 프레임

[촬영 정보 표시 프레임]을 [ON]으로 설정하면 일반 기호 표시 또 는 히스토그램 표시에 대해 촬영 정보 표시 프레임을 표시할 수 있 습니다(ⓒ P.56). 촬영 정보 표시 프레임을 사용하면, 촬영 정보가 피사체 위에 표시되지 않으므로 사진 구도를 더 쉽게 조정할 수 있 습니다.

- 1 셋 업 메뉴를 표시합니다.
  - 조작 순서는 P.166를 참조합니다.
- 2 ADJ./OK 버튼을 ♥으로 눌러 [촬영 정보 표시 프레임]을 선택 하고 버튼을 ▶으로 누릅니다.
- 3 버튼을 ▲▼으로 눌러 [ON]을 선 택합니다.
- 4 ADJ./OK 버튼을 누릅니다.
- **5** DISP. 버튼을 눌러 표시를 전환 합니다.
  - 촬영 정보 표시 프레임은 일반 기호 표 시 및 히스토그램 표시에 사용할 수 있 습니다. (27 P.56)

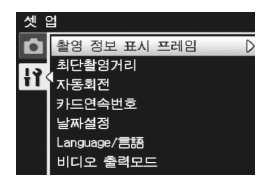

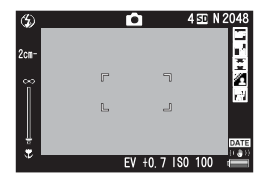

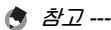

니다.

- 간단 촬영 모드에서는 DISP. 버튼을 사용하여 표시를 변경할 수 없습
  - 미드에 시는 최어 커너 프 / 프케이오 / 오라
- 동영상 모드에서는 촬영 정보 표시 프레임을 사용할 수 없습니다.

### 최단촬영거리 표시

촬영 중에는 줌 위치에 따라 최단 촬영 거리가 변경됩니다. 최소 촬 영 거리를 화면에 표시하려면 [최단촬영거리]를 [표시]로 설정합니 다.

- 1 셋 업 메뉴를 표시합니다.
  - 조작 순서는 P.166를 참조합니다.
- 2 ADJ./OK 버튼을 ▼으로 눌러 [최단촬영거리]를 선택하고 버튼 을 ▶으로 누릅니다.
- 3 버튼을 ▲▼으로 눌러 [표시]를 선택합니다.
- 4 ADJ./OK 버튼을 누릅니다. • 최단 촬영 거리가 화면에 표시됩니다.

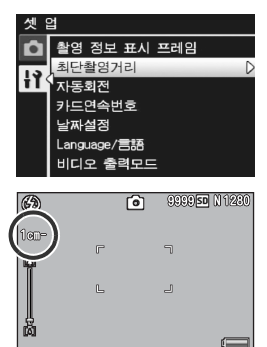

# 재생 이미지 자동 회전

재생 중 이미지가 카메라의 위치에 따라 자동으로 회전되도록 설정 할 수 있습니다.

| 사용할 수 있는 설정 | 설명                      |
|-------------|-------------------------|
| ON *기본 설정   | 재생 이미지가 자동으로 회전합니다.     |
| OFF         | 재생 이미지가 자동으로 회전하지 않습니다. |

[자동회전]을 [ON]으로 설정한 경우 재생 이미지의 방향은 다음과 같습니다.

카메라를 가로 방향으로 들고 이미지를 재생할 때: 카메라를 가로 방향으로 잡고 촬영한 이미지는 같은 가로 방향으 로 나타납니다. 카메라를 세로 방향으로 잡고 촬영한 이미지는 자동으로 세로 방향으로 회전됩니다.

카메라를 세로 방향으로 들고 이미지를 재생할 때: 카메라를 세로 방향으로 잡고 촬영한 이미지는 같은 세로 방향으 로 나타납니다. 카메라를 가로 방향으로 잡고 촬영한 이미지는 자동으로 가로 방향으로 회전됩니다.

재생 중에 카메라를 회전하면 카메라 위치에 따라 사진이 자동으로 회전됩니다.

- 1 셋 업 메뉴를 표시합니다.
  - 조작 순서는 P.166를 참조합니다.
- 2 ADJ./OK 버튼을 ♥으로 눌러 [자동회전]을 선택하고 버튼을 ▶ 으로 누릅니다.
- 3 버튼을 ▲▼으로 눌러 설정을 확 정합니다.
- 4 ADJ./OK 버튼을 누릅니다.

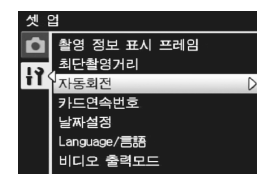

🚺 주의 -----

• 다음의 경우에는 [자동회전]이 [ON]으로 설정되어 있더라도 재생 이 미지가 자동으로 회전되지 않습니다.

- 동영상 모드에서 촬영한 이미지를 재생할 경우
- 섬네일 표시에서(☞ P.48)
- 카메라가 앞이나 뒤로 너무 많이 기울어진 상태에서 이미지를 재생 하는 경우
- 이미지를 거꾸로 된 상태로 재생하는 경우(셔터 버튼이 아래쪽을 향 한 상태)
- 확대표시 중에 카메라 위치를 변경한 경우
- 재생 모드에서 이미지 경사 보정(보정 영역 표시) 중인 경우 (☞ P.152)
- 슬라이드쇼를 재생하거나 카메라 이미지를 TV에서 볼 때는 [자동회 전]이 [ON]으로 설정되어 있더라도 카메라가 수평 위치에 있는 것으 로 감지됩니다. 이 경우 카메라를 세로 방향으로 하여 이미지를 재생 해도 가로 방향으로 촬영된 이미지는 자동으로 회전되지 않습니다. 재 생 중 카메라를 회전하더라도 재생 이미지가 자동으로 회전되지 않습 니다.

참고 ------다음 종류의 이미지는 첫 번째 이미지의 방향에 따라 자동으로 회전됩니 다.

- [+일반촬영]을 [ON]으로 설정한 상태에서 다이내믹 범위 더블 샷을 사용하여 촬영한 이미지
- 브라켓 촬영, 일반 연속촬영 모드, M연사 플러스, 초고속연사 또는 멀 티 타겟 AF로 촬영한 이미지.

# 파일 이름 설정

촬영한 스틸 이미지에는 자동으로 파일 번호가 할당되어 내장 메모 리나 SD 메모리 카드에 기록됩니다.

SD 메모리 카드를 교체했을 때의 파일 번호를 이전 카드의 연결번 호로 할 것인지의 여부를 설정할 수 있습니다.

| 사용할 수 있는 설정                       | 설명                                                                                                    |
|-----------------------------------|----------------------------------------------------------------------------------------------------|
| ON (연속번호)                         | 활영한 스틸 이미지에 R0010001.jpg ~<br>R9999999.jpg의 "R" 뒤에 7자리의 번호가 붙은 파<br>일명이 자동으로 할당됩니다.<br>이 설정을 사용하면 SD 메모리 카드를 교체하더라도<br>파일 번호가 연속적으로 지정됩니다. |
| OFF(연속 번호로 지<br>정하지 않음)<br>*기본 설정 | 각 SD 메모리 카드에 RIMG0001.jpg ~<br>RIMG9999.jpg의 파일 번호가 할당됩니다.<br>파일이름이 RIMG9999에 도달하면 더 이상 카드에<br>기록할 수 없습니다.                                 |

- 1 셋 업 메뉴를 표시합니다.
  - 조작 순서는 P.166를 참조합니다.
- 2 ADJ./OK 버튼을 ♥으로 눌러 [카드연속번호]를 선택하고 버튼 을 ▶으로 누릅니다.
- 3 버튼을 ▲▼으로 눌러 원하는 설 정을 선택합니다.

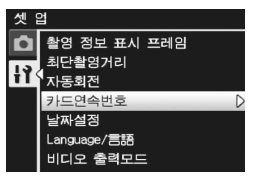

- 4 ADJ./OK 버튼을 누릅니다.
- · 내장 메모리에 데이터를 기록할 경우에는 항상 [카드연속번호]의 설
  - 내상 메모리에 네이터를 기록할 경우에는 항상 [카드면역번호]의 설 정이 [OFF]인 경우와 마찬가지로 파일명이 붙여입니다.
  - DL-10 (27 P.212)을 사용해서 이미지를 컴퓨터에 전송할 때 전송 중인 파일은 이름이 변경되어 저장됩니다. 이 때 파일은 [카드연속번 호] 설정이 [ON]인 경우에도 "RIMG\*\*\*\*.jpg" (\*\*\*\*는 숫자를 의 미) 형식의 이름으로 저장됩니다.

•--- ( 주의

. 파일번호가 RIMG9999 또는 R9999999에 도달하면 더 이상 파일을 저 장할 수 없습니다. 이럴 경우 SD 메모리 카드의 내용을 컴퓨터 또는 저 장 장치 등으로 옮긴 다음 SD 메모리를 포맷합니다.

# 날짜 및 시간 설정

스틸 이미지에 날짜나 시간을 넣어 촬영할 수 있습니다. 여기서는 셋 업 메뉴에서 날짜/시간을 설정하는 방법을 설명하고 있습니다.

- 1 셋 업 메뉴를 표시합니다.
  - 조작 순서는 P.166를 참조합니다.
- 2 ADJ./OK 버튼을 ♥으로 눌러 [날짜설정]을 선택하고 버튼을 ▶ 으로 누릅니다.
- 3 버튼을 ▲▼◀▶으로 눌러 연, 월, 날짜, 시간과 포맷을 설정합니다.
  - ▲▼로 설정을 바꾸고, ◀▶로 항목을 이동합니다.
- 4 화면의 정보를 확인하고 ADJ./ OK 버튼을 누릅니다.
  - 확인 화면이 나타납니다.
- 5 ADJ./OK 버튼을 누릅니다.
  - 날짜와 시간이 설정되고 셋 업 메뉴로 돌아갑니다.
- ₲ MENU 버튼 또는 ADJ./OK 버튼을 누릅니다.
  - 카메라에서 배터리를 꺼내고 약 1주일 이상 지나면 시간 설정이 손실 됩니다. 그럴 경우, 다시 설정해야 합니다.
  - 날짜 및 시간 설정을 유지하려면 두 시간 이상 전원이 남은 배터리를 카메라에 넣어 주십시오.

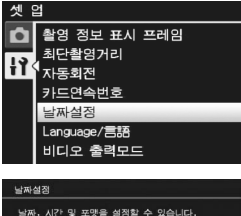

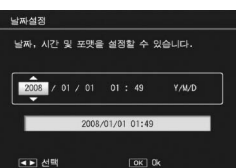

7

∖≩

Ľ۵

모

٦Г

( 참고 ---

# 언어 설정

화면에 표시되는 언어를 변경할 수 있습니다. 카메라를 구입한 지역에 따라 기본 설정이 달라집니다.

| 사용할 수 있는 설정      |                |
|------------------|----------------|
| 日本語(일본어)         | Русский (러시아어) |
| English (영어)     | 简体中文(간자 중국어)   |
| Deutsch (독일어)    | 繁体中文 (번자 중국어)  |
| Français (프랑스어)  | 한국어            |
| Italiano (이탈리아어) | ไทย (EFOIOI)   |
| Español (스페인어)   |                |

1 셋 업 메뉴를 표시합니다.

- 조작 순서는 P.166를 참조합니다.
- 2 ADJ./OK 버튼을 ♥으로 눌러 [Language/言語]를 선택하고 버튼을 ▶으로 누릅니다.
  - 언어 선택 화면이 나타납니다.
- 3 버튼을 ▲▼◀▶으로 눌러 원하는 설정을 선택합니다.
- 4 ADJ./OK 버튼을 누릅니다.
  - 날짜와 시간이 설정되고 셋 업 메뉴로 돌아갑니다.
- 5 MENU 버튼 또는 ADJ./OK 버튼 을 누릅니다.

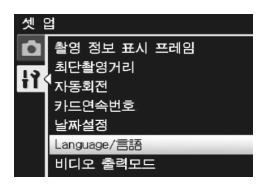

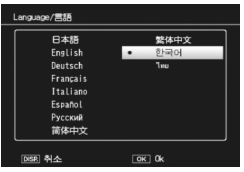

7 ) 소 따 모 바

### TV 재생 방법

AV 케이블로 텔레비전에 카메라를 접속하여 텔레비전 화면으로 스 틸 이미지나 동영상을 볼 수 있습니다. (☞ P.163)

이 카메라는 텔레비전과 기타 비디오 기기와 사용 시를 위해 NTSC 비디오 형식(북미 및 기타 국가/지역에서 사용)으로 설정되어 있습 니다. PAL 형식(유럽과 기타 지역)으로 사용할 때는 연결하기 전에 카메라를 PAL 형식으로 전환입니다.

카메라를 구입한 지역에 따라 기본 설정이 달라집니다.

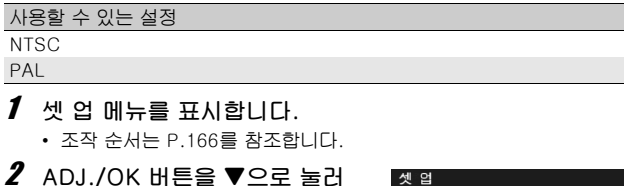

- Z ADJ./OK 버튼을 ♥으로 눌러 [비디오 출력모드]를 선택하고 버튼을 ▶으로 누릅니다.
- 3 버튼을 ▲▼으로 눌러 원하는 설 정을 선택합니다.

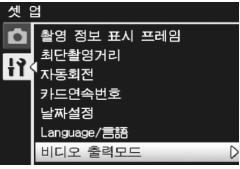

4 ADJ./OK 버튼을 누릅니다.

• 비디오 형식이 설정되고 셋 업 메뉴로 돌아갑니다.

참고 ------본 카메라는 SECAM 형식과 호환되지 않습니다.

7 조 또 모 = 1

#### 8 다이렉트 프린트

이 설명서에서 "ADJ./OK 버튼을 ▲▼◀▶으로 누름"은 ADJ./OK 버튼을 위. 아래. 왼쪽 또는 오른쪽 방향으로 눌러야 한다는 의미 입니다. "ADJ./OK 버튼을 누름" 이라는 지침은 버튼의 중앙을 누 른다는 의미입니다.

# 다이렉트 프린트 기능

다이렉트 프리트 규격은 카메라와 프리터를 직접 USB 케이블로 연 결해서 카메라의 사진을 프린터에서 바로 인쇄할 수 있습니다. 컴 퓨터를 사용하지 않고도 디지털 카메라의 사진을 빠르고 쉽게 프린 트할 수 있습니다.

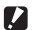

🚺 주의 -----이 기능으로는 AVI 파일(동영상) 또는 MP 파일을 프린트할 수 없습니다.

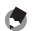

🐧 참고 ------

- 이 카메라는 다이렉트 프린트의 통일규격인 PictBridge를 사용하고 있습니다.
- 다이렉트 프린트 기능을 사용하려면 프린터가 PictBridge를 지원해야 합니다. 지원에 관한 정보는 프린터의 사용설명서를 참조합니다.

# 카메라와 프린터를 연결

동봉된 USB 케이블로 카메라와 프린터를 연결합니다.

- 카메라의 전원이 꺼져 있는 것을 확인합니다.
- 2 동봉된 USB 케이블로 카메라와 프린터를 연결합니다.
  - 카메라가 자동으로 켜집니다.
  - 프린터가 준비 상태가 아니라면 프린터 를 켜 주십시오.

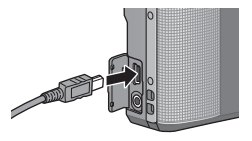

참고 -----프린터에서 카메라를 분리하려면 인쇄가 끝난 뒤 카메라가 꺼져 있는지 확인한 다음 USB 케이블을 분리합니다.

[ 주의 -----

- USB 케이블을 단자에 꽂을 때 무리한 힘을 가하지 마십시오.
- USB 케이블이 연결되었을 때 과도한 힘을 가하지 마십시오.
- USB 케이블을 사용할 경우 USB 케이블을 꽂은 채로 카메라를 이동 시키지 마십시오.

# 스틸 이미지 프린트

카메라의 스틸 이미지를 PictBridge 호환 프린터에서 프린트할 수 있습니다.

SD 메모리 카드가 들어있지 않았을 때에는 내장 메모리의 스틸 이 미지가 프린트되고 SD 메모리 카드가 들어있으면 SD 메모리 카드 의 스틸 이미지가 프린트됩니다.

- ☑ 주의 ------프린트 중에는 USB 케이블을 분리하지 마십시오.
- 🕭 참고 ----
  - 이미지 전송 중에 [프린터 에러] 메시지가 표시되면 프린터 상태를 확 인하고 적절한 조치를 취합니다.
  - 카메라가 프린터에 연결되어 있는데도 컴퓨터 연결 메시지가 표시되는 경우에는 카메라를 다시 연결하고 2초 내에 ADJ./OK 버튼을 누릅니다.

### 한 장 또는 모든 스틸 이미지 프린트

- 프린터가 프린트할 수 있는 상태 인가를 확인합니다.
  - [접속중...]이란 화면이 표시됩니다.
- **2** ADJ./OK 버튼을 누릅니다.
  - 다이렉트 프린트 재생 모드가 나타납 니다.
- 3 ADJ./OK 버튼을 ▲▼◀▶으로 눌러 프린트할 이미지를 선택합니다.
- 4 ADJ./OK 버튼을 누릅니다.
- 5 ADJ./OK 버튼을 ▲▼으로 눌러 [파일 한개]나 [파일 전체]를 선 택합니다.
- 6 ADJ./OK 버튼을 누릅니다.
  다이렉트 프린트 메뉴가 표시됩니다.

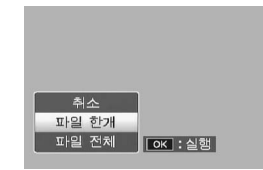

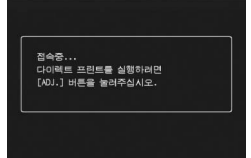

- 7 ADJ./OK 버튼을 ▲▼으로 눌러 항목을 선택한 다음 버튼을 ▶으 로 상세 옵션 화면을 표시합니다.
  - [접속중...]이 표시되면 프린터는 아직 접속되지 않았습니다. 접속이 완료되 면 [접속중...]이라는 표시는 사라지고 [다이렉트 프린트]가 표시됩니다. 접속 이 완료된 다음 이 단계를 진행합니다.

| 다이렉트 프린트       |     |              |    | 1/5 |
|----------------|-----|--------------|----|-----|
| 용지사미즈<br>프린터지정 |     |              | _  | D   |
| 용지종류<br>프린터지정  |     |              |    |     |
| 인쇄파일:          | 128 |              |    | _   |
| MENU 초기값 실     | 정   |              |    |     |
| DBR 취소         |     | <u>ок</u> 인쇄 | 시작 |     |

• 선택할 수 있는 항목은 다음과 같습니다. 각 항목은 카메라에 연결된 프린터가 지원하는 경우에만 사용할 수 있습니다.

| 항목 이름                | 설명                                                                                                    |  |
|----------------------|----------------------------------------------------------------------------------------------------|--|
| 용지사이즈                | 용지 사이즈를 설정합니다.                                                                                                    |  |
| 용지종류                 | 용지 종류를 설정합니다.                                                                                                    |  |
| 레이아웃                 | 한 장에 몇 개의 이미지를 인쇄할지를 설정합니다.<br>한 장에 배정할 수 있는 이미지수는 연결된 프린터<br>에 따라 다릅니다.                                                                |  |
| 날짜인쇄                 | 날짜(촬영 날짜)를 인쇄할지 안 할지를 설정합니<br>다. 날짜 형식은 셋 업 메뉴의 날짜/시간을 사용하<br>여 설정할 수 있습니다. [날짜 출력](23 P.123)을<br>사용하여 사진을 촬영한 경우에는 출력된 날짜만<br>이 인쇄됩니다. |  |
| 파일명인쇄                | 파일명의 인쇄 여부를 설정합니다.                                                                                                    |  |
| 인쇄보정                 | 스틸 이미지 데이터(스틸 이미지)를 프린터에서<br>최적화하여 인쇄할 지의 여부를 설정합니다.                                                                                    |  |
| 화상인쇄사이즈              | 프린트할 이미지의 크기를 설정합니다.                                                                                                    |  |
| 인쇄품질                 | 프린트 품질을 설정합니다.                                                                                                    |  |
| 장표 인쇄 <sup>(*)</sup> | 양식을 프린트합니다.                                                                                                    |  |
| 인쇄매수                 | 인쇄 매수를 설정합니다.                                                                                                    |  |
| 토너절약 <sup>(*)</sup>  | 인쇄 중 잉크 사용량을 줄임으로써 토너를 절약할<br>것인지 여부를 선택합니다.                                                                                            |  |
| 단면/양면 <sup>(*)</sup> | 용지 양면 모두에 인쇄할 것인지 여부를 선택합니<br>다. 양면 인쇄 중에는 각 스틸 이미지가 1장씩 인<br>쇄됩니다. P.202의 단계6에서 1장 이상을 선택해<br>도 인쇄는 1장밖에 되지 않습니다.                      |  |

(\*)각 항목은 카메라에 연결된 Ricoh 프린터가 지원하는 경우에만 사 용할 수 있습니다.

#### 8 ADJ./OK 버튼을 ▲▼으로 눌러 설정을 선택한 다음, ADJ./OK 버튼을 누릅니다.

- 표시가 다이렉트 프린트 메뉴로 돌아갑니다.
- 9 단계 7과 8을 반복하여 필요한 기타 설정을 변경합니다.

다이렉트 프린트

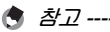

- 단계 7의 화면이 표시될 때, MENU 버 튼을 누르면, 설정한 항목을 다음에 카 메라를 프린터에 연결했을 때의 기본 설정으로 지정할 수 있습니다. 오른쪽 화면이 표시되면 ADJ./OK 버튼을 ◀▶으로 눌러 [예]을 선택하고 ADJ./ OK 버튼을 누릅니다.
- 프린터에 카메라를 다음 번에 연결할 때 마지막에 설정한 설정을 사용하려 면 [아니오]를 선택합니다.

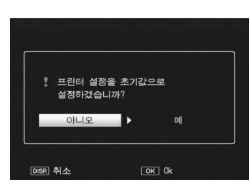

### 10 ADJ./OK 버튼을 누릅니다.

- · 선택한 스틸 이미지를 프린터에 보내면 [보내는 중...]이란 화면이 표 시됩니다.
- DISP. 버튼을 누르면 조작을 취소할 수 있습니다.
- 프린터로 이미지 전송이 끝나면 다이렉트 프린트 재생 모드 화면으로 돌아가고 프린트가 시작됩니다.

### 여러 장의 스틸 이미지 프린트

- 프린터가 프린트할 수 있는 상태 인가를 확인합니다.
  - [접속중...]이란 화면이 표시됩니다.
- **2** ADJ./OK 버튼을 누릅니다.
  - 다이렉트 프린트 재생 모드가 나타납 니다.
- 3 줌 레버를 ◙(섬네일 표시) 쪽으 로 돌립니다.

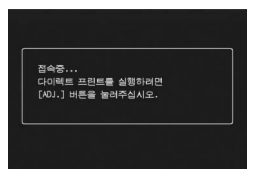

- 화면이 20프레임으로 분할되어 섬네일이 표시됩니다.
- 4 ADJ./OK 버튼을 ▲▼◀▶으로 눌러서 프린트할 스틸 이미 지를 선택합니다.
- 5 ADJ./OK 버튼을 누릅니다.
- 6 ADJ./OK 버튼을 ▲▼으로 눌러 서 프린트 매수를 설정합니다.

 버튼을 ▲으로 누르면 매수가 늘어나 고 버튼을 ▼으로 누르면 매수가 줄어 듭니다.

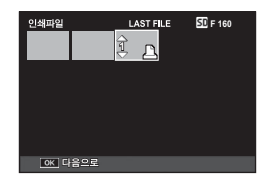

- 기 버튼을 ◀▶으로 눌러 프린트할 다음 스틸 이미지를 선택합 니다.
- 8 버튼을 ▲▼으로 눌러서 프린트 매수를 설정합니다.
- 9 단계 7,8을 반복하여 프린트하고 싶은 스틸 이미지를 전부 선택하고 프린트 매수를 지정합니다.

#### 10 ADJ./OK 버튼을 누릅니다.

• 다이렉트 프린트 메뉴가 표시됩니다.

다이리

|ጠ |ド

<u>n</u>]

IM

- 11 ADJ./OK 버튼을 ▲▼으로 눌러 항목을 선택하여 버튼을 ▶으로 눌러 상세 옵션 한면을 표시합니 Cł.
  - [접속중...]이 표시되면 프린터는 아직 접속되지 않았습니다. 접속이 완료되 면 [접속중...]이라는 표시는 사라지고 [다이렉트 프린트]가 표시됩니다. 접 속이 완료된 다음 이 단계를 진행합니다.

| t | 가이렉트 프린트               | 1/5      |
|---|------------------------|----------|
|   | 용지사이즈<br>프린터지정<br>유지중류 | D        |
|   | 프린터지정                  |          |
|   | 인쇄파일: 1개               |          |
|   | MENU 초기값 설정            |          |
|   | DSR 취소                 | OK 인쇄 시작 |

- 선택할 수 있는 설정에 관해서는 P.200를 참조합니다.
- 12 ADJ./OK 버튼을 ▲▼으로 눌러 설정을 선택한 다음, ADJ./OK 버튼을 누릅니다.
  - 표시가 다이렉트 프린트 메뉴로 돌아갑니다.

#### 13 다계 11과 12를 반복하여 필요한 기타 설정을 변경합니다.

#### 14 ADJ./OK 버튼을 누릅니다.

- 선택한 스틸 이미지를 프린터에 보내면 [보내는 중...]이란 화면이 표 시됩니다.
- DISP. 버튼을 누르면 조작을 취소할 수 있습니다.
- 선택한 스틸 이미지를 카메라에서 프리터로 모두 보내면, 카메라 화면 은 다이렉트 프린트 재생 모드로 돌아갑니다.

\land オフ----

- 프린터 마크(凸)가 있는 이미지만 프린트됩니다. 프린트를 중지한 다 음 다시 시작할 경우에는, 프린트할 이미지에 프린터 마크가 표시되어 있는지 확인합니다.
- 1장의 용지에 같은 스틸 이미지를 여러 장 프린트할 수도 있습니다.
- 선택 가능한 항목은 프린터의 기능에 따라 달라집니다.
- 프린터의 기본 설정으로 프린트하려면 상세 옵션 화면에서 [프린터지 정]을 선택합니다.

# 9 컴퓨터로 이미지 다운로드

이 장에서 사용되는 화면 이미지는 컴퓨터의 운영체제에 따라 컴 퓨터에 표시되는 이미지가 다를 수 있습니다.

### Windows의 경우

Macintosh 사용자는 P.217를 참조하십시오.

다음 방법 중 하나를 사용하여 이미지를 컴퓨터로 다운로드할 수 있 습니다.

- 1 DL-10 또는 다른 이미지 다운로드 소프트웨어를 사용하여 이 미지를 다운로드합니다. (☞ P.212) DL-10을 사용하려면 동봉된 CD-ROM에서 소프트웨어를 설치해야 합니다.(☞ P.206).
- 2 DL-10 또는 다른 이미지 다운로드 소프트웨어를 사용하지 않고 이미지를 다운로드합니다. (@P.213)

### 동봉된 CD-ROM 사용에 필요한 시스템 요구사항

#### 동봉된 CD-ROM을 사용하려면 다음 환경이 필요합니다. 사용자의 컴퓨터 혹은 컴퓨터 사용자 설명서를 참조하십시오.

| 지원되는 운영체제             | Windows 2000 Professional 서비스 팩 4                               |
|-----------------------|-----------------------------------------------------------------|
|                       | Windows XP Home Edition 서비스 팩 3/Professional<br>서비스 팩 3         |
|                       | Windows Vista 서비스 팩 2                                           |
| CPU                   | Windows 2000/Windows XP: Pentium <sup>®</sup> III 500MHz 이<br>상 |
|                       | Windows Vista: Pentium <sup>®</sup> III 1GHz 이상                 |
| 메모리                   | Windows 2000/Windows XP: 256MB 이상                               |
|                       | Windows Vista: 512MB 이상                                         |
| 설치에 필요한 하드<br>드라이브 공간 | 160MB 이상                                                        |
| 디스플레이 해상도             | 1024 × 768픽셀 이상                                                 |
| 디스플레이 컬러              | 65,000색 이상                                                      |
| CD-ROM 드라이브           | 위에 언급한 컴퓨터와 호환되는 CD-ROM 드라이브                                    |
| USB 포트                | 위에 언급한 컴퓨터와 호환되는 USB 포트                                         |

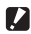

#### 🚺 주의 ---

- 제공되는 CD-ROM은 Windows 운영 체제의 64비트 버전에서는 지 원되지 않습니다.
- 동봉된 CD-ROM은 Windows 98, Windows 98 SE, Windows Me. 에서는 지원되지 않습니다.
- 운영체제를 업그레이드한 컴퓨터의 경우 정상적으로 USB 기능이 작 동하지 않아 지원되지 않을 수 있습니다.
- 패치나 서비스팩 등의 운영체제의 변경에 따라 소프트웨어가 바르게 작동하지 않을 수가 있습니다.
- 확장 기능(PCI 버스 등)을 이용해서 증설한 USB 포트에 연결하는 것 은 지원되지 않습니다.
- 허브 또는 기타 USB 장치와의 조합을 사용하면 소프트웨어가 바르게 작동하지 않을 수 있습니다.
- 동영상과 기타 큰 파일을 취급할 경우는 보다 큰 메모리 환경을 권장 합니다.

### CD-ROM 구성

컴퓨터의 CD-ROM 드라이브에 동봉 된 CD-ROM을 삽입하면 설치 화면이 자동으로 나타납니다.

| RICOH      | نفد                                                                     |
|------------|-------------------------------------------------------------------------|
| 475100 345 | CONTROL ALLENGE DARK<br>HELLENG DARMON DARK<br>DESTINATION OF BENCHMARD |
| Comment    |                                                                         |
|            | RG                                                                      |

| 항목 이름                | 설명                                                     | 참조<br>페이지 |
|----------------------|--------------------------------------------------------|-----------|
| 소프트웨어 인스톨            | 배치 다운로드 및 이미지 편집에 필요한<br>소프트웨어를 설치하려면 이 버튼을 사<br>용합니다. | P.206     |
| 사용설명서<br>(소프트웨어편) 보기 | 클릭하면 "소프트웨어 설명서" (PDF)<br>가 표시됩니다.                     | P.210     |
| CD-ROM 내용보기          | 클릭하면 CD-ROM에 포함된 파일 목록<br>을 표시할 수 있습니다.                | P.210     |

### [소프트웨어 인스톨]을 클릭하면

다음 소프트웨어가 설치됩니다.

| 소프트웨어                          | 설명                                                                                                    |
|--------------------------------|----------------------------------------------------------------------------------------------------|
| DL-10                          | 이미지를 한꺼번에 컴퓨터로 다운로드합니다.                                                                                              |
| Irodio Photo &<br>Video Studio | 촬영 이미지를 표시, 관리 또는 편집할 수 있습니다.                                                                                        |
| USB 드라이버                       | 이전 모델의 Ricoh 카메라를 Windows 98/<br>Windows 98 SE/Windows Me/Windows 2000 컴퓨<br>터에 연결할 때 사용합니다. 본 카메라에서는 사용할 수<br>없습니다. |
| 비야되는 AIW                       | 이전 모델의 Ricoh 카메라를 Windows XP/Windows<br>Vista 컴퓨터에 연결할 때 사용합니다. 본 카메라에서<br>는 사용할 수 없습니다.                             |

컴퓨터로 이미지 다운로드 9

/ *주의* -

- 카메라와 컴퓨터를 USB 케이블로 연결한 상태에서 소프트웨어를 설 치하지 마십시오.
- DC Software의 항목 이름은 이전 모델에 동봉된 Caplio Software 항 목 이름과 아래와 같이 달라졌습니다.

| Caplio Software | DC Software          |
|-----------------|----------------------|
| RICOH Gate La   | DL-10                |
| Caplio Viewer   | DU-10 <sup>(*)</sup> |
| Caplio Server   | SR-10 <sup>(*)</sup> |
| Caplio Setting  | ST-10 <sup>(*)</sup> |

(\*) 이 카메라에서는 사용되지 않음

이전 모델의 CD-ROM에 포함된 Caplio Software가 컴퓨터에 설치 되어 있는 상태에서 새 소프트웨어를 설치하려고 하면 DC Software 를 설치하기 전에 Caplio Software를 삭제하라는 메시지가 표시됩니 다. 메시지의 지침을 따르십시오.

Caplio Viewer, Caplio Server 또는 Caplio Setting이 컴퓨터에 설치 되어 있으면 새 소프트웨어로 덮어쓰기가 되어 소프트웨어를 예전처 럼 사용할 수 있습니다.

메시지가 표시되기 전에(2 P.211) Caplio Software를 삭제한 경우 는 DC Software를 설치해도 DU-10. SR-10 또는 ST-10은 설치되 지 않습니다.

- 이전 버전의 Ricoh 카메라에서 사용하던 소프트웨어를 삭제하면 DL-10 또는 RICOH Gate La의 환경설정이 초기화될 수 있는 점에 유의하십시오.
- 설치하려면 관리자 권한이 필요합니다.
- DL-10은 네트워크와 호환되지 않습니다. 독립 실행형 어플리케이션 으로 사용하십시오.

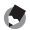

( オフ ----

카메라에는 컴퓨터의 이미지를 표시하거나 편집할 수 있는 Irodio Photo & Video Studio 소프트웨어가 동봉되어 있습니다. Irodio Photo & Video Studio 사용법에 대해서는 표시되는 "도움말"을 참조하십시오. Irodio Photo & Video Studio에 관한 최신 정보는 Pixela Co., Ltd.의 웹 사이트(http://www.pixela.co.jp/oem/irodio/e/ irodio digitalphoto videostudio/)를 참조하십시오.

여기에서는 Windows XP의 화면을 보기로 사용합니다.

1 컴퓨터를 시작하고 동봉된 동봉 된 CD-ROM을 CD-ROM 드라 이브에 넣습니다.

Windows Vista 이외의 운영 체제

• 설치 화면이 자동으로 나타납니다.

#### Windows Vista

- 자동 실행 화면이 자동으로 나타납니다.
- [Autorun.exe 실행]을 선택합니다. 설치 화면이 자동으로 나타납니다.

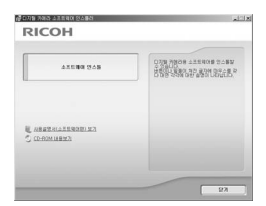

#### 2 [소프트웨어 인스톨]을 클릭합니다.

#### Windows Vista 이외의 운영 체제

• 잠시 후, [설치 언어 선택] 화면이 표시됩니다.

#### Windows Vista

- 사용자 계정 관리를 확인하는 화면이 나타납니다.
- 컴퓨터 액세스 요청에 대해 [허용]을 선택합니다. 잠시 후, [설치 언어 선택] 화면이 표시됩니다.

#### 3 사용 언어를 확인하고 [확인]을 클릭합니다.

• [DC Software InstallShield Wizard입니다.] 화면이 나타납니다.

### 4 [다음]을 클릭합니다.

• [대상 위치 선택] 화면이 나타납니다.

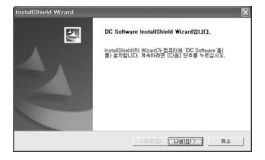

컴퓨터로 이미지 다운로드 9

- 5 설치할 장소를 확인하고 [다음] 을 클릭합니다.
  - [프로그램 폴더 선택] 화면이 표시됩 니다.
- **6** 원하는 장소를 확인하고 [다음]을 클릭합니다.
  - Irodio Photo & Video Studio의 설치 프로그램이 시작됩니다. 화면에 표시 되는 메시지에 따라 Irodio Photo & Video Studio를 설치합니다. 컴퓨터에 따라 다음 화면이 표시될 때 까지 약간의 시간이 걸릴 수 있습니 다.
  - Irodio Photo & Video Studio의 설치 가 완료되면 모든 소프트웨어 어플리 케이션의 설치가 끝났음을 알리는 대 화 상자가 표시됩니다.

### 7 [완료]를 클릭합니다.

- DC Software의 설치가 완료되었음을 나타내는 대화 상자가 나타납니다.
- 8 화면에 컴퓨터를 재시작하라는 메시지가 표시되면 [예, 컴 퓨터를 지금 다시 시작하겠습니다.]를 선택한 다음 [완료] 를 클릭합니다.
  - 컴퓨터가 자동으로 다시 시작됩니다.
  - 컴퓨터가 다시 시작된 후 Windows 보안 경고 메시지가 나타납니다.
- 9 DL-10에 대해 [차단 해제]를 클릭합니다.
- 🕭 참고 -

소프트웨어를 제거(삭제)할 수 있습니다. (🖅 P.211)

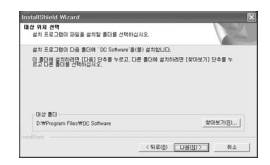

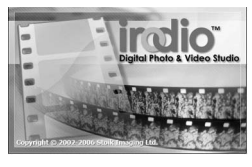

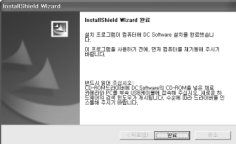

### [사용설명서(소프트웨어편) 보기]를 클릭하면

동봉된 CD-ROM의 "소프트웨어 설명서" (PDF 파일)가 컴퓨터 화면에 표시됩니다.

이미 컴퓨터에 Acrobat Reader 나 Adobe Reader를 설치했을 경 우에는 [사용설명서(소프트웨어편) 보기]를 클릭합니다. PDF 파일 을 보려면 Adobe Reader를 설치해야 합니다.

### [CD-ROM 내용보기]를 클릭하면

CD-ROM에 있는 파일과 폴더를 확인할 수 있습니다. CD-ROM 에는 [소프트웨어 인스톨]을 클릭하면 설치되는 소프트웨어 이외에 Adobe Reader도 들어있습니다.

#### Adobe Reader

Adobe Reader는 설명서(PDF파일)를 표시하는데 필요한 소프트 웨어입니다. 컴퓨터에 Windows가 실행되고 있으면 Adobe Reader를 설치할 수 있습니다. 이미 컴퓨터에 Acrobat Reader 나 Adobe Reader가 설치되어 있으면 설치할 필요가 없습니다.

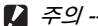

주의 -----

- 카메라와 컴퓨터를 USB 케이블로 연결한 상태에서 소프트웨어를 설 치하지 마십시오.
- 설치하려면 관리자 권한이 필요합니다.

👌 참고 --

- Adobe Reader에 관한 자세한 내용은 Adobe Reader의 도움말을 참 조하십시오.
- Irodio Photo & Video Studio만을 설치하려면 Irodio Photo & Video Studio 폴더의 "Irodio Photo & Video Studio.exe" 를 더블 클릭합 니다.
- Adobe Reader 9.1을 설치하려면 MSI(Microsoft Windows Installer) 버전 3.1 이상과 Microsoft Internet Explorer 6.0 이상 또 는 Firefox 2.0 이상이 필요합니다. Microsoft Internet Explorer와 Microsoft Windows Installer는 Microsoft Update를 통해 구하실 수 있습니다.

#### 1 컴퓨터를 시작하고 동봉된 CD-ROM을 CD-ROM 드라이브에 넣습니다.

Windows Vista 이외의 운영 체제

- 설치 화면이 자동으로 나타납니다. Windows Vista
- 자동 실행 화면이 자동으로 나타납니다.
- [Autorun.exe 실행]을 선택합니다. 설치 화면이 자동으로 나타납니다.

| 45590                      | 048   |  |
|----------------------------|-------|--|
|                            |       |  |
| E MERZMOLENDE<br>COMMUNICA | 1.162 |  |

### **2** [CD-ROM 내용보기]를 클릭합니다.

- CD-ROM에 목록된 파일을 볼 수 있습니다.
- 3 [Adobe Reader] 폴더를 더블 클릭합니다.
- 4 [Korean] 폴더를 더블 클릭합니다.
- 5 [AdbeRdr910\_ko\_KR](AdbeRdr910\_ko\_KR.exe)을 더블 클릭합니다.
  - Windows Vista의 사용자 계정 관리를 확인하는 화면이 나타납니다. [계속]을 선택합니다.
- 🗴 표시된 메시지에 따라 Adobe Reader를 설치합니다.

### 소프트웨어 제거

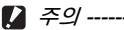

- 관리자 권한이 필요합니다.
- 기타 프로그램을 사용 중이거나 저장하지 않은 데이터가 있을 경우에 는 소프트웨어를 제거하기 전에 데이터를 저장하고 프로그램을 종료 합니다.

#### DC Software

- 1 Windows의 작업 표시줄에 있는 [시작]을 클릭합니다.
- 2 [설정]-[제어판](Windows XP/Windows Vista의 경우 도 [제어판])을 선택합니다.
- 3 [프로그램 추가/제거] (Windows XP의 경우도 [프로그램 추가/제거]) 아이콘을 더블 클릭합니다.

- 4 [DC Software]를 선택하고 [변경/제거] 버튼을 클릭합니 다.
- 5 파일 삭제를 확인하고 [확인]을 클릭합니다.
  - [공유 파일이 있습니다.]라는 대화상자가 나타납니다.
- 6 [이 메시지를 다시 표시하지 마십시오.]를 선택하고 [예] 버 튼을 클릭합니다.
  - 삭제 처리가 시작됩니다. 완료되면 표시된 창을 닫습니다.

Irodio Photo & Video Studio

- 1 Windows의 작업 표시줄에 있는 [시작]을 클릭합니다.
- 2 [설정]-[제어판](Windows XP/Windows Vista의 경우 도 [제어판])을 선택합니다.
- 3 [프로그램 추가/제거] (Windows XP의 경우도 [프로그램 추가/제거]) 아이콘을 더블 클릭합니다.
- 4 [Irodio Photo & Video Studio]를 선택하고 [변경/제거]
   를 클릭합니다.
- 5 파일 삭제를 확인하고 [확인]을 클릭합니다.
   삭제 처리가 시작됩니다. 완료되면 표시된 참을 닫습니다.
- **6** 컴퓨터를 다시 시작합니다.

### DL-10을 사용하여 이미지 다운로드

RICOH 소프트웨어가 컴퓨터에 설치되면 카메라와 컴퓨터를 연결 합니다.

- 1 카메라의 전원이 꺼져 있는지 확인합니다.
- 2 컴퓨터의 USB 포트에 USB 케 이블을 연결합니다.

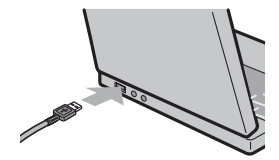

- 3 USB 케이블을 카메라의 USB 단자에 연결합니다.
  - 카메라가 켜지면 컴퓨터가 자동으로 필요한 파일을 읽어들입니다.

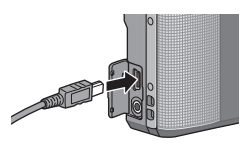

- 4 DL-10이 시작되고 이미지 전송 이 자동으로 시작됩니다.
  - DL-10은 [내 문서] 안에 [Digital Camera] 라는 폴더를 자동으로 만 듭니다. 다운로드한 이미지는 [Digital Camera] 폴더 안에 사진 촬영 일별로 각각 저장됩니다. (Caplio Software를 사용하는 경우는 [Caplio] 폴더에 파일이 저장됩니다.) 촬영하기 전에 카메라의 날짜 및 시간을 바르게 설정하십시오.
- 5 이미지 전송이 완료되면 카메라와 컴퓨터를 분리합니다.
   (☞ P.216)
- 참고 ----- 이미지 전송이 시작되지 않으면 다음 절차를 시도해 보십시오.
   DL-10 창의 [저장] 버튼을 클릭합니다.
  - 컴퓨터를 다시 시작하고 단계 1~5을 다시 실행합니다.
  - DL-10 [옵션 설정] 대화상자의 [USB 접속시 자동 저장을 실시한다] 확인란이 선택되었는지 확인합니다.
- [] 주의 -----
  - USB 케이블을 단자에 꽂을 때 무리한 힘을 가하지 마십시오.
  - USB 케이블이 연결되었을 때 과도한 힘을 가하지 마십시오.
  - USB 케이블을 사용할 경우 USB 케이블을 꽂은 채로 카메라를 이동 시키지 마십시오.

### DL-10을 사용하지 않고 이미지 다운로드

소프트웨어를 사용하지 않고도 카메라의 이미지를 컴퓨터로 다운 로드할 수 있습니다.

- 카메라가 꺼져 있는지 확인합니다.
- 2 USB 케이블을 컴퓨터의 USB 포트에 연결합니다.

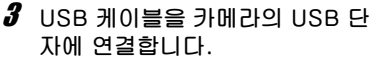

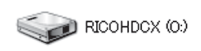

- 카메라가 켜집니다.
- 카메라를 드라이브로서 인식하기 위 Windows XP의 표시 예 해 필요한 파일이 자동으로 검출됩니 다.

• 준비가 끝나면 카메라가 [내 컴퓨터] 아래에 드라이브로 표시됩니다.

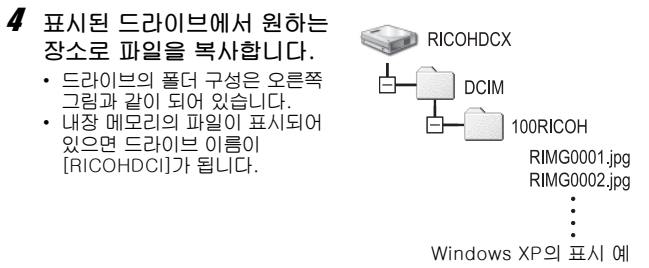

#### 🚺 주의 ----

- 이미지를 전송 중에는 카메라를 끄거나 USB 케이블을 분리하지 마십 시오
- 전송처에 같은 이름의 파일이 있을 경우에는 덮어쓰기가 됩니다. 파일 을 덮어쓰지 않으려면 데이터를 다른 폴더로 전송하거나, 목적지에 있 는 파일의 파일 이름을 변경합니다.
- 🐧 참고 -----SD 메모리 카드를 삽입하면 카드의 파일이 표시됩니다. 그렇지 않으면, 내장 메모리의 파일이 표시됩니다.
• SD 메모리 카드의 이미지는 다음과 같은 형식으로 저장되어 있습니다.

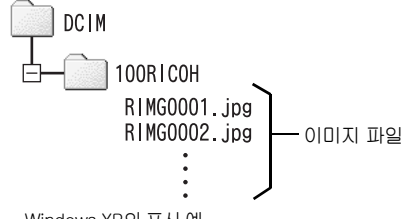

Windows XP의 표시 예

#### 카드 리더

컴퓨터에 연결하여 카드의 내용을 읽을 수 있는 장치입니다. 메모리 카 드 어댑터 유형 이외에도 SD 메모리 카드를 직접 로드할 수 있는 다양한 종류의 카드와 호환되는 카드 리더도 있습니다. 컴퓨터의 운영체제 및 SD 메모리 카드 용량과 호환되는 카드 리더를 사 용하십시오.

/ *주의*·

카메라 또는 카드 리더를 컴퓨터에 연결하고 직접 표시할 때 SD 메모리 카드 이미지를 컴퓨터에서 편집하거나 저장하면 더 이상 이미지를 카메 라에서 재생하지 못할 수 있습니다. 이미지를 표시, 편집 또는 저장하기 전에 컴퓨터에 다운로드하십시오.

## 컴퓨터에서 카메라 분리

컴퓨터에서 카메라를 분리하기 전에 작업 표 시줄의 [하드웨어 안전하게 제거] 또는 [하드 웨어 분리 또는 꺼내기] 아이콘(위의 예는

« 😼 16:49

Windows XP 아이콘)을 클릭하고 나타난 메뉴에서 [안전하게 USB 대용량 저장소 장치 제거] 또는 [USB 대용량 저장소 장치 중지] 를 선택합니다. 그런 다음 USB 케이블을 분리해도 좋습니다.

- 연결을 해제하지 않고 USB 케이블을 분리하면 장치 제거 안전하지 않
   음이 표시됩니다. USB 케이블을 제거하기 전에 연결을 중지하십시오.
- 이미지 다운로드 도중 USB 케이블을 분리하지 마십시오. 다운로드가 완료되었는지 확인한 다음, 연결을 비활성화하고 케이블을 분리합니다.

# Macintosh의 경우

Windows의 경우 P.204를 참조하십시오.

이 카메라는 다음 Macintosh 운영체제를 지원합니다.

- Mac OS 9.0 ~ 9.2.2
- Mac OS X 10.1.2 ~ 10.5.7

### 컴퓨터로 이미지 다운로드

- 카메라가 꺼져 있는지 확인합니다.
- 2 동봉된 USB 케이블을 컴퓨터의 USB 포트에 연결합니다.

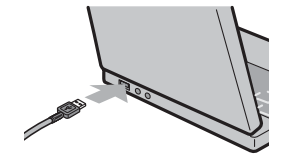

### **3** USB 케이블을 카메라의 USB 단자에 연결합니다.

- 카메라가 켜집니다.
- 컴퓨터가 카메라를 드라이브로서 인 식하기 위해 필요한 파일을 자동으로 읽습니다.
- 준비가 끝나면 카메라가 데스크톱에 드라이브로 표시됩니다.

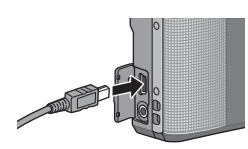

컴퓨터로 이미지 다운로드 9

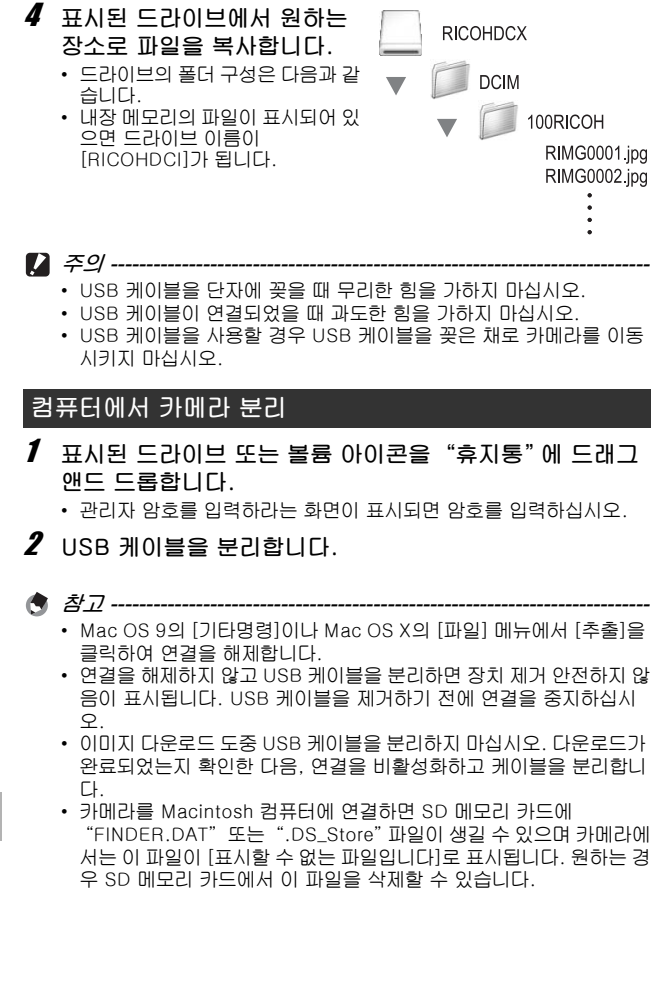

컴퓨터로 이미지 다운로드 9

## MP 파일 뷰어 사용

M연사 플러스, 초고속연사 또는 멀티 타겟 AF로 하나의 스틸 이미 지를 촬영하면 이미지는 하나의 MP 파일로 저장됩니다. VM-1 MP 파일 뷰어를 이용해, 사용자의 Macintosh 컴퓨터에서 MP 파일을 재생하고, 스틸 이미지를 내보낼 수 있습니다. 이 장에서는 제공된 CD-ROM에 포함된 VM-1 소프트웨어를 설 치하고 제거하는 방법을 설명합니다. MP 파일 뷰어를 이용해 사용 자의 컴퓨터에서 MP 파일을 재생하고, 스틸 이미지를 내보낼 수 있 는 더 자세한 방법은, 제공된 CD-ROM의 "소프트웨어 설명서"에 서 볼 수 있습니다.

### 제공된 CD-ROM을 이용하기 위한 시스템 요구사항

제공된 CD-ROM을 이용하기 위해 필요한 환경은 다음과 같습니 다.

사용자의 컴퓨터나 또는 컴퓨터의 사용설명서를 확인하십시오.

| 지원되는 운영체제              | Mac OS X 10.4 ~ 10.5.7                             |
|------------------------|----------------------------------------------------|
| Macintosh 컴퓨터          | 애플사 Macintosh 시리즈                                  |
| 메모리                    | Mac OS X 10.4 256 MB 이상<br>Mac OS X 10.5 512 MB 이상 |
| 설치에 필요한 하드 드라이<br>브 공간 | 5 MB 이상                                            |
| CD-ROM 드라이브            | 위에서 기술한 매킨토시 컴퓨터와 호환 가능한<br>CD-ROM 드라이브            |

() *참고* ------VM−1은 일본어, 영어, 프랑스어 그리고 중국어(간자체)를 지원합니다.

VM-1 설치

- 1 Macintosh 컴퓨터를 기동하고 CD-ROM 드라이브에 CD-ROM을 넣습니다.
- 2 [RICOH]아이콘을 더블 클릭합니다.
- 3 [VM-1] 폴더를 더블클릭합니다.
- 4 [VM-1 Installer.pkg] 아이콘을 더블클릭합니다.

   • [VM-1 설치] 창이 나타납니다.
- 5 [계속]을 클릭합니다.
  - 설치 위치를 선택하기 위한 창이 나타납니다.

컴퓨터로 이미지 다운로드 9

# 🗴 설치할 대상 디스크를 선택한 다음, [계속]을 클릭합니다.

## / [설치]를 클릭합니다.

- 설치 위치를 변경하려면 [설치 위치 변경…]을 클릭합니다.
- VM-1을 업그레이드하려면 [업그레이드]를 클릭합니다.
- 사용자의 이름과 암호를 입력하기 위한 창이 나타납니다.
- 8 사용자의 이름과 암호를 입력한 다음, [승인]을 클릭합니다.

• 설치가 완료되었음을 알리는 메시지가 나타납니다.

## **9** [닫기]를 클릭합니다.

### VM-1 삭제 (언인스톨)

- [ 주의 -----
  - 다른 소프트웨어 응용프로그램이 실행되고 있거나 저장되지 않은 데 이터가 있으면 VM-1을 삭제하기 전 다른 소프트웨어 응용프로그램 을 종료하고 데이터를 저장해야 합니다.
  - 제거 프로세스 중 오류가 발생하면 Mac OS를 최신 버전으로 업데이 트해야 합니다.
- 1 [응용 프로그램] 폴더를 엽니다.
- 2 [유틸리티] 폴더를 엽니다.
- **3** [VM-1 Utility] 폴더를 엽니다.
- 4 [VM-1 Uninstaller] 아이콘을 더블클릭합니다.
  - 제거 확인창이 나타납니다.
- **5** [OK]를 클릭합니다.
  - 사용자의 이름과 암호를 입력하기 위한 창이 나타납니다.
- 6 사용자의 이름과 암호를 입력한 다음, [승인]을 클릭합니다.
  - 제거가 완료되었음을 알리는 메시지가 나타납니다.
- 7 [OK]를 클릭합니다.

## 10 부록

문제해결

### 오류 메시지

화면에 오류 메시지가 표시되면 참조 페이지의 정보를 확인하여 해 당 조치를 수행하십시오.

| 오류 메시지                        |                                                                              | 참조<br>페이지              |
|-------------------------------|------------------------------------------------------------------------------|------------------------|
| 카드를 넣어주십시오.                   | 카드가 들어있지 않습니다. 카드를 넣습니다.                                                     | P.26                   |
| 날짜를 설정하십시오.                   | 날짜가 설정되어 있지 않습니다. 날짜를 설정하<br>십시오.                                            | P.194                  |
| 파일번호가 초과되었습니<br>다.            | 파일번호의 제한을 넘었습니다. 다른 카드를 사<br>용하십시오.                                          | P.193                  |
| 표시할수 없는 파일입니다                 | 카메라에서는 이 파일을 표시할 수 없습니다. 컴<br>퓨터에서 파일 내용을 확인한 다음 파일을 삭제하<br>십시오.             | _                      |
| 메모리가 부족합니다. 복사<br>하시겠습니까?     | 카드 용량이 부족하므로 모든 파일을 복사할 수<br>없습니다. 다른 카드를 사용하십시오.                            | P.23                   |
| 보호되어 있습니다.                    | 보호된 파일을 삭제하려고 하고 있습니다.                                                       | P.154                  |
| 카드 쓰기가 방지 되어있습<br>니다.         | 카드가 "LOCK(쓰기방지)" 으로 설정되어 있습<br>니다. 설정을 해제하십시오.                               | P.24                   |
| 인쇄설정을 할 수 없는 파일<br>입니다.       | 프린트를 선택할 수 없는 파일(동영상 또는 기타<br>파일)입니다.                                        | -                      |
| 메모리가 부족합니다.                   | 파일을 저장할 수 없습니다. 여백공간을 확보하<br>거나 원하지 않는 파일을 삭제하십시오.                           | P.52<br>P.168<br>P.169 |
|                               | 이미지의 프린트 매수가 제한을 넘었습니다. 이<br>미지를 선택하여 매수를 0으로 설정합니다.                         | P.202                  |
| 내장메모리를 포맷해 주십시<br>오.          | 내장메모리를 포맷해야 합니다.                                                             | P.169                  |
| 카드를 포맷해 주십시오.                 | 카드가 포맷되어 있지 않습니다. 이 카메라로 카<br>드를 포맷하십시오.                                     | P.168                  |
| 사용할 수 없는 카드입니다.               | 카드를 다시 포맷하십시오. 그래도 오류 메시지<br>가 표시될 때는 카드에 결함이 있을 수 있습니다.<br>그 카드는 사용하지 마십시오. | P.168                  |
| 저장중                           | 파일을 메모리에 기록하고 있습니다. 기록이 끝<br>날 때까지 기다립니다.                                    | -                      |
| 파일이 없습니다.                     | 재생할 수 있는 파일이 없습니다.                                                           | -                      |
| 메모리 용량이 부족합니다.<br>기록할 수 없습니다. | 촬영가능 매수가 0이되었습니다. 다른 카드나 내<br>장 메모리로 전환하십시오.                                 | P.23                   |
| 복원 가능한 파일이 없습니<br>다.          | 복원할 파일이 없습니다.                                                                | P.162                  |

과 에

# 카메라 문제해결

### 전원

| 문제                                                                                          | 원인                                                | 해결                                                             | 참조<br>페이지    |
|---------------------------------------------------------------------------------------------|---------------------------------------------------|----------------------------------------------------------------|--------------|
| 카메라가 켜지지 않<br>습니다.                                                                          | 배터리가 삽입되어 있지 않<br>거나 소진되었습니다.                     | 충전 배터리를 올바르게 넣<br>거나 필요한 경우 배터리를<br>충전해 주십시오.                  | P.26<br>P.25 |
|                                                                                             | 사용할 수 없는 배터리를 사<br>용하고 있습니다.                      | 사용할 수 있는 배터리로 교<br>환합니다. 다른 배터리는<br>사용하지 마십시오.                 | P.22         |
|                                                                                             | 오토 파워 오프로 인해 자동<br>으로 전원이 꺼졌습니다.                  | 카메라를 다시 켭니다.                                                   | P.28         |
|                                                                                             | 배터리의 방향이 바르지 않<br>습니다.                            | 바르게 삽입합니다.                                                     | P.26         |
|                                                                                             | 카메라가 과열되었기 때문에<br>자동으로 전원이 꺼졌습니<br>다.             | 카메라 온도가 정상 온도가<br>될 때까지 기다려 주십시<br>오. 카메라 온도를 갑자기<br>낮추지 마십시오. | -            |
| 사용 중에 카메라가<br>꺼집니다.                                                                         | 아무 조작도 않고 방치했기<br>때문에 오토 파워 오프가 작<br>동했습니다.       | 카메라를 다시 켭니다.                                                   | P.28         |
|                                                                                             | 배터리 잔량이 적습니다.                                     | 충전 배터리를 충전합니다.                                                 | P.25         |
|                                                                                             | 사용할 수 없는 배터리를 사<br>용하고 있습니다.                      | 사용할 수 있는 배터리로 교<br>환합니다. 다른 배터리는<br>사용하지 마십시오.                 | P.22         |
| 카메라가 꺼지지 않<br>습니다.                                                                          | 카메라의 오작동입니다.                                      | 배터리를 뺏다가 다시 넣습<br>니다.                                          | P.26         |
| 배터리가 완전히 총<br>전되었지만:<br>• 배터리 잔량이 별<br>로 없다는 배터리<br>마크가 표시가 켜<br>졌습니다.<br>• 카메라가 꺼졌습<br>니다. | 사용할 수 없는 배터리(망간<br>배터리 등)를 사용하고 있습<br>니다.         | 사용할 수 있는 배터리로 교<br>환합니다. 다른 배터리는<br>사용하지 마십시오.                 | P.22         |
| 배터리 충전을 할 수<br>없습니다.                                                                        | 배터리 수명이 다 됐습니다.                                   | 새로운 충전 배터리로 교환<br>합니다.                                         | P.26         |
| 배터리의 소모가 빠<br>릅니다.                                                                          | 온도가 극단적으로 낮은 곳<br>이나 높은 곳에서 사용하고<br>있습니다.         | _                                                              | -            |
|                                                                                             | 어두운장소에서 촬영되거나<br>기타 플래시 사용이 필요한<br>곳에서 촬영하고 있습니다. | -                                                              | -            |

-1⊡ J∭ 10

### 촬영설정

| 문제                                                  | 원인                                                           | 해결                                                                   | 참조<br>페이지              |
|-----------------------------------------------------|--------------------------------------------------------------|----------------------------------------------------------------------|------------------------|
| 셔터를 눌러도 촬영                                          | 배터리가 소진되었습니다.                                                | 충전 배터리를 충전합니다.                                                       | P.25                   |
| 이 되시 않습니나.                                          | 카메라가 켜져 있지 않습니<br>다.                                         | POWER 버튼을 눌러서 카<br>메라를 켭니다.                                          | P.28                   |
|                                                     | 카메라가 재생 모드에 있습<br>니다.                                        | ▶ (재생) 버튼을 눌러 촬영<br>모드를 선택합니다.                                       | P.46                   |
|                                                     | 셔터 버튼을 끝까지 누르지<br>않았습니다.                                     | 셔터 버튼을 끝까지 누릅니<br>다.                                                 | P.34                   |
|                                                     | SD 메모리 카드가 포맷되지<br>않았습니다.                                    | 카드를 포맷합니다.                                                           | P.168                  |
|                                                     | SD 메모리 카드가 꽉 찼습니<br>다.                                       | 불필요한 파일을 삭제하든<br>가 새 카드를 삽입합니다.                                      | P.26<br>P.52           |
|                                                     | SD 메모리 카드 수명이 다<br>됐습니다.                                     | 새 SD 메모리 카드를 삽입<br>합니다.                                              | P.26                   |
|                                                     | 플래시가 충전 중입니다.                                                | 플래시 모드 마크의 깜박임이<br>멈출 때까지 기다리십시오.                                    | P.43                   |
|                                                     | SD 메모리 카드가 잠겨 있습<br>니다.                                      | 카드를 해제합니다.                                                           | P.24                   |
|                                                     | SD 메모리 카드의 접촉면이<br>더럽습니다.                                    | 마른 천으로 부드럽게 닦아<br>냅니다.                                               | -                      |
| 촬영한 이미지를 볼<br>수 없습니다.                               | 화상확인시간이 너무 짧습니<br>다.                                         | 화상확인시간을 길게 설정<br>합니다.                                                | P.182                  |
| 화상 모니터에 이미<br>지간 나타나지 않습                            | 카메라가 켜져 있지 않거나<br>화상 모니터가 어둡습니다.                             | 카메라를 켜거나 화상 모니<br>터 밝기를 조절합니다.                                       | P.28<br>P.170          |
| 니냐.                                                 | VIDEO/AV 케이블이 연결되<br>었습니다.                                   | VIDEO/AV 케이블을 분리<br>합니다.                                             | -                      |
|                                                     | 화면 표시가 싱크로모니터<br>모드입니다.                                      | DISP. 버튼을 눌러 표시를<br>전환합니다.                                           | P.56                   |
| 카메라가 자동 초점<br>으로 설정되어 있지                            | 렌즈가 더러워져 있습니다.                                               | 마른 천으로 부드럽게 닦아<br>냅니다.                                               | -                      |
| 만 조섬을 맞줄 수<br>없습니다.                                 | 피사체가 촬영 범위의 중앙<br>에 있지 않습니다.                                 | 초점 고정으로 촬영합니다.                                                       | P.34                   |
|                                                     | 초점을 맞추기 어려운 피사<br>체입니다.                                      | 초점 고정 또는 수동 초점으<br>로 촬영합니다.                                          | P.34<br>P.105          |
| 초점이 맞지 않았는<br>데도 화상 모니터 가<br>운데에 녹색 프레임<br>이 나타납니다. | 피사체와의 거리가 너무 가<br>깝기 때문에 카메라 초점이<br>제대로 잡히지 않습니다.            | 마크로 모드 또는 피사체에<br>서 떨어져서 촬영하십시오.                                     | P.41                   |
| 사진이 흔들렸습니<br>다.<br>( 기호가 나타<br>납니다.)                | 셔터 버튼을 누를 때 카메라<br>가 움직였습니다.                                 | 두 팔을 옆구리에 꼭 붙여<br>카메라를 잡습니다.<br>삼각대를 사용합니다.<br>손떨림 보정 기능을 사용합<br>니다. | P.32<br>P.121          |
|                                                     | 어두운 곳(실내 등)에서 촬<br>영할 때에는 셔터 속도가 늦<br>어지거나 손이 떨리기 쉬워<br>집니다. | 플래시를 사용합니다.<br>ISO 감도를 올립니다.<br>손떨림 보정 기능을 사용합<br>니다.                | P.43<br>P.128<br>P.121 |

-/[[ 」№ 10

| 문제                                    | 원인                                                                                                    | 해결                                                                                                  | 참조<br>페이지                                      |
|---------------------------------------|----------------------------------------------------------------------------------------------------|----------------------------------------------------------------------------------------------------|------------------------------------------------|
| 플래시가 발광하지<br>않거나 플래시를 충<br>전할 수 없습니다. | 다음 경우는 플래시를 사용<br>할 수 없습니다.<br>• 브라켓 촬영 중인 경우<br>• 연속 촬영 모드인 경우<br>• 동영상 모드인 경우<br>• 매너 모드에서<br>일부 장면 모드에서는 기본<br>설정으로 플래시를 사용할<br>수 없습니다. | 플래시를 사용하여 촬영하<br>고 싶을 때는 설정이나 모드<br>를 변경합니다.                                                        | P.43<br>P.112<br>P.108<br>P.87<br>P.94<br>P.74 |
|                                       | 플래시가 발광금지로 되어<br>있습니다.                                                                                                    | 발광금지를 취소합니다.                                                                                        | P.43                                           |
|                                       | 배터리 잔량이 적습니다.                                                                                                    | 충전 배터리를 충전합니다.                                                                                      | P.25                                           |
| 플래시가 터졌는데<br>도 이미지가 어둡습<br>니다.        | 피사체와의 거리가 플래시<br>도달 범위를 초과했습니다.                                                                                                    | 피사체에 더 접근하여 촬영<br>합니다. 플래시 모드 또는<br>ISO 설정을 변경합니다.                                                  | P.43<br>P.128                                  |
|                                       | 피사체가 어둡습니다.                                                                                                    | 노출을 보정합니다. (노출<br>보정을 하면 플래시의 강도<br>도 변경됩니다.)                                                       | P.124                                          |
|                                       | 플래시 광량이 적절하지 않<br>습니다.                                                                                                    | 플래시의 발광 강도를 조절<br>할 수 있습니다.                                                                         | P.111                                          |
| 이미지가 너무 밝습<br>니다.                     | 플래시 광량이 적절하지 않<br>습니다.                                                                                                    | 플래시의 발광 강도를 조절<br>할 수 있습니다. 또는 피사<br>체에서 조금 떨어져 촬영을<br>하거나 플래시 사용 대신에<br>다른 조명을 피사체에 비추<br>어 촬영합니다. | P.43<br>P.111                                  |
|                                       | 피사체가 노출과다입니다.<br>([!AE] 기호가 표시됩니다.)                                                                                                    | 노출을 보정합니다. 장시간<br>노출로 해제합니다.                                                                        | P.124<br>P.117                                 |
|                                       | 화상 모니터의 밝기가 이상<br>합니다.                                                                                                    | 화상 모니터의 밝기를 조정<br>합니다.                                                                              | P.170                                          |
| 이미지가 지나치게<br>어둡습니다.                   | 발광금지 설정으로 어두운<br>곳에서 촬영하고 있습니다.                                                                                                    | 발광금지를 취소합니다.                                                                                        | P.43                                           |
|                                       | 피사체가 노출부족입니다.                                                                                                    | 노출을 보정합니다. 장시간<br>노출로 설정합니다.                                                                        | P.122<br>P.117                                 |
|                                       | 화상 모니터의 밝기가 이상<br>합니다.                                                                                                    | 화상 모니터의 밝기를 조정<br>합니다.                                                                              | P.170                                          |
| 이미지 색조가 자연<br>스럽지 않습니다.               | 자동 화이트 밸런스로는 화이<br>트 밸런스를 조절하기 어려운<br>조건에서 촬영하고 있습니다.                                                                                      | 구도에 하얀 물체를 추가하<br>거나 화이트 밸런스를 자동<br>이외로 설정합니다.                                                      | P.126                                          |
| 화면에 날짜 등의 정<br>보가 표시되지 않습<br>니다.      | 화면 표시 기능이 표시없음<br>으로 되어 있습니다.                                                                                                    | DISP. 버튼을 눌러 표시를<br>전환합니다.                                                                          | P.56                                           |
| AF 작동 중 화상 모<br>니터의 밝기가 변합<br>니다.     | 자동 초점 범위를 벗어 났거나,<br>주위의 밝기가 다르거나, 어두<br>운 곳에서 촬영하고 있습니다.                                                                                  | 정상입니다.                                                                                              | -                                              |

과 에

| 문제                                      | 원인                                             | 해결                                              | 참조<br>페이지 |
|-----------------------------------------|------------------------------------------------|-------------------------------------------------|-----------|
| 수준기 표시가 표시<br>되지 않습니다.                  | [수준기 설정]이 [OFF] 또는<br>[소리만]으로 설정되어 있습<br>니다.   | [수준기 설정]을 [표시만]<br>또는 [표시+소리]로 설정<br>합니다.       | P.187     |
|                                         | 표시가 마크 표시 또는 히스<br>토그램 이외의 설정으로 지<br>정되어 있습니다. | DISP. 버튼을 눌러 표시를<br>마크 표시 또는 히스토그램<br>으로 변경합니다. | P.56      |
|                                         | 카메라가 거꾸로 되어 있습<br>니다(셔터 버튼이 밑으로 가<br>있습니다).    | 카메라를 바르게 잡으십시<br>오.                             | -         |
| 수준기 표시가 중앙<br>에 있고 수준기 음이<br>났을 때 촬영했는데 | 놀이기구에 탑승한 경우처럼<br>이동 중일 때 이미지를 촬영<br>했습니다.     | 움직임이 없는 환경에서 촬<br>영하십시오.                        | -         |
| 도 이미지가 기울어<br>졌습니다.                     | 피사체가 수평이 아닙니다.                                 | 피사체를 확인하십시오.                                    | -         |
| 셀프타이머 램프가<br>켜지지 않습니다.                  | 장면 모드에서 [매너 모드]<br>를 선택했습니다.                   | 다른 모드를 선택하십시오.                                  | P.74      |

-/[[ 」№ 10

### 재생/삭제

| 문제                                                   | 원인                                                          | 해결                                                                                          | 참조<br>페이지     |
|------------------------------------------------------|-------------------------------------------------------------|---------------------------------------------------------------------------------------------|---------------|
| 재생이 안되거나 재<br>생 화면이 나타나지                             | 재생 모드로 되어 있지 않습<br>니다.                                      | ▶(재생) 버튼을 누릅니다.                                                                             | P.46          |
| 않습니다.                                                | VIDEO/AV 케이블이 바르게<br>연결되어 있지 않습니다.                          | 바르게 다시 연결합니다.                                                                               | P.163         |
|                                                      | 비디오 출력모드 설정이 바<br>르지 않습니다.                                  | 바른 형식으로 설정합니다.                                                                              | P.196         |
| SD 메모리 카드의<br>내용이 재생이 안되<br>거나 재생 화면에 나<br>타나지 않습니다. | SD 메모리 카드가 삽입되어<br>있지 않거나 이미지가 없는<br>SD 메모리 카드를 삽입했습<br>니다. | 이미지가 들어있는 카드를<br>삽입합니다.                                                                     | -             |
|                                                      | 이 카메라로 포맷하지 않은<br>SD 메모리 카드를 재생했습<br>니다.                    | 이 카메라로 포맷한 이미지<br>가 들어있는 카드를 삽입합<br>니다.                                                     | P.26<br>P.168 |
|                                                      | 정상적으로 기록되지 않은<br>SD 메모 카드를 재생했습니<br>다.                      | 정상적으로 기록된 카드를<br>삽입합니다.                                                                     | -             |
|                                                      | SD 메모리 카드의 접촉면이<br>더럽습니다.                                   | 마른 천으로 부드럽게 닦아<br>냅니다.                                                                      | -             |
|                                                      | SD 메모리 카드에 이상이 있<br>습니다.                                    | 다른 카드의 이미지를 재생<br>해 보고 카드에 이상이 없으<br>면 카메라는 정상입니다.<br>카드의 이상이 의심되므로<br>그 카드는 사용하지 마십시<br>오. | -             |
| 화상 모니터가 꺼집                                           | 배터리 잔량이 적습니다.                                               | 충전 배터리를 충전합니다.                                                                              | P.25          |
| 니나.                                                  | 아무 조작도 않고 방치했기<br>때문에 오토 파워 오프가 작<br>동했습니다.                 | 카메라를 다시 켭니다.                                                                                | P.28          |
| 화면의 일부가 까맣<br>게 깜박입니다.                               | 과다 노출 영역으로 인해 화<br>면에 하일라이트가 표시되었<br>습니다.                   | 직사광선을 피하고 노출을<br>(-)쪽으로 조정하여 재촬<br>영할 것을 권장합니다.                                             | P.57<br>P.124 |
| 파일을 삭제할 수 없                                          | 파일이 보호되었습니다.                                                | 파일을 보호 해제합니다.                                                                               | P.154         |
| 급니나.                                                 | SD 메모리 카드가 잠겨 있습<br>니다.                                     | 카드를 해제합니다.                                                                                  | P.24          |
| SD 메모리 카드를<br>포맷할 수 없습니<br>다.                        | SD 메모리 카드가 잠겨 있습<br>니다.                                     | 카드를 해제합니다.                                                                                  | P.24          |

-/⊡ \_∭ 10

## 기타 문제

| 문제                            | 원인                                  | 해결                                                               | 참조<br>페이지 |
|-------------------------------|-------------------------------------|------------------------------------------------------------------|-----------|
| SD 메모리 카드를<br>삽입할 수 없습니<br>다. | 삽입 방향이 잘못 되었습니<br>다.                | 바르게 삽입합니다.                                                       | P.26      |
| 버튼을 눌러도 카메                    | 배터리 잔량이 적습니다.                       | 충전 배터리를 충전합니다.                                                   | P.25      |
| 라를 조작할 수 없습<br>니다.            | 카메라의 오작동입니다.                        | POWER 버튼을 눌러 전원<br>을 끈 다음, 다시 POWER<br>버튼을 눌러서 전원을 켭니<br>다.      | P.28      |
|                               |                                     | 배터리를 뺏다가 다시 넣습<br>니다.                                            | P.26      |
| 날짜가 바르지 않습<br>니다.             | 바른 날짜/시간이 설정되어<br>있지 않습니다.          | 바른 날짜/시간을 설정합니<br>다.                                             | P.194     |
| 설정된 날짜가 사라<br>졌습니다.           | 배터리를 꺼냈습니다.                         | 카메라에서 배터리를 꺼내<br>고 약 1주일 이상 지나면 날<br>짜 설정이 손실됩니다. 다<br>시 설정하십시오. | P.194     |
| 오토 파워 오프가 작<br>동하지 않습니다.      | 오토 파워 오프가 [OFF]로<br>되어 있습니다.        | 오토 파워 오프의 시간을 설<br>정합니다.                                         | P.183     |
| 조작음이 들리지 않<br>습니다.            | 장면 모드에서 [매너 모드]<br>를 선택했습니다.        | 다른 모드를 선택하십시오.                                                   | P.74      |
|                               | 조작음의 볼륨을 껐습니다.                      | [음량설정]을 사용하여 음<br>소거 이외의 설정으로 음량<br>을 설정합니다.                     | P.181     |
| TV에 이미지가 나타<br>나지 않습니다.       | [비디오 출력모드] 설정이<br>바르지 않습니다.         | 바른 형식으로 설정합니다.                                                   | P.196     |
|                               | AV 케이블이 연결되어 있지<br>않습니다.            | AV 케이블을 바르게 연결합<br>니다.                                           | P.163     |
|                               | TV가 VIDEO IN으로 바르게<br>설정되어 있지 않습니다. | TV가 VIDEO IN으로 바르<br>게 설정되어 있는지 확인합<br>니다.                       | -         |

ם<del>ן</del>-אר

## 소프트웨어 및 컴퓨터 문제 해결

소프트웨어에 관해서는 "소프트웨어 설명서" (PDF 파일)를 참조합 니다.

Windows XP 서비스 팩 3 및 Windows Vista 서비스 팩 2 에서 의 경고 메시지

Ricoh 디지털 카메라용 소프트웨어를 Windows XP 서비스 팩 3 또 는 Windows Vista 서비스 팩 2 가 설치된 컴퓨터에서 사용하면, 소 프트웨어 활성화 또는 USB 연결 시 다음 경고 메시지가 나타날 수 있습니다. 이를 고려하고 다음을 참조하십시오.

Windows XP 화면을 사용하여 설명합니다.

- 이 경고 메시지가 표시될 경우:
- 1 경고 메시지가 표시되면 이름, 게시자를 확인하고 [차단 해 제] 버튼을 클릭합니다.

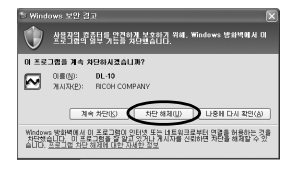

주의 ------프로그램을 인식하지 못하면 바이러스일 가능성이 있으므로 차단해야 합니다. [계속 차단] 버튼을 클릭하면 그 프로그램을 통한 외부의 접속 이 금지됩니다.

[계속 차단] 버튼을 클릭했을 경우:

다음 조작에 따라 Windows 방화벽의 설정을 확인합니다.

- [Windows 방화벽] 제어판을 엽니다.
  - [시작] 메뉴를 열고 [제어판]을 선 택한 다음 [Windows 방화벽]을 더 블 클릭합니다(Windows 방화벽) 나와 있지 않으면 제어판 창의 왼쪽 상단에 있는 [클래식 보기로 전환] 을 클릭합니다).

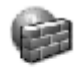

Windows 방화벽

-但 」別 10

## 2 Ricoh 프로그램에 인터넷 액 세스를 허용합니다.

[Windows 방화벽] 대화상자에서
 [예외] 탭을 클릭하고 [프로그램
 및 서비스] 아래 DL-10이 표시되
 어 있는지 확인합니다. 목록이 표시되어 있으면 DL-10 옆의 확인
 란을 선택하고 [확인]을 클릭합니
 다. 표시되어 있지 않으면 [프로그 램 추가...]를 클릭하여 예외 목록
 에 DL-10을 추가합니다.

| 한 Windows 방화벽 🗙                                                                                                    |
|----------------------------------------------------------------------------------------------------|
| 84(H2)=                                                                                                    |
| Windows 말한복은 (대해에서 선택한 프로그램 및 서비스를 제외한 트어오는 네트워<br>크 여름을 차다하고 있습니다. 메일을 추가하면 일부 프로그램의 권찰한 작용을 도움<br>수 있으나 보면상의 위험은 높아집니다. |
| 프로그럼 및 서비스(만):                                                                                                    |
| 08                                                                                                    |
| [18] 영국 테스크롬<br>(19) 27 기위                                                                                                |
| · 파일 및 프린터 공유                                                                                                    |
| DL-10                                                                                                    |
| Dour Trieve                                                                                                    |
|                                                                                                    |
|                                                                                                    |
|                                                                                                    |
| 프로그램 추가(B) 포트 추가(Q) 면접(E) 석제(Q)                                                                                           |
| ☑ Windows 방화백이 프로그램을 차단할 때 알림(월)                                                                                          |
| <u>해외를 허용할 경우 발생할 수 있는 위험</u>                                                                                             |
| 확인 하소                                                                                                    |

### [나중에 다시 확인] 버튼을 클릭했을 경우:

각 프로그램이 활성화될 때마다 [Windows 보안 경고] 대화상자가 나타납니다. 그럴 경우 [차단 해제]를 선택할 수 있습니다.

ΗŒ JW 10

사양

| 요중 하소                                               |                                                              |                                                                                                    |  |
|-----------------------------------------------------|--------------------------------------------------------------|----------------------------------------------------------------------------------------------------|--|
| 유효 화소 수(카메라)                                        |                                                              | 약 9.29백만 유효 화소                                                                                                    |  |
| 촬상 소자                                               |                                                              | 1/2.3" CMOS(약 10.29백만 화소)                                                                                                    |  |
| 렌즈                                                  | 초점 거리                                                        | 4.9 ~ 52.5mm (35mm 카메라 환산 시 28mm ~ 300mm)                                                                                                    |  |
|                                                     | F값                                                           | F3.5 ~ F5.6                                                                                                    |  |
|                                                     | 촬영 거리                                                        | 일반 촬영: 약 30cm ~ ∞ (광각) 또는 1.5m ~ ∞ (망원)<br>(렌즈 끝에서부터)                                                                                                    |  |
|                                                     |                                                              | 매크로 촬영: 약1cm ~ ∞ (광각), 28cm ~ ∞ (망원) 또는<br>1cm ~ ∞ (줌 매크로 모드)(렌즈 끝에서부터)                                                                                                    |  |
|                                                     | 렌즈 구성                                                        | 7군10매(비구면 렌즈 5면 4매)                                                                                                    |  |
| 줌 배율                                                |                                                              | 광학 줌 10.7×, 디지털 줌 4.8×, 자동 크기 조절 줌 약 5.4×<br>(VGA 이미지)                                                                                                    |  |
| 초점 모드                                               |                                                              | 멀티 AF (콘트라스트 AF 방식)/스폿 AF (콘트라스트 AF 방<br>식)/연속 AF/멀티 타겟 AF/MF/스냅/∞ (AF 보조광 사용)                                                                                                    |  |
| 손떨림 경공                                              | 감 기능                                                         | 이미지 센서 이동식 손떨림 보정                                                                                                    |  |
| 셔터 속도                                               | 스틸 이미지                                                       | 8. 4. 2, 1 ~ 1/2000초(각 촬영 모드 및 플래시 모드의 설정<br>에 따라 상한과 하한 속도가 달라집니다.)                                                                                                    |  |
|                                                     | 동영상                                                          | 1/30 ~ 1/2000초                                                                                                    |  |
| 노출 제어                                               | 측광 모드                                                        | 멀티 측광(256 분할)/중앙 중점 측광/스폿 측광                                                                                                    |  |
|                                                     | 노출 모드                                                        | 프로그램 AE                                                                                                    |  |
|                                                     | 노출보정                                                         | 수동 노출 보정(1/3EV 단계로 +2.0 ~ -2.0EV), 자동 브래<br>킷 기능(-0.5EV, ±0, +0.5EV)                                                                                                    |  |
| ISO 감도<br>(표준 출력                                    | 감도)                                                          | 오토/AUTO-HI/ISO 80/ISO 100/ISO 200/ISO 400/ISO<br>800/ISO 1600                                                                                                    |  |
| 화이트 밸린                                              | 번스 모드                                                        | 오토/멀티패턴자동/옥외/흐림/백열등/백열등2/형광등/수동<br>설정, 화이트 밸런스 브라켓 기능                                                                                                    |  |
| 플래시                                                 |                                                              | 지도 프레시(까량이 비종하 도거규 피시눼기 여과 이 때 지도                                                                                                    |  |
| 근데/1                                                | 클대시 모드                                                       | 으로 발광)/적목발광/강제발광/플래쉬 싱크로/발광금지                                                                                                    |  |
| 20/1                                                | 들대지 모드<br>내장 플래시<br>범위                                       | 지승 들네가(동안) 구국은 포인과 미자(기가 국용 볼 때 가증<br>으로 발광)/적목발광/강제발광/플래쉬 싱크로/발광금지<br>약 20cm ~ 3.0m (광관), 약 28cm ~ 4.0m (망원)<br>(ISO 오토/ISO 800, 렌즈 끝에서부터)                                                                                                    |  |
| 20/1                                                | 들대지 모드<br>내장 플래시<br>범위<br>조광보정                               | 지승 들네가(350 구국은 포인과 미자(37 국송 호 때 가증<br>으로 발광)/적목발광/강제발광/플래쉬 싱크로/발광금지<br>약 20cm ~ 3.0m (광관), 약 28cm ~ 4.0m (망원)<br>(ISO 오토/ISO 800, 렌즈 끝에서부터)<br>±2.0EV(1/3 EV 단계)                                                                                                    |  |
| 화상 모니6                                              | 들대지 모드<br>내장 플래시<br>범위<br>조광보정                               | 지승 들네가(350 구국은 포인과 대자)가 국용 볼 때 가증<br>으로 발광)/적목발광/강제발광/플래쉬 싱크로/발광금지<br>약 20cm ~ 3.0m (광각), 약 28cm ~ 4.0m (망원)<br>(ISO 오토/ISO 800, 렌즈 끝에서부터)<br>± 2.0EV(1/3 EV 단계)<br>3.0° 투과형 LCD, 약 920,000 도트                                                                                                    |  |
| <u>화상 모니</u> (<br>촬영 모드                             | 들러지 모드<br>내장 플래시<br>범위<br>조광보정                               | 지승 달네가(응 30 구 주인 포인과 미자()가 작승 줄 때 가증<br>으로 발광)/적목발광/강제발광/플래쉬 싱크로/발광금지<br>약 20cm ~ 3.0m (광각), 약 28cm ~ 4.0m (망원)<br>(ISO 오토/ISO 800, 렌즈 끝에서부터)<br>± 2.0EV(1/3 EV 단계)<br>3.0" 투과형 LCD, 약 920,000 도트<br>자동 촬영 모드/간단 촬영 모드/장면 모드(인물촬영/스포츠/<br>야경인물촬영/풍경/야경/고감도/매너 모드/중 매크로/고 콘<br>트라스트 흑백/축소/경사 보정 모드/문자)/직접 설정 모드/<br>동영상 모드/다이내믹 범위 더블 샷 모드/연속촬영 모드                                                                                                    |  |
| 화상 모니(<br>촬영 모드<br>화질 모드                            | 플래지 모드<br>내장 플래시<br>법위<br>조광보정                               | 지응 날에가(용당) 두 주인 포인과 미자(기가 작용 볼 때 가용<br>으로 발광)/적목발광/강제발광/플래쉬 싱크로/발광금지<br>약 20cm ~ 3.0m (광각), 약 28cm ~ 4.0m (망원)<br>(ISO 오토/ISO 800, 렌즈 끝에서부터)<br>± 2.0EV(1/3 EV 단계)<br>3.0" 투과형 LCD, 약 920,000 도트<br>자동 촬영 모드/간단 촬영 모드/장면 모드(인물촬영/스포츠/<br>야경인물촬영/동경/야경/고감도/매너 모드/좀 배크로/고 콘<br>트라스트 흑백/축소/경사 보정 모드/문자)/직접 설정 모드/<br>동영상 모드/다이내믹 범위 더블 샷 모드/연속촬영 모드<br>F (Fine), N (Normal)                                                                                                    |  |
| <u>화상 모니</u><br>촬영 모드<br><u>화질 모드</u><br>기록 화소<br>수 | 플레시 모드<br>내장 플레시<br>범위<br>조광보정<br>러                          | 지당 할데지(동안) 구극단 포간과 미지지)가 당동 할 때 지당<br>으로 발광)/적목발광/강제발광/플래쉬 싱크로/발광금지<br>약 20cm ~ 3.0m (광각), 약 28cm ~ 4.0m (망원)<br>(ISO 오토/ISO 800, 렌즈 끝에서부터)<br>±2.0EV(1/3 EV 단계)<br>3.0" 투과형 LCD, 약 920,000 도트<br>자동 촬영 모드/간단 촬영 모드/장면 모드(인물촬영/스포츠/<br>야경인물촬영/분경/0환/고감도/매너 모드/좀 매크로/고 콘<br>트라스트 흑백/축소/경사 보정 모드/문자)/직접 설정 모드/<br>동영상 모드//DUI내믹 범위 더블 샷 모드/연속촬영 모드<br>F (Fine), N (Normal)<br>3456 × 2592, 3456 × 2304, 2592 × 2592, 3072 × 2304,<br>2592 × 1944, 2048 × 1536, 1280 × 960, 640 × 480                                                                                                    |  |
| <u>화상 모니</u><br>촬영 모드<br><u>화질 모드</u><br>기록 화소<br>수 | 플레시 모드<br>내장 플레시<br>범위<br>조광보정<br>러<br>스틸 이미지<br>멀티화상        | 지방 플레지(영상) 구극단 포간과 비지(가지)가 역당 볼 때 지당<br>으로 발광)/적목발광/강제발광/플래쉬 싱크로/발광금지<br>약 20cm ~ 3.0m (광각), 약 28cm ~ 4.0m (망원)<br>(ISO 오토/ISO 800, 렌즈 끝에서부터)<br>±2.0EV(1/3 EV 단계)<br>3.0" 투과형 LCD, 약 920.000 도트<br>자동 촬영 모드/간단 촬영 모드/장면 모드(인물촬영/스포츠/<br>야경인물촬영/풍경/아경/고감도/매너 모드/중 매크로/고 콘<br>트라스트 흑백/축소/경사 보정 모드/문자)/직접 설정 모드/<br>동영상 모드/(다이내믹 범위 더블 샷 모드/연속촬영 모드<br>F (Fine), N (Norma)<br>3456 × 2592, 3456 × 2304, 2592 × 2592, 3072 × 2304,<br>2592 × 1944, 2048 × 1536, 1280 × 960, 640 × 480<br>3456 × 2592, 1944, 2048 × 1536, 1728 × 1296, 1280 × 960,<br>640 × 480                                                           |  |
| <u>화상 모니</u><br>촬영 모드<br><u>하질 모드</u><br>기록 화소<br>수 | 플레시 모드<br>내장 플레시<br>범위<br>조광보정<br>러<br>스틸 이미지<br>멀티화상<br>동영상 | 지방 플레지(용이 구곡단 프건과 비지지)가 위상 볼 때 지방<br>으로 발광)/적목발광/강제발광/플래쉬 싱크로/발광금지<br>약 20cm ~ 3.0m (광각), 약 28cm ~ 4.0m (망원)<br>(ISO 오토/ISO 800, 렌즈 플에서부터)<br>±2.0EV(1/3 EV 단계)<br>3.0" 투과형 LCD, 약 920,000 도트<br>지방 촬영 모드/2F단 촬영 모드/장면 모드(인물촬영/스포츠/<br>0·경인물촬영/풍경/0·경/고감도/애너 모드/중 매크로/고 콘<br>트라스트 흑백/축소/경사 보정 모드/문자)/직접 설정 모드/<br>동영상 모드/(FOI내믹 범위 더블 샷 모드/연속촬영 모드/<br>통영상 모드/(FOI내믹 범위 더블 샷 모드/연속촬영 모드/<br>동영상 모드/(FOI내믹 범위 더블 샷 모드/연속촬영 모드/<br>5592 × 1944, 2048 × 1536, 1280 × 960, 640 × 480<br>3456 × 2592, 3456 × 2304, 2592 × 2592, 3072 × 2304,<br>2592 × 1944, 2048 × 1536, 1728 × 1296, 1280 × 960,<br>640 × 480, 320 × 240 |  |

230

-∏ \_∭ 10

| 기록 미디어      |              | SD 메모리 카드, SDHC 메모리 카드(최대 32 GB), 내장 메<br>모리(약 88 MB)                                                                                              |
|-------------|--------------|----------------------------------------------------------------------------------------------------|
| 기록 데이       | 3456 × 2592  | N: 약 1959 KB/화면, F: 약 3376 KB/화면                                                                                                    |
| 터 용량        | 3456 × 2304  | F: 약 3002 KB/화면                                                                                                    |
|             | 2592 × 2592  | F: 약 2538 KB/화면                                                                                                    |
|             | 3072 × 2304  | N: 약 1573 KB/화면                                                                                                    |
|             | 2592 × 1944  | N: 약 1155 KB/화면                                                                                                    |
|             | 2048 × 1536  | N: 약 767 KB/화면                                                                                                    |
|             | 1728 × 1296  | N: 약 581 KB/화면                                                                                                    |
|             | 1280 × 960   | N: 약 452 KB/화면                                                                                                    |
|             | 640 × 480    | N: 약 110 KB/화면                                                                                                    |
| 기록 파일       | 스틸 이미지       | JPEG (Exif Ver. 2.21)*2                                                                                                    |
| 포맷          | 멀티화상         | CIPA DC-007-2009 Multi Picture Format 준수                                                                                                    |
|             | 동영상          | AVI (Open DML Motion JPEG 형식 호환)                                                                                                    |
|             | 압축 방식        | JPEG 베이스라인 방식 준수 (스틸 이미지, 동영상)                                                                                                    |
| 기타 주요 🗄     | 촬영 기능        | 연속촬영 모드, 셀프 타이머(조작 시간:약 10초, 약 2초 사용<br>자 셀프), 인터벌 촬영(촬영 간격: 5초~ 1시간, 5초 단<br>위)*3, 컬러 브라켓, 포커스 브라켓, AE/AF 타겟 이동, 히스<br>토그램 표시, 그리드 가이드 표시, 전자 수준기 |
| 기타 주요 🤅     | 재생 기능        | 섬네일 표시/확대 표시(최대 ×16), 화상사이즈변경, 레벨 보<br>정, 화이트 밸런스 보정, 경사 보정, 자르기, 플래그 기능, 슬<br>라이드쇼, DPOF                                                          |
| 인터페이스       | :            | USB2.0 (고속 USB) Mini-B, 대용량 호환*4, AV 출력<br>1.0Vp-p (75 Ω)                                                                                          |
| 비디오 신호      | 호 방식         | NTSC, PAL                                                                                                    |
| 전원          |              | 충전 배터리(DB-70): 3.6 V                                                                                                    |
| 배터리 수명      | ₿ <b>*</b> 5 | DB-70의 사용 시: 약 290장<br>([LCD 절전]0  [ON]으로 설정된 경우★6)                                                                                                |
| 치수          |              | 101.5mm (W) × 58.3mm (H) × 29.4mm (D)<br>(돌출부 제외)                                                                                                  |
| 무게          |              | 카메라: 약 185g (배터리, SD 메모리 카드, 스트랩 제외)<br>액세서리: 약 23g (배터리 및 스트랩)                                                                                    |
| 삼각대 나사구멍 모양 |              | 1/4-20UNC                                                                                                    |
| 날짜 유지 :     | 기간           | 약 1주일                                                                                                    |
| 조작 온도       |              | $0^{\circ}C \sim 40^{\circ}C$                                                                                                    |
| 조작 습도       |              | 85% 이하                                                                                                    |
| 보관 온도       |              | -20°C ~ 60°C                                                                                                    |

\*1 설정할 수 있는 화질 모드는 이미지 크기에 따라 달라집니다.

\*2 DCF 및 DPOF와 호환됩니다. DCF는 "Design rule for Camera File system" 의 약 자이며 JEITA 표준규격입니다. (기타 장치와의 모든 호환성은 보증할 수 없습니다.) \*3 플래시를 [발광금지]로 설정한 경우.

\*4 대용량 저장소 모드는 Windows 2000, Windows XP, Windows Vista, Mac OS 9.0-9.2.2 및 Mac OS X 10.1.2 - 10.5.7에서 지원됩니다. \*5 촬영가능매수는 CIPA 표준 규격에 기초를 두고 있으며 사용환경에 따라 달라질 수 있

습니다. 참조용으로만 사용하십시오.

\*6 [LCD 절전]을 [OFF]로 설정하면 약 270장을 촬영할 수 있습니다.

ΗŒ JW

# 저장할 수 있는 이미지 수

내장 메모리와 SD 메모리 카드의 용량, 이미지 크기, 화질 설정에 따라 저장 가능한 대략적인 이미지 수는 다음 표와 같습니다.

| 모드                          | 화질/화상사<br>이즈       | 내장<br>메모리 | 1 GB       | 2 GB       | 4 GB        | 8 GB               | 16 GB       | 32 GB  |
|-----------------------------|--------------------|-----------|------------|------------|-------------|--------------------|-------------|--------|
| Ô                           | F3456(9M)          | 24        | 266        | 539        | 1058        | 2163               | 4335        | 8695   |
| SCENE                       | N3456(9M)          | 42        | 457        | 931        | 1828        | 3737               | 7487        | 15020  |
| (문자                         | F3:2(8M)           | 27        | 299        | 608        | 1195        | 2442               | 4893        | 9815   |
| 이외)<br>FASY                 | F1:1(6M)           | 33        | 353        | 714        | 1403        | 2868               | 5746        | 11527  |
|                             | N3072(7M)          | 53        | 570        | 1159       | 2277        | 4654               | 9324        | 18704  |
| <br>(연속촬                    | N2592(5M)          | 72        | 775        | 1576       | 3094        | 6325               | 12671       | 25418  |
| 영)                          | N2048(3M)          | 109       | 1184       | 2363       | 4640        | 9486               | 19005       | 38125  |
| DR                          | N1280(1M)          | 175       | 1888       | 3840       | 7541        | 15415              | 30882       | 61951  |
|                             | N640(VGA)          | 705       | 7553       | 15359      | 30159       | 61643              | 123489      | 247716 |
| Ó                           | F3456(9M)          | 23        | 255        | 516        | 1014        | 2073               | 4152        | 8330   |
| ([포커                        | N3456(9M)          | 39        | 425        | 865        | 1699        | 3474               | 6960        | 13962  |
| ]가                          | F3:2(8M)           | 26        | 285        | 579        | 1138        | 2327               | 4662        | 9352   |
| 티게                          | F1:1(6M)           | 31        | 333        | 675        | 1326        | 2710               | 5430        | 10893  |
| 러<br>AF]로                   | N3072(7M)          | 48        | 521        | 1059       | 2080        | 4253               | 8520        | 17091  |
| 설정된                         | N2592(5M)          | 64        | 686        | 1397       | 2743        | 5606               | 11231       | 22529  |
| 경우)                         | N2048(3M)          | 90        | 974        | 1981       | 3892        | 7956               | 15940       | 31976  |
|                             | N1280(1M)          | 133       | 1438       | 2926       | 5746        | 11745              | 23530       | 47202  |
|                             | N640(VGA)          | 312       | 3357       | 6827       | 13407       | 27404              | 54898       | 110125 |
| 장면                          | 3648 × 2736        | 42        | 457        | 931        | 1828        | 3737               | 7487        | 15020  |
| (문자)                        | 2048 × 1536        | 109       | 1184       | 2363       | 4640        | 9486               | 19005       | 38125  |
| ۳                           | 640 × 480          | 1분        | 18분        | 37분        | 76분         | 149분               | 299분        | 601분   |
|                             | (15매/초)            | 42초       | 20초        | 17초        | 41초         | 40초                | 50초         | 28초    |
|                             | 640×480<br>(30冊/太) | 51초       | 9분<br>15초  | 18분<br>40초 | 38분<br>41 초 | 75분                | 151분<br>19호 | 303분   |
|                             | 320 × 240          | 1브        | 15호<br>46브 | 43도        | 41호<br>102브 | 378브               | 757브        | 1510브  |
|                             | (15매/초)            | 4년<br>19초 | 40년<br>19초 | 11초        | 41초         | 2초                 | 18초         | 7초     |
|                             | 320 × 240          | 2분        | 23분        | 48분        | 99분         | - <u>-</u><br>193분 | 387분        | 777분   |
|                             | (30매/초)            | <br>12초   | 42초        | 13초        | 8초          | 30초                | 39초         | 37초    |
| □<br>M연사 플                  | N3456(9M)          | 42        | 457        | 931        | 1828        | 3737               | 7487        | 15020  |
| 러스(9M)                      | N1700/014          | 1.40      | 1540       | 0070       | 0000        | 10000              | 04700       | 405.01 |
| <b>닐</b><br>M연사 플<br>러스(2M) | NT728(2M)          | 143       | 1548       | 3072       | 6033        | 12332              | 24706       | 49561  |

山 川 10

| 모드                      | 화질/화상사<br>이즈 | 내장<br>메모리 | 1 GB | 2 GB  | 4 GB  | 8 GB  | 16 GB  | 32 GB  |
|-------------------------|--------------|-----------|------|-------|-------|-------|--------|--------|
| <b>말</b><br>(초고속<br>연사) | N640(VGA)    | 705       | 7553 | 15359 | 30159 | 61643 | 123489 | 247716 |

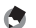

🐧 참고 ----

- 최대 촬영 시간은 대략치입니다. 1회 촬영당 최대 촬영시간은 90분 또 는 최대 4GB에 해당합니다.
- 연속 촬영 모드를 사용하여 촬영할 수 있는 매수는 최대 999장입니다. 기록 가능한 촬영 매수가 1000장 이상이면 화상 모니터에 "999" 가 표시됩니다.
- M연사 플러스(2M)/M연사 플러스(9M)와 초고속연사의 최대 컷 수는 기록할 수 있는 예상 총 컷 수입니다. 한번에 연속으로 촬영할 수 있는 최대 컷 수는 M연사 플러스(2M)의 경우 30, M연사 플러스(9M)의 경 우 15. 초고속연사의 경우 120입니다.
- 멀티 타겟 AF의 최대 촬영 매수는 기록할 수 있는 대략적 총 촬영 매 수입니다. 한 번에 기록할 수 있는 촬영 매수는 7입니다. 기록 가능한 촬영 매수가 9999장 이상이면 화상 모니터에 "9999" 로 표시됩니다.
- 사진 표시에 표시되는 촬영가능매수는 촬영하는 피사체에 따라 실제 촬영할 수 있는 매수와 다를 수 있습니다.
- 동영상 기록 시간은 저장처(내장 메모리 또는 SD 메모리 카드)의 용 량. 촬영 조건, SD 메모리 카드의 종류와 제조처에 따라 달라질 수 있 습니다.
- 장시간 촬영 시에는 고속 메모리 카드 사용을 권장합니다.

-11 JW 10

# 카메라를 끄면 기본값으로 복원되는 기본 설 정/기능

전원을 끄면 일부 기능은 기본 설정으로 재설정될 수 있습니다. 다음 표는 카메라를 껐을 때 기능이 기본설정으로 재설정되는지의 여부를 표시했습니다.

O: 설정이 저장됨 ×: 재설정

|      | 기능         |   | 기본 설정                 |
|------|------------|---|-----------------------|
| 촬영설정 | 화질/화상사이즈   | 0 | N3456(9M)             |
|      | 문자농도       | 0 | 보통                    |
|      | 사이즈 (문자)   | 0 | 3456 (9M)             |
|      | 동영상 사이즈    | 0 | 640                   |
|      | 프레임수       | 0 | 30매/초                 |
|      | 포커스        | 0 | 멀티 AF                 |
|      | 사전 AF      | 0 | OFF                   |
|      | 측광         | 0 | 멀티                    |
|      | 화상설정       | 0 | 표준                    |
|      | 조광보정       | 0 | 0.0                   |
|      | 다이내믹 범위 확대 | 0 | 오토                    |
|      | +일반촬영      | 0 | OFF                   |
|      | 오토 브래킷     | 0 | OFF                   |
|      | 시간노출       | 0 | OFF                   |
|      | 사용자 셀프     | 0 | 촬영매수: 2매,<br>촬영간격: 5초 |
|      | 간격 촬영      | × | 0초                    |
|      | 손떨림 보정     | 0 | ON                    |
|      | 셔터속도제한     | 0 | OFF                   |
|      | 날짜 출력      | 0 | OFF                   |
|      | 노출보정       | 0 | 0.0                   |
|      | 화이트 밸런스    | 0 | 멀티 타겟 AF              |
|      | ISO 설정     | 0 | 오토                    |
|      | 매크로        | 0 | 매크로 오프                |
|      | 플래시        | 0 | 오토                    |
|      | 셀프타이머      | × | 셀프 끄기                 |
| 재생설정 | 음량 조절      | 0 | -                     |

ᆘ

O: 설정이 저장됨 ×: 재설정

| 셌 | Б |  |
|---|---|--|

| 기능           |   | 기본 설정    |
|--------------|---|----------|
| LCD밝기조절      | 0 | -        |
| 직접 설정 등록     | 0 | -        |
| 스텝 줌         | 0 | OFF      |
| Fn버튼 설정      | 0 | 매크로타겟    |
| ADJ.버튼 설정 1  | 0 | 노출보정     |
| ADJ.버튼 설정 2  | 0 | 화이트밸런스   |
| ADJ.버튼 설정 3  | 0 | ISO      |
| ADJ.버튼 설정 4  | 0 | 화질       |
| ISO 자동고감도    | 0 | AUTO 400 |
| AF보조광        | 0 | ON       |
| 조작음          | 0 | 전체       |
| 음량설정         | 0 | ∎∎□ (중간) |
| 이미지 확인시간     | 0 | 0.5초     |
| 오토 파워 오프     | 0 | 5분       |
| LCD 절전       | 0 | ON       |
| 디지털 줌 전환     | 0 | 보통       |
| 격자선 표시 옵션    | 0 |          |
| 수준기 설정       | 0 | 표시만      |
| 촬영 정보 표시 프레임 | 0 | OFF      |
| 최단촬영거리       | 0 | 표시       |
| 자동회전         | 0 | ON       |
| 카드연속번호       | 0 | OFF      |
| 날짜설정         | 0 | -        |
| Language/言語  | 0 | (*1)     |
| 비디오 출력모드     | 0 | (*1)     |

(\*1)카메라를 구입한 지역에 따라 기본 설정이 달라집니다.

# 카메라를 해외에서 사용

#### 배터리 충전기(모델 BJ-7)

배터리 충전기는 전류가 100-240V, 50Hz/60Hz인 지역에서 사용할 수 있 습니다. 콘센트/플러그의 모양이 다른 국가로 여행할 경우에는 목적지의 벽 콘센트 에 적합한 플러그 어댑터에 대해 여행사에 문의하시기 바랍니다. 전기 변압기를 사용하지 마십시오. 카메라가 손상될 수 있습니다.

#### 보증

이 제품은 구입한 곳에서 사용할 수 있도록 제조되었습니다. 보증은 카메라 를 구입한 국가에서만 유효합니다. 해외에서 고장이나 이상이 발생한 경우는 현지에서의 애프터서비스 및 비 용에 관해서는 책임을 질 수 없으므로 양지해 주시기바랍니다.

#### 다른 지역의 텔레비전에서 재생

비디오 입력 단자가 탑재된 텔레비전(또는 모니터)으로 재생할 수 있습니 다. 동봉된 AV 케이블을 사용하십시오. 이 카메라는 NTSC와 PAL 양쪽의 텔레비전 형식과 호환됩니다. 카메라의 비디오 형식을 사용할 텔레비전과 맞게 설정합니다. 해외에서는 그 지역의 비디오 형식으로 설정합니다.

ΗŒ INI 10

# 사용상의 주의

#### 사용상의 주의

- 본 제품은 제품을 구입한 국가에서 사용할 수 있도록 제조되었습니다. 보 증은 카메라를 구입한 국가에서만 유효합니다.
- 만일 외국에서 고장, 이상이 발생한 경우 현지에서의 애프터서비스 및 비 용에 관해서는 양해바랍니다.
- 카메라를 떨어뜨리거나 충격을 주지 않도록 주의하여 주십시오.
- 카메라를 가지고 이동할 때는 다른 물건에 부딪치지 않도록 조심하십시오. 렌즈 및 화상 모니터에는 각별히 주의하십시오.
- 플래시를 계속 사용하면 발광부가 뜨거워질 수 있기 때문에 필요한 이상 쓰 지 마십시오.
- 플래시 발광부를 만지거나 이물질을 부착한 채로 플래시를 사용하지 마십 시오. 화상 및 화재의 원인이 될 수 있습니다.
- 시력장애의 원인이 될 수 있으므로 눈 가까이에서 플래시를 발광시키지 마 십시오(특히 어린이 주의).
- 사고의 원인으로 될 수 있기 때문에 운전수를 향하여 플래시를 발광시키지 마십시오.
- 배터리를 계속 사용하면 배터리가 뜨거워질 수 있습니다. 사용 후 바로 손 을 대면 화상의 원인이 될 수 있습니다.
- 화상 모니터나 패널이 태양에 노출되면 이미지를 보기 어렵습니다.
- 화상 모니터 특성상 제품 불량이 아니면서도 계속적으로 모니터의 일부 또 는 전체가 어둡거나 밝기가 일정하지 않을 수 있습니다.
- 화상 모니터의 표면을 세게 누르지 마십시오.
- 갑작스러운 기온 변화는 카메라 고장의 원인이 되니 그러한 환경에서는 가 방안에 보관하여 온도 변화를 최소로 해 주십시오. 응결이 발생하면 배터 리와 메모리 카드를 빼고 습기가 마를 때까지 기다린 다음 카메라를 사용 하십시오.
- 고장의 원인으로 될 수 있기 때문에 마이크나 스피커의 구멍을 바늘같은 것 으로 찌르지 마십시오.
- 카메라를 젖게 하지 마십시오. 젖은 손으로 카메라를 조작하지 마십시오. 이로 인해 고장이 나거나 전기쇼크를 입을 수 있습니다.
- 중요한 기록(결혼식이나 해외여행등)을 촬영하실 때는 미리 테스트촬영을 하여 카메라의 상태를 확인함과 동시에 사용설명서나 예비 배터리의 휴대 등을 권장합니다.

]|-|||

## 🍟 물방울이 생기기 쉬운 상태: -----

- 카메라를 온도차가 아주 큰 곳으로 이동할 경우.
- 습기가 많은 경우.
- 난방을 금방 한 방이나 에어콘의 찬 바람이 직접 닿을수 있는 곳의 경 우.

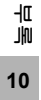

# 손질과 보관

#### 손질에 관하여

- 렌즈에 지문이나 먼지가 붙으면 화질이 나빠질 수 있으므로 주의해 주십시 오.
- 렌즈에 먼지나 때가 끼었을 때는 직접 손을 대지말고 시판하는 블로워로 털 어내거나 부드러운 천으로 가볍게 닦아내십시오.
- 해변이나 약품을 사용하는 장소에서 사용한 후에는 특히 신경써서 닦아 주 십시오.
- 만일 카메라의 상태가 나쁠 때는 리코수리접수센터에 상담해 주십시오.
- 이 카메라에는 고전압회로가 있습니다. 위험하므로 절대로 함부로 분해하 지 마십시오.
- 신나, 벤젠 및 살충제 등 휘발성 물질이 닿지 않도록 하십시오. 변질되거나 도료가 벗겨지는 등의 원인이 됩니다.
- 화상 모니터 표면은 흠집이 생기기 쉬우므로 딱딱한 것으로 문지르지 마십 시오.
- 화상 모니터의 표면은 시판되는 모니터 클리너(유기 용제가 포함되지 않 은)를 부드러운 천에 소량 묻혀서 부드럽게 닦아냅니다.

#### 사용과 보관

• 다음과 같은 장소에서 카메라를 사용하거나 보관하면 카메라가 손상될 수 있습니다.

고온다습 또는 습도, 온도변화가 심한 장소.

모래, 먼지, 티끌이 많은 장소.

진동이 심한 곳.

비닐 또는 고무제품, 화학물, 나프탈렌을 포함한 기타 방충제와 장시간 직접 닿는 곳.

강한 자기장이 발생하는 곳(모니터, 변압기, 자석 등).

• 장기간 카메라를 사용하지 않을 경우는 배터리를 분리합니다.

### 손질 시의 주의

1. 반드시 전원을 꺼주십시오.

2. 배터리를 빼고 손질해 주십시오.

마 에

# 애프터서비스에 관하여

- 본 제품이 만일 고장일 경우는 보증서에 기재된 보증기간내에 무료로 수리해드리므로 리코수리접수센터나 구입점으로 신청하십시오. 또한 서비스센터까지 운반시의 제비 용은 고객의 부담입니다.
- 2. 다음과 같은 경우는 상기 보증기간내라도 무료수리 대상이 되지 않습니다.
  - ① 사용설명서에 기재된 사용방법과 다른 사용으로 인한 고장
  - ② 사용설명서에 기재되어 있는 당사지정 수리취급점 이외에서 이루어진 수리, 개조, 분해 청소등에 의한 고장
  - ③ 화재, 자연재해, 불가항력, 번개, 비정상적인 전압 등으로 인한 고장
  - ④ 부적절한 보관( "카메라 설명서" 에 기술), 배터리의 누액, 기타 액체, 곰팡이 또는 카메라 보관상의 부주의로 인한 고장
  - ⑤ 물에 담그거나(침수), 알콜 또는 기타 음료수를 흘리거나, 모래 또는 진흙이 들어 가거나, 물리적 충격 또는 카메라를 떨어뜨리거나, 카메라에 압력을 가하거나, 기 타 부자연스런 경우로 인한 고장
- 보증서에 기재된 보증기간이 경과한 후는 본 제품에 관한 수리는 유상수리로 됩니다.
   또한 그 때의 운임전반에 관해서는 고객의 부담이 됩니다.
- 보증서의 첨부가 없는 경우나 판매점명, 구입년월일 기입이 없는 경우 및 기재사항을 정정한 경우에는 보증기간내라도 유상수리로 됩니다.
- 보증기간내라도 본 제품에 대해 각 부분 점검, 정밀검사 등을 특별히 의뢰하신 경우에 는 별도실비를 부담하셔야 합니다.
- 보증 대상이 되는 부분은 본체만이며 케이스, 스트랩등의 동봉품류 및 본 제품의 부대 소모품류(배터리류)는 보증대상으로 되지 않습니다.
- 무상수리기간중의 유무에 관계없이 본 제품의 고장에 기인하는 부수적 손해(촬영에 필요한 제비용 및 얻게 될 이익의 손실)등에 대해서는 보상하지 않습니다.
- 보증은 카메라를 구입한 국가에서만 유효합니다.
   \* 이상의 보증규정은 무료수리를 약속하는 것으로 고객의 법률상의 권리를 제한하는 것은 아닙니다.
  - \* 이상의 보증 규정은 본 제품의 보증서에도 같은 취지로 기재되어 있습니다.
- 9. 본 제품의 수리용 성능부품(기능, 성능을 유지하기 위해 불가결한 부품)은 5년을 기 준으로 보유하고 있습니다.
- 10. 침수, 모래유입, 강한 충격, 낙하 등으로 손상이 심하여 고장전의 성능으로 복원할 수 없다고 생각되는 것 등은 수리가 불가능한 경우도 있습니다. 양해해 주시기 바랍니다.
- 🕏 참고 -----
  - 수리를 보내기 전에 배터리의 소모체크와 사용설명서의 확인(사용방 법의 재확인)을 부탁드립니다.
  - 수리부위에 따라서는 수리에 시간이 걸리는 경우가 있으므로 수리 시 에는 여유를 갖고 맡겨 주십시오.
  - 수리를 보낼 때는 고장내용과 고장부위를 가능한한 상세하게 기재해 주십시오.
  - 수리를 보낼 때는 수리에 직접관계없는 동봉품류는 제거해 주십시오.
  - 수리를 보내신 경우 SD 메모리 카드 및 내장 메모리내의 데이터에 대 해서는 보증해 드리지 않습니다.

# 색인

## 기호

| +일만좔영86 |
|---------|
|---------|

## A

| ADJ./OK 버튼        | 16, | 62, | 131 |
|-------------------|-----|-----|-----|
| ADJ.버튼 설정 1/2/3/4 | 4   |     | 176 |
| AE/AF 타겟 이동       |     |     | 64  |
| AE고정              |     |     | 68  |
| AF보조광             |     | 15, | 179 |
| AV 케이블            |     | 12, | 163 |
| AVI 파일            |     |     | 94  |
| AV출력단자            |     | 16, | 163 |
|                   |     |     |     |

## С

| CD-ROM 13 | 3,206 |
|-----------|-------|
|-----------|-------|

## D

| DC Software | 211 |
|-------------|-----|
| DL-10       | 206 |
| DPOF        | 159 |

## F

| Fn (기능) 버튼 | 16, | 66  |
|------------|-----|-----|
| Fn버튼 설정    |     | 174 |

## I

| 12 |
|----|
| 78 |
| 28 |
|    |

### L

| Language/言語 30, | 195 |
|-----------------|-----|
| LCD 절전          | 184 |
| LCD밝기조절         | 170 |

### Μ

| MENU 버튼   | 16,  | 100,  | 139, | 166  |
|-----------|------|-------|------|------|
| MP 파일89   | , 91 | , 93, | 105, | 133  |
| M연사 플러스(2 | M).  |       |      | . 90 |
| M연사 플러스(9 | M).  |       |      | 88   |

| Р                                                                           |
|-----------------------------------------------------------------------------|
| PictBridge197<br>POWER 버튼15                                                 |
| S                                                                           |
| SD 메모리 카드23, 26, 47                                                         |
| U                                                                           |
| USB 단자                                                                      |
|                                                                             |
| V                                                                           |
| VM-1219, 220                                                                |
| W                                                                           |
| ₩ΙΑ 드라이버206                                                                 |
| -                                                                           |
| 간단 촬영 모드(EASY)                                                              |
| L                                                                           |
| 날짜 출력                                                                       |
| <b>–</b>                                                                    |
| 다이내믹 범위 더블 샷 모드84<br>다이내믹 범위 확대85<br>다이렉트 프린트197<br>단자 커버213, 214<br>동영상 모드 |

| 디지털 줌 전환 185  |
|---------------|
| 2             |
| 레벨 보정 147     |
| 렌즈15          |
| 렌즈 커버15       |
|               |
| 마이크15         |
| 매너 모드         |
| 매크로16,41      |
| 매크로타겟 67, 174 |
| 멀티 타겟 AF 104  |
| 모드 다이얼 15, 17 |
| 문자            |
| 문자농도 82       |

### ы

| 배터리           | 22 |
|---------------|----|
| 배터리 잔량 표시     | 21 |
| 배터리 충전기12,    | 25 |
| 배터리/카드 커버 16, | 26 |
| 버튼 DISP16,    | 56 |
| 보호 1          | 54 |
| 비디오 출력모드 1    | 96 |

#### ㅅ

| 사용자 셀프      | 118  |
|-------------|------|
| 사전 AF       | 107  |
| 삭제          | . 52 |
| 삭제 버튼 16    | . 52 |
| 삼각대 나사구멍    | . 16 |
| 설정 초기화      | 130  |
| 섬네일 표시      | . 48 |
| 셀프타이머       | . 45 |
| 셀프타이머 램프 15 | , 45 |
| 셀프타이머 버튼16  | , 45 |
| 셋 업 메뉴      | 165  |
| 셔터 버튼 15    | , 32 |
| 셔터속도제한      | 122  |
| 손떨림         | 121  |
| 손떨림 보정      | 121  |
| 수동 초점(MF)   | 105  |
| 수준기 설정 58,  | 187  |
| 수준기 표시 58,  | 187  |
| 스텝 줌        | 173  |
|             |      |

| 스틸 이미지 익스포트 | 134     |
|-------------|---------|
| 스포츠         | 74      |
| 스피커         | 16, 131 |
| 슬라이드쇼       | 157     |
| 시간노출        | 117     |
| 싱크로 모니터 모드  |         |

### 0

| 야경       | 74      |
|----------|---------|
| 야경인물촬영   | 74      |
| 역광 촬영    | 124     |
| 연속촬영     |         |
| 오류 메시지   | 221     |
| 오토 파워 오프 | 29, 183 |
| 음량설정     | 181     |
| 이미지 확인시간 | 182     |
| 인물촬영     | 74, 77  |
| 인터벌촬영    | 119     |

#### ㅈ

| 자동 브라켓         | 112   |
|----------------|-------|
| 자동 초점(AF)      | 103   |
| 자동 촬영 모드       | 34    |
| 자동조절           |       |
| 자동히저           | 191   |
| 자르기            | 144   |
| 장면 모드(SCENE)   |       |
| 재생 모드          | 28 46 |
| 재생 버튼          | 16.46 |
| 재생설정 메뉴        |       |
| 저장할 수 있는 이미지 수 |       |
| 조광보정           | 111   |
| ~작음            |       |
|                |       |
| 중 레버           | 15.39 |
| 중 매크로          | 74.78 |
| 직접 설정 등록       | 171   |
| 직접 설정 모드(MY)   | 83    |

#### ᄎ

| 초고속연사        |     | 92 |
|--------------|-----|----|
| 촬영 정보 표시 프레임 | 1   | 89 |
| 촬영설정 메뉴      |     | 97 |
| 촬영할 수 있는 매수  |     | 22 |
| 최단촬영거리       | 1   | 90 |
| 축소           | 75, | 79 |

| 충전 |                   | 25 |
|----|-------------------|----|
| 충전 | 배터리 12, 22, 25, 2 | 26 |
| 측광 | 10                | 98 |

#### 7

| 포맷             | 168 |
|----------------|-----|
| 카드 리더          | 215 |
| 카드연속번호         | 193 |
| 컬러 브래킷(CL-BKT) | 114 |

#### п

| 파일복원        | 162  |
|-------------|------|
| 포커스         | 103  |
| 포커스 브라켓     |      |
| (FOCUS-BKT) | 115  |
| 풍경          | . 74 |
| 프레임수        | . 95 |
| 프린트         | 197  |
| 플래그 기능 설정   | 140  |
| 플래그 기능 재생   | 142  |
| 플래시15.16    | , 43 |

#### ㅎ

| 핸드 스트랩 1      | 2  |
|---------------|----|
| 화상 모니터16, 1   | 8  |
| 화상사이즈변경 14    | 13 |
| 화상설정 10       | )9 |
| 화이트 밸런스 보정 15 | 50 |
| 화이트 밸런스 브래킷   |    |
| (WB-BKT) 11   | 3  |
| 화이트밸런스12      | 26 |
| 화질·사이즈10      | )1 |
| 확대 표시5        | 50 |
| 히스토그램 표시6     | 60 |
|               |    |

### 환경 친화에서 환경 보호 그리고 환경 경영까지

Ricoh는 활발한 환경친화 활동과 환경보 호 활동으로 둘도 없는 지구 시민의 일원 으로서 경영의 큰 과제를 해결하고자 추 진하고있습니다.

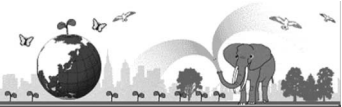

디지털 카메라의 환경 부담을 줄이기 위 해서 Ricoh는 "전력 소모 경감으로 인한

에너지 절약"과 "제품에 포함된 환경에 영향을 주는 화학물질의 경감"에 노력하고 있습니다.

### 문제가 생겼을 때는

먼저 본 설명서의 "문제해결" (12) P.221) 을 참조합니다. 그래도 문제가 해결되지 않을 때는 Ricoh 서비스센터로 연락해 주십시오.

| Ricoh 글로벌                          |                                                                                          |
|------------------------------------|------------------------------------------------------------------------------------------|
| RICOH COMPANY, LTD.                | 일본 222-8530 카나가와현 요코하마시 코호쿠구 신요코하마<br>3-2-3<br>http://www.ricoh.com/r_dc/                |
| HOTOSI Co., Ltd.                   | 서울특별시 중구 남창동 1-2 Good&Good 4F-405<br>( 한국 내 ) 02-777-1395<br>( 한국 이외 지역 ) +82-2-777-1395 |
| Irodio Photo & Video Studio에 관한 문의 |                                                                                          |
| 북미(미국)                             | (통화무료)+1-800-458-4029                                                                    |
| 유럽                                 | 영국, 독일, 프랑스 및 스페인:(통화무료)+800-1532-4865<br>기타 국가:+44-1489-564-764                         |
| 아시아                                | +63-2-438-0090                                                                           |
| 중국                                 | +86-21-5385-3786                                                                         |
| 영업시간: 오전9:00~오후5:00                |                                                                                          |

Ricoh Company, Ltd. Ricoh Building, 8-13-1, Ginza, Chuo-ku, Tokyo 104-8222, Japan 2009년 9월

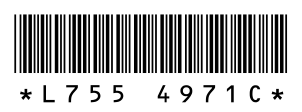

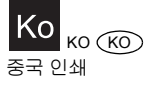